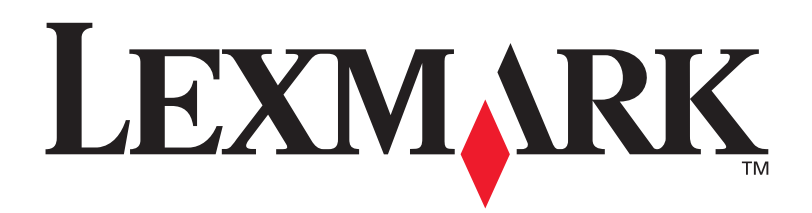

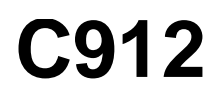

Referência do usuário

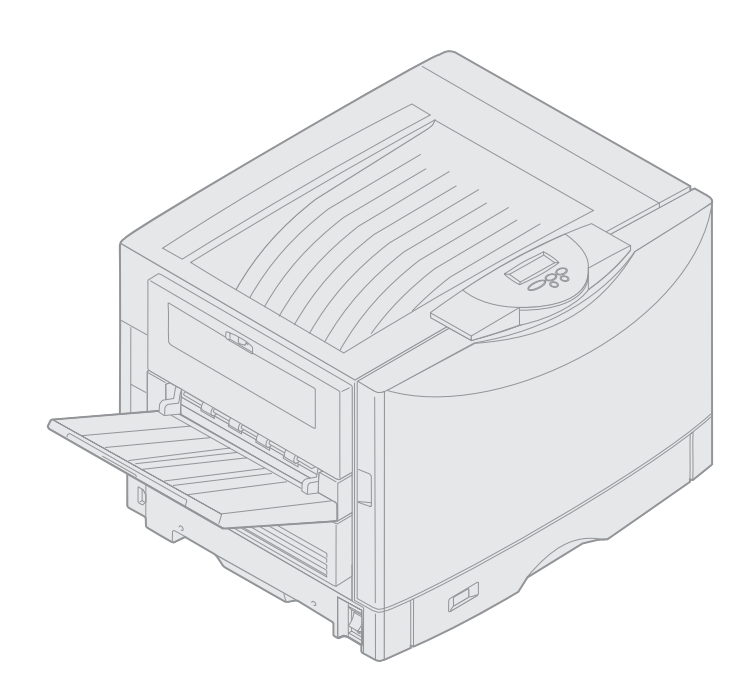

Março de 2003

www.lexmark.com

#### Aviso de edição

#### Março de 2003

O parágrafo a seguir não se aplica a países/regiões nos quais tais cláusulas sejam inconsistentes com a lei local: A LEXMARK INTERNATIONAL, INC. FORNECE ESTA PUBLICAÇÃO "NA PRESENTE FORMA" SEM NENHUMA GARANTIA, EXPRESSA OU IMPLÍCITA, INCLUINDO, MAS NÃO SE LIMITANDO A, GARANTIAS IMPLÍCITAS DE COMERCIALIZAÇÃO OU ADEQUAÇÃO A UM PROPÓSITO ESPECÍFICO. Alguns estados não permitem restrições da garantia expressa ou implícita em determinadas transações; portanto, essa declaração pode não se aplicar a você.

Esta publicação pode conter imprecisões técnicas ou erros tipográficos. Periodicamente são feitas alterações nas informações aqui contidas e essas alterações serão incorporadas em edições posteriores. Aperfeiçoamentos ou alterações nos produtos ou programas descritos podem ser feitos a qualquer momento.

Os comentários sobre esta publicação podem ser enviados para a International, Inc., Department F95/032-2, 740 West New Circle Road, Lexington, Kentucky 40550, EUA. No Reino Unido e na Irlanda, envie-os para Lexmark International Ltd., Marketing and Services Department, Westhorpe House, Westhorpe, Marlow Bucks SL7 3RQ. A Lexmark pode utilizar ou distribuir quaisquer informações fornecidas por você da forma que julgue apropriada, sem com isso incorrer em qualquer obrigação. Você pode adquirir cópias adicionais das publicações relacionadas a esse produto ligando para 1-800-553-9727. No Reino Unido e na Irlanda, ligue para 0628-481500. Em outros países/regiões, entre em contato com o local de compra.

As referências encontradas nesta publicação com relação a produtos, programas ou serviços não indicam que o fabricante pretende torná-los disponíveis em todos os países/regiões em que opera. Qualquer referência a um produto, programa ou serviço não tem a intenção de afirmar ou sugerir que somente tal produto, programa ou serviço possa ser utilizado. Qualquer produto, programa ou serviço de funcionalidade equivalente que não infrinja nenhum direito de propriedade intelectual pode ser utilizado em seu lugar. A avaliação e a verificação do funcionamento em conjunto com outros produtos, programas ou serviços, exceto os que forem expressamente indicados pelo fabricante, são de responsabilidade do usuário.

#### © 2003 Lexmark International, Inc. Todos os direitos reservados.

#### DIREITOS RESTRITOS DO GOVERNO DOS ESTADOS UNIDOS

Este software e qualquer documentação que o acompanha fornecidos mediante este acordo são software e documentação de computador comercial desenvolvidos exclusivamente por conta de despesas privadas.

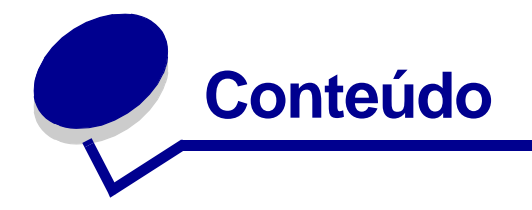

| A١ | /isos                                                                                                    | 1                                                                   |
|----|----------------------------------------------------------------------------------------------------|---------------------------------------------------------------------|
|    | Marcas registradas                                                                                                    | 1                                                                   |
|    | Aviso de licença                                                                                                    | 2                                                                   |
|    | Cuidados e avisos                                                                                                    | 3                                                                   |
|    | Informações sobre segurança                                                                                                    | 3                                                                   |
|    | Avisos de emissão eletrônica                                                                                                    | 3                                                                   |
|    | Níveis de emissão de ruído                                                                                                    | 5                                                                   |
|    | Energy Star                                                                                                    | 5                                                                   |
| Ca | pítulo 1: Visão geral da impressora                                                                                                    | 6                                                                   |
|    | Velocidade de impressão                                                                                                    | 7                                                                   |
|    | Memória                                                                                                    | 7                                                                   |
|    |                                                                                                    | 7                                                                   |
|    | Manuseio de papel                                                                                                    |                                                                     |
| Ca | Manuseio de papel                                                                                                    | 8                                                                   |
| Ca | Manuseio de papel<br>apítulo 2: Imprimindo<br>Entendendo o painel do operador                                                                                                    | 9                                                                   |
| Ca | Manuseio de papel<br>pítulo 2: Imprimindo<br>Entendendo o painel do operador<br>Enviando um trabalho para impressão                                                                                                    | <b>8</b><br>9                                                       |
| Ca | Manuseio de papel<br>pítulo 2: Imprimindo<br>Entendendo o painel do operador<br>Enviando um trabalho para impressão<br>Cancelando um trabalho de impressão                                                                                                    | 9<br>.13<br>14                                                      |
| Ca | Manuseio de papel<br>apítulo 2: Imprimindo<br>Entendendo o painel do operador<br>Enviando um trabalho para impressão<br>Cancelando um trabalho de impressão<br>Carregando uma bandeja de papel                                                                                                    | 9<br>.13<br>14<br>14                                                |
| Ca | Manuseio de papel<br>pítulo 2: Imprimindo<br>Entendendo o painel do operador<br>Enviando um trabalho para impressão<br>Cancelando um trabalho de impressão<br>Carregando uma bandeja de papel<br>Carregando papel                                                                                                    | 9<br>.13<br>14<br>14<br>15                                          |
| Ca | Manuseio de papel<br>pítulo 2: Imprimindo<br>Entendendo o painel do operador<br>Enviando um trabalho para impressão<br>Cancelando um trabalho de impressão<br>Carregando uma bandeja de papel<br>Carregando papel<br>Carregando outros tamanhos de papel                                                                                                    | 9<br>13<br>14<br>14<br>15<br>18                                     |
| Ca | Manuseio de papel<br>pítulo 2: Imprimindo<br>Entendendo o painel do operador<br>Enviando um trabalho para impressão<br>Cancelando um trabalho de impressão<br>Carregando uma bandeja de papel<br>Carregando papel<br>Carregando outros tamanhos de papel<br>Carregando o alimentador multiuso                                                                                                    | 9<br>13<br>14<br>14<br>15<br>18<br>19                               |
| Ca | Manuseio de papel<br>pítulo 2: Imprimindo<br>Entendendo o painel do operador<br>Enviando um trabalho para impressão<br>Cancelando um trabalho de impressão<br>Carregando uma bandeja de papel<br>Carregando papel<br>Carregando outros tamanhos de papel<br>Carregando o alimentador multiuso<br>Utilizando a função Imprimir e reter                                                                                                    | 9<br>13<br>14<br>14<br>15<br>18<br>19<br>25                         |
| Ca | Manuseio de papel<br>pítulo 2: Imprimindo<br>Entendendo o painel do operador<br>Enviando um trabalho para impressão<br>Cancelando um trabalho de impressão<br>Carregando uma bandeja de papel<br>Carregando papel<br>Carregando outros tamanhos de papel<br>Carregando o alimentador multiuso<br>Utilizando a função Imprimir e reter<br>Imprimindo trabalhos confidenciais                                                                                     | 9<br>13<br>14<br>14<br>15<br>18<br>19<br>25<br>27                   |
| Ca | Manuseio de papel<br><b>pítulo 2: Imprimindo</b><br>Entendendo o painel do operador<br>Enviando um trabalho para impressão<br>Cancelando um trabalho de impressão<br>Carregando uma bandeja de papel<br>Carregando papel<br>Carregando o alimentador multiuso<br>Utilizando a função Imprimir e reter<br>Imprimindo trabalhos confidenciais<br>Imprimindo com mídia especial de tamanho personalizado                                                           | 9<br>13<br>14<br>14<br>15<br>18<br>19<br>25<br>27<br>28             |
| Ca | Manuseio de papel<br>pítulo 2: Imprimindo<br>Entendendo o painel do operador<br>Enviando um trabalho para impressão<br>Cancelando um trabalho de impressão<br>Carregando uma bandeja de papel<br>Carregando papel<br>Carregando papel<br>Carregando o alimentador multiuso<br>Utilizando a função Imprimir e reter<br>Imprimindo trabalhos confidenciais<br>Imprimindo com mídia especial de tamanho personalizado<br>Dicas para uma impressão bem-sucedida     | 9<br>13<br>14<br>14<br>15<br>18<br>19<br>25<br>27<br>28<br>34       |
| Ca | Manuseio de papel<br>pítulo 2: Imprimindo<br>Entendendo o painel do operador<br>Enviando um trabalho para impressão<br>Cancelando um trabalho de impressão<br>Carregando uma bandeja de papel<br>Carregando papel<br>Carregando o alimentador multiuso<br>Utilizando a função Imprimir e reter<br>Imprimindo trabalhos confidenciais<br>Imprimindo com mídia especial de tamanho personalizado<br>Dicas para uma impressão bem-sucedida<br>Entendendo as fontes | 9<br>13<br>14<br>14<br>15<br>18<br>19<br>25<br>27<br>28<br>34<br>35 |

| Capítulo 3: Instruções sobre mídia43          |
|-----------------------------------------------|
| Papel                                         |
| Transparências46                              |
| Envelopes                                     |
| Etiquetas47                                   |
| Cartões 48                                    |
| Canítulo 4: Utilizando os menus da impressora |
| Desetivende menus de neinel de energeder      |
| Desativando menus do paínei do operador       |
| Ativando menus do paínei do operador          |
| Menu Cores                                    |
| Menu Acabamento                               |
|                                               |
| Menu I rabalho                                |
| Menu Rede                                     |
| Menu Paralela                                 |
| Menu de Emulação PCL67                        |
| Menu Papel70                                  |
| Menu Fax                                      |
| MenuPostScript82                              |
| Menu Serial                                   |
| Menu Configuração86                           |
| Menu Suprimentos                              |
| Menu USB                                      |
| Menu Utilitários                              |

#### Capítulo 5: Entendendo as mensagens da impressora ......100

| Capítulo 6: Eliminando atolamentos de papel1                              | 123 |
|---------------------------------------------------------------------------|-----|
| 200 Atolamento de papel <x> Páginas atoladas (verificar as áreas A-F,</x> |     |
| B1-5, MPF)                                                                | 124 |
| 240 Atolamento de papelVerificar alimentador MP                           | 140 |
| 24 <x> Atolamento de papel Verificar bandeja <x></x></x>                  | 141 |

| Capítulo 7: Manutenção                          | 145 |
|-------------------------------------------------|-----|
| Determinando o status dos suprimentos           |     |
| Conservando suprimentos                         | 146 |
| Solicitando suprimentos                         | 147 |
| Substituindo suprimentos                        | 148 |
| Armazenando suprimentos                         | 149 |
| Reciclando suprimentos usados                   | 149 |
| Substituindo um fotorrevelador                  | 150 |
| Substituindo o fusor                            | 155 |
| Substituindo o rolo de revestimento de óleo     | 164 |
| Substituindo a cinta de transferência           | 168 |
| Substituindo um cartucho de toner               | 177 |
| Redefinindo o contador de manutenção            | 183 |
| Limpando os LEDs                                | 185 |
| Fechando a tampa superior                       | 187 |
| Abrindo a tampa superior                        | 189 |
| Removendo a unidade duplex                      | 191 |
| Removendo o alimentador de alta capacidade      | 193 |
| Removendo a tampa de acesso à placa do sistema  | 196 |
| Localizando opções de memória e de rede         | 197 |
| Instalando a tampa de acesso à placa do sistema | 198 |
| Removendo uma gaveta opcional                   | 199 |
| Capítulo 8: Solucionando problemas              |     |
| Solicitando assistência técnica                 | 201 |
| Índice                                          |     |

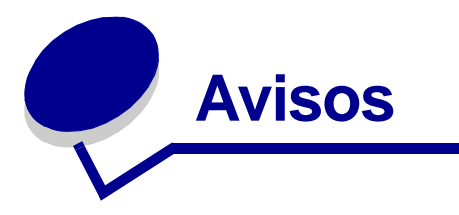

# Marcas registradas

Lexmark, Lexmark com desenho de diamante, FontVision e MarkVision são marcas comerciais da Lexmark International, Inc., registradas nos Estados Unidos e/ou em outros países/regiões.

ImageQuick e OptraImage são marcas registradas da Lexmark International, Inc.

Operation Resource é marca de serviço da Lexmark International, Inc.

PCL® é uma marca registrada da Hewlett-Packard Company. PCL é a designação da Hewlett-Packard Company para um conjunto de comandos (linguagem) e funções de impressora incluídos em seus produtos de impressão. Esta impressora foi desenvolvida para ser compatível com a linguagem PCL. Isso significa que a impressora reconhece os comandos PCL utilizados em vários programas e que emula as funções correspondentes aos comandos.

PostScript<sup>®</sup> é uma marca registrada da Adobe Systems Incorporated. PostScript 3 é a designação da Adobe Systems para um conjunto de comandos (linguagem) e funções da impressora incluídos em seus produtos de software. Esta impressora foi desenvolvida para ser compatível com a linguagem PostScript 3. Isso significa que a impressora reconhece os comandos PostScript 3 utilizados em vários programas e emula as funções correspondentes aos comandos.

Detalhes referentes à compatibilidade estão incluídos nas Referências técnicas.

Os termos a seguir são marcas comerciais ou marcas registradas destas empresas:

| Albertus       | The Monotype Corporation plc                                                                                     |
|----------------|----------------------------------------------------------------------------------------------------|
| Antique Olive  | Monsieur Marcel OLIVE                                                                                            |
| Apple-Chancery | Apple Computer, Inc.                                                                                             |
| Arial          | The Monotype Corporation plc                                                                                     |
| Candid         | Agfa Corporation                                                                                                 |
| CG Omega       | Um produto da Agfa Corporation                                                                                   |
| CG Times       | Com base em Times New Roman, sob licença da<br>The Monotype Corporation plc, é um produto da<br>Agfa Corporation |
| Chicago        | Apple Computer, Inc.                                                                                             |
| Clarendon      | Linotype-Hell AG e/ou de suas subsidiárias                                                                       |
| Eurostile      | Nebiolo                                                                                                    |
| Geneva         | Apple Computer, Inc.                                                                                             |
| GillSans       | The Monotype Corporation plc                                                                                     |

| Helvetica                 | Linotype-Hell AG e/ou de suas subsidiárias |  |
|---------------------------|--------------------------------------------|--|
| Hoefler                   | Jonathan Hoefler Type Foundry              |  |
| ITC Avant Garde<br>Gothic | International Typeface Corporation         |  |
| ITC Bookman               | International Typeface Corporation         |  |
| ITC Lubalin Graph         | International Typeface Corporation         |  |
| ITC Mona Lisa             | International Typeface Corporation         |  |
| ITC Zapf<br>Chancery      | International Typeface Corporation         |  |
| Joanna                    | The Monotype Corporation plc               |  |
| Marigold                  | Arthur Baker                               |  |
| Monaco                    | Apple Computer, Inc.                       |  |
| New York                  | Apple Computer, Inc.                       |  |
| Oxford                    | Arthur Baker                               |  |
| Palatino                  | Linotype-Hell AG e/ou de suas subsidiárias |  |
| Stempel<br>Garamond       | Linotype-Hell AG e/ou de suas subsidiárias |  |
| Taffy                     | Agfa Corporation                           |  |
| Times New<br>Roman        | The Monotype Corporation plc               |  |
| TrueType                  | Apple Computer, Inc.                       |  |
| Univers                   | Linotype-Hell AG e/ou de suas subsidiárias |  |
| Wingdings                 | Microsoft Corporation                      |  |

Outras marcas registradas são propriedades de seus respectivos proprietários.

# Aviso de licença

O software residente da impressora contém:

- Software desenvolvido e com direitos autorais da Lexmark
- A Lexmark modificou o software licenciado sob as provisões da versão 2 da Licença pública geral GNU e da versão 2.1 da Licença pública geral menor GNU.
- Software licenciado sob as declarações de garantia e licença da BSD

O software licenciado GNU modificado pela Lexmark é um software gratuito. Você pode redistribuí-lo e/ou modificá-lo sob os termos das licenças indicadas acima. Estas licenças não dão nenhum direito ao software autorizado pela Lexmark nesta impressora.

Como o software licenciado GNU em que se baseiam as modificações da Lexmark é fornecido explicitamente sem garantias, o uso da versão modificada pela Lexmark é igualmente fornecido sem garantia. Consulte as negociações de garantia nas licenças indicadas para obter detalhes adicionais.

Para obter arquivos de código de origem para o software licenciado GNU modificado pela Lexmark, execute o CD de drivers que acompanha a impressora e clique em Contatar a Lexmark.

## Cuidados e avisos

CUIDADO: Um cuidado identifica algo que pode causar danos pessoais.

Aviso: Um aviso identifica algo que pode danificar o hardware ou software da impressora.

## Informações sobre segurança

- O cabo de alimentação deve ser conectado a uma tomada elétrica devidamente aterrada e que fique próxima ao produto e de fácil acesso.
- Entre em contato com um técnico profissional para obter serviços ou reparos diferentes daqueles descritos nas instruções de operação.
- Este produto foi criado, testado e aprovado como um produto que atende aos mais restritos padrões globais de segurança com o uso de componentes específicos da Lexmark. Os recursos de segurança de algumas peças nem sempre podem ser óbvios. A Lexmark não se responsabiliza pelo uso de outras peças de reposição.

CUIDADO: Não utilize o recurso de fax durante uma tempestade.

**CUIDADO:** Não instale este produto nem faça qualquer conexão elétrica ou de cabeamento (cabo de alimentação, telefone, etc.) durante uma tempestade.

# Avisos de emissão eletrônica

#### Declaração de informações de compatibilidade com a Federal Communications Commission (FCC)

Esta impressora foi testada e aprovada como um equipamento compatível com os limites para dispositivos digitais de Classe A, de acordo com a Parte 15 das Normas da FCC. A operação está sujeita às seguintes condições: (1) este dispositivo não pode causar interferência prejudicial e (2) este dispositivo deve aceitar qualquer interferência recebida, inclusive interferências que possam causar operação indesejável.

Os limites da Classe A da FCC foram projetados para fornecer proteção razoável contra interferência prejudicial quando o equipamento é operado em um ambiente comercial. Este equipamento gera, utiliza e pode irradiar energia de radiofreqüência e, se não for instalado e utilizado conforme o manual de instruções, pode causar interferência nociva às comunicações por rádio. A operação deste equipamento em uma área residencial pode causar interferência prejudicial, neste caso, o usuário será solicitado a corrigir a interferência com seus próprios recursos.

O fabricante não se responsabiliza por interferências em rádio ou televisão causadas pelo uso de cabos diferentes dos recomendados ou por alterações e modificações não autorizadas neste equipamento. Alterações ou modificações não autorizadas podem invalidar a autoridade do usuário para operar este equipamento.

**Observação:** Para garantir a conformidade com as normas da FCC sobre interferência eletromagnética para um dispositivo de computação da Classe A, utilize um cabo devidamente blindado e aterrado. O uso de um cabo substituto não blindado e aterrado corretamente poderá resultar em violação das normas da FCC.

#### Declaração de conformidade com a Indústria Canadense

Este aparelho digital Classe A apresenta todos os requisitos das Canadian Interference-Causing Equipment Regulations.

#### Avis de conformité aux normes d'Industrie Canada

Cet appareil numérique de la classe A respecte toutes les exigences du Règlement sur le matériel brouilleur du Canada.

#### Conformidade com as diretrizes da Comunidade Européia (EC)

Este produto está em conformidade com os requisitos de proteção das diretivas do EC Council 89/ 336/EEC e 73/23/EEC sobre a aproximação e harmonização das leis dos Estados Membros em relação à compatibilidade e segurança eletromagnética de equipamentos elétricos projetados para uso dentro de determinados limites de voltagem.

Uma declaração de conformidade com os requisitos das diretrizes foi assinado pelo Diretor de fabricação e Suporte técnico da Lexmark International, S.A., Boigny, França.

Este produto cumpre os limites da Classe A do EN 55022 e os requisitos de segurança do EN 60950.

Aviso: Este é um produto da Classe A. Em um ambiente doméstico, ele pode causar interferências em transmissões de rádio. Nesse caso, será necessário que o usuário adote as medidas adequadas.

## Aviso VCCI japonês

この装置は、情報処理装置等電波障害自主規制協議会(VCCI)の基準 に基づくクラスA情報技術装置です。この装置を家庭環境で使用すると電波 妨害を引き起こすことがあります。この場合には使用者が適切な対策を講ず るよう要求されることがあります。

## Lei de Telecomunicações do Reino Unido, 1984

Este aparelho foi aprovado sob o número NS/G/1234/J/100003 para conexões indiretas ao sistema público de telecomunicações no Reino Unido.

# Níveis de emissão de ruído

As seguintes medições estão em conformidade com a ISO 7779 e informadas de acordo com a ISO 9296.

| Imprimindo | 58 dBA |
|------------|--------|
| Inativa    | 48 dBA |

# **Energy Star**

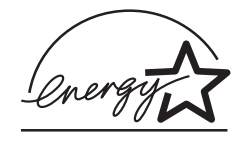

O programa de equipamento EPA ENERGY STAR Office é um esforço em parceria dos fabricantes de computadores para promover a introdução de produtos que façam uso eficiente de energia e para reduzir a poluição do ar causada pela geração de energia.

As empresas participantes deste programa produzem computadores pessoais, impressoras, monitores ou aparelhos de fax que desligam quando não estão sendo utilizados. Este recurso reduz em 50% a energia consumida. A Lexmark tem o orgulho de participar deste programa.

Como um ENERGY STAR Partner, a Lexmark International, Inc. determinou que seus produtos cumpram as diretrizes ENERGY STAR para uso eficiente da energia.

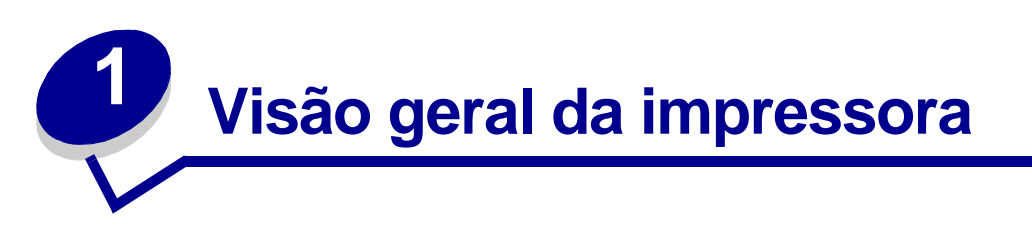

As ilustrações a seguir mostram uma configuração do modelo padrão e uma impressora de rede totalmente configurada (sem o encadernador de grampeador/perfurador opcional). Se você tiveropções de manuseio de papel anexas à impressora, elas devem se parecer mais com o modelo totalmente configurado. Para obter informações sobre outras configurações possíveis, consulte o *Guia de instalação*.

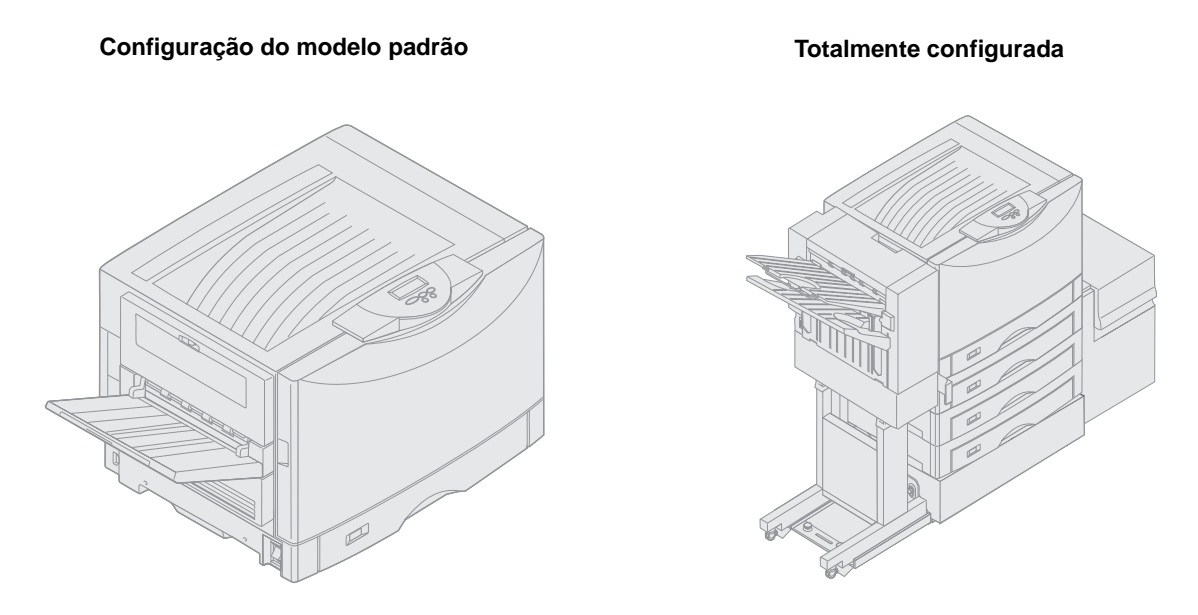

Esta impressora é uma impressora colorida de rede que utiliza tecnologia eletrofotográfica para fornecer imagens, gráficos de apresentação, arte de linha e textos de alta qualidade. Sua saída rápida, até 28 páginas por minuto (ppm), tanto para trabalhos de impressão coloridos quanto monocromáticos, faz com que ela seja a solução ideal para os negócios nos quais o desempenho é fator essencial.

O design flexível da impressora permite suportar diversas necessidades de impressão. Por exemplo, as configurações de "tonalidade do toner" permitem economizar toner quando a qualidade máxima de impressão não for necessária. É possível ainda ajustar as cores impressas para representar mais proximamente as cores do monitor do computador.

As diversas opções de conectividade tornam a impressora uma excelente opção para todos os tipos de ambientes de sistema. É possível conectar um adaptador interno para suportar configurações de rede que exijam Ethernet, Token-Ring, LocalTalk, serial, infravermelho ou portas paralelas adicionais. É possível até mesmo conectar um fax modem classe 1 à porta serial opcional e receber faxes diretamente em sua impressora.

A impressora também oferece manuseio flexível de papel. Ela suporta uma ampla variedade de tamanhos de papel, de A5 a A3 e Banner (11x17 pol) e tem um alimentador multiuso padrão que facilita a impressão em envelopes, transparências, etiquetas, cartões e papéis brilhosos e papéis fora do tamanho padrão. É possível adicionar até três gavetas opcionais à impressora base, que podem aumentar a capacidade de papel na impressora para 2.300 folhas. Você também pode adicionar o alimentador opcional de alta capacidade tornando o total de capacidade de papel para 5.300 folhas. Um encadernador que oferece opcionais de grampo, perfuração e deslocamento também está disponível para fornecer resultados mais eficientes e mais profissionais.

# Velocidade de impressão

A impressora pode imprimir trabalhos em quatro cores e monocromáticos a até 28 ppm. Em todas as impressoras, a velocidade de impressão varia dependendo das características específicas do trabalho, tais como tamanho da página formatada, número de fontes, número e complexidade das imagens e gráficos, etc. A impressão de uma mistura de trabalhos coloridos e monocromáticos também pode diminuir a velocidade de impressão, dependendo das definições de impressora escolhidas.

# Memória

A impressora é fornecida com pelo menos 128 MB de memória, oferecendo um processamento rápido e eficiente de trabalhos em cores. Equipamentos para rede e alguns outros modelos podem ser fornecidos com mais memória.

É possível instalar um disco rígido opcional para armazenar recursos carregados, estatísticas de trabalho e para colocar em spool ou agrupar trabalhos de impressão. Os recursos armazenados na memória flash ou no disco ficarão retidos na memória mesmo depois de a impressora ser desligada e ligada novamente.

A Lexmark reconhece que existem fornecedores terceirizados dos recursos de memória para os produtos da Lexmark. No entanto, a Lexmark não recomenda, não testa nem oferece suporte aos recursos de memória fabricados por terceiros. Não podemos garantir sua precisão, confiabilidade ou compatibilidade. Quaisquer danos que possam ocorrer aos produtos Lexmark provenientes do uso de memória de terceiros não terão cobertura pela garantia do produto. A Lexmark pode exigir que todos os recursos de memória fabricados por terceiros sejam removidos antes que o produto seja enviado para manutenção.

# Manuseio de papel

A impressora vem equipada com uma bandeja de papel para 550 folhas e um alimentador multiuso. Alguns modelos podem ser fornecidos com uma segunda bandeja para 550 folhas. O alimentador multiuso permite carregar uma pilha de envelopes, transparências, etiquetas, cartões, papéis brilhosos ou mais pesados para trabalhos de várias páginas. Para aumentar a capacidade de alimentação de papel, é possível conectar até três gavetas opcionais, cada uma com uma bandeja para 550 folhas, e um alimentador de alta capacidade opcional para 3.000 folhas.

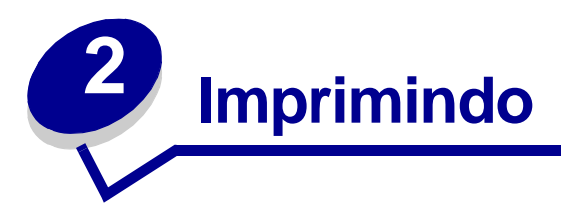

Esta seção contém informações sobre o painel do operador, sobre a alteração das definições da impressora e sobre os menus do painel do operador.

É possível mudar a maioria das definições da impressora a partir do programa ou do driver da impressora. As definições alteradas a partir do aplicativo ou do driver são aplicadas somente no trabalho que você está preparando para enviar para a impressora.

As alterações feitas nas definições da impressora a partir de um programa substituem as alterações feitas no painel do operador.

Se não for possível alterar uma definição a partir de seu programa, utilize o painel do operador ou o painel do operador remoto do MarkVision<sup>™</sup> Professional. A alteração de uma definição de impressora a partir do painel do operador ou do MarkVision Professional torna essa definição como a definição padrão do usuário. Consulte o CD de drivers para obter informações sobre o MarkVision Professional.

# Entendendo o painel do operador

O painel do operador da impressora tem uma tela de cristal líquido (LCD) de duas linhas com dezesseis caracteres, cinco botões e uma luz indicadora.

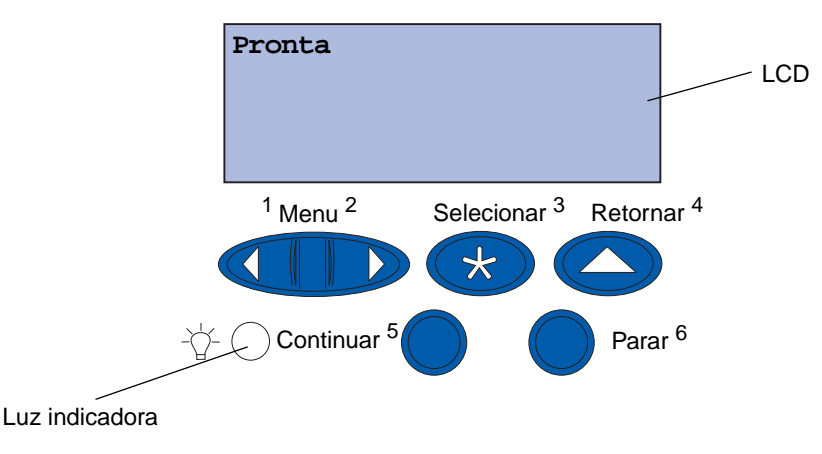

#### Luz indicadora

A luz indicadora fornece informações sobre o status da impressora. Se a luz estiver:

- apagada, a impressora estará desligada;
- acesa, a impressora estará ligada, mas inativa;
- piscando, a impressora estará ligada e ocupada.

#### Utilizando os botões do painel do operador

Utilize os cinco botões do painel do operador para abrir um menu, rolar por uma lista de valores, alterar as definições da impressora e responder às mensagens dela.

Os números 1 a 6 aparecem ao lado dos botões do painel do operador. Esses números são utilizados para fazer a inserção dos números de identificação pessoal (PIN) para os trabalhos de Imprimir e reter. Para obter mais informações, consulte **Utilizando a função Imprimir e reter**.

As informações a seguir descrevem as funções de cada botão.

**Observação:** Os botões agem de acordo com as informações exibidas na segunda linha do painel do operador.

| Continuar  | Pressione o botão Continuar para:                                                                                                    |
|------------|----------------------------------------------------------------------------------------------------|
|            | <ul> <li>Retornar ao estado Pronta se a impressora estiver off-line (a mensagem Pronta não aparece na tela do painel do operador).</li> <li>Sair dos menus da impressora e retornar para o estado Pronta.</li> <li>Apagar as mensagens de erro do painel do operador.</li> </ul>                                                                                                    |
|            | Se você tiver alterado as definições da impressora nos menus do painel do operador, pressione o botão Continuar antes de enviar um trabalho para impressão. A impressora deve exibir a mensagem <b>Pronta</b> para os trabalhos a serem impressos.                                                                                                    |
| Menu       | Cada extremidade do botão tem uma função. Pressione Menu:                                                                                                    |
|            | <ul> <li>quando a mensagem Pronta estiver sendo exibida para deixar a impressora offline (fora do estado Pronta) e rolar pelos menus;</li> <li>quando a mensagem Ocupada estiver sendo exibida para ir ao Menu Trabalho;</li> <li>quando a impressora estiver off-line, pressione Menu&gt; para rolar pelos menus.</li> <li>Pressione <menu anterior="" ao="" item="" li="" menus.<="" nos="" para="" voltar=""> </menu></li></ul> |
|            | Para itens de menu com valores numéricos, tais como <b>Cópias</b> , pressione e segure o botão <b>Menu</b> para rolar pelos valores. Solte o botão quando o número desejado estiver sendo exibido.                                                                                                    |
| Selecionar | Pressione Selecionar para:                                                                                                    |
|            | <ul> <li>Selecionar o menu exibido na segunda linha do painel do operador. Dependendo do tipo de menu, essa ação:</li> <li>Abrir o menu e exibir seu primeiro item.</li> <li>Abrir o menu e exibir a definição padrão.</li> <li>Salvar o item de menu exibido como a definição padrão. A impressora exibe a mensagem Salvo e retorna ao item de menu.</li> <li>Apagar determinadas mensagens do painel do operador.</li> </ul>     |
| Retornar   | Pressione Retornar para voltar ao nível ou item de menu anterior.                                                                                                    |
| Parar      | Pressione <b>Parar</b> nas mensagens <b>Pronta</b> , Ocupada OU Aguardando para parar<br>temporariamente todas as atividades e deixar a impressora off-line. A mensagem de<br>status do painel do operador muda para <b>A</b> impressora não está pronta.<br>Pressione <b>Continuar</b> para retornar a impressora ao <b>Pronta</b> , Ocupada OU<br>Aguardando.                                                                    |
|            |                                                                                                    |

#### Alterando as configurações da impressora

A partir do painel do operador, é possível selecionar itens de menu e valores associados para imprimir seus trabalhos com sucesso. Também é possível utilizar o painel para alterar a configuração e o ambiente operacional da impressora. Consulte **Utilizando os menus da impressora** para obter uma explicação sobre todos os itens de menu.

É possível modificar as configurações da impressora:

- selecionando uma configuração a partir de uma lista de valores;
- alterando uma configuração para ativada/desativada;
- alterando uma configuração numérica.

Para selecionar um novo valor como uma configuração:

- 1 A partir de uma mensagem de status **Pronta**, pressione **Menu**. Aparecem os nomes de menu.
- 2 Continue pressionando o Menu até que você veja o menu que precisa.
- **3** Pressione **selecionar** para selecionar o menu ou o item de menu exibido na segunda linha do display.
- Se a seleção for um menu, o menu será aberto e aparecerá a primeira configuração de impressora no menu.
- Se a seleção for um item de menu, aparecerá a configuração padrão do menu. A configuração padrão do usuário atual tem um asterisco [\*] ao lado.

Cada item de menu tem uma lista de valores para o item de menu. Um valor pode ser:

- uma frase ou uma palavra que descreva a configuração;
- um valor numérico que possa ser alterado;
- uma definição Ativado ou Desativado.
- 4 Pressione Menu para mover para o valor que precisa.
- 5 Pressione Selecionar para selecionar o valor da segunda linha do painel do operador. Um asterisco aparece ao lado do valor, indicando que ele é a configuração padrão do usuário. A nova configuração aparece por um segundo, limpa, exibe a palavra salvo e depois exibe a lista de itens de menu anterior.
- 6 Pressione **Retornar** para voltar aos menus anteriores. Faça seleções de menu adicionais para definir novas configurações padrão. Pressione **Continuar** se esta for a última configuração a alterar.

As configurações padrão do usuário permanecem em efeito até que você salve as novas configurações ou restaure os padrões de fábrica. As configurações escolhidas no programa também podem alterar ou substituir as configurações padrão do usuário selecionadas no painel do operador.

## Imprimindo a página de configurações de menu

Siga as etapas seguintes para imprimir uma lista atual das configurações padrão de usuário e das opções de impressora instaladas:

- 1 Verifique se a impressora está ligada e se aparece a mensagem de status **Pronta**.
- 2 Pressione Menu até aparecer o Menu Utilitários e, a seguir, pressione Selecionar.
- 3 Pressione Menu até aparecer o Menu Imprimir e, a seguir, pressione Selecionar.

A mensagem Imprimindo configurações de menu aparece e permanece até que a página seja impressa. A impressora retorna ao estado Pronta quando a(s) página(s) acabar(em) de imprimir.

Se aparecer uma mensagem, consulte **Entendendo as mensagens da impressora** para obter mais informações.

4 Verifique se as opções instaladas estão relacionadas corretamente em "Recursos instalados".

Se um dos opcionais instalados não estiver na lista, desligue a impressora, desconecte o cabo de alimentação e instale o opcional novamente.

**Observação:** Para evitar uma sobrecarga elétrica, conecte a impressora a uma tomada devidamente aterrada de um circuito que não seja GFI (Ground Fault Interrupter).

- 5 Verifique se a quantidade de memória instalada está relacionada corretamente em "Informações da impressora".
- **6** Verifique se as bandejas de papel estão configuradas para os tamanhos e tipos de papel carregados.

O diagrama Utilizando os menus da impressora mostra os itens de menu em cada menu.

Um asterisco (\*) próximo a um valor indica a configuração padrão de fábrica. Os padrões de fábrica podem ser diferentes para cada país/região.

Os *padrões de fábrica* são as configurações de função originais exibidas na primeira vez em que a impressora é ligada. Eles permanecem em efeito até que sejam alterados. Os padrões de fábrica são restaurados se você selecionar o valor Restaurar no item de menu Padrões de fábrica do menu Utilitários.

Quando você seleciona uma nova configuração no painel do operador, o asterisco se move para próximo da configuração selecionada para identificá-la como o padrão atual do usuário.

Os *padrões do usuário* são as configurações que você seleciona para as diferentes funções da impressora e as armazena na memória da impressora. Uma vez armazenadas, essas configurações permanecem ativas até que novas configurações sejam armazenadas ou até que os padrões de fábrica sejam restaurados. Consulte **Alterando as configurações da impressora**.

**Observação:** As configurações escolhidas a partir do programa podem substituir as configurações selecionadas a partir do painel do operador.

#### Menus desativados

Se sua impressora estiver configurada como uma impressora de rede disponível para vários usuários, poderá aparecer a mensagem Menus desativados quando você pressionar Menu a partir do estado Pronta. A desativação dos menus evita que os usuários usem o painel do operador para alterar inadvertidamente um padrão da impressora que tenha sido configurado pela pessoa que a gerencia. Ainda é possível usar os recursos Imprimir e reter, apagar mensagens e selecionar itens a partir do menu Trabalho quando estiver imprimindo um trabalho, mas não é possível alterar outras configurações da impressora. Entretanto, é possível usar o seu driver de impressora para substituir os padrões da impressora e selecionar as configurações para trabalhos de impressão individuais.

# Enviando um trabalho para impressão

- 1 Abra o arquivo que deseja imprimir.
- 2 No menu Arquivo, escolha Imprimir.
- 3 Verifique se a impressora correta está selecionada na caixa de diálogo.
- 4 Ajuste as configurações da impressora de acordo com a sua necessidade.

As configurações disponíveis da impressora são determinadas pelo programa que abre o arquivo.

**Observação:** Clique em **Propriedades** ou **Configurar** para ajustar as configurações da impressora que não estão disponíveis na primeira tela e, a seguir, clique em **OK**.

5 Clique em OK ou em Imprimir para enviar o trabalho para a impressora selecionada.

# Cancelando um trabalho de impressão

1 Pressione Menu.

O menu Trabalho aparece na primeira linha do display e Cancelar trabalho aparece na segunda linha.

2 Pressione Selecionar.

Cancelando trabalho aparecerá rapidamente no display. A impressora termina a impressão da página atual e depois pára. A impressora retorna ao estado Pronta.

# Carregando uma bandeja de papel

A impressora avisa quando você deve carregar o papel. Se uma bandeja tiver 50 folhas de papel, Bandeja x baixa aparece no display, em que x corresponde a uma bandeja de papel. Abra a bandeja e carregue papel para apagar a mensagem.

Ao trocar o papel da bandeja, verifique se as guias do papel estão nas posições corretas. A posição da guia esquerda do papel informa à impressora o tamanho do papel carregado na bandeja. A alimentação de papel quando a guia esquerda ou frontal do papel não estiver na posição correta pode resultar em erros de alimentação ou atolamento do papel.

Se você carregar um tipo de mídia diferente, altere a definição Tipo de papel no Menu Papel.

# Carregando papel

Complete essas instruções para carregar os materiais de impressão em qualquer uma das bandejas padrão ou opcionais.

1 Puxe a bandeja de papel para fora até parar.

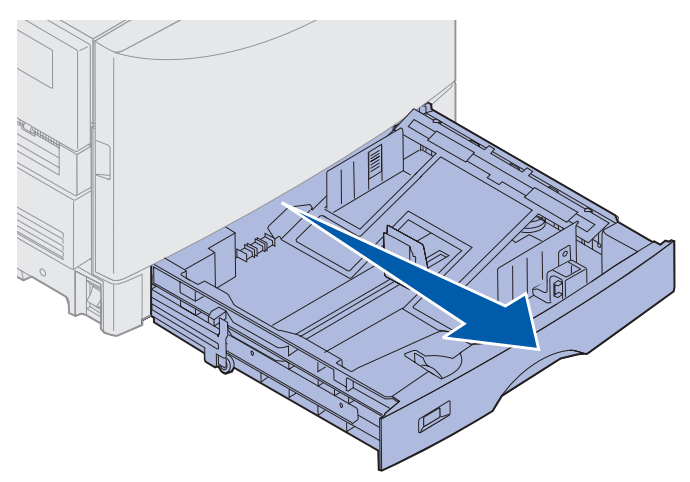

2 Pressione a placa metálica para baixo até travar.

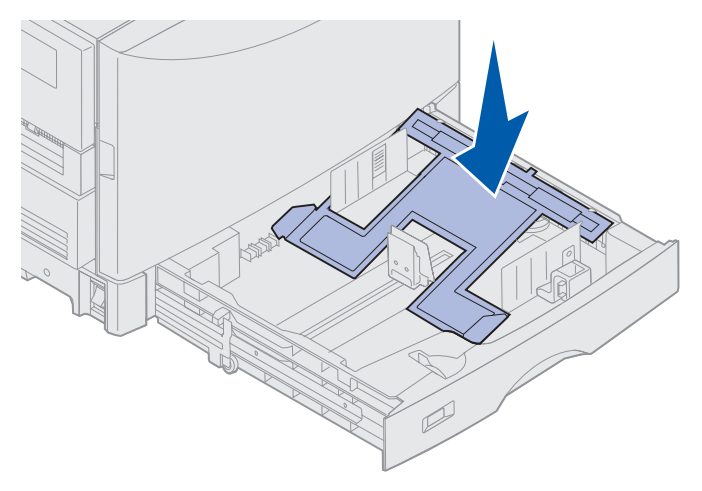

- **3** Movimente a guia de papel esquerda pressionando-a e deslizando-a para a posição do tamanho do papel que está sendo carregado.
- **Observação:** A posição da guia de papel esquerda informa à impressora o tamanho do papel na bandeja. Se a guia esquerda do papel estiver na posição errada, você poderá ter problemas de alimentação do papel ou formatação incorreta de páginas.

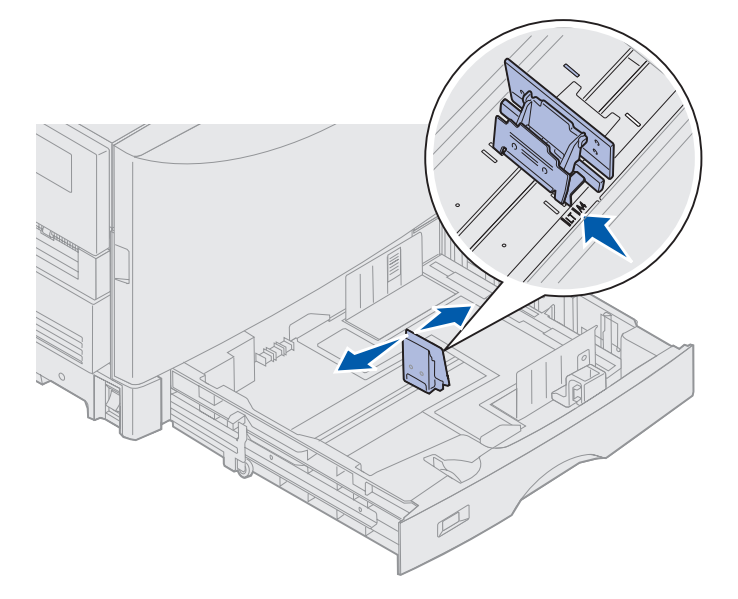

4 Flexione as folhas para frente e para trás para soltá-las e, a seguir, ventile-as.

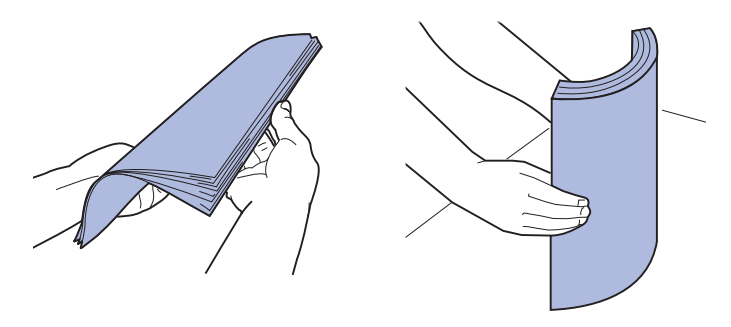

Não dobre nem enrugue o papel. Endireite as bordas da pilha em uma superfície plana.

5 Coloque o papel na bandeja com o lado de impressão para baixo.

**Observação:** Não exceda a altura máxima recomendada para a pilha de mídia, como mostra a tabela de altura da pilha na folha de *Referência rápida* ou em **Instruções sobre** mídia. Carregar a bandeja em excesso pode provocar atolamentos.

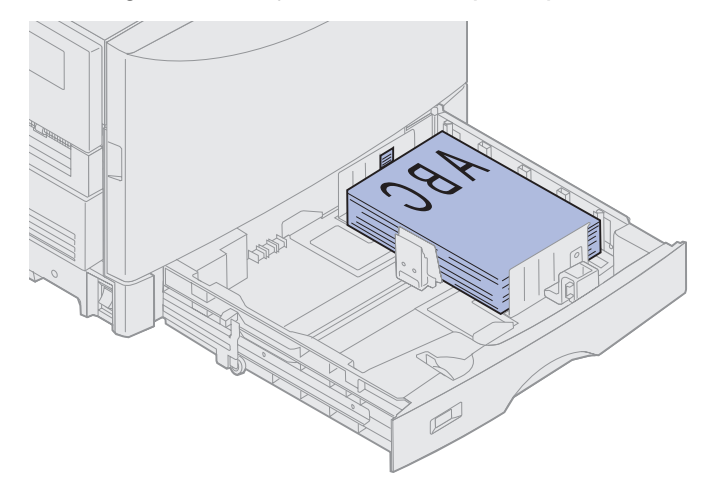

6 Aperte a alavanca da guia frontal de papel e deslize-a até que esta toque levemente a pilha de papel. Verifique se a guia de papel esquerda está posicionada junto à pilha. Se necessário, pressione e deslize essa guia até que ela pare junto à pilha de papel.

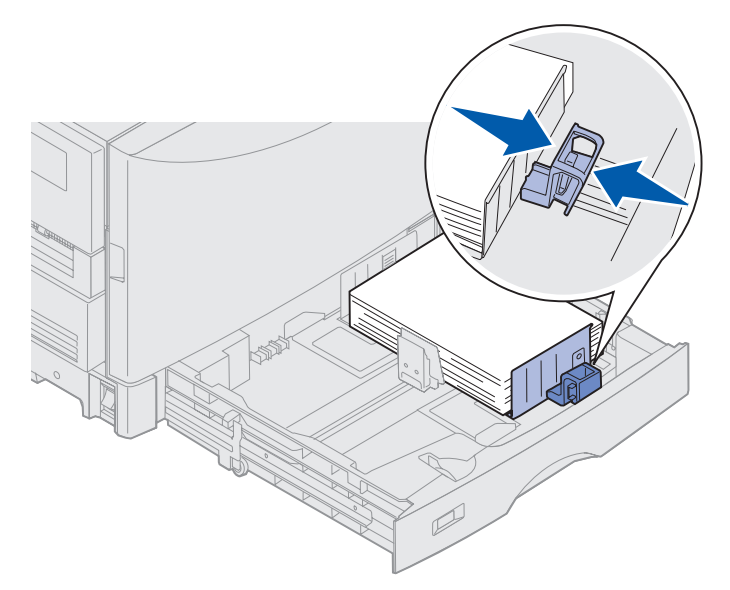

7 Gire o disco de tamanho do papel até que o tamanho do papel na bandeja seja indicado.

**Observação:** Essa definição é apenas um lembrete e não tem efeito sobre a operação da impressora.

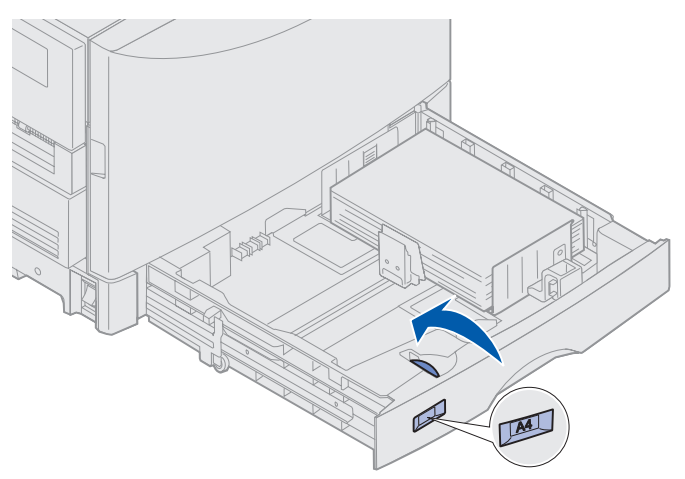

8 Insira a bandeja.

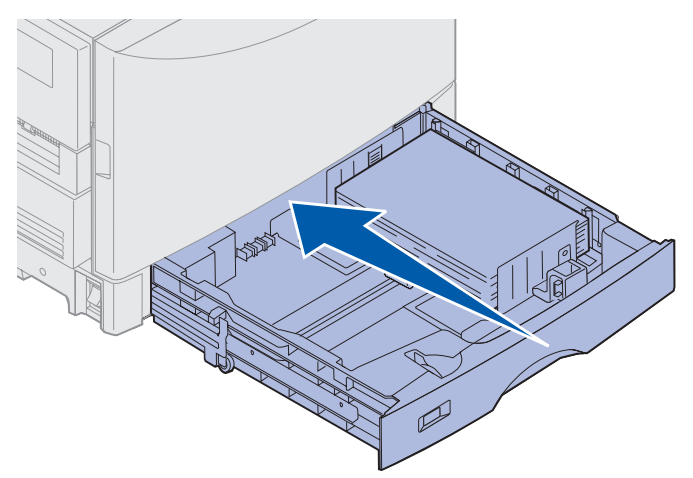

## Carregando outros tamanhos de papel

Consulte **Carregando o alimentador multiuso** para obter instruções de carregamento de papel timbrado no alimentador multiuso.

**Observação:** Etiquetas e transparências da Lexmark (LTR N/P 12A5940 ou A4 N/P 12A5941) podem ser alimentadas somente a partir da bandeja de mídia pesada opcional. Os papéis brilhosos podem ser alimentados a partir de qualquer bandeja.

# Carregando o alimentador multiuso

O alimentador multiuso pode reter diversos tamanhos e tipos de papel, como transparências e envelopes. Ele é útil para impressão em uma página de papel timbrado, papel colorido ou outro tipo de mídia especial. Consulte o *Guia de cartões e etiquetas* para obter mais informações sobre tipos e tamanhos de papel.

É possível usar o alimentador multiuso de uma das duas formas:

- **Bandeja de papel**—Carregue papel ou outra mídia de impressão no alimentador se tiver a intenção de deixar a mídia no alimentador.
- Alimentador manual secundário—Envie um trabalho de impressão ao alimentador ao especificar o tipo e o tamanho da mídia de seu computador. A impressora solicita o carregamento da mídia de impressão adequada antes de imprimir.

Lembre-se destas capacidades, dimensões de papel e dicas operacionais ao carregar o alimentador multiuso.

## Capacidade

A altura máxima da pilha é 11 mm (0,04 pol.). O alimentador multiuso pode conter aproximadamente:

- 100 folhas de papel de 75 g/m<sup>2</sup> (20 lb)
- 80 folhas de papel 12x18 de 24 lb
- 55 folhas de etiquetas
- 55 folhas de cartões
- 50 transparências
- 10 envelopes
- 1 folha de papel brilhoso (alimentação manual)
- 1 folha de papel de banner (297,2 x 914,4 mm [11,7 x 36 pol]), alimentação manual

## Dimensões do papel

O alimentador multiuso aceita papel dentro das seguintes dimensões:

- Largura 90 mm (3,54 pol) a 305 mm (12 pol)
- Comprimento 148 mm (5,83 pol) a 914 mm (36 pol)

#### Impressão sem problemas

- Carregue somente um tamanho de papel ou de envelope por vez no alimentador multiuso.
- Para obter a melhor qualidade de impressão possível, use somente mídia de impressão de alta qualidade desenvolvida para impressoras a laser. Para obter mais instruções sobre papel, consulte **Instruções sobre mídia**.

- Para evitar atolamentos de papel, não coloque nem remova papel se o alimentador multiuso ainda tiver papel.
- Carregue a mídia com o lado de impressão recomendado para cima.
- Nunca coloque objetos sobre o alimentador multiuso. Além disso, evite pode pressioná-lo parabaixo ou aplicar muita força.
- Nunca remova qualquer bandeja se estiver ocorrendo uma impressão a partir do alimentador multiuso ou se a mensagem Ocupada for exibida no painel do operador. Isto pode provocar um atolamento.

Para carregar o alimentador multiuso:

1 Abra a porta do alimentador multiuso e estenda a bandeja para acomodar o papel que você deseja usar.

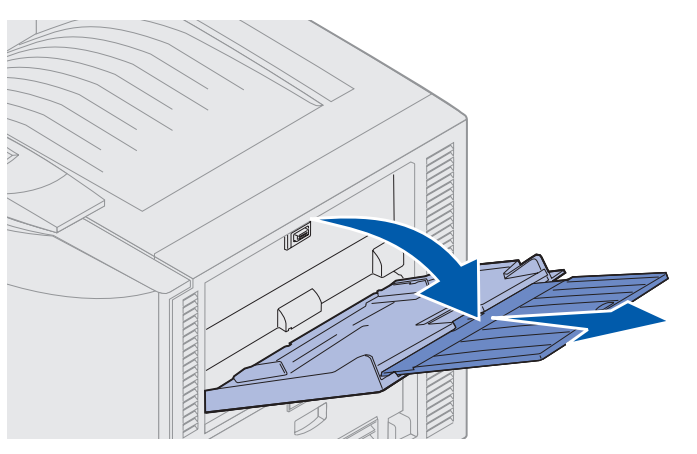

2 Mova as guias de largura de papel para a posição correta.

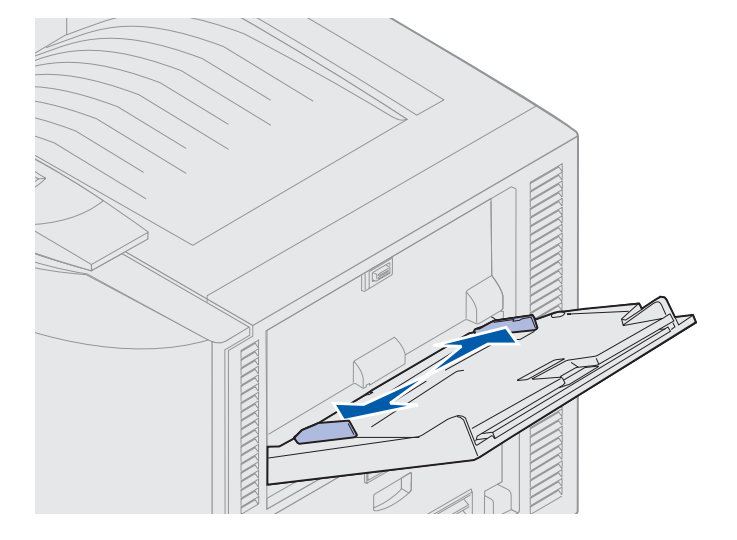

3 Empurre a chapa inferior até que ela trave no lugar.

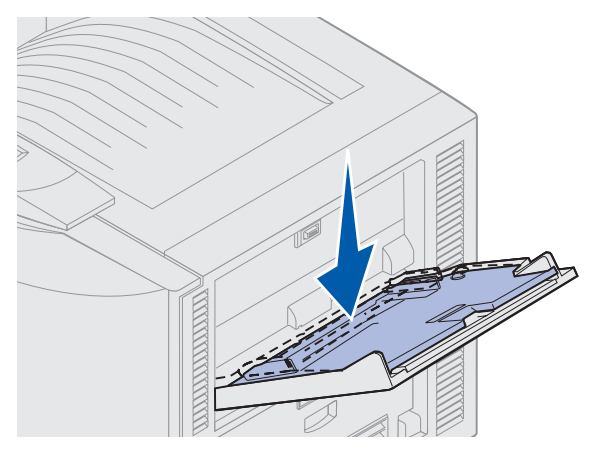

- 4 Prepare a mídia de impressão para carregamento.
- Flexione o papel para frente e para trás ou ventile os envelopes. Não dobre nem enrugue o papel. Nivele as bordas sobre uma superfície plana.

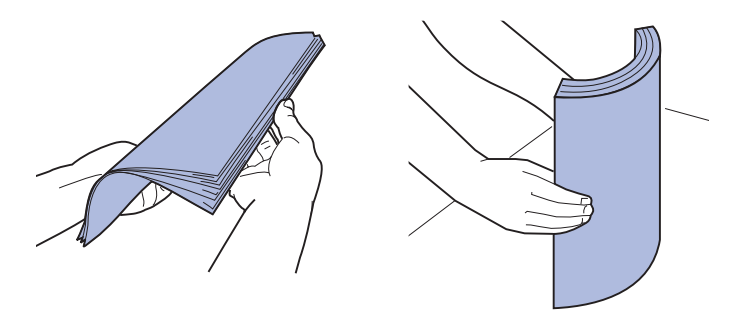

Segure as transparências pelas bordas e evite tocar na superfície para impressão. Ventile a
pilha de transparências para evitar atolamento. Cuidado para não riscar nem deixar
impressões digitais nas transparências.

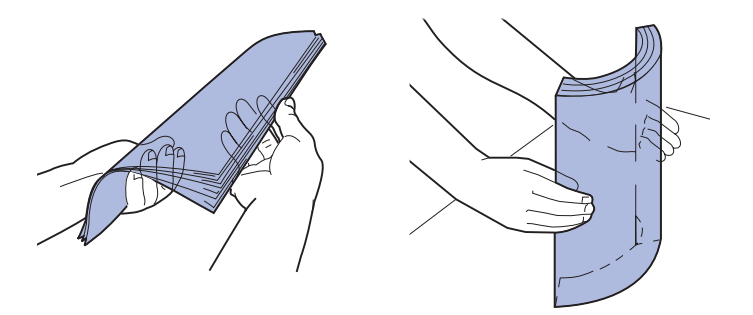

- **5** Carregue um tipo de mídia de impressão no alimentador multiuso. *Não* coloque tipos diferentes. Clique em um tópico para obter instruções de carregamento:
- Carregando papel, transparências, etiquetas e cartões
- Carregando envelopes
- Carregando papel timbrado
- Carregando papel, transparências, etiquetas e cartões

Carregando o alimentador multiuso

**a** Carregue papel, transparências, etiquetas e cartões no centro da bandeja com o lado recomendado para impressão para cima.

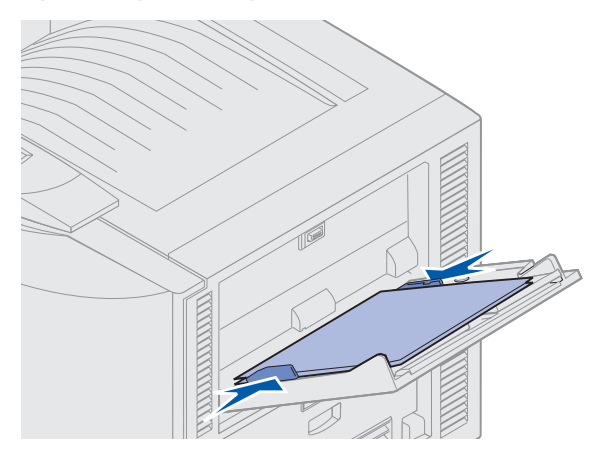

**b** Continue com a **etapa 6**.

#### Carregando envelopes

- a Carregue os envelopes com o lado da aba para baixo, fechados e com a área do endereço do remetente no lado direito. Oriente os envelopes de forma que a borda com a área de endereço do remetente e a área do selo entrem por último no alimentador.
  - Aviso: Nunca use envelopes com selos, grampos, prendedores, janelas, revestimentos ou adesivos autocolantes. Esses envelopes podem provocar sérios danos na impressora.

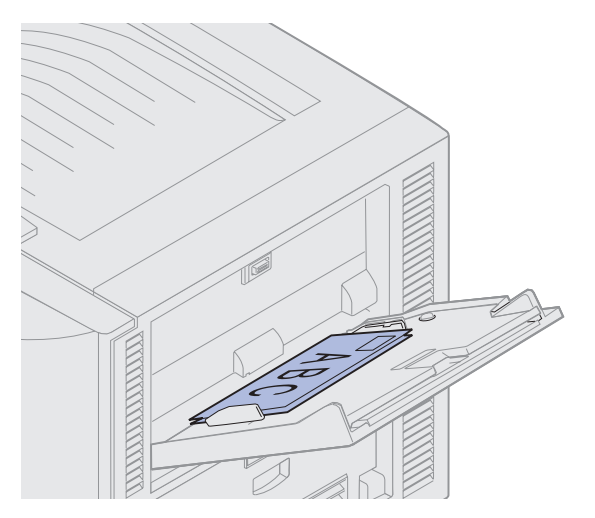

**Observação:** Se ocorrer atolamento de envelopes durante a impressão, tente reduzir o número de envelopes no alimentador multiuso.

**b** Continue com a **etapa 6**.

#### Carregando papel timbrado

- **a** Para imprimir no modo *simplex* (em um só lado) e *duplex* (em ambos os lados) em papel timbrado, carregue o papel com o lado impresso *para cima*.
- **b** Continue com a **etapa 6**.
- 6 Deslize a mídia de impressão cuidadosamente para dentro do alimentador multiuso.

Observação: Se a mídia for forçada, poderá ocorrer um atolamento.

7 Deslize as guias de largura até que fiquem levemente encostadas nas bordas da mídia de impressão. *Não* curve a mídia de impressão.

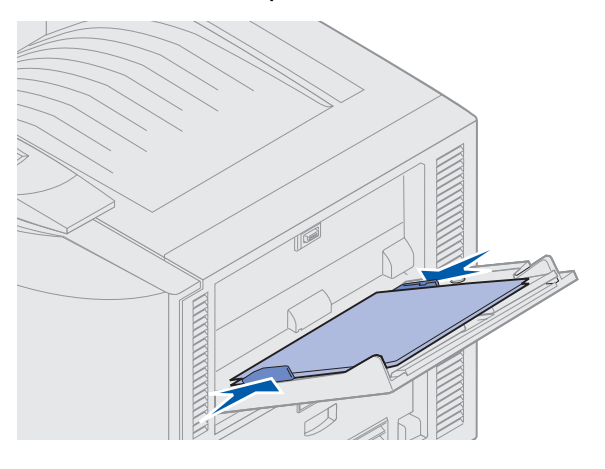

8 Empurre o botão SET (Definir) para a esquerda para destravar a chapa inferior.

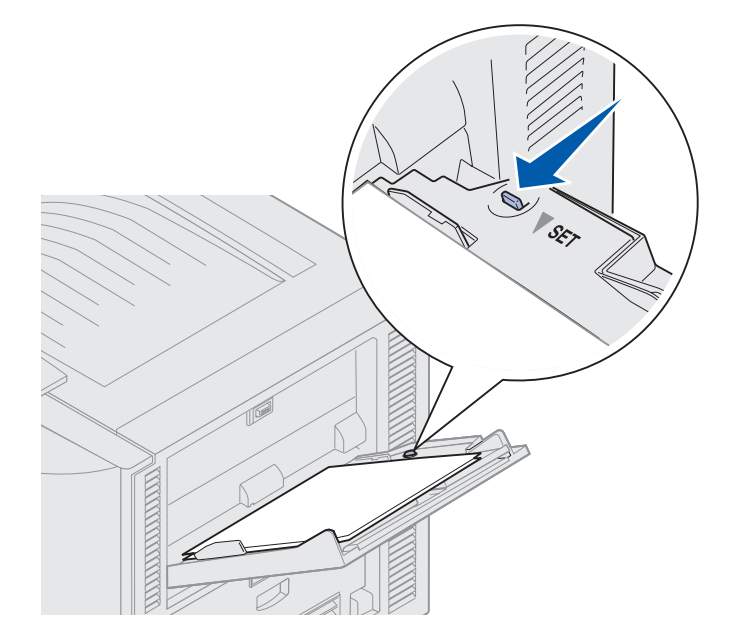

- **9** Selecione a origem, o tamanho e o tipo do papel no programa e o tipo e o tamanho do papel no painel do operador.
  - a Verifique se o tamanho do papel (Tamanho do alimentador MP) e o tipo de papel (Tipo do alimentador MP) do alimentador multiuso estão definidos com o valor correto para a mídia de impressão que está sendo carregada. (Consulte Papel e Tipo de papel para obter informações detalhadas sobre essas definições.)
  - **b** Pressione **Continuar** para voltar ao estado **Pronta**.

**Observação:** As definições do software podem substituir as definições do painel do operador.

#### Fechando o alimentador multiuso

- 1 Remova a mídia de impressão do alimentador multiuso.
- 2 Empurre a bandeja estendida para agrupar o alimentador multiuso em sua posição menor.

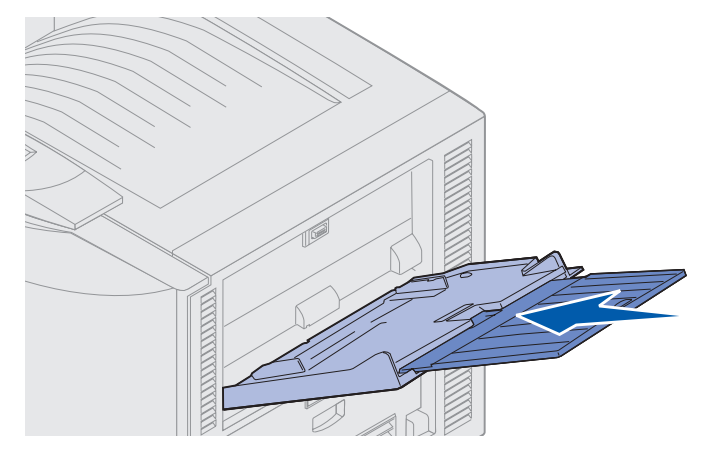

3 Empurre a chapa inferior até que ela trave no lugar.

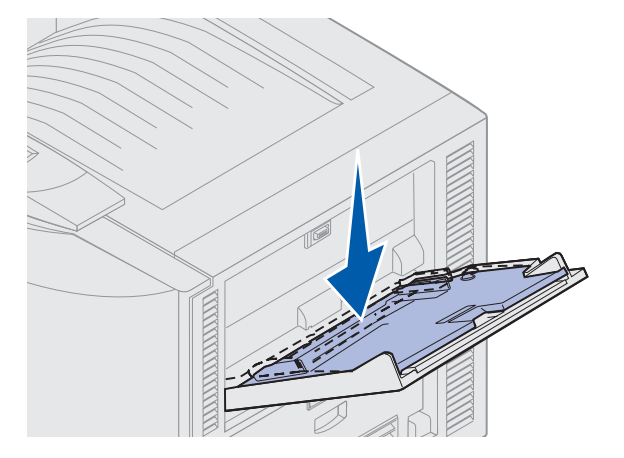

**4** Feche o alimentador multiuso.

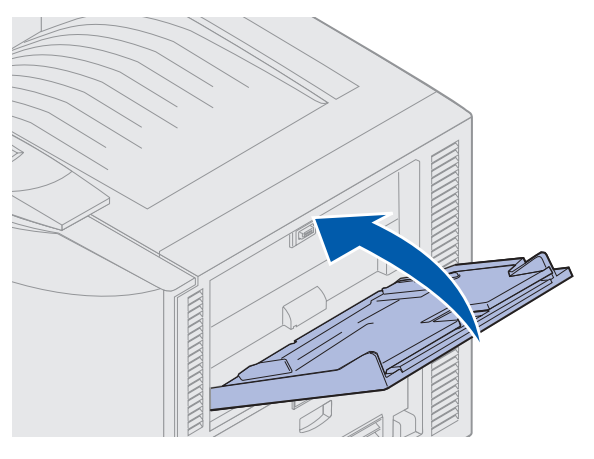

# Utilizando a função Imprimir e reter

Ao enviar um trabalho para a impressora, você pode especificar no driver que a impressora deve reter o trabalho na memória. Quando você desejar imprimir o trabalho, vá até a impressora e use os menus do painel do operador para identificar qual trabalho retido deseja imprimir.

## Imprimindo e excluindo trabalhos retidos

Quando os trabalhos retidos estiverem armazenados na memória da impressora, use o painel do operador para especificar o que deseja fazer com um ou mais dos trabalhos. Você pode selecionar Trabalho confidencial ou Trabalhos retidos (trabalhos do tipo Repetir impressão, Reservar impressão e Verificar impressão) no Menu Trabalho. Se você selecionar Trabalho confidencial, deverá digitar onúmero de identificação pessoal (PIN) que foi especificado no driver no momento em que o trabalhofoi enviado. Consulte Imprimindo trabalhos confidenciais para obter mais informações.

Nos itens de menu Trabalho confidencial ou Trabalhos retidos, você tem cinco opções:

- Imp todos trabs
- Imprimir um trab
- Excluir todos os trabalhos
- Excluir um trab
- Imprimir cópias

#### Acessando trabalhos retidos a partir do painel do operador

- 1 Para acessar trabalhos retidos no painel do operador:
- Se a impressora estiver Ocupada, pressione Menu e o Menu Trabalho será exibido.
- Se a impressora estiver **Pronta**, continue com a etapa 2.

- 2 Pressione **Menu** até que você veja **Trabalhos retidos** Ou **Trabalho confidential** na tela do painel do operador, dependendo do tipo de trabalho que deseja acessar.
- 3 Pressione Selecionar.

**Observação:** Se estiver procurando um Trabalho confidencial, será solicitado que você digite o PIN. Consulte **Imprimindo trabalhos confidenciais** para obter mais informações.

- 4 Pressione **Menu** até que a ação que deseja executar apareça na segunda linha do painel do operador (imprimir um trabalho, excluir um trabalho, etc.).
- 5 Pressione Selecionar.
- Se você estiver procurando um trabalho específico, pressione Menu para rolar pela lista de trabalhos disponíveis e pressione Selecionar quando aparecer o trabalho correto. Aparecerá um asterisco (\*) ao lado do nome do trabalho, indicando que você optou por imprimir ou excluir o trabalho.
- Se for solicitado que você digite o número de cópias que deseja imprimir, use o **Menu** para aumentar ou diminuir o número no painel do operador e pressione **Selecionar**.
- 6 Pressione **Continuar** para imprimir ou excluir trabalhos específicos marcados.

A impressora exibe rapidamente mensagens indicando quais funções de impressão e retenção estão sendo executadas e depois volta para o estado **Pronta**.

#### Reconhecendo erros de formatação

Se o símbolo <sup>4</sup> aparecer na tela, significa que a impressora teve problemas para formatar um ou mais dos trabalhos retidos. Esses problemas na formatação normalmente são o resultado de memória insuficiente na impressora ou de dados inválidos, que podem fazer com que a impressora descarte o trabalho.

Quando o símbolo  $\stackrel{f}{\gamma}$  aparece próximo a um trabalho retido, você pode:

- Imprimir o trabalho. Somente parte do trabalho pode ser impressa.
- Excluir o trabalho. Você pode optar por liberar memória adicional da impressora, rolando pela lista de trabalhos retidos e excluindo outros trabalhos enviados para a impressora.

Se os erros de formatação forem um problema recorrente com trabalhos retidos, sua impressora pode necessitar de mais memória.

## Repetir impressão

Se você enviar um comando *Repetir trabalho de impressão*, serão impressas todas as cópias solicitadas do trabalho e a impressora armazenará o trabalho na memória para que você possa imprimir cópias adicionais mais tarde. Você só poderá imprimir cópias adicionais se o trabalho permanecer armazenado na memória.

**Observação:** Os trabalhos do tipo Repetir impressão são automaticamente excluídos da memória da impressora quando esta requer memória extra para processar trabalhos retidos adicionais.

### Reservar impressão

Se você enviar um comando *Reservar trabalho de impressão*, a impressora não imprimirá o trabalho imediatamente, mas o armazenará na memória para que você possa imprimi-lo mais tarde. O trabalho é retido na memória até que você o exclua do menu Trabalhos retidos. Os trabalhos do tipo Reservar impressão podem ser excluídos se a impressora necessitar de memória extra para processar trabalhos retidos adicionais.

Consulte Imprimindo e excluindo trabalhos retidos.

### Verificar impressão

Se você enviar um comando *Verificar trabalho de impressão*, uma cópia será impressa e as cópias restantes solicitadas a partir do driver serão retidas na memória da impressora. Utilize o comando Verificar impressão para verificar se a primeira cópia é satisfatória antes de imprimir as cópias restantes.

Consulte **Imprimindo e excluindo trabalhos retidos** se precisar de ajuda para imprimir cópias adicionais armazenadas na memória.

**Observação:** Quando todas as cópias forem impressas, o comando Verificar trabalho de impressão será excluído da memória da impressora.

# Imprimindo trabalhos confidenciais

Quando você envia um trabalho para a impressora, pode digitar um número de identificação pessoal (PIN) no driver. O PIN deve ter quatro dígitos, com números de 1 a 6. O trabalho fica retido na memória da impressora até que você digite o mesmo PIN de quatro dígitos no painel do operador e faça a opção por imprimir ou excluir o trabalho. Isso garante que o trabalho não seja impresso antesque você esteja próximo para recolhê-lo e que mais ninguém possa imprimi-lo.

Selecione **Trabalho confidencial** no **Menu Trabalho** e selecione seu nome de usuário. O aviso a seguir é exibido:

Digite PIN: =\_\_\_\_ Utilize os botões no painel do operador para digitar o PIN de quatro dígitos associado ao seu trabalho confidencial. Os números próximos aos nomes dos botões identificam os botões que devem ser pressionados para cada dígito (de 1 a 6). À medida que você digita o PIN, são exibidos asteriscos no painel do operador para garantir o sigilo absoluto.

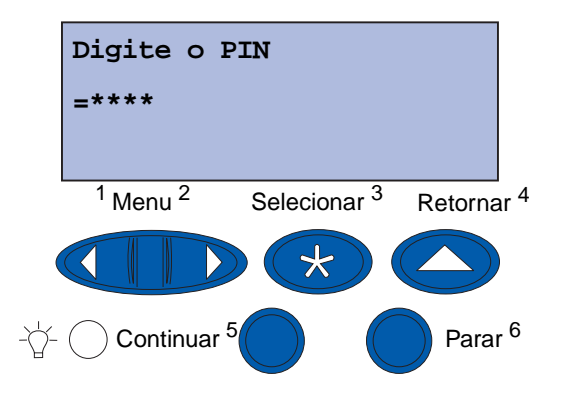

Se você digitar um PIN inválido, será exibida a mensagem Nenhum trabalho localizado. Tentar novamente? Pressione Continuar para digitar o PIN novamente ou pressione Parar para sair do menu Trabalho confidencial.

Ao digitar um PIN válido, você tem acesso a todos os trabalhos de impressão que correspondem ao nome do usuário e PIN digitado. Os trabalhos de impressão que correspondem ao PIN digitado aparecem na tela quando você digita os itens de menu Imprimir um trabalho, Excluir um trabalho e Imprimir cópias. Então, é possível escolher entre imprimir ou excluir trabalhos correspondentes ao PIN digitado. Consulte **Imprimindo e excluindo trabalhos retidos** para obter mais informações. Após a impressão do trabalho, a impressora exclui o trabalho confidencial da memória.

# Imprimindo com mídia especial de tamanho personalizado

Sua impressora suporta uma ampla gama de tamanhos e tipos de papel e alguns deles ultrapassam as dimensões da bandeja padrão da impressora. Por isso, ao imprimir em uma mídia de tamanho especial, primeiro você deve fazer os ajustes necessários tanto na impressora quanto no driver da impressora.

## Etapa 1: Utilizando o Alimentador multiuso

Como alguns tamanhos de mídia não se ajustam nas bandejas de papel de tamanho normal, é preciso que você use o alimentador multiuso para carregar a mídia para sua impressora.

Para obter instruções detalhadas sobre o carregamento da mídia de tamanho personalizado, consulte **Carregando o alimentador multiuso**.

# Etapa 2: Configurando o painel do operador para a mídia de tamanho personalizado

O tamanho de papel Universal é a definição padrão das mídias de tamanho personalizado definidas em sua impressora, utilizando a medida de **12x18** pol como as dimensões padrão. Se você tiver alterado a definição padrão em sua impressora ou se quiser usar uma mídia de um tamanho diferente, você deve definir o tamanho do papel Universal de acordo com as dimensões que deseja usar e verificar se a unidade de medida adequada está selecionada.

#### Para definir o tamanho do papel Universal:

- 1 Pressione Retornar até aparecer o menu principal.
- 2 Pressione Menu até aparecer Menu Papel e, a seguir, pressione Selecionar.
- 3 Pressione Menu até aparecer Configuração universal e, a seguir, pressione Selecionar.
- 4 Pressione Menu até aparecer Largura do retrato e, a seguir, pressione Selecionar.
  - Para obter as configurações padrão, se o valor exibido for 12 pol, pressione **Retornar** ou pressione **Menu** para aumentar ou diminuir o valor do tamanho desejado. Pressione **Selecionar**.
- 5 Pressione Menu até aparecer Comprimento do retrato e, a seguir, pressione Selecionar.
  - Para obter as configurações padrão, se o valor exibido for 18 pol, pressione **Retornar** ou pressione **Menu** para aumentar ou diminuir o valor do tamanho desejado. Pressione **Selecionar**.

#### Para definir a Unidade de medida:

- 1 Em Configuração universal, pressione Menu até aparecer Unidades de medida; a seguir, pressione Selecionar.
- 2 Pressione Menu até que a unidade de medida apropriada seja exibida. Se a unidade de medida que você deseja já estiver salva com um asterisco ao lado dela, pressione Retornar para voltar para a Configuração universal. Caso contrário, pressione Selecionar para alterar a unidade de medida.

Assim que o tamanho do papel Universal estiver definido, escolha **Universal** como o tamanho do papel para o alimentador multiuso.

**Observação:** O alimentador multiuso (Alimentador MP) e o Papel manual não têm a mesma designação.

#### Para definir o tamanho do papel para o alimentador multiuso:

- 1 Pressione **Retornar** até aparecer o menu principal.
- 2 Pressione Menu até ver a mensagem Menu Papel e, a seguir, pressione Selecionar.
- 3 Pressione Menu até ver a mensagem Tamanho do papel e, a seguir, pressione Selecionar.
- 4 Pressione Menu até aparecer Tamanho do Alimentador MP e, a seguir, pressione Selecionar.
- 5 Pressione Menu até aparecer Universal e, a seguir, pressione Selecionar.
- 6 Pressione Retornar até aparecer a mensagem Pronta.

Se o tamanho do alimentador MP não estiver relacionado na lista como uma opção no menu Tamanho do papel, será preciso definir a opção de menu Configurar MP para Cassete. O menu Configurar MP está localizado no **Menu Papel**.

#### Para definir a origem do papel para o alimentador multiuso:

- 1 Pressione **Retornar** até aparecer o menu principal.
- 2 Pressione Menu até aparecer Menu Papel e, a seguir, pressione Selecionar.
- 3 Pressione Menu até aparecer Origem do papel e, a seguir, pressione Selecionar.
- 4 Pressione Menu até aparecer Alimentador MP e, a seguir, pressione Selecionar.
- 5 Pressione Retornar até aparecer a mensagem Pronta.

#### Etapa 3: Configurando o driver de impressora

Depois de configurar o painel do operador da impressora, configure o driver de impressora no computador.

#### Para Windows 95/98/Me:

- Se você estiver utilizando um driver de PostScript:
  - 1 No computador, clique em Iniciar > Configurações > Painel de controle.
  - 2 Clique duas vezes na pasta Impressoras e realce sua impressora na lista clicando uma vez nela. Em seguida, selecione Arquivo ► Propriedades.
  - 3 Selecione a guia Papel e clique em Formulários do usuário.
  - 4 No campo **Tipo de formulário**, digite o nome do formulário personalizado que está sendo definido.
  - 5 Em Tamanho do formulário, digite as dimensões do formulário nos campos de **Largura** e **Comprimento**. No caso de papéis com 12x18 pol, você pode digitar 12,0 em Largura e 18,0 em Comprimento.

- 6 Especifique as unidades de medida apropriadas.
- 7 Clique no botão Adicionar para adicionar o formulário à lista Formulários definidos pelo usuário e clique em OK para voltar para as Propriedades da impressora.
- 8 Em Propriedades, na guia Papel, verifique se o novo formulário personalizado é exibido no campo Tipo de formulário.
- 9 Abra o programa e imprima seu documento.
- Se você estiver utilizando um driver de PCL (Linguagem de Controle da Impressora):
  - 1 No computador, clique em Iniciar > Configurações > Painel de controle.
  - 2 Clique duas vezes na pasta Impressoras e realce sua impressora na lista clicando uma vez nela. Em seguida, selecione Arquivo → Propriedades.
  - 3 Clique na guia Papel. Em Formulários personalizados, clique em Novo tamanho.
  - 4 Digite o nome do formulário personalizado que está sendo definido.
  - 5 Especifique o tipo de formulário como Papel.
  - 6 Especifique as unidades de medida apropriadas.
  - 7 Digite as dimensões apropriadas para Largura e Comprimento.
  - 8 Clique em **OK** para definir o formulário e voltar para as Propriedades da impressora.
  - **9** Em Propriedades, na guia Papel, verifique se o novo formulário personalizado é exibido no campo Tamanho do formulário.
  - **10** Abra o programa e imprima seu documento.

#### Para Windows NT, Windows 2000 e Windows XP:

- 1 No computador, clique em Iniciar → Configurações → Painel de controle. Para o Windows XP e o Windows XP Professional, vá para Iniciar → Painel de controle.
- 2 Vá para a pasta Impressoras e selecione Arquivo → Propriedades do servidor. Para Windows XP e Windows XP Professional, vá para Impressoras e outro hardware e selecione Impressoras e faxes. Selecione Arquivo → Propriedades do servidor.
- 3 Selecione a guia Formulários e clique na caixa Criar um novo formulário.
- 4 No campo **Descrição de formulário para**, digite um nome para o formulário personalizado que está sendo definido. Por exemplo, digite **Personalizado de 12x18 pol**.
- 5 Em Medidas, digite as dimensões e as margens apropriadas do formulário, bem como as unidades de medida. Clique em Salvar formulário para adicionar um novo formulário.
- 6 Clique em OK para voltar para a pasta Impressoras.
- 7 No Windows 2000 e XP, na pasta Impressoras, realce sua impressora clicando uma vez nela. Vá para Arquivo ► Preferências de impressão.
- 8 Em Preferências de impressão, selecione a guia Papel.
- **9** Para drivers de PostScript para Windows 2000 e XP, selecione o formulário personalizado na lista em **Tipo de formulário.**

Para drivers de PCL para Windows 2000 e XP, selecione o formulário personalizado na lista em **Tamanho do formulário.** 

**10** Abra o programa e imprima seu documento.

#### **Observações:**

- Alguns programas podem sobrescrever suas configurações de impressão. Por isso, você deve definir as configurações do programa para aceitar o formulário personalizado. Consulte os materiais de referência do programa para obter mais informações sobre como alterar essas definições.
- Ao selecionar o formulário personalizado nas Preferências de impressão, recomenda-se que seja utilizado o formulário criado recentemente no programa. No entanto, isso faz com que o novo formulário seja definido como padrão para todos os programas que não substituem o tamanho de papel selecionado do driver de impressora. Para redefinir o tamanho de formulário padrão, digite as Preferências de impressão novamente e defina o tamanho do formulário para o tipo desejado.
- Se você estiver trabalhando em rede, somente o administrador poderá criar um novo formulário no servidor. Em uma arquitetura de servidor cliente, assim que o novo formulário for inserido no servidor, os objetos da impressora do cliente (instalados pelo recurso Apontar e imprimir) recebem o formulário personalizado pelo servidor.
- Pode ser que algumas alterações não apareçam imediatamente em uma cópia do driver do programa. Com isso, pode ser que seja necesário fechar e reabrir o programa para que quaisquer alterações nas configurações do driver possam ser exibidas.

#### Para Mac OS 8.6-9.x:

- 1 Verifique se a impressora identificada na área de trabalho é a impressora padrão.
- 2 No programa, vá para File > Page Setup.
- 3 Clique no menu Page Setup e selecione Custom page Sizes. Clique em New.
- 4 Digite um nome para a página personalizada na caixa de edição Custom Page Size Name.
- 5 Em Paper Size, digite as dimensões apropriadas. Em Margins, digite o tamanho da margem apropriada.
- 6 Selecione as unidades de medida apropriadas.
- 7 Clique em OK.
- 8 No programa, vá para File > Page Setup. Clique no menu Page Setup e selecione Page Attributes. Em Paper, selecione o tamanho personalizado que você deseja usar.
- 9 Imprima o documento.

#### Para Mac OS X v10.2:

- 1 No programa, vá para File > Page Setup.
- 2 Em Format for, selecione a opção Any Printer.
- 3 Em Settings, selecione Custom Paper Size e clique em New.
- 4 Digite um nome para o tamanho do papel personalizado.
- **5** Digite as dimensões e as margens adequadas.
- 6 Clique em Save.
- 7 Clique em OK.
- 8 No programa, vá para File > Page Setup.
- 9 Em Format for, verifique se a opção Any Printer está selecionada.
- 10 Em Paper Size, selecione o tamanho personalizado que você deseja usar.
- **11** Imprima o documento.

## Dicas para uma impressão bem-sucedida

### Armazenando a mídia de impressão

O armazenamento adequado da mídia ajuda a evitar problemas na impressão. Utilize as seguintes diretrizes:

- Para obter melhores resultados, armazene a mídia em um ambiente em que a temperatura seja de aproximadamente 21°C (70°F) e a umidade relativa seja de 40%.
- Armazene as caixas de papelão em uma bandeja ou estante, em vez de colocá-las diretamente no chão.
- Se você armazenar pacotes individuais de papel fora da embalagem original, coloque-os sobre uma superfície plana para que as bordas não fiquem deformadas ou enroladas.
- Não coloque nada sobre os pacotes de papel.

### Evitando atolamentos de papel

A seleção cuidadosa da mídia de impressão e seu correto carregamento podem evitar a maioria dos atolamentos de papel. Se mesmo assim ocorrerem atolamentos, siga as etapas descritas em **Eliminando atolamentos de papel**. Se ocorrerem atolamentos com freqüência, siga as seguintes dicas para evitá-los:

- Consulte **Carregando uma bandeja de papel** para ver a maneira correta de carregar papel. Verifique se as guias ajustáveis estão posicionadas corretamente, se a pilha de papel foi empurrada para baixo e se ela está travada na bandeja antes de fechar a bandeja.
- Não sobrecarregue as bandejas de papel. Verifique se o papel está respeitando a marca de capacidade de papel dentro da bandeja relativa ao tamanho e gramatura do papel que está sendo utilizado. Consulte a *Referência rápida* ou **Instruções sobre mídia** para obter informações sobre a altura recomendada para as pilhas.
- Não remova bandejas durante os trabalhos de impressão.
- Flexione, ventile e alinhe o papel antes de carregá-lo.
- Ventile pilhas de etiquetas ou transparências antes de carregá-las nas bandejas de Mídia pesada ou no Alimentador multiuso. Se mesmo assim ocorrerem atolamentos durante o uso do alimentador multiuso, tente alimentar uma folha por vez.
- Não carregue papel dobrado, amassado, úmido ou enrolado.
- *Não* misture tipos ou tamanhos de papel em uma mesma bandeja.
- Utilize somente a mídia de impressão recomendada. Consulte Papel.
- Verifique se o lado recomendado para impressão está para cima no alimentador multiuso ou alimentador de alta capacidade.
- Assegure que o lado recomendado para impressão esteja voltado para baixo ao carregar as bandejas 1 a 4.
- Mantenha a mídia armazenada em um ambiente aceitável. Consulte Instruções sobre mídia.

## Entendendo as fontes

#### Fontes residentes

A impressora está equipada com fontes residentes armazenadas permanentemente na memória da impressora. Fontes diferentes estão disponíveis em emulações PCL 6 e PostScript 3. Alguns dos tipos mais populares, como Courier e Times New Roman, estão disponíveis para todos os idiomas da impressora.

As fontes na emulação de PCL são compatíveis com as fontes na HP4500 e incluem quatro fontes adicionais e muitos conjuntos de símbolos extras para dar suporte a idiomas e programas. As fontes na emulação de PostScript são compatíveis com Adobe PostScript 3 e incluem 20 fontes adicionais.

As tabelas a seguir relacionam todas as fontes residentes na impressora. Você pode selecionar as fontes residentes do programa ou do painel do operador quando estiver utilizando a emulação de PCL 6.

| Emulação de PCL 6            | Emulação de PostScript 3 |
|------------------------------|--------------------------|
| Albertus Medium              | AlbertusMT               |
|                              | AlbertusMT-Italic        |
|                              | AlbertusMT-Light         |
| Albertus Extra Bold          |                          |
| Antique Olive                | AntiqueOlive-Roman       |
| Antique Olive Italic         | AntiqueOlive-Italic      |
| Antique Olive Bold           | AntiqueOlive-Bold        |
|                              | AntiqueOlive-Compact     |
| Arial                        | ArialMT                  |
| Arial Italic                 | Arial-ItalicMT           |
| Arial Bold                   | Arial-BoldMT             |
| Arial Bold Italic            | Arial-BoldItalicMT       |
| ITC Avant Garde Book         | AvantGarde-Book          |
| ITC Avant Garde Book Oblique | AvantGarde-BookOblique   |
| ITC Avant Garde Demi         | AvantGarde-Demi          |
| ITC Avant Garde Demi Oblique | AvantGarde-DemiOblique   |
| ITC Bookman Light            | Bookman-Light            |
| ITC Bookman Light Italic     | Bookman-LightItalic      |
| ITC Bookman Demi             | Bookman-Demi             |
| ITC Bookman Demi Italic      | Bookman-Demiltalic       |
| Clarendon Condensed Bold     |                          |

| Emulação de PCL 6            | Emulação de PostScript 3     |
|------------------------------|------------------------------|
| Coronet                      | Coronet-Regular              |
| CourierPS                    | Courier                      |
| CourierPS Oblique            | Courier-Oblique              |
| CourierPS Bold               | Courier-Bold                 |
| CourierPS Bold Oblique       | Courier-BoldOblique          |
| CG Omega                     |                              |
| CG Omega Bold                |                              |
| CG Omega Italic              |                              |
| CG Omega Bold Italic         |                              |
| Garamond Antiqua             | Garamond-Antiqua             |
| Garamond Halbfett            | Garamond-Halbfett            |
| Garamond Kursiv              | Garamond-Kursiv              |
| Garamond Kursiv Halbfett     | Garamond-KursivHalbfett      |
| Helvetica Light              | Helvetica-Light              |
| Helvetica Light Oblique      | Helvetica-LightOblique       |
| Helvetica Black              | Helvetica-Black              |
| Helvetica Black Oblique      | Helvetica-BlackOblique       |
| Helvetica                    | Helvetica                    |
| Helvetica Italic             | Helvetica-Oblique            |
| Helvetica Bold               | Helvetica-Bold               |
| Helvetica Bold Italic        | Helvetica-BoldOblique        |
| Helvetica Narrow             | Helvetica-Narrow             |
| Helvetica Narrow Italic      | Helvetica-Narrow-Oblique     |
| Helvetica Narrow Bold        | Helvetica-Narrow-Bold        |
| Helvetica Narrow Bold Italic | Helvetica-Narrow-BoldOblique |
| CG Times                     | Intl-CG-Times                |
| CG Times Italic              | Intl-CG-Times-Italic         |
| CG Times Bold                | Intl-CG-Times-Bold           |
| CG Times Bold Italic         | Intl-CG-Times-BoldItalic     |
| Univers Medium               | Intl-Univers-Medium          |
| Univers Medium Italic        | Intl-Univers-MediumItalic    |
| Univers Bold                 | Intl-Univers-Bold            |
| Univers Bold Italic          | Intl-Univers-BoldItalic      |
| Courier                      | Intl-Courier                 |

| Emulação de PCL 6              | Emulação de PostScript 3     |
|--------------------------------|------------------------------|
| Courier Italic                 | Intl-Courier-Oblique         |
| Courier Bold                   | Intl-Courier-Bold            |
| Courier Bold Italic            | Intl-Courier-BoldOblique     |
| Letter Gothic                  | LetterGothic                 |
| Letter Gothic Italic           | LetterGothic-Slanted         |
| Letter Gothic Bold             | LetterGothic-Bold            |
|                                | LetterGothic-BoldSlanted     |
| Marigold                       | Marigold                     |
| Century Schoolbook Roman       | NewCenturySchlbk-Roman       |
| Century Schoolbook Italic      | NewCenturySchlbk-Italic      |
| Century Schoolbook Bold        | NewCenturySchlbk-Bold        |
| Century Schoolbook Bold Italic | NewCenturySchlbk-BoldItalic  |
|                                | Optima                       |
|                                | Optima-Bold                  |
|                                | Optima-BoldItalic            |
|                                | Optima-Italic                |
| Palatino Roman                 | Palatino-Roman               |
| Palatino Italic                | Palatino-Italic              |
| Palatino Bold                  | Palatino-Bold                |
| Palatino Bold Italic           | Palatino-BoldItalic          |
| SymbolPS                       | Symbol                       |
| Symbol                         |                              |
| Times Roman                    | Times-Roman                  |
| Times Italic                   | Times-Italic                 |
| Times Bold                     | Times-Bold                   |
| Times Bold Italic              | Times-BoldItalic             |
| Times New Roman                | TimesNewRomanPSMT            |
| Times New Roman Italic         | TimesNewRomanPS-ItalicMT     |
| Times New Roman Bold           | TimesNewRomanPS-BoldMT       |
| Times New Roman Bold Italic    | TimesNewRomanPS-BoldItalicMT |
|                                | Univers                      |
|                                | Univers-Oblique              |
|                                | Univers-Bold                 |
|                                | Univers-BoldOblique          |

| Emulação de PCL 6               | Emulação de PostScript 3     |
|---------------------------------|------------------------------|
| Univers Condensed Medium        | Univers-Condensed            |
| Univers Condensed Medium Italic | Univers-CondensedOblique     |
| Univers Condensed Bold          | Univers-CondensedBold        |
| Univers Condensed Bold Italic   | Univers-CondensedBoldOblique |
| Wingdings                       | Wingdings-Regular            |
| ITC Zapf Chancery Medium Italic | ZapfChancery-MediumItalic    |
| ITC Zapf Dingbats               | ZapfDingbats                 |
|                                 | Univers-Extended             |
|                                 | Univers-ExtendedObl          |
|                                 | Univers-BoldExt              |
|                                 | Univers-BoldExtObl           |
|                                 | Univers-Light                |
|                                 | Univers-LightOblique         |
|                                 | Clarendon                    |
|                                 | Clarendon-Light              |
|                                 | Clarendon-Bold               |
|                                 | Helvetica-Condensed          |
|                                 | Helvetica-Condensed-Bold     |
|                                 | Helvetica-Condensed-BoldObl  |
|                                 | Helvetica-Condensed-Oblique  |
|                                 | StempelGaramond-Bold         |
|                                 | StempelGaramond-BoldItalic   |
|                                 | StempelGaramond-Italic       |
|                                 | StempelGaramond-Roman        |
|                                 | Apple-Chancery               |
|                                 | Chicago                      |
|                                 | Geneva                       |
|                                 | Monaco                       |
|                                 | NewYork                      |
|                                 | Oxford                       |
|                                 | Taffy                        |
|                                 | MonaLisa-Recut               |
|                                 | Candid                       |
|                                 | Bodoni                       |

| Emulação de PCL 6 | Emulação de PostScript 3  |
|-------------------|---------------------------|
|                   | Bodoni-Italic             |
|                   | Bodoni-Bold               |
|                   | Bodoni-BoldItalic         |
|                   | Bodoni-Poster             |
|                   | Bodoni-PosterCompressed   |
|                   | CooperBlack               |
|                   | CooperBlack-Italic        |
|                   | Copperplate-ThirtyTwoBC   |
|                   | Copperplate-ThirtyThreeBC |
|                   | Eurostile                 |
|                   | Eurostile-Bold            |
|                   | Eurostile-ExtendedTwo     |
|                   | Eurostile-BoldExtendedTwo |
|                   | GillSans                  |
|                   | GillSans-Italic           |
|                   | GillSans-Bold             |
|                   | GillSans-BoldItalic       |
|                   | GillSans-Condensed        |
|                   | GillSans-BoldCondensed    |
|                   | GillSans-Light            |
|                   | GillSans-LightItalic      |
|                   | GillSans-ExtraBold        |
|                   | Goudy                     |
|                   | Goudy-Italic              |
|                   | Goudy-Bold                |
|                   | Goudy-BoldItalic          |
|                   | Goudy-ExtraBold           |
|                   | HoeflerText-Regular       |
|                   | HoeflerText-Italic        |
|                   | HoeflerText-Black         |
|                   | HoeflerText-BlackItalic   |
|                   | HoeflerText-Ornaments     |
|                   | JoannaMT                  |
|                   | JoannaMT-Italic           |

| Emulação de PCL 6 | Emulação de PostScript 3 |
|-------------------|--------------------------|
|                   | JoannaMT-Bold            |
|                   | JoannaMT-BoldItalic      |
|                   | LubalinGraph-Book        |
|                   | LubalinGraph-BookOblique |
|                   | LubalinGraph-Demi        |
|                   | LubalinGraph-DemiOblique |

#### Fontes de bitmap residentes

| Emulação de PCL 6 | Emulação de PostScript 3 |
|-------------------|--------------------------|
| Line Printer 16   |                          |
| POSTNET Bar code  |                          |

#### Conjuntos de símbolos

O *conjunto de símbolos* é um conjunto codificado de caracteres alfabéticos e numéricos, pontuação e caracteres especiais disponíveis na fonte selecionada. Os conjuntos de símbolos oferecem suporte aos requisitos de diferentes idiomas ou de programas específicos, como símbolos matemáticos para texto científico.

A codificação do conjunto de símbolos define também qual caractere será impresso para cada tecla do teclado (ou mais especificamente para cada *ponto de código*). Alguns programas requerem diferentes caracteres em alguns pontos de código. Para suportar diversos programas e idiomas, sua impressora possui 83 conjuntos de símbolos das fontes residentes de emulação de PCL 6.

### Conjuntos de símbolos para emulação de PCL 6

Nem todas as fontes oferecem suporte a todos os conjuntos de símbolos relacionados em **Fontes** carregáveis. Consulte a *Referência técnica* para determinar quais conjuntos de símbolos são suportados pelas fontes.

### Fontes carregáveis

| ABICOMP Brazil/Portugal                    | Wingdings                      | ISO 25: French                                    |
|--------------------------------------------|--------------------------------|---------------------------------------------------|
| ABICOMP International                      | POSTNET Bar code               | ISO 57: Chinese                                   |
| DeskTop                                    | ISO : German                   | ISO 60: Norwegian version 1                       |
| Legal                                      | ISO : Spanish                  | ISO 61: Norwegian version 2                       |
| MC Text                                    | ISO 2: IRV (Int'l Ref Version) | ISO 69: French                                    |
| Microsoft Publishing                       | ISO 4: United Kingdom          | ISO 84: Portuguese                                |
| Russian-GOST                               | ISO 6: ASCII                   | ISO 85: Spanish                                   |
| Ukrainian                                  | ISO 10: Swedish                | ISO 8859-1 Latin 1<br>(ECMA-94)                   |
| PCL ITC Zapf Dingbats                      | ISO 11: Swedish for Names      | ISO 8859-2 Latin 2                                |
| PS ITC Zapf Dingbats                       | ISO 14: JIS ASCII              | ISO 8859-5 Latin/Cyrillic                         |
| PS Math                                    | ISO 15: Italian                | ISO 8859-7 Latin/Greek                            |
| PS Text                                    | ISO 16: Portuguese             | ISO 8859-9 Latin 5                                |
| Pi Font                                    | ISO 17: Spanish                | ISO 8859-10 Latin 6                               |
| Symbol                                     | ISO 21: German                 | ISO 8859-15 Latin 9                               |
| PC-8 Bulgarian                             | PC-857 Latin 5 (Turkish)       | Roman-9                                           |
| PC-8 Danish/Norwegian<br>(437N)            | PC-858 Multilingual Euro       | Roman Extension                                   |
| PC-8 Greek Alternate (437G)                | PC-860 Portuguese              | Ventura ITC Zapf Dingbats                         |
| PC-8 Turkish (437T)                        | PC-861 Icelandic               | Ventura International                             |
| PC-8 Latin/Greek                           | PC-863 Canadian French         | Ventura Math                                      |
| PC-8 PC Nova                               | PC-865 Nordic                  | Ventura US                                        |
| PC-8 Polish Mazovia                        | PC-866 Cyrillic                | Windows 3.0 Latin 1                               |
| PC-8 Code Page 437                         | PC-869 Greek                   | Windows 98 Cyrillic                               |
| PC-775 Baltic (PC-8 Latin 6)               | PC-911 Katakana                | Windows 98 Greek                                  |
| PC-850 Multilingual                        | PC-1004 OS/2                   | Windows 98 Latin 1                                |
| PC-851 Greek                               | Math-8                         | Windows 98 Latin 2                                |
|                                            |                                |                                                   |
| PC-852 Latin 2                             | Greek-8                        | Windows 98 Latin 5                                |
| PC-852 Latin 2<br>PC-853 Latin 3 (Turkish) | Greek-8<br>Turkish-8           | Windows 98 Latin 5<br>Windows 98 Latin 6 (Baltic) |

Você pode carregar fontes escalonáveis na emulação de PostScript 3 e fontes escalonáveis e de bitmap na emulação de PCL 6. As fontes podem ser carregadas na memória da impressora ou em um opcional de memória flash ou disco rígido. As fontes carregadas para a memória flash ou disco rígido permanecem na memória mesmo depois de a linguagem de impressora ter sido alterada ou a impressora ter sido reinicializada ou desligada.

### Suporte ao Euro

O suporte ao caractere que representa a moeda Euro está incluído em todas as fontes aplicáveis às emulações de PostScript e de PCL. Doze conjuntos de símbolos PCL suportam o caracteres Euro, inclusive todos os sete conjuntos de símbolos do Windows.

#### Fontes hebraicas e árabes

Várias fontes carregáveis para hebraico e árabe estão incluídas no CD que acompanha a impressora.

### **FontVision**

O utilitário FontVision<sup>™</sup> Management e as fontes de tela para corresponder às fontes residentes escalonáveis também estão incluídos no CD. Outras 48 fontes TrueType ficam disponíveis no site da Lexmark na Web ao registrar a impressora.

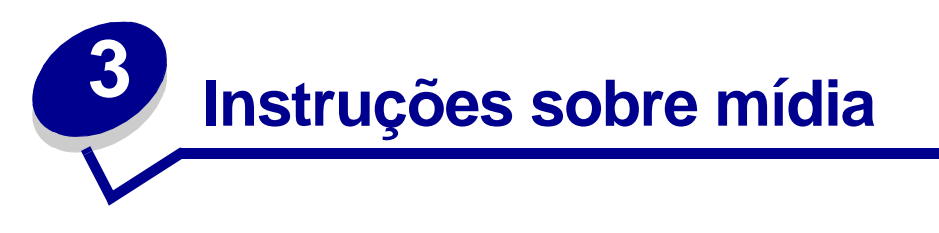

Utilize a mídia recomendada (papel, transparências, envelopes, cartões e etiquetas) em sua impressora para evitar problemas de impressão.Para obter informações detalhadas sobre as características da mídia, consulte o *Guia de cartões e etiquetas* localizado no site da Lexmark na Web no endereço **www.lexmark.com**. A seguir, algumas breves instruções para a escolha de papel e de outras mídias.

| Origem                                                                                                    | Tamanhos de papel                                                                                                    | Tipos de papel                                                                                                    | Capacidade                                                                                                    |
|----------------------------------------------------------------------------------------------------|----------------------------------------------------------------------------------------------------|----------------------------------------------------------------------------------------------------|----------------------------------------------------------------------------------------------------|
| Bandeja 1                                                                                                    | Carta, A4, Ofício,<br>Tablóide <sup>1</sup> , A3, JIS B4                                                                                         | Papel, papel brilhoso                                                                                                    | 550 folhas de papel de 20 lb<br>200 folhas de papel ofício, tablóide,<br>A3 de 24 lb ou papel JIS B4<br>130 folhas de papel brilhoso                                                                                                    |
| Bandejas 2-4                                                                                                    | Carta, A4, Ofício,<br>Tablóide <sup>1</sup> , A3, JIS B4                                                                                         | Papel                                                                                                    | 550 folhas de papel de 20 lb<br>200 folhas de papel ofício, tablóide,<br>A3 de 24 lb ou papel JIS B4                                                                                                    |
| Bandeja de<br>mídia pesada                                                                                                    | Carta, A4, A5, Ofício,<br>Tablóide <sup>1</sup> , A3, JIS B4                                                                                     | Papel, papel brilhoso,<br>transparências,<br>etiquetas                                                                                                    | 300 folhas de papel de 32 lb<br>150 transparências<br>200 folhas de etiquetas<br>360 folhas de papel brilhoso                                                                                                    |
| Alimentador<br>multiuso                                                                                                    | Carta, A4, A5, Ofício,<br>Tablóide <sup>1</sup> , A3, Executivo,<br>JIS B4, JIS B5, 12x18,<br>Banner <sup>2, 3</sup> , Universal <sup>4, 5</sup> | Papel, papel brilhoso,<br>transparências,<br>etiquetas, cartões                                                                                                    | <ul> <li>100 folhas de papel de 20 lb</li> <li>50 transparências</li> <li>55 folhas de etiquetas</li> <li>55 folhas de cartão</li> <li>80 folhas de papel 12x18 de 24 lb</li> <li>1 folha de papel brilhoso</li> <li>1 folha de papel de banner</li> </ul> |
|                                                                                                    | 7¾, 9, 10, DL, C4, C5, B5                                                                                                    | Envelopes                                                                                                    | 10 envelopes                                                                                                    |
| Alimentador de alta capacidade                                                                                                    | Carta, A4                                                                                                    | Papel                                                                                                    | 3.000 folhas de papel de 20 lb                                                                                                    |
| <ul> <li><sup>1</sup> A medida do papel tablóide é<br/>278,8 x 430,8 mm (11 x 17 pol)</li> <li><sup>2</sup> A medida do banner é universal:<br/>297,2 x 914,4 mm (11,69 x 36 pol)</li> <li><sup>3</sup> O banner não é suportado em drivers de<br/>impressora do sistema Windows 9x PCL e<br/>Windows NT 4.0 personalizados.</li> </ul> |                                                                                                    | <ul> <li><sup>4</sup> A configuração Universal permite selecionar os seguintes tamanhos personalizados:</li> <li>70 x 127 mm a 229 x 356 mm (2,8 x 5 a 9 x 14 pol)</li> <li>148 x 182 mm a 216 x 356 mm (5,8 x 7 a 8,5 x 14 pol)</li> <li>304,8 x 457,2 mm (12 x 18 pol)</li> <li>210 x 432 mm a 297 x 914 mm (8,3 x 17 a 11,69 x 36 pol)</li> <li><sup>5</sup> O papel de tamanho Universal deve ser alimentado pelo alimentador multiuso; nenhuma outra bandeja de entrada suporta esse tamanho de papel.</li> </ul> |                                                                                                    |

A impressora oferece suporte a uma grande variedade de tipos, tamanhos e gramaturas de papel. A bandeja padrão (bandeja 1) e as bandejas opcionais 2, 3 e 4 estão marcadas com as letras A, B e C indicadores da altura da pilha. A bandeja de mídia pesada opcional é marcada com as letras D, E e F para altura da pilha.

Para obter informações detalhadas sobre as características da mídia, consulte o Guia de cartões e etiquetas localizado no site da Lexmark na Web no endereço www.lexmark.com.

A tabela a seguir relaciona as mídias, as gramaturas e a guia de altura da pilha recomendadas para serem utilizadas ao carregar as bandejas de papel.

| Letra indicadora<br>de altura da pilha                                                                                                    | Mídia recomendada                                                                                                    |
|----------------------------------------------------------------------------------------------------|----------------------------------------------------------------------------------------------------|
| Α                                                                                                    | Papel brilhoso Lexmark <sup>*</sup> : Carta (N/P 12A5950), A4 (N/P 12A5951)                                                                               |
| В                                                                                                    | 11x17, Ofício, B4, A3 (papel encorpado de 90 a 105 g/m <sup>2</sup> , 24 a 28 lb)                                                                         |
| С                                                                                                    | Carta, A4 (papel encorpado de 60 a 105 g/m <sup>2</sup> , 16 a 28 lb)<br>11x17, Ofício, B4, A3 (papel encorpado de 60 a 90 g/m <sup>2</sup> , 16 a 24 lb) |
| D                                                                                                    | Transparências Lexmark**: Carta (N/P 12A5940), A4 (N/P 12A5941)                                                                                           |
| E                                                                                                    | Papel brilhoso Lexmark <sup>*</sup> : Carta (N/P 12A5950), A4 (N/P 12A5951)<br>Etiquetas de papel: Carta, A4 (at_ 180 g/m <sup>2</sup> , 48 lb encorpado) |
| F                                                                                                    | Carta, A4 (papel encorpado de 105 a 128 g/m <sup>2</sup> , 28 a 34 lb)                                                                                    |
| <ul> <li>* O Papel brilhoso da Lexmark tem 120 g/m<sup>2</sup>, papel especial para livro de 80 lb e papel encorpado de 32 lb.</li> <li>** A gramatura da Transparência da Lexmark é de 170 g/m<sup>2</sup>.</li> </ul> |                                                                                                    |

## Papel

**Observação:** O uso de papel de baixa qualidade pode resultar em um desempenho insatisfatório e reduzir a qualidade de impressão.

Quando estiver imprimindo imagens de qualidade fotográfica, utilize um papel de alta qualidade para impressoras a laser. Recomendamos os seguintes papéis para que obtenha os melhores resultados:

| Papel                                   | Gramatura                    | Tamanho | Número da<br>peça |
|-----------------------------------------|------------------------------|---------|-------------------|
| Impressão a laser Hammermill            | 90 g/m <sup>2</sup> (24 lb)  | Carta   | 12A5950           |
| Papel brilhoso da Lexmark<br>para laser | 120 g/m <sup>2</sup> (32 lb) | A4      | 12A5951           |

#### Instruções sobre mídia

Para a impressão de texto e de gráficos de negócios, você pode considerar suficiente a qualidade de impressão oferecida por um papel de 75 g/m<sup>2</sup> (20 lb) projetado para impressoras a laser ou fotocopiadoras. Sempre teste uma amostra de qualquer papel antes de comprá-lo em grandes quantidades.

Antes de carregar o papel, verifique qual o lado recomendado para impressão indicado na embalagem do papel. Carregue o papel nas bandejas para papel com o lado recomendado para a impressão para baixo. Para obter instruções sobre o carregamento de papel, consulte **Carregando uma bandeja de papel**.

As seguintes mídias não são recomendadas para sua impressora:

- Papéis com grande conteúdo de algodão
- Papel ásperos ou com superfícies excessivamente texturizadas
- Papéis revestidos, como os papéis encorpados apagáveis
- Papéis pré-impressos fabricados com elementos químicos que podem contaminar a impressora
- Papéis projetados para impressoras jato de tinta
- Papéis deformados ou danificados
- Papéis molhados ou que tenham absorvido umidade
- Papéis furados, com relevos ou perfurados
- Formulários de várias vias
- Papéis sintéticos
- Papéis térmicos
- Papel reciclado com gramatura inferior a 75 g/m<sup>2</sup> (20 lb)

Papéis pré-impressos, como papéis timbrados, devem ser capazes de resistir a temperaturas de até 180°C (356°F) sem derreter nem produzir emissões perigosas. Utilize tintas que não sejam afetadas pela resina no toner nem pelo silicone no fusor. Tintas que são do grupo oxidante ou à base de óleo devem satisfazer a essas exigências. Tintas de látex podem derreter.

### Duplexador

A opção duplex não suporta Cartões, Transparências, Etiquetas nem Envelopes.

| Orientação                      | Tamanho do papel | Gramatura      |
|---------------------------------|------------------|----------------|
| Alimentação pela<br>borda curta | A3               |                |
|                                 | JIS-B4           |                |
|                                 | Ofício           | 80 - 105 - 200 |
|                                 | Tablóide         | (20 a 28 lb)   |
| Alimentação pela<br>borda longa | A4               |                |
|                                 | A5               |                |
|                                 | JIS-B5           |                |
|                                 | Carta            |                |

# Transparências

Para obter os melhores resultados, utilize as seguintes transparências da Lexmark:

| Descrição                         | Tamanho | Número da<br>peça |
|-----------------------------------|---------|-------------------|
| Transparências profissionais para | Carta   | 12A5940           |
| Impressoras a laser em cores      | A4      | 12A5941           |

Essas transparências foram projetadas para oferecer a melhor qualidade de impressão. O uso de outras transparências projetadas para impressoras a laser podem produzir resultados imprevisíveis e possivelmente causar danos à impressora.

As transparências devem ser capazes de resistir a temperaturas de até 180°C (356°F) sem derreter, descolorir, deslocar-se nem produzir emissões perigosas.

Para solicitar as transparências nos EUA, ligue para 1-800-438-2468. Nos outros países/regiões, visite o site **www.lexmark.com**.

Para obter instruções sobre o carregamento de transparências, consulte Carregando papel.

## Envelopes

Você pode carregar até 10 envelopes no alimentador multiuso. Carregue os envelopes com o lado da aba para baixo, fechados e com a área do endereço do remetente no lado direito. Oriente os envelopes de forma que a borda com a área de endereço do remetente e a área do selo entrem por último no alimentador. Não carregue envelopes selados. Antes de carregar envelopes, movimente a pilha para evitar que fiquem colados. Para obter instruções sobre o carregamento de envelopes, consulte **Carregando envelopes**.

Para garantir a melhor qualidade de impressão, configure o Tipo de papel (ou Tipo de mídia no driver) para **Envelope** e selecione o tamanho de envelope correto antes de enviar o trabalho para impressão.

Ao imprimir em envelopes:

- Teste uma amostra de qualquer envelope antes de comprá-lo em grandes quantidades.
- Utilize envelopes feitos de papel encorpado de 90 a 105 g/m<sup>2</sup> (24 a 28 lb). Não utilize envelopes que:
  - Estejam muito curvados
  - Estejam presos uns aos outros
  - Estejam danificados
  - Tenham janelas, furos, perfurações, recortes ou relevos
  - Tenham grampos metálicos ou que sejam fechados com barbante
  - Tenham selos postais colados
  - Tenham adesivo exposto quando a aba está lacrada ou fechada
- Utilize envelopes que possam resistir a temperaturas de 180°C (356°F) sem fechar, enrolar excessivamente, enrugar ou produzir emissões perigosas.
- Ajuste ambas as guias do alimentador multiuso para ajustá-las à largura do envelope.

# Etiquetas

Utilize somente etiquetas projetadas para impressoras a laser. Utilize somente folhas de etiquetas que não tenham folgas entre as etiquetas, como mostra a ilustração. Teste uma amostra de qualquer etiqueta antes de comprá-la em grandes quantidades.

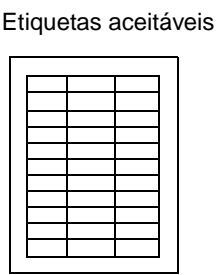

Etiquetas inaceitáveis

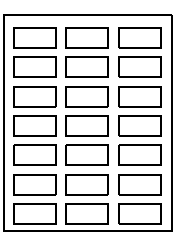

As etiquetas devem ser capazes de resistir a temperaturas de até 180°C (356°F) sem derreter, descolorir, deslocar-se nem produzir emissões perigosas. Para obter informações detalhadas sobre impressão, características e design de etiquetas, consulte o *Guia de cartões e etiquetas* disponível no site da Lexmark na Web.

Alimente as etiquetas a partir do alimentador multiuso. Ao imprimir etiquetas:

- Utilize somente etiquetas de papel. Não utilize etiquetas de vinil.
- Não imprima grandes quantidades de etiquetas consecutivamente.
- Não utilize etiquetas que tenham adesivo exposto nas folhas.
- Não utilize etiquetas com revestimento ou que sejam impermeabilizadas para torná-las resistentes a líquidos.
- No painel do operador, no MarkVision Professional ou no driver da impressora, defina o Tipo de papel (ou Tipo de mídia) como **Etiquetas**.

Para obter instruções sobre o carregamento de etiquetas, consulte Carregando papel.

# Cartões

Carregue somente cartões no alimentador multiuso. Se você utilizar uma origem de papel incorreta poderá causar atolamentos de papel ou uma falha na alimentação. As propriedades dos cartões – como a orientação das fibras do papel, o conteúdo de umidade, a espessura e a textura – podem afetar a qualidade de impressão.

Para otimizar os resultados, recomendamos o uso de cartões de índice Springhill Index Plus de 90 lb.

Os cartões devem ser capazes de resistir a temperaturas de até 180°C (356°F) sem derreter nem produzir emissões perigosas.

Para obter informações sobre os cartões suportados pela impressora, consulte o *Guia de cartões e etiquetas* disponível no site da Lexmark na Web.

Sempre defina o Tipo de papel (ou Tipo de mídia) como **Cartões** quando estiver imprimindo em papéis mais pesados. A impressora ajustará a temperatura do fusor e a velocidade do mecanismo para assegurar a melhor qualidade de impressão.

Para obter instruções sobre o carregamento de cartões, consulte Carregando papel.

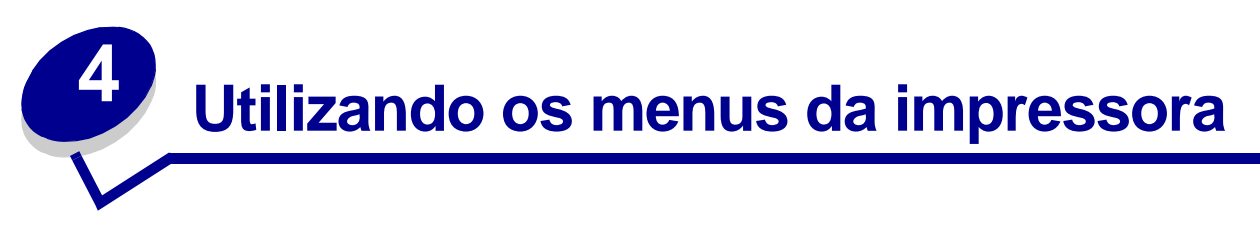

Selecione um menu ou item de menu para obter mais detalhes.

|                                                                                                    | Menu Trabalho                                                                                                    | Menu de                                                                                                    |                                                                                                    | <u>Menu</u>                                                                                                    |
|----------------------------------------------------------------------------------------------------|----------------------------------------------------------------------------------------------------|----------------------------------------------------------------------------------------------------|----------------------------------------------------------------------------------------------------|----------------------------------------------------------------------------------------------------|
| Menu Cores<br>Correção de cor<br>Cor manual<br>Modo de<br>impressão<br>Tonalidade do<br>toner                                                                                                    | Redefinir<br>impressora<br>Cancelar trabalho<br>Cancelar fax<br>Trabalho<br>confidencial<br>Trabalhos retidos<br>Redefinir bandeja<br>ativa<br>Grampeador<br>inicial                                                                                                    | Emulação PCL<br>Origem Fontes<br>Nome da fonte<br>Tamanho do<br>ponto<br>Pitch<br>Conjunto de<br>símbolos<br>Orientação<br>Linhas por página<br>Largura A4<br>CR automático                                                                                           | A menu Serial<br>Comutação p/PCL<br>Comutação p/PS<br>Modo NPA<br>Buffer serial<br>Buffer Trabalhos<br>Protocolo serial<br>XON robusto<br>Baud<br>Bits de dados<br>Paridade                                                                                                    | Suprimentos<br>Toner <colorido><br/>Fotorreveladores<br/>coloridos<br/>Fotorrevelador<br/>preto<br/>Fusor<br/>Cinta<br/>Vida de<br/>suprimentos<br/>Substituir<br/>suprimentos</colorido>                                                                                                    |
| Frente e verso<br>Encadernação<br>frente e verso<br>Páginas em<br>branco<br>Agrupamento<br>Folhas<br>separadoras<br>Origem do<br>separador                                                                                                    | Menu Rede<br>Comutação p/<br>PCL<br>Comutação p/PS<br>MAC Binary PS<br>Modo NPA<br>Buffer de rede<br>Buffer Trabalhos<br>Configuração de                                                                                                    | Apos LF<br>AL automático<br>após RC<br>Renumeração de<br>bandeja<br>Menu Papel<br>Origem do<br>papel                                                                                                    | <u>Menu</u><br>Configuração                                                                                                    | Menu USB<br>Comutação p/PCL<br>Comutação p/PS<br>MAC Binary PS<br>Modo NPA<br>Buffer USB<br>Buffer Trabalhos                                                                                                    |
| Perfuração<br>Separar páginas<br>Trabalho para<br>grampear<br>Origem inicial do<br>grampeador<br>Impressão de<br>múltiplas<br>páginas<br>Ordem de<br>múltiplas<br>páginas<br>Visualização de<br>múltiplas<br>páginas<br>Borda de<br>múltiplas<br>páginas | rede <x>         Configuração de         rede padrão             Menu Paralela         Comutação p/PCL         Comutação p/PCL         Comutação p/PS         Modo NPA         Buffer paralelo         Buffer Trabalhos         Status avançado         Protocolo         Aceitar init.         Modo Paralelo 1         Modo Paralelo 2         MAC Binary PS</x> | Tamanho do<br>papel<br>Tipo de papel<br>Tipos<br>personalizado<br>s<br>Bandeja de<br>saída<br>Configurar<br>bandejas<br>Atribuír tipo/<br>bandeja<br>Tamanho<br>substituto<br>Configurar MF<br>Peso do papel<br>Carregamento<br>de papel<br>Configuração<br>universal | Linguagem da<br>impressora<br>Uso da impressora<br>Economizador de<br>energia<br>Economia de<br>recursos<br>Destino do<br>carregamento<br>Tempo de espera de<br>impressão<br>Continuar<br>automático<br>Tempo de espera<br>Recuperação de<br>atolamento<br>Proteção de página<br>Exibir idioma<br>Controle de alarme<br>Alarme de | Menu Utilitários<br>Imprimir menus<br>Imprimir<br>configuração de<br>rede <x><br/>Imprimir fontes<br/>Imprimir diretório<br/>Imprimir demo<br/>Exemplo de cores<br/>Padrões de fábrica<br/>Remover trabalhos<br/>retidos<br/>Formatar flash<br/>Desfragmentar<br/>flash<br/>Formatar disco<br/>Estatísticas de<br/>contabilização de<br/>trabalhos</x> |
| Menu de IV<br>Porta de IV<br>Comutação p/ PCL<br>Comutação p/ PS                                                                                                    |                                                                                                    | Menu Fax<br>Configuração<br>do fax                                                                                                    | perturação<br>Alarme de grampos<br>Contabilização de<br>trabalhos<br>Iniciar página                                                                                                    | Rastreamento hex<br>Alinhamento da<br>impressão                                                                                                    |
| Buffer infravermelh<br>Buffer Trabalhos<br>Tamanho da janela<br>Atraso de transmiss<br>Taxa de transmissâ<br>máxima                                                                                                    | o<br>são<br>io                                                                                                    | Envio de fax<br>Recepção de<br>fax                                                                                                    |                                                                                                    | MenuPostScript<br>Imprimir erro PS<br>Prioridade de<br>fontes<br>Suavização de<br>imagem                                                                                                    |

## Desativando menus do painel do operador

Para desativar os menus do painel do operador para que não possam ser efetuadas alterações nas configurações padrão da impressora:

**1** Desligue a impressora.

**Observação:** A desativação dos menus do painel do operador não impede o acesso ao Menu Trabalho ou à função Imprimir e reter.

- 2 Enquanto mantém pressionados os botões Selecionar e Retornar, ligue a impressora.
- Solte os botões quando aparecer a mensagem Efetuando teste automático.
   Menu Config aparece na segunda linha do display.
- 4 Pressione Menu até ver Menus do Painel e, a seguir, pressione Selecionar.
- 5 Pressione as teclas de menu até que **Desativar** apareça na segunda linha do display.
- 6 Pressione Selecionar.

Desativando menus aparece rapidamente.

7 Pressione Menu até ver Sair do menu Config e, a seguir, pressione Selecionar.

Os menus estão desativados. Se você pressionar **Menu**, a mensagem **Menus** desativados será exibida.

## Ativando menus do painel do operador

- **1** Repita as Etapas 1 a 4.
- 2 Pressione Menu até ver Ativar.
- **3** Continue com as Etapas 5, 6 e 7.

## Menu Cores

Utilize o Menu Cores para ajustar a qualidade de impressão e personalizar a impressão colorida.

**Observação:** Os valores marcados por um asterisco (\*) são as configurações padrão de fábrica.

| Item de menu       | Objetivo                                                                                                    | Valores     |                                                                                                    |
|--------------------|----------------------------------------------------------------------------------------------------|-------------|----------------------------------------------------------------------------------------------------|
| Correção de<br>cor | Ajustar a cor de impressão para que<br>coincida melhor com as cores de<br>outros dispositivos de saída ou<br>sistemas de cores padrão.<br><b>Observação:</b> Por causa das<br>diferenças entre cores aditivas e | Automático* | Aplica diferentes tabelas de<br>conversão de cor para cada<br>objeto da página impressa,<br>dependendo do tipo de objeto<br>e de como a cor para cada<br>objeto é especificada.                                                                                                    |
|                    | subtrativas, determinadas cores que aparecem no monitor são impossíveis                                                                                                    | Desativado  | A correção de cor não é<br>implementada.                                                                                                    |
|                    | de serem duplicadas na impressora.                                                                                                    | Manual      | Permite que você personalize<br>as diferentes tabelas de<br>conversão de cor aplicadas a<br>cada objeto da página<br>impressa, dependendo do tipo<br>de objeto e de como a cor<br>para cada objeto é<br>especificada. A<br>personalização é realizada<br>utilizando as seleções<br>disponíveis sob o item do<br>menu Cor manual. |

| Item de menu | Objetivo                                                                                                    | Valores                                          |                                                                                                    |  |  |
|--------------|----------------------------------------------------------------------------------------------------|--------------------------------------------------|----------------------------------------------------------------------------------------------------|--|--|
| Cor manual   | le menu       Objetivo         anual       Permitir que os usuários personalizem as conversões de cores RGB ou CMYK aplicadas a cada objeto na página impressa. A conversão de cores dos dados especificados utilizando as combinações RGB podem ser personalizadas com base no tipo de objeto (texto, gráficos ou imagem). |                                                  | <ul> <li>Monitor sRGB*: Aplica a tabela de conversão de cor para produzir um resultado que se aproxima às cores exibidas em um monitor de computador.</li> <li>Cores vivas sRGB:<br/>Aumenta a saturação de cores para a tabela de conversão de cor Monitor sRGB. Preferível para gráficos de negócio e texto.</li> <li>Desativada: A conversão de cor não é implementada.</li> <li>Cores vivas: Aplica uma tabela de conversão de cor mais brilhantes e saturadas.</li> <li>Monitor sRGB</li> </ul> |  |  |
|              |                                                                                                    | Gráficos                                         | <ul> <li>Monitor skgB</li> <li>Cores vivas skgB*</li> </ul>                                                                                                    |  |  |
|              | RGB                                                                                                    | <ul><li>Desativada</li><li>Cores vivas</li></ul> |                                                                                                    |  |  |
|              |                                                                                                    | СМҮК                                             | <ul> <li>US CMYK (padrão para<br/>máquinas de 120V): Aplica<br/>uma tabela de conversão de<br/>cor para se aproximar à<br/>saída de cores SWOP.</li> <li>Euro CMYK (padrão para<br/>máquinas de 220V): Aplica<br/>uma tabela de conversão de<br/>cor para se aproximar à<br/>saída de cores EuroScale.</li> <li>Cores vivas CMYK:<br/>Aumenta a saturação de<br/>corversão de cor US<br/>CMYK.</li> <li>Desativado: Nenhuma<br/>conversão de cor não é<br/>implementada.</li> </ul>                  |  |  |
| Modo de      | Determinar se as imagens serão<br>impressas em uma escala de cinza<br>monocromática ou em cores.                                                                                                    | Colorido*                                        |                                                                                                    |  |  |
| mpressao     |                                                                                                    | Preto-e-branco                                   |                                                                                                    |  |  |

| Item de menu           | Objetivo                                                                                                    | Valores |                                                                                                    |
|------------------------|----------------------------------------------------------------------------------------------------|---------|----------------------------------------------------------------------------------------------------|
| Tonalidade<br>do toner | Clarear ou escurecer a saída impressa<br>ou conservar o toner.<br><b>Observação:</b> Configurar a Tonalidade<br>do toner nos valores 1, 2 ou 3 é<br>eficiente somente quando se utiliza o<br>driver PostScript. | 5       | Se o Modo de impressão<br>estiver definido como Preto-e-<br>branco, uma configuração de<br>5 aumenta a densidade do<br>toner e escurece todos os<br>trabalhos de impressão (PCL<br>ou PostScript). Se o Modo de<br>impressão estiver definido<br>como Colorido, uma<br>configuração de 5 é o mesmo<br>que 4. |
|                        |                                                                                                    | 4*      | Configuração da tonalidade do toner padrão.                                                                                                    |
|                        |                                                                                                    | 3       | Redução no consumo de<br>toner.                                                                                                    |
|                        |                                                                                                    | 2       | Mais redução no consumo de toner.                                                                                                    |
|                        |                                                                                                    | 1       | Redução máxima no consumo<br>de toner.                                                                                                    |

## Menu Acabamento

Utilize o Menu Acabamento para definir como a impressora entregará a impressão final.

**Observação:** Os valores marcados por um asterisco (\*) são as configurações padrão de fábrica.

| Item de menu                                                                                                    | Objetivo                                                                                           | Valores                                                                                    |                                                                                                |
|----------------------------------------------------------------------------------------------------|----------------------------------------------------------------------------------------------------|--------------------------------------------------------------------------------------------|------------------------------------------------------------------------------------------------|
| Páginas em<br>brancoEspecificar se devem ser incluídas<br>páginas em branco geradas pelo<br>programa como parte de sua<br>impressão final. | Especificar se devem ser incluídas<br>páginas em branco geradas pelo<br>programa como parte de sua | Não<br>imprimir*                                                                           | Não imprime páginas em branco<br>geradas pelo programa como<br>parte do trabalho de impressão. |
|                                                                                                    | Imprimir                                                                                           | Imprime páginas em branco<br>geradas pelo programa como<br>parte do trabalho de impressão. |                                                                                                |

| Item de menu                   | Objetivo                                                                                                    | Valores     |                                                                                                    |
|--------------------------------|----------------------------------------------------------------------------------------------------|-------------|----------------------------------------------------------------------------------------------------|
| Agrupamento                    | Manter as páginas de um trabalho<br>de impressão empilhadas em<br>seqüência quando estiver<br>imprimindo diversas cópias do<br>trabalho.                                                                                                    | Desativado* | Imprime cada página de um<br>trabalho o número de vezes<br>especificado no item de menu<br>Cópias. Por exemplo, se você<br>configurar a opção Cópias para 2<br>e enviar três páginas para a<br>impressão, a impressora imprimirá<br>as páginas na seguinte ordem:<br>página 1, página 1, página 2,<br>página 2, página 3, página 3. |
|                                |                                                                                                    | Ativado     | Imprime o trabalho todo o número<br>de vezes especificado no item de<br>menu Cópias. Por exemplo, se<br>você configurar a opção Cópias<br>para 2 e enviar três páginas para a<br>impressão, a impressora imprimirá<br>as páginas na seguinte ordem:<br>página 1, página 2, página 3,<br>página 1, página 2, página 3.               |
| Cópias                         | Definir o número de cópias que<br>deseja como valor padrão da<br>impressora. Defina o número de<br>cópias necessárias para um<br>trabalho específico a partir do<br>driver da impressora. Os valores<br>selecionados no driver da<br>impressora sempre substituem os<br>valores selecionados no painel do<br>operador. | 1999 (1*)   |                                                                                                    |
| Frente e verso                 | Definir duplexação como padrão<br>para todos os trabalhos de                                                                                                    | Desativado* | Imprime somente em um lado do papel.                                                                                                    |
|                                | Impressao. Selecione Frente e<br>verso no driver da impressora<br>somente para a duplexação de<br>trabalhos específicos.                                                                                                    | Ativado     | Imprime em ambos os lados do papel.                                                                                                    |
| Encadernação<br>frente e verso | dernação<br>e verso<br>e verso<br>duplexadas devem ser<br>encadernadas e como a<br>impressão no verso da folha<br>(páginas com numeração par) é                                                                                                    |             | Assume a encadernação pela<br>borda longa do papel (borda<br>esquerda para orientação retrato e<br>borda superior para orientação<br>paisagem).                                                                                                    |
|                                | na parte da frente da folha<br>(páginas de numeração ímpar).                                                                                                    | Borda curta | Assume a encadernação pela<br>borda curta do papel (borda<br>superior para orientação retrato e<br>borda esquerda para orientação<br>paisagem).                                                                                                    |
| Perfuração                     | Perfurar a borda de todas as                                                                                                    | Desativado* | Não perfura a impressão final.                                                                                                    |
|                                | Perfuração no driver da<br>impressora para perfurar somente<br>a saída de um trabalho específico.                                                                                                    | Ativado     | Perfura todas as páginas<br>impressas.                                                                                                    |

| Item de menu              | Objetivo                                                         |                                      |                                    |                      | Valores                             |                      |                                |                       |                                                        |                                                   |               |                      |                      |             |   |  |
|---------------------------|------------------------------------------------------------------|--------------------------------------|------------------------------------|----------------------|-------------------------------------|----------------------|--------------------------------|-----------------------|--------------------------------------------------------|---------------------------------------------------|---------------|----------------------|----------------------|-------------|---|--|
| Borda de<br>múltiplas     | Imp<br>ima                                                       | orimir un<br>agem de                 | na borda<br>cada pá                | ao<br>igina          | redor da<br>a quando                | )                    | Ne                             | nhu                   | m*                                                     | Não im<br>da imaç                                 | prin<br>gem   | ne uma b<br>de cada  | orda ao<br>1 página. | redor       |   |  |
| páginas                   | mú                                                               | iltiplas pa                          | áginas.                            | ipre                 | 5580 08                             |                      | Só                             | lido                  |                                                        | Imprime<br>ao redo<br>página.                     | e un<br>or da | na borda<br>i imagen | de linha<br>n de cad | sólida<br>a |   |  |
| Ordem de                  | De                                                               | terminar                             | o posici                           | ona                  | mento de                            | e                    | Но                             | rizo                  | ntal*                                                  |                                                   |               |                      |                      |             |   |  |
| múltiplas<br>páginas      | util                                                             | izar a Im                            | npressão                           | de<br>de             | múltiplas                           | 5                    | Ve                             | rtica                 | l                                                      |                                                   |               |                      |                      |             |   |  |
|                           | de                                                               | pinas. O<br>pende do                 | posiciór<br>o número               | o de                 | imagens                             | se                   | Но                             | rizo                  | ntal inv.                                              |                                                   |               |                      |                      |             |   |  |
|                           | se<br>reti                                                       | as image<br>rato ou p                | ens esta<br>paisagen               | ว na<br>า.           | orientaç                            | ao                   | Ve                             | rtica                 | l inv.                                                 |                                                   |               |                      |                      |             |   |  |
|                           | Por<br>orie<br>sel                                               | r exempl<br>entação<br>ecionado      | o, se voo<br>para reti<br>o em Oro | cê d<br>rato,<br>dem | efinir a ir<br>os resul<br>de múlti | npre<br>tade<br>plas | essã<br>os se<br>s páe         | o de<br>erão<br>ginas | e múltipla<br>diferent<br>s:                           | as página<br>es, de ao                            | as p<br>cord  | ara 4 pá<br>o com o  | gs./folha<br>valor   | ı e a       |   |  |
|                           |                                                                  | Orc                                  | lem                                |                      | Ordem                               | vert                 | tical                          | _                     | Rev<br>Orc                                             | ersa<br>Iem                                       |               | Revo<br>Ordem        | ersa<br>vertical     |             |   |  |
|                           |                                                                  | 1                                    | 2                                  |                      | 1 ;                                 |                      | 1 :                            |                       | 3                                                      |                                                   | 2             | 1                    |                      | 3           | 1 |  |
|                           |                                                                  | 3                                    | 4                                  |                      | 2                                   |                      | 4                              |                       | 4                                                      | 3                                                 |               | 4                    | 2                    |             |   |  |
| Impressão de<br>múltiplas | Imprimir imagens de múltiplas<br>páginas em um lado de uma folha |                                      |                                    |                      |                                     | ha                   | Desativado*                    |                       |                                                        | Imprime<br>em cad                                 | e a i<br>a la | magem (<br>do.       | de uma               | página      |   |  |
| páginas                   | de<br>em<br>paj                                                  | papel. T<br>i <i>-uma</i> ou<br>pel. | ambém<br>I <i>Econor</i>           | chai<br>niza         | mada de<br><i>dor de</i>            | n-                   | 2 págs./folha<br>3 págs./folha |                       |                                                        | Imprime a imagem de duas<br>páginas em cada lado. |               |                      |                      |             |   |  |
|                           |                                                                  |                                      |                                    |                      |                                     |                      |                                |                       |                                                        | Imprime a imagem de três páginas<br>em cada lado. |               |                      |                      |             |   |  |
|                           |                                                                  |                                      |                                    |                      |                                     | 4 p                  | ágs                            | ./folha               | Imprime a imagem de quatro<br>páginas em cada lado.    |                                                   |               | 0                    |                      |             |   |  |
|                           |                                                                  |                                      |                                    |                      |                                     | 6 págs./folha        |                                | ./folha               | Imprime a imagem de seis páginas<br>em cada lado.      |                                                   |               |                      | áginas               |             |   |  |
|                           |                                                                  |                                      |                                    |                      | 9 f                                 |                      | 9 págs./folha                  |                       |                                                        | Imprime<br>páginas                                | e a i<br>s en | magem<br>n cada la   | de nove<br>do.       |             |   |  |
|                           |                                                                  |                                      |                                    |                      |                                     |                      | 12<br>fol                      | pág<br>ha             | s./                                                    | Imprime<br>páginas                                | e a i<br>s en | magem<br>n cada la   | de doze<br>do.       |             |   |  |
|                           |                                                                  |                                      |                                    |                      |                                     | 16 págs./<br>folha   |                                |                       | Imprime a imagem de dezesseis<br>páginas em cada lado. |                                                   |               |                      |                      |             |   |  |

| Item de menu                                                                                                    | Objetivo                                                                | Valores                          |                                                                                                    |
|----------------------------------------------------------------------------------------------------|-------------------------------------------------------------------------|----------------------------------|----------------------------------------------------------------------------------------------------|
| Visualização<br>de múltiplas<br>páginas                                                                                                    | Determinar a orientação de uma<br>folha de múltiplas páginas.           | Automático*                      | Permite que a impressora escolha<br>entre a orientação retrato e<br>paisagem.                                                                                                    |
|                                                                                                    |                                                                         | Borda longa                      | Define a borda longa do papel<br>como o topo da página (modo<br>paisagem).                                                                                                    |
|                                                                                                    |                                                                         | Borda curta                      | Define a borda curta do papel<br>como o topo da página (modo<br>retrato).                                                                                                    |
| Separar<br>páginas                                                                                                    | Deslocar a saída de cada trabalho<br>de impressão ou cada cópia de um   | Nenhum*                          | Empilha todas as folhas<br>diretamente uma sobre as outras.                                                                                                    |
|                                                                                                    | a separação dos documentos<br>empilhados na bandeja de saída.           | Entre cópias                     | Desloca cada uma das cópias de<br>um trabalho de impressão.                                                                                                    |
|                                                                                                    |                                                                         | Entre<br>trabalhos               | Desloca cada trabalho de<br>impressão.                                                                                                    |
| Folhas                                                                                                    | Inserir folhas separadoras em                                           | Nenhum*                          | Não insere folhas separadoras.                                                                                                    |
| separadoras                                                                                                    | múltiplas cópias de um trabalho ou<br>entre cada página de um trabalho. | Entre cópias                     | Insere uma folha em branco entre<br>as cópias de um trabalho. Se a<br>opção Agrupamento estiver<br>Desativada, será inserida uma<br>folha em branco entre cada<br>conjunto de páginas impressas<br>(todas as páginas 1, todas as<br>páginas 2 e assim por diante). Se<br>a opção Agrupamento estiver<br>Ativada, uma página em branco<br>será inserida entre cada trabalho<br>de impressão concluído. |
|                                                                                                    |                                                                         | Entre<br>trabalhos               | Insere uma folha em branco entre os trabalhos.                                                                                                    |
|                                                                                                    |                                                                         | Entre<br>páginas                 | Insere uma folha em branco entre<br>cada página de um trabalho. Esse<br>procedimento será útil se você<br>estiver imprimindo em<br>transparências ou desejar inserir<br>as páginas em branco em um<br>documento para fazer anotações.                                                                                                    |
| Origem do<br>separador                                                                                                    | Especificar a origem do papel que armazena as folhas separadoras.       | Bandeja <x><br/>(Bandeja 1*)</x> | Seleciona folhas separadoras da bandeja especificada.                                                                                                    |
|                                                                                                    |                                                                         | Alimentador<br>MP                | Seleciona folhas separadoras do<br>alimentador multiuso. Você deve<br>definir Configurar MF como<br>Cassete.                                                                                                    |
| Trabalho para<br>grampearDefinir o grampeamento como<br>padrão para todos os trabalhos de<br>impressão. Selecione<br>grampeamento no driver da<br>impressora se quiser grampear<br>apenas trabalhos específicos. |                                                                         | Desativado*                      | Não grampeia trabalhos de<br>impressão.                                                                                                    |
|                                                                                                    |                                                                         | Ativado                          | Grampeia cada trabalho de<br>impressão enviado para a<br>impressora.                                                                                                    |

| Item de menu         | Objetivo                                                                                                    | Valores                          |                                             |
|----------------------|----------------------------------------------------------------------------------------------------|----------------------------------|---------------------------------------------|
| Origem inicial<br>do | Drigem inicial<br>doEspecificar a origem de papel a<br>ser utilizada pela impressora para                                                                                                    | Bandeja <x><br/>(Bandeja 1*)</x> | Seleciona o papel na bandeja especificada.  |
| grampeador           | grampeamento inicial. Quando um<br>cartucho de grampos é substituído<br>ou um atolamento de grampos é<br>eliminado, a impressora talvez<br>precise fazer um grampeamento<br>inicial em uma folha de papel<br>várias vezes. | Alimentador<br>MP                | Seleciona papel do alimentador<br>multiuso. |

## Menu de IV

O Menu de IV é exibido somente quando existe pelo menos uma interface infravermelha na impressora.

**Observação:** Os valores marcados por um asterisco (\*) são as configurações padrão de fábrica.

| Item de menu     | Objetivo                                                                                                    |
|------------------|----------------------------------------------------------------------------------------------------|
| Porta de IV      | Sempre que o valor do Modo NPA, da Porta de infravermelho ou do Buffer do trabalho for alterado no painel do operador, a impressora será reiniciada automaticamente sob os menus existentes para reconfigurar a memória.                                                                |
|                  | <b>Observação:</b> Somente uma das portas de infravermelho instaladas estará visível. Se houver várias portas de infravermelho disponíveis, o usuário não poderá especificar qual será ativada. A primeira opção está sempre ativada (por exemplo, a opção com o menor número de slot). |
|                  | =Desativado*                                                                                                    |
|                  | =Opção X de IR                                                                                                    |
| Comutação p/ PCL | <b>Observação:</b> É exibida somente quando os intérpretes PCL e PostScript estão disponíveis E a porta de infravermelho não é definida como Desativada.                                                                                                    |
|                  | =Desativada                                                                                                    |
|                  | =Ativado*                                                                                                    |
| Comutação p/ PS  | <b>Observação:</b> É exibida somente quando os intérpretes PCL e PostScript estão disponíveis E a porta de infravermelho não é definida como Desativada.                                                                                                    |
|                  | =Desativada                                                                                                    |
|                  | =Ativado*                                                                                                    |
| Modo NPA         | Sempre que o valor do Modo NPA, da Porta de infravermelho ou do Buffer do trabalho for alterado no painel do operador, a impressora será reiniciada automaticamente sob os menus existentes para reconfigurar a memória.                                                                |
|                  | <b>Observação:</b> É exibida somente quando a configuração da Porta de infravermelho não está definida como Desativada.                                                                                                    |
|                  | =Desativada                                                                                                    |
|                  | =Automática*                                                                                                    |

| Item de menu                  | Objetivo                                                                                                    |
|-------------------------------|----------------------------------------------------------------------------------------------------|
| Buffer infravermelho          | Sempre que o valor do Modo NPA, da Porta de infravermelho ou do Buffer do trabalho for alterado no painel do operador, a impressora será reiniciada automaticamente sob os menus existentes para reconfigurar a memória. |
|                               | <b>Observação:</b> É exibida somente quando a configuração da Porta deinfravermelho não está definida como Desativado.                                                                                                   |
|                               | =Desativado*                                                                                                    |
|                               | =Automático*                                                                                                    |
|                               | =36 K (tamanho máximo permitido)                                                                                                    |
| Buffer Trabalhos              | Sempre que o valor do Modo NPA, da Porta de infravermelho ou do Buffer do trabalho for alterado no painel do operador, a impressora será reiniciada automaticamente sob os menus existentes para reconfigurar a memória. |
|                               | <b>Observação:</b> É exibida somente quando a configuração da Porta de infravermelho não está definida para Desativada.                                                                                                  |
|                               | Observação: É exibido somente quando um disco formatado é instalado.                                                                                                    |
|                               | =Desativado*                                                                                                    |
|                               | =Ativado                                                                                                    |
|                               | =Automático*                                                                                                    |
| Tamanho da janela             | <b>Observação:</b> É exibida somente quando a configuração da Porta de infravermelho não está definida para Desativado.                                                                                                  |
|                               | =Automático*                                                                                                    |
|                               | =1                                                                                                    |
| Atraso de<br>transmissão      | <b>Observação:</b> É exibida somente quando a configuração da Porta de infravermelho não está definida para Desativado.                                                                                                  |
|                               | =Automático*                                                                                                    |
|                               | =Nenhum                                                                                                    |
|                               | =115                                                                                                    |
| Taxa de transmissão<br>máxima | <b>Observação:</b> É exibida somente quando a configuração da Porta de infravermelho não está definida para Desativado.                                                                                                  |
|                               | =2400                                                                                                    |
|                               | =9600                                                                                                    |
|                               | =19200                                                                                                    |
|                               | =38400                                                                                                    |
|                               | =57600                                                                                                    |
|                               | =115200                                                                                                    |
|                               | =576000                                                                                                    |
|                               | =1152000*                                                                                                    |
|                               | =4000000                                                                                                    |

## Menu Trabalho

O Menu Trabalho só está disponível quando a impressora está ocupada processando um trabalho, quando uma mensagem da impressora é exibida ou quando a impressora está em modo Rastreamento hex. Pressione **Menu** para abrir o Menu Trabalho.

| Item de menu                                                                                                    | Objetivo                                         | Valores                                                                                                    |                                                                                                    |
|----------------------------------------------------------------------------------------------------|--------------------------------------------------|----------------------------------------------------------------------------------------------------|----------------------------------------------------------------------------------------------------|
| <b>Cancelar fax</b> Cancelar faxes enviados antes que sejam transmitidos ou cancelar faxes recebidos antes que terminem de ser impressos. | R                                                | Cancela um fax recebido. Quando<br>o número do fax para a máquina<br>que está realizando o envio for<br>exibido, pressione <b>Selecionar</b><br>para cancelar o fax recebido. |                                                                                                    |
|                                                                                                    |                                                  | D                                                                                                    | Cancela um fax enviado. Quando<br>o número do fax para a máquina<br>que receberá o fax for exibido,<br>pressione <b>Selecionar</b> para<br>cancelar o trabalho de fax. Se o<br>número de telefone do fax que<br>deseja cancelar não for exibido,<br>utilize o botão <b>Menu</b> para rolar<br>pela lista. A impressora pode exibir<br>até cinco números de faxes<br>enviados na fila de faxes enviados.<br>Quando houver mais de cinco<br>faxes na fila, o seguinte trabalho<br>de fax aparecerá no display assim<br>que um dos faxes enviados. |
| Cancelar<br>trabalho                                                                                                    | Cancelar um trabalho atualmente<br>em impressão. |                                                                                                    | Cancelar trabalho é exibido<br>apenas quando a impressora está<br>processando um trabalho ou<br>possui um trabalho na memória da<br>impressora.                                                                                                    |

| Item de menu             | Objetivo                                                                                                    | Valores                           |                                                                                                    |
|--------------------------|----------------------------------------------------------------------------------------------------|-----------------------------------|----------------------------------------------------------------------------------------------------|
| Trabalho<br>confidencial | Imprimir trabalhos confidenciais armazenados na memória da impressora.<br><b>Observação:</b> Quando um trabalho confidencial é impresso, ele é automaticamente excluído da memória da impressora. |                                   |                                                                                                    |
|                          | <ol> <li>Primeiro, digite o número de<br/>identificação pessoal (PIN)<br/>associado ao trabalho<br/>confidencial.</li> </ol>                                                                      | Digite o PIN                      | Utilize os botões do painel do<br>operador para digitar o PIN<br>associado ao trabalho<br>confidencial.                                                                                                    |
|                          | 2 A seguir, selecione um valor:                                                                                                    | Imprimir<br>todos os<br>trabalhos | Imprimir todos os trabalhos<br>associados ao seu PIN.                                                                                                    |
|                          |                                                                                                    | Imprimir um<br>trabalho           | Imprime o trabalho confidencial<br>especificado. Pressione <b>Menu</b><br>para rolar pela lista de trabalhos<br>confidenciais associados ao PIN.<br>Pressione <b>Selecionar</b> para<br>imprimir um trabalho específico.                                                                                                    |
|                          |                                                                                                    | Excluir todos<br>os trabalhos     | Exclui todos os trabalhos associados ao seu PIN.                                                                                                    |
|                          |                                                                                                    | Excluir um<br>trabalho            | Exclui o trabalho confidencial<br>especificado. Pressione <b>Menu</b><br>para rolar pela lista de Trabalhos<br>confidenciais associados ao PIN.<br>Pressione <b>Selecionar</b> para excluir<br>um trabalho específico.                                                                                                    |
|                          |                                                                                                    | Cópias                            | Determina o número de cópias<br>impressas para cada trabalho<br>confidencial. Pressione <b>Menu</b> para<br>rolar pela lista de trabalhos<br>confidenciais associados ao PIN.<br>Pressione <b>Selecionar</b> para<br>especificar o trabalho que deseja<br>imprimir. Pressione <b>Menu</b> para<br>aumentar ou diminuir o número de<br>cópias e, a seguir, pressione<br><b>Selecionar</b> . |

| Item de menu                                                                                                    | Objetivo                                                                                                    | Valores                           |                                                                                                    |
|----------------------------------------------------------------------------------------------------|----------------------------------------------------------------------------------------------------|-----------------------------------|----------------------------------------------------------------------------------------------------|
| Trabalhos<br>retidos<br>limprimir nos modos Reservar<br>trabalho de impressão, Repetir<br>trabalho de impressão ou Verifica<br>trabalho de impressão<br>armazenados na memória da<br>impressora. | Imprimir nos modos Reservar<br>trabalho de impressão, Repetir<br>trabalho de impressão ou Verificar                                                                                                    | Imprimir<br>todos os<br>trabalhos | Imprime todos os trabalhos retidos.                                                                                                    |
|                                                                                                    | armazenados na memória da<br>impressora.                                                                                                    | Imprimir um<br>trabalho           | Imprime o trabalho retido<br>especificado. Pressione <b>Menu</b><br>para rolar pela lista de trabalhos<br>retidos. Pressione <b>Selecionar</b><br>para imprimir o trabalho<br>específico.                                                                                                    |
|                                                                                                    |                                                                                                    | Excluir todos<br>os trabalhos     | Exclui todos os trabalhos retidos.                                                                                                    |
|                                                                                                    |                                                                                                    | Excluir um<br>trabalho            | Exclui o trabalho retido designado.<br>Pressione <b>Menu</b> para rolar pela<br>lista de trabalhos retidos.<br>Pressione <b>Selecionar</b> para excluir<br>o trabalho.                                                                                                    |
|                                                                                                    |                                                                                                    | Cópias                            | Determina o número de cópias<br>para cada trabalho retido.<br>Pressione <b>Menu</b> para rolar pela<br>lista de trabalhos retidos.<br>Pressione <b>Selecionar</b> para<br>especificar o trabalho que deseja<br>imprimir. Pressione <b>Menu</b> para<br>aumentar ou diminuir o número de<br>cópias e, a seguir, pressione<br><b>Selecionar</b> . |
| Redefinir<br>bandeja ativa                                                                                                    | Definir a bandeja ativa como bandeja de início (a primeira a receber a impressão final)<br>em um conjunto de bandejas ligadas.                                                                                                    |                                   |                                                                                                    |
| Grampeador<br>inicial                                                                                                    | A operação do grampeador é a mais exigida quando um usuário carrega um novo cartucho de grampos no dispositivo de grampeador. Entretanto, essa operação também pode ser exigida quando um atolamento de grampos ocorre como parte do procedimento de limpeza de atolamento de grampos.                 |                                   |                                                                                                    |
| Redefinir<br>impressora                                                                                                    | Para redefinir a impressora para o valor padrão do usuário para cada item de menu,<br>exclua todos os recursos que podem ser obtidos por download (fontes, macros e<br>conjuntos de símbolos) armazenados na memória da impressora (RAM) e exclua todos<br>os dados no buffer de ligação da interface. |                                   |                                                                                                    |
|                                                                                                    | Antes de selecionar Redefinir impressora, saia do programa que estiver utilizando.                                                                                                    |                                   |                                                                                                    |

## Menu Rede

Utilize o Menu Rede para alterar as configurações da impressora que afetam os trabalhos enviados à impressora por uma porta de rede (Rede padrão ou Opção de rede <x>).

**Observação:** Os valores marcados por um asterisco (\*) são as configurações padrão de fábrica.

| Item de menu                                         | Objetivo                                                                                                    | Valores                                    |                                                                                                    |
|------------------------------------------------------|----------------------------------------------------------------------------------------------------|--------------------------------------------|----------------------------------------------------------------------------------------------------|
| Buffer<br>Trabalhos                                  | Armazenar trabalhos<br>temporariamente no disco rígido<br>antes de imprimir.<br><b>Observação:</b> Alterar este item de<br>menu faz com que a impressora<br>reinicie automaticamente. | Desativado*                                | Os trabalhos não devem ser<br>armazenados em buffer no disco<br>rígido.                                                                                                    |
|                                                      |                                                                                                    | Ativado                                    | Armazena em buffer trabalhos de<br>impressão no disco rígido.                                                                                                    |
|                                                      |                                                                                                    | Automático                                 | O buffer de trabalhos de<br>impressão é feito somente se a<br>impressora estiver ocupada<br>processando dados de outra porta<br>de entrada.                                                                                                    |
| MAC Binary<br>PS                                     | Configurar a impressora para<br>processar trabalhos de impressão<br>de PostScript binários do<br>Macintosh.                                                                           | Ativado                                    | A impressora processa os<br>trabalhos de impressão PostScript<br>binários a partir dos computadores<br>que utilizam o sistema operacional<br>Macintosh.                                                                                                    |
|                                                      |                                                                                                    |                                            | <b>Observação:</b> Esta configuração<br>causa com freqüência a falha de<br>trabalhos de impressão no<br>Windows.                                                                                                    |
|                                                      |                                                                                                    | Desativado                                 | A impressora filtra os trabalhos de<br>impressão PostScript utilizando o<br>protocolo padrão.                                                                                                    |
|                                                      |                                                                                                    | Automático*                                | A impressora processa os<br>trabalhos de impressão dos<br>computadores utilizando os<br>sistemas operacionais Windows<br>ou Macintosh.                                                                                                    |
| Buffer de rede Cor<br>ent<br>Ob<br>me<br>a in<br>aut | Configurar o tamanho do buffer de<br>entrada de rede.<br><b>Observação:</b> Alterar o item de<br>menu Buffer de rede faz com que<br>a impressora reinicialize<br>automaticamente.     | Automático*                                | A impressora calcula<br>automaticamente o tamanho do<br>Buffer de rede (configuração<br>recomendada).                                                                                                    |
|                                                      |                                                                                                    | 3K até o<br>tamanho<br>máximo<br>permitido | O usuário especifica o tamanho do<br>Buffer de rede. O tamanho<br>máximo depende da quantidade<br>de memória na sua impressora, do<br>tamanho dos demais buffers de<br>ligação e se a Economia de<br>recursos está ativada ou não. Para<br>maximizar a faixa do tamanho do<br>Buffer de rede, desative ou reduza<br>o tamanho dos buffers paralelo,<br>serial, infravermelho, LocalTalk e<br>USB. |

| Item de menu                      | Objetivo                                                                                                    | Valores                                                                                                    |                                                                                                    |
|-----------------------------------|----------------------------------------------------------------------------------------------------|----------------------------------------------------------------------------------------------------|----------------------------------------------------------------------------------------------------|
| Configuração<br>de rede <x></x>   | Configurar um servidor de<br>impressão interno.                                                                                                    | Os valores para este item de menu são fornecidos<br>pelo servidor de impressão específico. Selecione o<br>item de menu para ver os valores disponíveis.<br><b>Observação:</b> Consulte a documentação no CD<br>de drivers para obter mais informações. |                                                                                                    |
|                                   |                                                                                                    |                                                                                                    |                                                                                                    |
| Modo NPA                          | Especificar se a impressora realiza<br>o processamento especial                                                                                                    | Desativado                                                                                                    | A impressora não realiza o<br>processamento NPA.                                                                                                    |
|                                   | bidirecional, seguindo as<br>convenções definidas no Protocolo<br>Network Printing Alliance (NPA).                                                                                                    | Automático*                                                                                                    | A impressora examina os dados<br>para determinar o formato e, a<br>seguir, processa-os da forma<br>apropriada                                                                                                    |
|                                   | <b>Observação:</b> Alterar este item de menu faz com que a impressora reinicie automaticamente.                                                                                                    |                                                                                                    | apropriada.                                                                                                    |
| Comutação<br>p/ PCL               | Configurar a impressora para que<br>alterne automaticamente para<br>emulação PCL quando um<br>trabalho de impressão recebido<br>pela porta de rede o requerer,<br>independentemente da linguagem<br>de impressora.        | Ativado*                                                                                                    | A impressora examina os dados<br>na interface de rede e seleciona a<br>emulação PCL se os dados<br>indicam que esta é a linguagem de<br>impressora requerida.                                                                                                    |
|                                   |                                                                                                    | Desativado                                                                                                    | A impressora não examina os<br>dados recebidos. A impressora<br>utiliza a emulação PostScript para<br>processar os trabalhos se a<br>Comutação p/ PS estiver ativada<br>ou utiliza a linguagem de<br>impressora padrão especificada<br>no Menu Configuração se a<br>Comutação p/ PS estiver<br>Desativada. |
| Comutação<br>p/PS                 | Configurar a impressora para que<br>alterne automaticamente para<br>emulação PostScript quando um<br>trabalho de impressão recebido<br>pela porta de rede o requerer,<br>independentemente da linguagem<br>de impressora. | Ativado*                                                                                                    | A impressora examina os dados<br>na conexão da interface de rede e<br>seleciona a emulação PostScript<br>se os dados indicam que esta é a<br>linguagem de impressora<br>requerida.                                                                                                    |
|                                   |                                                                                                    | Desativado                                                                                                    | A impressora não examina os<br>dados recebidos. A impressora<br>utiliza a emulação PCL para<br>processar os trabalhos se a<br>Comutação p/ PCL estiver ativada<br>ou utiliza a linguagem de<br>impressora padrão especificada<br>no Menu Configuração se a<br>Comutação p/ PCL estiver<br>Desativada.      |
| Configuração<br>de rede<br>padrão | Configurar um servidor de<br>impressão interno.                                                                                                    | Os valores para este item de menu são forne<br>pelo servidor de impressão específico. Selec<br>item de menu para ver os valores disponívei                                                                                                    |                                                                                                    |
|                                   |                                                                                                    | <b>Observação:</b> (<br>de drivers para                                                                                                    | Consulte a documentação no CD obter mais informações.                                                                                                    |

## Menu Paralela

Utilize o Menu Paralela para alterar as configurações da impressora que afetam os trabalhos enviados à impressora por uma porta paralela (Paralela padrão ou Opção paralela <x>).

**Observação:** Os valores marcados por um asterisco (\*) são as configurações padrão de fábrica.

| Item de menu        | Objetivo                                                                                                    | Valores     |                                                                                                    |
|---------------------|----------------------------------------------------------------------------------------------------|-------------|----------------------------------------------------------------------------------------------------|
| Status<br>avançado  | Ativar a comunicação bidirecional pela porta paralela.                                                                                                    | Desativado  | Desativa a negociação de porta paralela.                                                                                                    |
|                     |                                                                                                    | Ativado*    | Ativa a comunicação bidirecional pela interface paralela.                                                                                               |
| Aceitar init.       | Determinar se a impressora aceita<br>solicitações de inicialização de<br>hardware do computador. O<br>computador solicita a inicialização<br>ativando o sinal INIT na interface<br>paralela. Diversos computadores<br>pessoais ativam o sinal INIT<br>sempre que são ligados ou<br>desligados. | Desativado* | A impressora não aceita as<br>solicitações de inicialização de<br>hardware do computador.                                                               |
|                     |                                                                                                    | Ativado     | A impressora aceita as<br>solicitações de inicialização de<br>hardware do computador.                                                                   |
| Buffer<br>Trabalhos | Armazenar trabalhos<br>temporariamente no disco rígido<br>antes de imprimir.                                                                                                    | Desativado* | Os trabalhos de impressão não<br>devem ser armazenados em buffer<br>no disco rígido.                                                                    |
|                     | <b>Observação:</b> Alterar este item de menu faz com que a impressora reinicie automaticamente.                                                                                                    | Ativado     | Armazena em buffer trabalhos de<br>impressão no disco rígido.                                                                                           |
|                     |                                                                                                    | Automático  | O buffer de trabalhos de<br>impressão é feito somente se a<br>impressora estiver ocupada<br>processando dados de outra porta<br>de entrada.             |
| MAC Binary<br>PS    | Configurar a impressora para<br>processar trabalhos de impressão<br>de PostScript binários do<br>Macintosh.                                                                                                    | Ativado     | A impressora processa os<br>trabalhos de impressão PostScript<br>binários a partir dos computadores<br>que utilizam o sistema operacional<br>Macintosh. |
|                     |                                                                                                    |             | <b>Observação:</b> Esta configuração<br>causa com freqüência a falha de<br>trabalhos de impressão no<br>Windows.                                        |
|                     |                                                                                                    | Desativado  | A impressora filtra os trabalhos de<br>impressão PostScript utilizando o<br>protocolo padrão.                                                           |
|                     |                                                                                                    | Automático* | A impressora processa os<br>trabalhos de impressão dos<br>computadores utilizando os<br>sistemas operacionais Windows<br>ou Macintosh.                  |

| Item de menu       | Objetivo                                                                                                    | Valores                                    |                                                                                                    |
|--------------------|----------------------------------------------------------------------------------------------------|--------------------------------------------|----------------------------------------------------------------------------------------------------|
| Modo NPA           | Especificar se a impressora realiza<br>o processamento especial<br>necessário para comunicação<br>bidirecional, seguindo as<br>convenções definidas no Protocolo<br>Network Printing Alliance (NPA).<br><b>Observação:</b> Alterar este item de<br>menu faz com que a impressora<br>reinicie automaticamente. | Ativado                                    | A impressora realiza o<br>processamento NPA. Se os dados<br>não estiverem no formato NPA,<br>serão rejeitados como dados<br>danificados.                                                                                                    |
|                    |                                                                                                    | Desativado                                 | A impressora não realiza o<br>processamento NPA.                                                                                                    |
|                    |                                                                                                    | Automático*                                | A impressora examina os dados e<br>determina o formato e, a seguir,<br>processa-os da forma apropriada.                                                                                                    |
| Buffer<br>paralelo | Configurar o tamanho do buffer de<br>entrada paralelo.<br><b>Observação:</b> Alterar este item de<br>menu faz com que a impressora<br>reinicie automaticamente.                                                                                                    | Desativado                                 | Desativa o buffer de trabalhos.<br>Qualquer trabalho já colocado em<br>buffer no disco será impresso<br>antes da continuação do<br>processamento normal dos<br>trabalhos recebidos.                                                                                                    |
|                    |                                                                                                    | Automático*                                | A impressora calcula<br>automaticamente o tamanho do<br>Buffer paralelo (configuração<br>recomendada).                                                                                                    |
|                    |                                                                                                    | 3K até o<br>tamanho<br>máximo<br>permitido | O usuário especifica o tamanho do<br>Buffer paralelo. O tamanho<br>máximo depende da quantidade<br>de memória na sua impressora, do<br>tamanho dos demais buffers de<br>ligação e se a Economia de<br>recursos está ativada ou não. Para<br>maximizar a faixa do tamanho do<br>Buffer paralelo, desative ou reduza<br>o tamanho dos buffers serial e<br>USB. |
| Modo               | Controlar os resistores pull up nos<br>sinais da porta paralela. Este item<br>de menu é útil para computadores<br>pessoais que possuem saídas do<br>coletor aberto nos sinais da porta<br>paralela.                                                                                                    | Ativado                                    | Desativa os resistores.                                                                                                    |
| Paralelo 1         |                                                                                                    | Desativado*                                | Ativa os resistores.                                                                                                    |
| Modo<br>Paralelo 2 | Determinar se a amostragem da<br>porta de dados paralela é feita na<br>borda de saída ou na borda de<br>fuga do estroboscópio.                                                                                                    | Ativado*                                   | Realiza a amostragem dos dados<br>da porta paralela na borda de<br>saída do estroboscópio.                                                                                                    |
|                    |                                                                                                    | Desativado                                 | Realiza a amostragem dos dados<br>da porta paralela na borda de fuga<br>do estroboscópio.                                                                                                    |

| Item de menu                                                                                                    | Objetivo                                                                                                    | Valores                                                                                                    |                                                                                                    |
|----------------------------------------------------------------------------------------------------|----------------------------------------------------------------------------------------------------|----------------------------------------------------------------------------------------------------|----------------------------------------------------------------------------------------------------|
| Comutação<br>p/PCL                                                                                                    | Comutação<br>p/PCL Configurar a impressora para que<br>ela faça a comutação<br>automaticamente para a<br>emulação PCL quando for preciso<br>para um trabalho de impressão.<br>Esse trabalho de impressão é<br>recebido pela porta paralela,<br>independentemente da linguagem<br>padrão da impressora. | Ativado*                                                                                                    | A impressora examina os dados<br>na interface paralela e seleciona a<br>emulação PCL se os dados<br>indicam que esta é a linguagem de<br>impressora requerida.                                                                                                    |
|                                                                                                    |                                                                                                    | Desativado                                                                                                    | A impressora não examina os<br>dados recebidos. A impressora<br>utiliza a emulação PostScript para<br>processar os trabalhos se a<br>Comutação p/ PS estiver ativada<br>ou utiliza a linguagem de<br>impressora padrão especificada<br>no Menu Configuração se a<br>Comutação p/ PS estiver<br>Desativada. |
| Comutação<br>p/PS<br>Configurar a impressora para que<br>alterne automaticamente para<br>emulação PostScript quando um<br>trabalho de impressão recebido<br>pela porta paralela o requerer,<br>independentemente da linguagem<br>de impressora. | Configurar a impressora para que<br>alterne automaticamente para<br>emulação PostScript quando um<br>trabalho de impressão recebido<br>pela porta paralela o requerer,                                                                                                    | Ativado*                                                                                                    | A impressora examina os dados<br>na interface paralela e seleciona a<br>emulação PostScript se os dados<br>indicam que esta é a linguagem de<br>impressora requerida.                                                                                                    |
|                                                                                                    | Desativado                                                                                                    | A impressora não examina os<br>dados recebidos. A impressora<br>utiliza a emulação PCL para<br>processar os trabalhos se a<br>Comutação p/ PCL estiver ativada<br>ou utiliza a linguagem de<br>impressora padrão especificada<br>no Menu Configuração se a<br>Comutação p/ PCL estiver<br>Desativada. |                                                                                                    |
| Protocolo                                                                                                    | Especificar o protocolo da interface paralela.                                                                                                    | Padrão                                                                                                    | Pode resolver alguns problemas da interface paralela.                                                                                                    |
|                                                                                                    |                                                                                                    | Bytes<br>rápidos*                                                                                                    | Oferece compatibilidade com a<br>maioria das implementações de<br>interfaces paralelas existentes<br>(configuração recomendada).                                                                                                    |

# Menu de Emulação PCL

Utilize o Menu de Emulação PCL para alterar as configurações da impressora que afetam somente os trabalhos que utilizam a linguagem de impressora emulação PCL.

Observação: Os valores marcados por um asterisco (\*) são as configurações padrão de fábrica.

| Item de menu                | Objetivo                                                                                                    | Valores           |                                                                                                    |
|-----------------------------|----------------------------------------------------------------------------------------------------|-------------------|----------------------------------------------------------------------------------------------------|
| Largura A4                  | Selecionar a largura da página<br>lógica para papel tamanho A4.                                                                         | 198 mm*           | Torna a página lógica compatível<br>com a impressora Hewlett-Packard<br>LaserJet 5.                                                                                                    |
|                             |                                                                                                    | 203 mm            | Torna a página lógica larga o<br>suficiente para imprimir oitenta<br>caracteres de 10 pitch.                                                                                                    |
| CR<br>automático<br>após LF | Especificar se a impressora realiza<br>automaticamente um retorno de<br>carro depois de um comando de<br>controle de mudança de linha.  | Desativado*       | A impressora não realiza um<br>retorno de carro depois de um<br>comando de controle de mudança<br>de linha.                                                                                                    |
|                             |                                                                                                    | Ativado           | A impressora realiza um retorno<br>de carro depois de um comando<br>de controle de mudança de linha.                                                                                                    |
| AL<br>automático<br>após RC | Especificar se a impressora realiza<br>automaticamente uma mudança<br>de linha depois de um comando de<br>controle de retorno de carro. | Desativado*       | A impressora não realiza uma<br>mudança de linha depois de um<br>comando de controle de retorno<br>de carro.                                                                                                    |
|                             |                                                                                                    | Ativado           | A impressora realiza uma<br>mudança de linha depois de um<br>comando de controle de retorno<br>de carro.                                                                                                    |
| Nome da<br>fonte            | Escolher uma fonte específica da origem de fontes especificada.                                                                         | R0 Courier<br>10* | São exibidos o nome da fonte e a<br>identificação de todas as origens<br>de fontes selecionadas. As<br>abreviações das origens de fontes<br>são R para residente, F para flash,<br>K para disco e D para download. |
| Origem<br>Fontes            | Determinar o conjunto de fontes<br>exibido no item de menu Nome da<br>fonte.                                                            | Residentes*       | Exibe todas as fontes residentes<br>na RAM da impressora quando<br>esta sai da fábrica.                                                                                                    |
|                             |                                                                                                    | Download          | Exibe todas as fontes carregadas para a RAM da impressora.                                                                                                    |
|                             |                                                                                                    | Flash             | Exibe as fontes armazenadas na memória flash.                                                                                                    |
|                             |                                                                                                    | Disco             | Exibe todas as fontes<br>armazenadas no disco rígido da<br>impressora.                                                                                                    |
|                             |                                                                                                    | Todas             | Exibe todas as fontes disponíveis<br>para a impressora de todas as<br>origens.                                                                                                    |
| Item de menu         | Objetivo                                                                     | Valores                                                                                                    |                                                                                                    |
|----------------------|------------------------------------------------------------------------------|----------------------------------------------------------------------------------------------------|----------------------------------------------------------------------------------------------------|
| Linhas por<br>página | Objetivo<br>Determinar o número de linhas<br>que serão impressas por página. | Valores<br>1255<br>60*<br>(valores<br>padrão de<br>fábrica<br>específicos do<br>país/região)<br>64*<br>(valores<br>padrão de<br>fábrica | A impressora define o espaço<br>entre cada linha (espaçamento<br>vertical de linhas) com base nos<br>itens de menu Linhas por página,<br>Tamanho do papel e Orientação.<br>Selecione o Tamanho do papel e a<br>Orientação corretos antes de<br>alterar as Linhas por página.                                       |
| Orienteeãe           | Determiner come o toyto o co                                                 | específicos do país/região)                                                                                                    | Imprime toyte e gráfices                                                                                                    |
| Orientaçao           | peterminar como o texto e os<br>gráficos serão orientados na<br>página.      | Retrato                                                                                                    | paralelamente à borda curta do papel.                                                                                                    |
|                      |                                                                              | Paisagem                                                                                                    | Imprime texto e gráficos<br>paralelamente à borda longa do<br>papel.                                                                                                    |
| Pitch                | Especificar o pitch da fonte para<br>fontes monoespaçadas<br>escalonáveis.   | 0.08100<br>(em<br>incrementos<br>de 0,01 cpi)<br>10*                                                                                    | Pitch é o número de caracteres de<br>espaçamento fixo em uma<br>polegada horizontal de tipos. Você<br>pode selecionar um pitch de 0,08<br>até 100 caracteres por polegada<br>(cpi) em incrementos de 0,01 cpi.<br>Para fontes monoespaçadas não-<br>escalonáveis, o pitch é exibido,<br>mas não pode ser alterado. |
|                      |                                                                              |                                                                                                    | <b>Observação:</b> O pitch é exibido somente para fontes fixas ou monoespaçadas.                                                                                                    |
| Tamanho do<br>ponto  | Alterar o tamanho em pontos para<br>fontes tipográficas escalonáveis.        | 11008<br>(em<br>incrementos<br>de 0,25<br>pontos)12*                                                                                    | O tamanho em pontos é a altura<br>dos caracteres na fonte. Um ponto<br>corresponde a aproximadamente<br>1/72 de uma polegada. Você pode<br>selecionar tamanhos em pontos<br>de 1 a 1.008 em incrementos de<br>0,225 pontos.<br><b>Observação:</b> O Tamanho de                                                     |
|                      |                                                                              |                                                                                                    | pontos só é exibido para fontes tipográficas.                                                                                                    |

| Item de menu               | Objetivo                                                                                                    | Valores                                                                                                    |                                                                                                    |
|----------------------------|----------------------------------------------------------------------------------------------------|----------------------------------------------------------------------------------------------------|----------------------------------------------------------------------------------------------------|
| Conjunto de<br>símbolos    | Escolher um conjunto de símbolos<br>para um nome de fonte específico.                                                                                                    | 10U PC-8*<br>(valores<br>padrão de<br>fábrica<br>específicos do<br>país/região)<br>12U PC-850*<br>(valores<br>padrão de<br>fábrica<br>específicos do<br>país/região) | Um conjunto de símbolos é um<br>conjunto de caracteres alfabéticos<br>e numéricos, pontuação e<br>símbolos especiais utilizados ao<br>imprimir com uma fonte<br>selecionada. Os conjuntos de<br>símbolos suportam diferentes<br>requisitos de idiomas ou de<br>programas específicos, como<br>símbolos matemáticos para texto<br>científico. São exibidos apenas os<br>conjuntos de símbolos suportados<br>pelo nome de fonte selecionado. |
| Renumeraçã<br>o de bandeja | Configurar sua impressora para trabalhar com drivers de impressora ou programas que utilizam atribuições de origem diferentes para as bandejas de papel.<br><b>Observação:</b> Consulte a <i>Referências técnicas</i> para obter mais informações sobre a atribuição de números a origens. |                                                                                                    |                                                                                                    |
|                            | 1 Selecione uma origem de papel.                                                                                                    | Selecione uma origem de papel. Atribuir bandeja <x></x>                                                                                                    |                                                                                                    |
|                            |                                                                                                    | Designar alimentador MF                                                                                                    |                                                                                                    |
|                            |                                                                                                    | Atribuir envelope manual                                                                                                    |                                                                                                    |
|                            |                                                                                                    | Atribuir papel manual                                                                                                    |                                                                                                    |
|                            | 2 Selecione um valor.                                                                                                    | Desativado*                                                                                                    | A impressora utilizará as<br>atribuições de origem de papel<br>padrão de fábrica.                                                                                                    |
|                            |                                                                                                    | 0199                                                                                                    | Selecione um valor numérico para atribuir um valor personalizado a uma origem de papel.                                                                                                    |
|                            |                                                                                                    | Nenhum                                                                                                    | A origem do papel ignora o<br>comando Selecionar alimentação<br>de papel.                                                                                                    |
|                            | Outras seleções de Renumeração de bandeja                                                                                                    | Ver padrão<br>de fábrica                                                                                                    | Pressione <b>Menu</b> para exibir o valor<br>padrão de fábrica atribuído para<br>cada origem de papel.                                                                                                    |
|                            |                                                                                                    | Restaurar<br>padrões                                                                                                    | Selecione <b>Sim</b> para retornar todas<br>as atribuições de bandeja aos<br>valores padrão de fábrica.                                                                                                    |

# Menu Papel

Utilize o Menu Papel para definir o papel carregado em cada bandeja de papel e as bandejas padrão de origem e saída.

**Observação:** Os valores marcados por um asterisco (\*) são as configurações padrão de fábrica.

| Item de menu           | Objetivo                                                                                          | Valores                                                                        |                                                                                                    |  |
|------------------------|---------------------------------------------------------------------------------------------------|--------------------------------------------------------------------------------|----------------------------------------------------------------------------------------------------|--|
| Atribuir tipo/         | Enviar trabalhos de impressão a                                                                   | Bandeja de pap                                                                 | pel comum                                                                                                    |  |
| bandeja                | com base no tipo de papel                                                                         | Bandeja de car                                                                 | Bandeja de cartões                                                                                                    |  |
|                        | solicitado.                                                                                       | Bandeja de transparências                                                      |                                                                                                    |  |
|                        | disponível um nome definido pelo                                                                  | Bandeja de papel brilhoso                                                      |                                                                                                    |  |
|                        | usuário, esse nome será exibido<br>em vez de Bandeia personalizada                                | Bandeja de etic                                                                | quetas                                                                                                    |  |
|                        | <x>. O nome está limitado a 14</x>                                                                | Bandeja de papel encorpado                                                     |                                                                                                    |  |
|                        | bandejas compartilharem o                                                                         | Bandeja de env                                                                 | velopes                                                                                                    |  |
|                        | mesmo nome, somente um                                                                            | Bandeja de pap                                                                 | pel timbrado                                                                                                    |  |
|                        | Atribuir tipo/bandeja.                                                                            | Bandeja de pap                                                                 | pel pré-impresso                                                                                                    |  |
|                        |                                                                                                   | Bandeja colorio                                                                | da                                                                                                    |  |
|                        |                                                                                                   | Bandeja personalizada <x> (em que <x> representa as bandejas de 1 a 6)</x></x> |                                                                                                    |  |
|                        |                                                                                                   | Desativado*                                                                    |                                                                                                    |  |
| Configurar<br>bandejas | Determinar qual(ais) bandeja(s) de<br>saída a impressora utiliza para um<br>determinado trabalho. | Caixa de<br>correio*                                                           | Envia trabalhos de impressão para<br>a bandeja de saída designada<br>para aquele usuário.                                                                                                    |  |
|                        |                                                                                                   | Ligar                                                                          | Ligue duas ou mais bandejas<br>como se fossem uma única grande<br>bandeja. Quando uma bandeja<br>ligada está cheia, a impressora<br>passa a encher a próxima bandeja<br>ligada e continua com cada<br>bandeja ligada adicional. |  |
|                        |                                                                                                   | Estouro de<br>trabalho                                                         | Envia os trabalhos de impressão<br>para a bandeja de saída atribuída<br>a esse usuário até que esta fique<br>cheia e, a seguir, envia os<br>trabalhos à bandeja designada<br>como bandeja de estouro.                           |  |
|                        |                                                                                                   | Ligação<br>opcional                                                            | Liga todas as bandejas de saída<br>opcionais como se elas fossem<br>uma grande bandeja, mantendo a<br>bandeja padrão individualmente<br>endereçável.                                                                            |  |
|                        |                                                                                                   | Atribuição de<br>tipo                                                          | Envia cada trabalho à bandeja de saída especificada para esse tipo de papel.                                                                                                    |  |

| Item de menu            | Objetivo                                                                                                    | Valores                                                                                                    |                                                                                                    |
|-------------------------|----------------------------------------------------------------------------------------------------|----------------------------------------------------------------------------------------------------|----------------------------------------------------------------------------------------------------|
| Configurar MF           | Determinar quando a impressora<br>seleciona o papel carregado no<br>alimentador multiuso.                                      | Cassete*                                                                                                    | A impressora trata o alimentador<br>multiuso como qualquer outra<br>bandeja de papel. Se um trabalho<br>de impressão solicitar um tamanho<br>ou tipo de papel que está<br>carregado somente no<br>alimentador multiuso, a<br>impressora puxará papel do<br>alimentador multiuso para<br>executar o trabalho. |
|                         |                                                                                                    | Manual                                                                                                    | A impressora trata o alimentador<br>multiuso como uma bandeja de<br>alimentação manual e exibe<br>Carregar manualmente quando<br>for necessário inserir uma única<br>folha de papel no alimentador.                                                                                                    |
|                         |                                                                                                    | Primeiro                                                                                                    | A impressora seleciona o papel do<br>alimentador multiuso até esvaziá-<br>lo, independentemente da origem<br>ou do tamanho do papel requerido<br>pelo trabalho.                                                                                                    |
|                         |                                                                                                    | Papel Cassete                                                                                                    | A impressora trata o alimentador<br>multiuso como qualquer bandeja<br>de papel, exceto para os<br>envelopes, cujo recurso não é<br>suportado automaticamente.                                                                                                    |
| Tipos<br>personalizados | Especificar o tipo de papel<br>associado com cada um dos Tipos<br>personalizados disponíveis no<br>item de menu Tipo de papel. | Valores para o Tipo personalizado <x>, em que <x><br/>representa 1, 2, 3, 4, 6 (somente papel) ou 5<br/>(somente transparências):</x></x> |                                                                                                    |
|                         |                                                                                                    | Papel*                                                                                                    | Observação: Se estiver                                                                                                    |
|                         |                                                                                                    | Cartões                                                                                                    | disponível um nome definido pelo usuário, este será exibido em vez                                                                                                    |
|                         |                                                                                                    | Transparência                                                                                                    | de Tipo personalizado <x>. O</x>                                                                                                    |
|                         |                                                                                                    | Papel brilhoso                                                                                                    | limitado a 14 caracteres. Se dois                                                                                                    |
|                         |                                                                                                    | Etiquetas                                                                                                    | ou mais tipos personalizados<br>compartilharem o mesmo nome,                                                                                                    |
|                         |                                                                                                    | Envelope                                                                                                    | somente um aparecerá na lista de valores Tipos personalizados.                                                                                                    |
| Bandeja de<br>saída     | Especificar a bandeja padrão para o material impresso.                                                                         | Bandeja<br>padrão*                                                                                                    | <b>Observação:</b> Se um nome definido pelo usuário estiver                                                                                                    |
|                         |                                                                                                    | Bandeja <x></x>                                                                                                    | disponível, ele será exibido em vez<br>de Bandeja <x>. O nome está<br/>limitado a 14 caracteres. Se duas<br/>ou mais bandejas compartilharem<br/>o mesmo nome, somente um<br/>aparecerá na lista de valores<br/>Bandeja de saída.</x>                                                                        |

| Item de menu             | Objetivo                                                             | Valores                               |                                                                                                    |
|--------------------------|----------------------------------------------------------------------|---------------------------------------|----------------------------------------------------------------------------------------------------|
| Carregamento<br>de papel | Manipular adequadamente os papé<br>um trabalho com impressão em frer | is pré-impressos<br>nte e verso ou de | carregados em uma bandeja, seja<br>um lado único.                                                                                                    |
|                          | 1 Selecione um tipo de papel.<br>Observação: Se estiver              | Carregar cartõe                       | es                                                                                                    |
|                          |                                                                      | Carregamento                          | de papel brilhoso                                                                                                    |
|                          | usuário, esse nome será exibido                                      | Carregamento                          | de papel colorido                                                                                                    |
|                          | em vez de Carregamento<br>personalizado <x>. O nome está</x>         | Carregamento                          | personalizado <x></x>                                                                                                    |
|                          | limitado a 14 caracteres.                                            | Carregamento                          | de papel timbrado                                                                                                    |
|                          |                                                                      | Carregamento                          | de papel pré-impresso                                                                                                    |
|                          |                                                                      | Carregamento                          | de papel encorpado                                                                                                    |
|                          | 2 Selecione um valor.                                                | Frente e verso                        | Notifica a impressora de que o<br>Tipo de papel especificado está<br>carregado corretamente para<br>impressão frente e verso. Se a<br>impressora receber um trabalho<br>de um único lado utilizando esse<br>tipo de papel, ela irá inserir<br>páginas em branco, conforme a<br>necessidade, para imprimir o<br>trabalho corretamente em<br>formulários pré-impressos. Esta<br>configuração pode tornar mais<br>lenta a impressão de um único<br>lado. |
|                          |                                                                      | Desativado*                           | A impressora considera que o<br>material pré-impresso está<br>carregado para impressão de um<br>único lado. Os trabalhos com<br>impressão em frente e verso<br>podem não ser impressos<br>corretamente.                                                                                                    |

| Item de menu        | Objetivo                                                                 | Valores                                 |                                                                                                    |
|---------------------|--------------------------------------------------------------------------|-----------------------------------------|----------------------------------------------------------------------------------------------------|
| Tamanho do<br>papel | Identificar o tamanho padrão do par<br>detecção automática de tamanho, s | pel para cada orig<br>comente é exibido | gem de papel. Para bandejas com<br>o valor detectado pelo hardware.                                                                                                    |
|                     | 1 Selecione uma origem de papel.                                         | Tamanho da <bandeja> x</bandeja>        |                                                                                                    |
|                     |                                                                          | Tamanho para papel manual               |                                                                                                    |
|                     |                                                                          | Tamanho para                            | alimentador MF                                                                                                    |
|                     |                                                                          | Tamanho para                            | envelope manual                                                                                                    |
|                     | 2 Selecione um valor.                                                    | Carta*                                  |                                                                                                    |
|                     | *Denota valores padrão de                                                | Ofício                                  |                                                                                                    |
|                     | região                                                                   | Executivo                               |                                                                                                    |
|                     | <b>Observação:</b> A detecção de                                         | Statement (US)                          |                                                                                                    |
|                     | para que os valores de Statement                                         | A4*                                     |                                                                                                    |
|                     | (US) e Ofício 2 apareçam.                                                | A5                                      |                                                                                                    |
|                     |                                                                          | B5                                      |                                                                                                    |
|                     |                                                                          | Ofício 2                                |                                                                                                    |
|                     |                                                                          | Envelope 10* (US)                       |                                                                                                    |
|                     |                                                                          | Envelope 9                              |                                                                                                    |
|                     |                                                                          | Envelope B5                             |                                                                                                    |
|                     |                                                                          | Outro envelope                          |                                                                                                    |
|                     |                                                                          | Envelope 7 3/4                          |                                                                                                    |
|                     |                                                                          | Envelope DL* (                          | não US)                                                                                                    |
|                     |                                                                          | Envelope C5                             |                                                                                                    |
|                     |                                                                          | Universal                               | Selecione Universal ao carregar<br>papel que não corresponda a<br>nenhum dos outros tamanhos<br>disponíveis. A impressora formata<br>automaticamente a página de<br>acordo com o tamanho máximo<br>possível. A seguir, você pode<br>definir o tamanho real da página a<br>partir do programa. |
| Origem do<br>papel  | Identificar a origem padrão de papel.                                    | Bandeja <x><br/>(Bandeja 1*)</x>        | Se você carregou o mesmo tipo e tamanho de papel em duas                                                                                                    |
|                     |                                                                          | Alimentador<br>MF                       | menu Tamanho de papel e Tipo de<br>papel estão definidos                                                                                                    |
|                     |                                                                          | Alimentador<br>de envelopes             | corretamente), as bandejas são<br>ligadas automaticamente. Quando<br>uma origem de papel está vazia, o                                                                                                    |
|                     |                                                                          | Papel manual                            | papel é alimentado<br>automaticamente da próxima<br>origem ligada.                                                                                                    |
|                     |                                                                          | Envelope<br>manual                      |                                                                                                    |

| Item de menu  | Objetivo                                                                                                    | Valores                                   |  |
|---------------|----------------------------------------------------------------------------------------------------|-------------------------------------------|--|
| Tipo de papel | Identificar o tipo de papel instalado em cada origem de papel.<br>Utilize este item de menu para:                                                                                                    |                                           |  |
|               | <ul> <li>Selecionar as origens de papel utilizando seu programa, selecionando tipo e tamanho</li> <li>Ligar automaticamente as origens de papel. Qualquer origem contendo o mesmo tipo<br/>e tamanho de papel é ligada automaticamente pela impressora se o Tamanho do<br/>papel e o Tipo de papel foram definidos com os valores corretos.</li> </ul> |                                           |  |
|               | 1 Selecione uma origem de papel.                                                                                                    | Tipo de bandeja <x></x>                   |  |
|               |                                                                                                    | Tipo para papel manual                    |  |
|               |                                                                                                    | Tipo para alimentador MF                  |  |
|               |                                                                                                    | Tipo para envelope manual                 |  |
|               | 2 Selecione um valor.                                                                                                    | Papel comum                               |  |
|               |                                                                                                    | Cartões                                   |  |
|               |                                                                                                    | Transparência                             |  |
|               |                                                                                                    | Etiquetas                                 |  |
|               |                                                                                                    | Encorpado                                 |  |
|               |                                                                                                    | Timbrado                                  |  |
|               |                                                                                                    | Pré-impresso                              |  |
|               |                                                                                                    | Tipo personalizado <x></x>                |  |
|               |                                                                                                    | Papel brilhoso                            |  |
|               |                                                                                                    | Envelope                                  |  |
|               |                                                                                                    | Papel colorido                            |  |
|               | O Tipo de papel padrão para cada                                                                                                    | Bandeja 1–Papel comum                     |  |
|               | O Tipo de papel padrão para cada                                                                                                    | Bandeja 2-Tipo personalizado 2            |  |
|               | bandeja e:                                                                                                    | Bandeja 3-Tipo personalizado 3            |  |
|               | disponível um nome definido pelo                                                                                                    | Bandeja 4–Tipo personalizado 4            |  |
|               | usuário, este será exibido em vez<br>de Tipo personalizado <x>. O<br/>nome definido pelo usuário está<br/>limitado a 14 caracteres. Se dois<br/>ou mais tipos personalizados<br/>compartilharem o mesmo nome,<br/>somente um aparecerá na lista de</x>                                                                                                 | Tipo de papel manual–Tipo personalizado 6 |  |
|               | valores Tipo de papel.                                                                                                    |                                           |  |

| Item de menu          | Objetivo                                                                                                    | Valores                                              |                                                                                                    |
|-----------------------|----------------------------------------------------------------------------------------------------|------------------------------------------------------|----------------------------------------------------------------------------------------------------|
| Peso do papel         | Identificar a gramatura relativa do p<br>a aderência adequada do toner à pa                                                  | apel carregado e<br>ágina impressa.                  | m uma origem específica e garantir                                                                                                    |
|                       | 1 Selecione um tipo de papel.                                                                                                | Peso normal                                          |                                                                                                    |
|                       | Observação: Se estiver                                                                                                    | Peso para cartões                                    |                                                                                                    |
|                       | usuário, esse nome será exibido                                                                                              | Peso para transparências                             |                                                                                                    |
|                       | em vez de Peso personalizado                                                                                                 | Peso para pré-impresso                               |                                                                                                    |
|                       | caracteres.                                                                                                    | Peso para colo                                       | rido                                                                                                    |
|                       |                                                                                                    | Peso <persona< td=""><td>lizado&gt;x</td></persona<> | lizado>x                                                                                                    |
|                       |                                                                                                    | Peso para enco                                       | orpado                                                                                                    |
|                       |                                                                                                    | Peso para enve                                       | lopes                                                                                                    |
|                       |                                                                                                    | Peso para Pape                                       | el brilhoso                                                                                                    |
|                       |                                                                                                    | Peso para etiquetas                                  |                                                                                                    |
|                       |                                                                                                    | Peso para timbrado                                   |                                                                                                    |
|                       | 2 Selecione um valor.                                                                                                    | Leve                                                 |                                                                                                    |
|                       |                                                                                                    | Normal*                                              |                                                                                                    |
|                       |                                                                                                    | Pesado                                               |                                                                                                    |
| Tamanho<br>substituto | Fazer com que a impressora<br>substitua o tamanho de papel<br>especificado se o tamanho<br>solicitado não estiver carregado. | Desativado                                           | A impressora avisa ao usuário<br>para carregar o tamanho de papel<br>solicitado.                                                                                                    |
|                       |                                                                                                    | Statement/A5                                         | Imprime os trabalhos em tamanho<br>A5 em papel de tamanho<br>statement (US) se apenas o<br>tamanho statement (US) for<br>carregado e imprime os trabalhos<br>em tamanho statement (US) em<br>A5 apenas se o papel A5 for<br>carregado. |
|                       |                                                                                                    | Carta/A4                                             | Imprime os trabalhos em tamanho<br>A4 em papel tamanho carta se<br>houver somente papel tamanho<br>carta carregado e imprime<br>trabalhos em tamanho carta em<br>papel tamanho A4 se houver<br>somente papel tamanho A4<br>carregado.  |
|                       |                                                                                                    | Tudo listado*                                        | Carta substituta/A4 e<br>Statement/A5.                                                                                                    |

| Item de menu              | Objetivo                                                                                                    | Valores              |                              |
|---------------------------|----------------------------------------------------------------------------------------------------|----------------------|------------------------------|
| Configuração<br>universal | Determinar o tamanho padrão quando a configuração de Tamanho do papel para uma bandeja ou alimentador for Universal. |                      |                              |
|                           | 1 Selecione uma unidade de                                                                                           | Polegadas*           |                              |
|                           |                                                                                                    | Milímetros*          |                              |
|                           | *Denota valores padrão de<br>fábrica específicos do país/<br>região                                                  |                      |                              |
|                           | 2 Selecione os valores.                                                                                              | Largura do           | =76–360 mm (216 mm*)         |
|                           |                                                                                                    | retrato              | =3,00–14,17 pol (8,5 pol*)   |
|                           |                                                                                                    | Altura do<br>retrato | =76–360 mm (360 mm*)         |
|                           |                                                                                                    |                      | =3,00–14,17 pol (14,17 pol*) |
|                           |                                                                                                    | Direção de           | =Borda curta*                |
|                           |                                                                                                    | alimentação          | =Borda longa                 |

## Menu Fax

Utilize o Menu Fax para alterar as configurações de fax de sua impressora.

**Observação:** Os valores marcados por um asterisco (\*) são as configurações padrão de fábrica.

| Item de menu           | Objetivo | Valor                                                                                                    |
|------------------------|----------|----------------------------------------------------------------------------------------------------|
| Configuração do<br>fax |          | <ul> <li>Nome da estação         <ul> <li>(Um valor alfanumérico que tem 20<br/>caracteres.) O valor é exibido utilizando a<br/>codificação determinada pelo valor de Exibir<br/>idioma.</li> </ul> </li> </ul>                                                                                                    |
|                        |          | <ul> <li>Número da estação <ul> <li>(Um valor alfanumérico que tem 20 caracteres.) O valor é exibido utilizando a codificação determinada pelo valor de Exibir idioma.</li> </ul> </li> <li>Falante <ul> <li>Desativado</li> <li>Ativado*</li> </ul> </li> <li>Usar PABX <ul> <li>Sim</li> <li>Não*</li> </ul> </li> </ul> |
|                        |          | <ul> <li>Ativar MCE</li> <li>=Sim*</li> <li>=Não</li> </ul>                                                                                                    |

| Item de menu | Objetivo | Valor                                                                                                    |
|--------------|----------|----------------------------------------------------------------------------------------------------|
| Logs do fax  |          | <ul> <li>Imprimir registro de envio</li> <li>Imprimir registro de recebimento</li> <li>Imprimir registros automaticamente <ul> <li>Não</li> <li>Sim*</li> </ul> </li> <li>Limpar registros</li> <li>Sim</li> <li>Registro de transmissão</li> <li>Imprimir sempre</li> <li>Nunca imprimir</li> <li>Imprimir se houver erro*</li> <li>Tamanho de papel do registro</li> </ul> <li>Observação: Somente os tamanhos de papel instalados são exibidos. <ul> <li>A4* (Não US)</li> <li>A5</li> <li>JIS B5</li> <li>Carta* (US)</li> <li>Ofício</li> <li>Executivo</li> <li>JIS B4</li> <li>A3</li> <li>=11x17</li> <li>Ofício 2</li> <li>Statement (US)</li> <li>=Universal</li> </ul></li> |

| Item de menu     | Objetivo | Valor                                                                                                    |
|------------------|----------|----------------------------------------------------------------------------------------------------|
| Registros de fax |          | Tipo de papel de registro                                                                                                    |
| (continuação)    |          | <b>Observação:</b> Somente os tipos de papel<br>instalados são exibidos. Se um nome definido por<br>um usuário estiver disponível para um Tipo<br>personalizado, esse nome será exibido em vez de<br>"Tipo personalizado x". O nome está limitado a 14<br>caracteres.                                                                                                    |
|                  |          | =Papel comum*                                                                                                    |
|                  |          | =Cartões                                                                                                    |
|                  |          | =Transparência                                                                                                    |
|                  |          | =Etiquetas                                                                                                    |
|                  |          | =Encorpado                                                                                                    |
|                  |          | =Papel timbrado                                                                                                    |
|                  |          | =Pré-impresso                                                                                                    |
|                  |          | =Papel colorido                                                                                                    |
|                  |          | = Tipo personalizado 1                                                                                                    |
|                  |          | = Tipo personalizado 2                                                                                                    |
|                  |          | = Tipo personalizado 3                                                                                                    |
|                  |          | = Tipo personalizado 4                                                                                                    |
|                  |          | = Tipo personalizado 5                                                                                                    |
|                  |          | = Tipo personalizado 6                                                                                                    |
|                  |          | <ul> <li>Bandeja de saída do registro</li> </ul>                                                                                                    |
|                  |          | <b>Observação:</b> Somente as bandejas de saída<br>instaladas são exibidas. Se estiver disponível um<br>nome definido pelo usuário para a bandeja de<br>saída, esse nome será exibido como o nome da<br>bandeja. O nome está limitado a 14 caracteres. Se<br>várias bandejas de saída compartilharem o mesmo<br>nome, somente uma aparecerá na lista de valores<br>da Bandeja de saída. |
|                  |          | <b>Observação:</b> Se a Bandeja 2 estiver instalada, ela será a Bandeja de saída do registro padrão. Caso contrário, a Bandeja padrão será definida como padrão.                                                                                                    |
|                  |          | =Bandeja padrão*                                                                                                    |
|                  |          | =Bandeja 1                                                                                                    |
|                  |          | =Bandeja 2*                                                                                                    |
|                  |          | =Bandeja 3                                                                                                    |
|                  |          | =Bandeja 4                                                                                                    |
|                  |          | =Bandeja 5                                                                                                    |
|                  |          | =Bandeja 6                                                                                                    |

| Item de menu | Objetivo | Valor                                                                 |
|--------------|----------|-----------------------------------------------------------------------|
| Envio de fax |          | Rediscagem automática                                                 |
|              |          | =0 14 (5*)                                                            |
|              |          | <b>Observação:</b> O valor 0 indica que a Rediscagem está Desativada. |
|              |          | Freqüência da rediscagem                                              |
|              |          | =1 200 (3*)                                                           |
|              |          | <ul> <li>Resolução do fax</li> </ul>                                  |
|              |          | =Padrão*                                                              |
|              |          | =Alta                                                                 |
|              |          | =Superalta                                                            |
|              |          | =Ultra-alta                                                           |
|              |          | Modo de discagem                                                      |
|              |          | =Tom*                                                                 |
|              |          | =Pulso                                                                |

| Item de menu    | Objetivo | Valor                                                                                                    |
|-----------------|----------|----------------------------------------------------------------------------------------------------|
| Recepção de fax |          | Armazenamento de fax                                                                                                    |
|                 |          | =Desativado                                                                                                    |
|                 |          | =Ativado*                                                                                                    |
|                 |          | Tamanho do papel do fax                                                                                                    |
|                 |          | Observação: Somente os tamanhos de papel                                                                                                    |
|                 |          | instalados são exibidos.                                                                                                    |
|                 |          | =A4* (Não US)                                                                                                    |
|                 |          | =A5                                                                                                    |
|                 |          | =JIS B5                                                                                                    |
|                 |          | =Carta* (US)                                                                                                    |
|                 |          | =Oficio                                                                                                    |
|                 |          | =Executivo                                                                                                    |
|                 |          | =JIS B4                                                                                                    |
|                 |          | =A3                                                                                                    |
|                 |          | =11x17                                                                                                    |
|                 |          | =Ofício 2                                                                                                    |
|                 |          | =Statement (US)                                                                                                    |
|                 |          | =Universal                                                                                                    |
|                 |          | Tipo de papel do fax                                                                                                    |
|                 |          | <b>Observação:</b> Somente os tipos de papel<br>instalados são exibidos. Se um nome definido pelo<br>usuário estiver disponível para um Tipo<br>personalizado, esse nome será exibido em vez de<br>"Tipo personalizado x". O nome está limitado a 14<br>caracteres. |
|                 |          | =Papel comum*                                                                                                    |
|                 |          | =Cartões                                                                                                    |
|                 |          | =Transparência                                                                                                    |
|                 |          | =Etiquetas                                                                                                    |
|                 |          | =Encorpado                                                                                                    |
|                 |          | =Papel timbrado                                                                                                    |
|                 |          | =Pré-impresso                                                                                                    |
|                 |          | =Papel colorido                                                                                                    |
|                 |          | = Tipo personalizado 1                                                                                                    |
|                 |          | = Tipo personalizado 2                                                                                                    |
|                 |          | = Tipo personalizado 3                                                                                                    |
|                 |          | = Tipo personalizado 4                                                                                                    |
|                 |          | = Tipo personalizado 5                                                                                                    |
|                 |          | = Tipo personalizado 6                                                                                                    |

| Item de menu    | Objetivo | Valor                                                                                                    |
|-----------------|----------|----------------------------------------------------------------------------------------------------|
| Recepção de fax |          | Bandeja de saída de fax                                                                                                    |
| (continuação)   |          | <b>Observação:</b> Somente as bandejas de saída<br>instaladas são exibidas. Se estiver disponível um<br>nome definido pelo usuário para a bandeja de<br>saída, esse nome será exibido como o nome da<br>bandeja. O nome está limitado a 14 caracteres. |
|                 |          | <b>Observação:</b> Se várias bandejas de saída<br>compartilharem o mesmo nome, somente uma<br>aparecerá na lista de valores da Bandeja de saída.                                                                                                    |
|                 |          | <b>Observação:</b> Se a Bandeja 2 estiver instalada, ela<br>será a Bandeja de saída de fax padrão. Caso<br>contrário, a Bandeja padrão será definida como<br>padrão.                                                                                   |
|                 |          | =Bandeja padrão*                                                                                                    |
|                 |          | =Bandeja 1                                                                                                    |
|                 |          | =Bandeja 2*                                                                                                    |
|                 |          | =Bandeja 3                                                                                                    |
|                 |          | =Bandeja 4                                                                                                    |
|                 |          | =Bandeja 5                                                                                                    |
|                 |          | =Bandeja 6                                                                                                    |
|                 |          | <ul> <li>Redução automática</li> </ul>                                                                                                    |
|                 |          | =Desativado                                                                                                    |
|                 |          | =Ativado*                                                                                                    |
|                 |          | Toques para responder                                                                                                    |
|                 |          | =1 25 (1*)                                                                                                    |

## *MenuPostScript*

Utilize o Menu PostScript para alterar as configurações da impressora que afetam somente os trabalhos que utilizam a linguagem de impressora emulação PostScript.

**Observação:** Os valores marcados por um asterisco (\*) são as configurações padrão de fábrica.

| Item de menu                | Objetivo                                                                                                    | Valores     |                                                                                                    |
|-----------------------------|----------------------------------------------------------------------------------------------------|-------------|----------------------------------------------------------------------------------------------------|
| Prioridade de<br>fontes     | Prioridade de<br>pontesEstabelecer a ordem de busca de<br>fontes.Observação: A Prioridade de<br>fontes só é exibida quando uma<br>                                                                                                    | Residentes* | A impressora procura as fontes<br>solicitadas na memória da<br>impressora antes de procurar na<br>memória flash ou no disco rígido. |
|                             |                                                                                                    | Flash/Disco | A impressora procura as fontes<br>solicitadas no disco rígido ou na<br>memória flash antes de procurar<br>na memória da impressora. |
| Suavização M<br>de imagem i | <ul> <li>Suavização<br/>de imagem</li> <li>Melhorar o contraste e a nitidez de<br/>imagens de bitmap de baixa<br/>resolução (por exemplo, imagens<br/>carregadas na World Wide Web) e<br/>suavizar as transições de cores<br/>delas.</li> <li>Observação: Suavização de<br/>imagem não tem efeito sobre<br/>imagens com resolução de 300<br/>ppp ou mais.</li> </ul> | Desativado* | Utiliza a resolução padrão ao<br>imprimir todas as imagens.                                                                         |
|                             |                                                                                                    | Ativado     | Aprimora imagens de baixa<br>resolução, como elementos<br>gráficos com uma resolução de 72                                          |
|                             |                                                                                                    |             | ррр.                                                                                                    |
| Imprimir erro<br>PS         | Imprimir erro<br>PS Imprimir uma página definindo o<br>erro de emulação PostScript<br>quando um erro ocorre.                                                                                                    | Desativado* | Descarta o trabalho de impressão<br>sem imprimir uma mensagem de<br>erro.                                                           |
|                             |                                                                                                    | Ativado     | Imprime uma mensagem de erro<br>antes de descartar o trabalho.                                                                      |

## Menu Serial

Utilizar o Menu Serial para alterar as configurações da impressora que afetam os trabalhos enviados à impressora por uma porta serial (Serial padrão ou Opção serial <x> ).

**Observação:** Os valores marcados com asteriscos (\*) são as configurações padrão de fábrica.

| Item de menu                                                                                                    | Objetivo                                                                                               | Valores                      |                                                                                   |
|----------------------------------------------------------------------------------------------------|----------------------------------------------------------------------------------------------------|------------------------------|-----------------------------------------------------------------------------------|
| Baud                                                                                                    | Especificar a taxa de recebimento                                                                      | 1200                         |                                                                                   |
|                                                                                                    | de dados pela porta serial.                                                                            | 2400                         |                                                                                   |
|                                                                                                    |                                                                                                    | 4800                         |                                                                                   |
|                                                                                                    |                                                                                                    | 9600*                        |                                                                                   |
|                                                                                                    |                                                                                                    | 19200                        |                                                                                   |
|                                                                                                    |                                                                                                    | 38400                        |                                                                                   |
|                                                                                                    |                                                                                                    | 57600                        |                                                                                   |
|                                                                                                    |                                                                                                    | 115200                       |                                                                                   |
|                                                                                                    |                                                                                                    | 138200                       |                                                                                   |
|                                                                                                    |                                                                                                    | 172800                       |                                                                                   |
|                                                                                                    |                                                                                                    | 230400                       |                                                                                   |
|                                                                                                    |                                                                                                    | 345600                       |                                                                                   |
| Bits de                                                                                                    | Especificar o número de bits de                                                                        | 7                            |                                                                                   |
| dados                                                                                                    | de transmissão.                                                                                        | 8*                           |                                                                                   |
| Aceitar DSR                                                                                                    | Determinar se a impressora utiliza<br>o sinal Data Set Ready (DSR).<br>DSR é um dos sinais de saudação | Desativado*                  | Todos os dados recebidos pela<br>porta serial são tratados como<br>dados válidos. |
|                                                                                                    | de interface serial.                                                                                   | Ativado                      | Somente os dados recebidos                                                        |
| A interface serial utiliza o DSR<br>para distinguir dados enviados<br>pelo computador dos dados<br>criados por ruído elétrico no cabo<br>serial. Esse ruído elétrico pode<br>causar a impressão de caracteres<br>perdidos. Selecione Ativado para<br>evitar que os caracteres perdidos<br>sejam impressos. |                                                                                                    | serão tratados como válidos. |                                                                                   |

| Item de menu         | Objetivo                                                                                                    | Valores              |                                                                                                    |
|----------------------|----------------------------------------------------------------------------------------------------|----------------------|----------------------------------------------------------------------------------------------------|
| Buffer<br>Trabalhos  | Armazenar trabalhos<br>temporariamente no disco rígido<br>antes de imprimir.                                                                                                    | Desativado*          | Os trabalhos de impressão não<br>devem ser armazenados em buffer<br>no disco rígido.                                                        |
|                      | <b>Observação:</b> Alterar o item de menu Buffer Trabalhos faz com                                                                                                    | Ativado              | Armazena em buffer trabalhos de<br>impressão no disco rígido.                                                                               |
|                      | que a impressora reinicialize<br>automaticamente.                                                                                                    | Automático           | O buffer de trabalhos de<br>impressão é feito somente se a<br>impressora estiver ocupada<br>processando dados de outra porta<br>de entrada. |
| Modo NPA             | Especificar se a impressora realiza<br>o processamento especial<br>necessário para comunicação<br>bidirecional, seguindo as<br>convenções definidas no Protocolo                 | Ativado              | A impressora realiza o<br>processamento NPA. Se os dados<br>não estiverem no formato NPA,<br>serão rejeitados como dados<br>danificados.    |
|                      | Observação: Alterar este item de                                                                                                    | Desativado           | A impressora não realiza o<br>processamento NPA.                                                                                            |
|                      | menu faz com que a impressora<br>reinicie automaticamente.                                                                                                    | Automático*          | A impressora examina os dados<br>para determinar o formato e, a<br>seguir, processa-os da forma<br>apropriada.                              |
| Paridade             | Selecionar a paridade para a<br>entrada serial de dados e saída de<br>quadros de dados.                                                                                          | Par                  |                                                                                                    |
|                      |                                                                                                    | Ímpar                |                                                                                                    |
|                      |                                                                                                    | Nenhum*              |                                                                                                    |
|                      |                                                                                                    | Ignorar              | 1                                                                                                    |
| RS-232/RS-<br>422    | Designa a configuração de<br>comunicação serial: RS232 ou<br>RS422.                                                                                                    | =RS-232*<br>=RS-422  |                                                                                                    |
| Polaridade<br>RS-422 | Isso permite que o usuário<br>especifique a polaridade RS-422<br>se as comunicações de RS-422<br>estiverem ativadas para a porta<br>serial.                                      | =Normal*<br>=Reversa |                                                                                                    |
|                      | <b>Observação:</b> Somente se a porta<br>suportar uma configuração de RS-<br>422 haverá a exibição desses<br>dados. Por exemplo, o hardware<br>da porta física suporta o RS-422. |                      |                                                                                                    |
|                      | <b>Observação:</b> Somente quando a<br>configuração da porta da<br>impressora RS-232/RS-422<br>estiver definida como RS-422<br>haverá a exibição desses dados.                   |                      |                                                                                                    |

| Item de menu                                                                                                    | Objetivo                                                                                                    | Valores                                                                                                    |                                                                                                    |
|----------------------------------------------------------------------------------------------------|----------------------------------------------------------------------------------------------------|----------------------------------------------------------------------------------------------------|----------------------------------------------------------------------------------------------------|
| Comutação<br>p/PCL Configurar a impressora para<br>alterne automaticamente para<br>emulação PCL quando um<br>trabalho de impressão receb<br>pela porta serial o requerer,                                 | Configurar a impressora para que<br>alterne automaticamente para<br>emulação PCL quando um<br>trabalho de impressão recebido<br>pela porta serial o requerer,        | Ativado*                                                                                                    | A impressora examina os dados<br>na interface serial e seleciona a<br>emulação PCL se os dados<br>indicam que esta é a linguagem de<br>impressora requerida.                                                                                                    |
|                                                                                                    | independentemente da linguagem<br>de impressora.                                                                                                    | Desativado                                                                                                    | A impressora não examina os<br>dados recebidos. A impressora<br>utiliza a emulação PostScript para<br>processar os trabalhos se a<br>Comutação p/ PS estiver ativada<br>ou utiliza a linguagem de<br>impressora padrão especificada<br>no Menu Configuração se a<br>Comutação p/ PS estiver<br>Desativada. |
| Comutação<br>p/ PS                                                                                                    | Configurar a impressora para que<br>alterne automaticamente para<br>emulação PostScript quando um<br>trabalho de impressão recebido<br>pela porta serial o requerer, | Ativado*                                                                                                    | A impressora examina os dados<br>na interface serial e seleciona a<br>emulação PostScript se os dados<br>indicam que esta é a linguagem de<br>impressora requerida.                                                                                                    |
|                                                                                                    | de impressora.                                                                                                    | Desativado                                                                                                    | A impressora não examina os<br>dados recebidos. A impressora<br>utiliza a emulação PCL para<br>processar os trabalhos se a<br>Comutação p/ PCL estiver ativada<br>ou utiliza a linguagem de<br>impressora padrão especificada<br>no Menu Configuração se a<br>Comutação p/ PCL estiver<br>Desativada.      |
| XON robustoDeterminar se a impressora<br>comunica disponibilidade para o<br>computador.Este item de menu é aplicável<br>apenas à porta serial se o<br>Protocolo serial estiver definido<br>como XON/XOFF. | Desativado*                                                                                                    | A impressora espera para<br>recuperar os dados do<br>computador.                                                                                 |                                                                                                    |
|                                                                                                    | Ativado                                                                                                    | A impressora envia um fluxo<br>contínuo de XONs ao computador<br>host para indicar que a porta serial<br>está pronta para receber mais<br>dados. |                                                                                                    |

| Item de menu                                                                                                    | Objetivo                                                                                                    | Valores                                    |                                                                                                    |
|----------------------------------------------------------------------------------------------------|----------------------------------------------------------------------------------------------------|--------------------------------------------|----------------------------------------------------------------------------------------------------|
| Buffer serialConfigurar o tamanho do l<br>entrada serial.Observação:Alterar o ite<br>menu Buffer serial faz con<br>impressora reinicialize | Configurar o tamanho do buffer de<br>entrada serial.<br><b>Observação:</b> Alterar o item de<br>menu Buffer serial faz com que a<br>impressora reinicialize<br>automaticamente | Desativado                                 | Desativa o buffer de trabalhos.<br>Qualquer trabalho já colocado em<br>buffer no disco será impresso<br>antes da continuação do<br>processamento normal dos<br>trabalhos recebidos.                                                                                                    |
|                                                                                                    | automaticamente.                                                                                                    | Automático*                                | A impressora calcula<br>automaticamente o tamanho do<br>Buffer serial (configuração<br>recomendada).                                                                                                    |
|                                                                                                    |                                                                                                    | 3K até o<br>tamanho<br>máximo<br>permitido | O usuário especifica o tamanho do<br>Buffer serial. O tamanho máximo<br>depende da quantidade de<br>memória na sua impressora, do<br>tamanho dos demais buffers de<br>ligação e se a Economia de<br>recursos está ativada ou não. Para<br>maximizar a faixa do tamanho do<br>Buffer Serial, desative ou reduza o<br>tamanho dos buffers paralelo e<br>USB. |
| Protocolo                                                                                                    | Selecionar os valores de                                                                                                    | DTR*                                       | Saudação de hardware.                                                                                                    |
| serial                                                                                                    | software para a interface serial.                                                                                                    | DTR/DSR                                    | Saudação de hardware.                                                                                                    |
|                                                                                                    |                                                                                                    | XON/XOFF                                   | Saudação de software.                                                                                                    |
|                                                                                                    |                                                                                                    | XON/XOFF/<br>DTR                           | Saudação de hardware e software combinada.                                                                                                    |
|                                                                                                    |                                                                                                    | XONXOFF/<br>DTRDSR                         | Saudação de hardware e software combinada.                                                                                                    |

# Menu Configuração

Utilize o Menu Configuração para configurar diversos recursos da impressora.

**Observação:** Os valores marcados por um asterisco (\*) são as configurações padrão de fábrica.

| Item de menu | Objetivo                                                                                                    | Valores                                              |                                       |
|--------------|----------------------------------------------------------------------------------------------------|------------------------------------------------------|---------------------------------------|
| Controle de  | <b>Controle de</b><br>alarme Estabelecer se a impressora emite<br>um alarme quando esta requer<br>intervenção do operador. | Desativado                                           | A impressora não emite alarmes.       |
| alarme       |                                                                                                    | Uma vez*                                             | A impressora emite três bips rápidos. |
|              | Contínuo                                                                                                    | A impressora repete os três bips a cada 10 segundos. |                                       |

| Item de menu                                                                                                    | Objetivo                                                                                                    | Valores                                                                             |                                                                                                    |
|----------------------------------------------------------------------------------------------------|----------------------------------------------------------------------------------------------------|-------------------------------------------------------------------------------------|----------------------------------------------------------------------------------------------------|
| Continuar<br>automático                                                                                                    | ntinuar<br>omático<br>Definir o tempo (em segundos)<br>que a impressora espera pela<br>intervenção de um operador após<br>exibir uma mensagem de erro,<br>antes de voltar a imprimir. | Desativado*                                                                         | A impressora não volta a imprimir<br>até que alguém apague a<br>mensagem de erro.                                                                                                    |
|                                                                                                    |                                                                                                    | 5255                                                                                | A impressora aguarda durante o<br>tempo especificado e, a seguir,<br>volta a imprimir automaticamente.<br>Este valor de tempo de espera<br>também é aplicável se os menus<br>forem exibidos (e a impressora<br>estiver fora de linha) pelo período<br>de tempo especificado. |
| Exibir idioma                                                                                                    | Determinar o idioma do texto do                                                                                                    | Inglês                                                                              | Observação: Pode ser que nem                                                                                                    |
|                                                                                                    | display do pallel do operador.                                                                                                    | Francês                                                                             | disponíveis.                                                                                                    |
|                                                                                                    |                                                                                                    | Alemão                                                                              |                                                                                                    |
|                                                                                                    |                                                                                                    | Italiano                                                                            |                                                                                                    |
|                                                                                                    |                                                                                                    | Espanhol                                                                            |                                                                                                    |
|                                                                                                    |                                                                                                    | Dinamarquês                                                                         |                                                                                                    |
|                                                                                                    |                                                                                                    | Norueguês                                                                           |                                                                                                    |
|                                                                                                    |                                                                                                    | Holandês                                                                            |                                                                                                    |
|                                                                                                    |                                                                                                    | Sueco                                                                               |                                                                                                    |
|                                                                                                    |                                                                                                    | Português                                                                           |                                                                                                    |
|                                                                                                    |                                                                                                    | Finlandês                                                                           |                                                                                                    |
|                                                                                                    |                                                                                                    | Japonês                                                                             |                                                                                                    |
|                                                                                                    |                                                                                                    | Russo                                                                               |                                                                                                    |
|                                                                                                    |                                                                                                    | Polonês                                                                             |                                                                                                    |
|                                                                                                    |                                                                                                    | Húngaro                                                                             |                                                                                                    |
|                                                                                                    |                                                                                                    | Turco                                                                               |                                                                                                    |
|                                                                                                    |                                                                                                    | Tcheco                                                                              |                                                                                                    |
| Destino do<br>carregamento                                                                                                    | Especificar o local de<br>armazenamento de recursos<br>carregados.                                                                                                    | RAM*                                                                                | Todos os recursos carregados são<br>armazenados automaticamente na<br>memória da impressora (RAM).                                                                                                    |
|                                                                                                    | A armazenagem de recursos<br>carregados na memória flash ou<br>em um disco rígido é uma                                                                                               | Flash                                                                               | Todos os recursos carregados são<br>armazenados automaticamente na<br>memória flash.                                                                                                    |
| diferente da armazenagem<br>temporária fornecida pela RAM.<br>Os recursos permanecem na<br>memória flash ou no disco rígido<br>mesmo quando a impressora é<br>desligada. | Disco                                                                                                    | Todos os recursos carregados são<br>armazenados automaticamente no<br>disco rígido. |                                                                                                    |

| Item de menu                                                                                                  | Objetivo                                                                                                    | Valores                                                                                                    |                                                                                                    |
|----------------------------------------------------------------------------------------------------|----------------------------------------------------------------------------------------------------|----------------------------------------------------------------------------------------------------|----------------------------------------------------------------------------------------------------|
| Alarme de<br>perfuração Especificar como a impressora<br>responde quando a caixa de<br>perfuração está cheia. | Desativado*                                                                                                    | Caixa de resíduos de<br>perfuração cheia é exibido até<br>que alguém esvazie a caixa de<br>perfuração. Se um valor Continuar<br>automático for selecionado no<br>Menu Configuração, a impressora<br>continuará a imprimir após o valor<br>de tempo de espera especificado. |                                                                                                    |
|                                                                                                    |                                                                                                    | Uma vez                                                                                                    | A impressora pára de imprimir,<br>exibe Caixa de resíduos de<br>perfuração cheia e emite três<br>bips rápidos.                                                               |
|                                                                                                    |                                                                                                    | Contínuo                                                                                                    | A impressora pára, exibe Caixa<br>de resíduos de perfuração<br>cheia e repete os três bips<br>rápidos a cada 10 segundos até<br>que a caixa de perfuração seja<br>esvaziada. |
| Recuperação<br>de atolamento                                                                                  | o Estabelecer se a impressora imprime novamente as páginas                                                                                                    | Ativado                                                                                                    | A impressora volta a imprimir as páginas atoladas.                                                                                                    |
|                                                                                                    | atoladas.                                                                                                    | Desativado                                                                                                    | A impressora não volta a imprimir as páginas atoladas.                                                                                                    |
|                                                                                                    |                                                                                                    | Automático*                                                                                                    | A impressora imprime novamente<br>uma página atolada a não ser que<br>a memória necessária para<br>manter a página seja necessária<br>para outras tarefas de impressão.      |
| Contabilização<br>de trabalhos                                                                                | Armazenar informações<br>estatísticas sobre os trabalhos de                                                                                                    | Desativado*                                                                                                    | A impressora não armazena estatísticas de trabalho no disco.                                                                                                    |
|                                                                                                    | rígido. As estatísticas incluem se o<br>trabalho foi impresso com ou sem<br>erros, o tempo de impressão, o<br>tamanho do trabalho (em bytes), o<br>tamanho do papel solicitado e tipo<br>de papel, o número total de<br>páginas impressas e o número de<br>cópias solicitadas.<br><b>Observação:</b> A Contabilização de<br>trabalhos apenas é exibida<br>quando um disco rígido está<br>instalado, não está defeituoso nem<br>protegido contra Leitura/Gravação<br>ou Gravação e o tamanho do<br>buffer de trabalho não está<br>definido como 100%. | Ativado                                                                                                    | A impressora armazena as<br>estatísticas de trabalho dos<br>trabalhos de impressão mais<br>recentes.                                                                         |

| Item de menu                                                                                                    | Objetivo                                                                                                    | Valores     |                                                                                                    |
|----------------------------------------------------------------------------------------------------|----------------------------------------------------------------------------------------------------|-------------|----------------------------------------------------------------------------------------------------|
| Proteção de<br>página                                                                                                    | eção de<br>naImprimir com êxito uma página<br>que poderia, de outra forma, gerar<br>erros de Página complexa.Se, depois de selecionar Ativado,<br> | Desativado* | Imprime uma página parcial de<br>dados se a memória for<br>insuficiente para processar toda a<br>página. |
|                                                                                                    |                                                                                                    | Ativado     | Assegura que toda a página seja<br>processada antes de ser<br>impressa.                                  |
| Para a maioria dos trabalhos de<br>impressão, não é necessário<br>selecionar Ativado. Quando<br>Ativado é selecionado, a<br>impressão pode ficar mais lenta. |                                                                                                    |             |                                                                                                    |

| Item de menu               | Objetivo                                                                                             | Valores    |                                                                                                    |
|----------------------------|----------------------------------------------------------------------------------------------------|------------|----------------------------------------------------------------------------------------------------|
| Economizador<br>de energia | Especificar o tempo (em minutos)<br>que a impressora deve esperar<br>após imprimir um trabalho antes | Desativado | Esse valor não aparece a menos<br>que a opção Economia de energia<br>esteja definida como Desativada.                                                                                                    |
|                            | de entrar no estado de consumo<br>reduzido de energia.                                               | 1240       | Especifica o tempo que a<br>impressora leva para entrar no<br>modo Economizador de energia<br>após um trabalho de impressão.<br>Pode ser que sua impressora não<br>suporte toda a faixa de valores.                                                                                                    |
|                            |                                                                                                    |            | A configuração padrão de fábrica<br>do Economizador de energia<br>depende do modelo de sua<br>impressora. Imprima a página de<br>configurações de menu para<br>determinar a configuração atual do<br>Economizador de energia.<br>Quando a impressora estiver no<br>modo Economizador de energia,<br>ela ainda estará pronta para<br>receber trabalhos de impressão.                                     |
|                            |                                                                                                    |            | Selecione 1 para colocar a<br>impressora no modo<br>Economizador de energia, um<br>minuto após ela ter terminado o<br>trabalho de impressão. Assim se<br>utiliza muito menos energia, mas<br>requer mais tempo de<br>aquecimento para a impressora.<br>Selecione 1 se sua impressora<br>compartilha um circuito elétrico<br>com a iluminação do ambiente e<br>se você notar oscilação na<br>iluminação. |
|                            |                                                                                                    |            | Selecione um valor mais alto se<br>sua impressora estiver em uso<br>constante. Na maioria das<br>circunstâncias, isto mantém a<br>impressora pronta para imprimir<br>com um tempo mínimo de<br>aquecimento. Selecione um valor<br>entre 1 e 240 minutos se deseja<br>balancear entre consumo de<br>energia e um curto período de<br>aquecimento.                                                        |

| ltem de menu                       | Objetivo                                                                                                    | Valores               |                                                                                                    |
|------------------------------------|----------------------------------------------------------------------------------------------------|-----------------------|----------------------------------------------------------------------------------------------------|
| Área de                            | Modificar a área lógica e física                                                                                                    | Normal*               | Observação: A configuração                                                                                                    |
| impressão                          | imprimivei.                                                                                                    | Ajustar à<br>página   | Pagina completa afeta somente<br>página impressas utilizando o<br>interpretador PCL 5. Essa                                                                                                    |
|                                    |                                                                                                    | Página<br>completa    | configuração não tem efeito sobre<br>páginas impressas utilizando<br>interpretadores PCL XL ou<br>PostScript. Se você tentar imprimir<br>qualquer dado em uma área não<br>imprimível definida pela área de<br>impressão Normal, a impressora<br>cortará a imagem no limite<br>definido pela área Normal<br>imprimível definida. |
| Tempo de<br>espera de<br>impressão | Especificar o tempo (em<br>segundos) que a impressora<br>aguarda antes de imprimir a última<br>página de um trabalho de<br>impressão que não termina com<br>um comando para imprimir a<br>página. O contador do tempo de<br>espera de impressão não inicia até<br>que seja exibida a mensagem<br><b>Esperando</b> . | Desativado            | <ul> <li>A impressora não imprime a última página de um trabalho de impressão até que:</li> <li>A impressora recebe informações suficientes para encher a página.</li> <li>A impressora receba o comando Alimentação de formulários.</li> <li>Você selecione Buffer de impressão no Menu Trabalho.</li> </ul>                   |
|                                    |                                                                                                    | 1255 (90*)            | A impressora imprime a última<br>página após o tempo especificado.<br>Pode ser que sua impressora não<br>suporte toda a faixa de valores.                                                                                                    |
| Linguagem da<br>impressora         | Estabelecer a linguagem padrão da impressora utilizada para                                                                                                    | Emulação<br>PCL       | Emulação PCL, compatível com<br>as impressoras Hewlett-Packard.                                                                                                    |
|                                    | comunicar dados do computador<br>para a impressora.<br><b>Observação:</b> Definir uma<br>linguagem de impressora como<br>padrão não impede que um<br>programa envie trabalhos de<br>impressão que utilizem outra<br>linguagem.                                                                                      | Emulação<br>PS*       | Emulação PostScript, compatível<br>com a linguagem Adobe<br>PostScript.                                                                                                    |
| Uso da<br>impressora               | Determinar o comportamento da<br>unidade de transferência de<br>imagens durante a impressão.                                                                                                    | Velocidade<br>máxima  | A unidade de transferência de<br>imagens fica ocupada durante<br>todo o trabalho de impressão.                                                                                                    |
|                                    |                                                                                                    | Rendimento<br>máximo* | A posição da unidade de<br>transferência de imagens fica<br>ocupada com base no conteúdo<br>da página. Isso pode aumentar a<br>vida útil de determinados<br>suprimentos de impressão.                                                                                                    |

| Item de menu            | Objetivo                                                                                                    | Valores     |                                                                                                    |
|-------------------------|----------------------------------------------------------------------------------------------------|-------------|----------------------------------------------------------------------------------------------------|
| Economia de<br>recursos | Economia de<br>recursos<br>Determinar o que a impressora<br>fará com os recursos carregados,<br>como fontes e macros<br>armazenadas em RAM, se a<br>impressora receber um trabalho<br>que requer mais memória do que<br>a disponível | Desativado* | A impressora retém os recursos<br>carregados apenas até que a<br>memória seja necessária. Nesse<br>caso, ela exclui aqueles recursos<br>associados à linguagem de<br>impressora inativa.                                                                                 |
|                         | a disponivei.                                                                                                    | Ativado     | A impressora retém todos os<br>recursos carregados para todas as<br>linguagens de impressora durante<br>as alterações de linguagem e as<br>reinicializações da impressora. Se<br>a impressora ficar sem memória,<br>aparecerá a mensagem 38<br>Memória cheia no display. |
| Alarme de<br>grampos    | Especificar como a impressora<br>responde quando está sem<br>grampos.                                                                                                    | Desativado  | <b>Carregar grampos</b> é exibido até<br>que alguém carregue os grampos.<br>Se um valor Continuar automático<br>for selecionado no Menu<br>Configuração, a impressora<br>continuará a imprimir após o valor<br>de tempo de espera especificado.                          |
|                         |                                                                                                    | Uma vez*    | A impressora pára de imprimir,<br>exibe Carregar grampos e emite<br>três bips rápidos.                                                                                                    |
|                         |                                                                                                    | Contínuo    | A impressora pára de imprimir,<br>exibe Carregar grampos e repete<br>os três bips rápidos a cada 10<br>segundos até que o cartucho de<br>grampos seja substituído.                                                                                                    |
| Alarme do<br>toner      | Especificar como a impressora<br>responde quando está com pouco<br>toner.                                                                                                    | Desativado  | Uma mensagem de erro é exibida<br>até que alguém substitua o<br>cartucho de toner. Se um valor<br>Continuar automático for<br>selecionado no Menu<br>Configuração, a impressora<br>continuará a imprimir após o valor<br>de tempo de espera especificado.                |
|                         |                                                                                                    | Uma vez*    | A impressora pára de imprimir,<br>exibe uma mensagem de erro e<br>emite três bips rápidos.                                                                                                    |
|                         |                                                                                                    | Contínuo    | A impressora pára de imprimir,<br>exibe uma mensagem de erro e<br>repete os três bips rápidos a cada<br>10 segundos até que o cartucho<br>de toner seja substituído.                                                                                                    |

| Item de menu                                                                                                    | Objetivo                                                                                                    | Valores          |                                                                                                    |
|----------------------------------------------------------------------------------------------------|----------------------------------------------------------------------------------------------------|------------------|----------------------------------------------------------------------------------------------------|
| Tempo de                                                                                                    | Tempo de<br>espera<br>espera<br>dados adicionais do computador.<br>Quando esse tempo de espera<br>expira, o trabalho de impressão é<br>cancelado.                     | Desativado       | Desativa o Tempo de espera.                                                                            |
| espera                                                                                                    |                                                                                                    | 1565535<br>(40*) | Especifica o tempo que a<br>impressora espera por dados<br>adicionais antes de cancelar o<br>trabalho. |
| O Tempo de espera só<br>disponível quando se u<br>emulação PostScript. E<br>menu não tem efeito er<br>de impressão de emula | O Tempo de espera só está<br>disponível quando se utiliza a<br>emulação PostScript. Este item de<br>menu não tem efeito em trabalhos<br>de impressão de emulação PCL. |                  |                                                                                                    |
| Iniciar página                                                                                                    | O objetivo dessa página é limpar o                                                                                                    | =Ativado         |                                                                                                    |
|                                                                                                    | oleo do fusor e melhorar a<br>qualidade de OHP quando a<br>impressão ocorrer depois de um<br>POR. O valor padrão dessa<br>configuração é Desativada.                  | =Desativado*     |                                                                                                    |

### Menu Suprimentos

O Menu Suprimentos fornece informações sobre os suprimentos da impressora que requerem atenção. Só está disponível quando há pouco de um suprimento ou quando ele precisa ser substituído.

| Item de menu                | Objetivo                           | Valores         |
|-----------------------------|------------------------------------|-----------------|
| Toner <colorido></colorido> | Para exibir o status dos cartuchos | baixo           |
|                             | de impressao coloridos.            | Trocar cartucho |
| Fotorreveladores            | Exibir o status do fotocondutor    | =Acabando       |
| coloridos                   | colorido.                          | =Esgotado       |
| Fotorrevelador              | Exibir o status do fotocondutor    | =Acabando       |
| preto                       | preto.                             | =Esgotado       |
| Fusor                       | Exibir o status do fusor.          | =Acabando       |
|                             |                                    | =Esgotado       |
| Cinta                       | Exibir o status da cinta.          | =Acabando       |
|                             |                                    | =Esgotado       |

| Item de menu           | Objetivo                                                     | Valores                                                                                                    |
|------------------------|--------------------------------------------------------------|----------------------------------------------------------------------------------------------------|
| Vida de<br>suprimentos | Exibir o status atual de todos os suprimentos da impressora. | <b>Observação:</b> Grampos e caixas de perfuração<br>aparecem no menu somente quando um<br>encadernador é instalado na impressora. |
|                        |                                                              | Observação: Este menu apresenta dois níveis.                                                                                       |
|                        |                                                              | Toner ciano                                                                                                    |
|                        |                                                              | Toner amarelo                                                                                                    |
|                        |                                                              | Toner magenta                                                                                                    |
|                        |                                                              | Ioner preto                                                                                                    |
|                        |                                                              | =Baixo                                                                                                    |
|                        |                                                              | =Vazio                                                                                                    |
|                        |                                                              | =XXX%                                                                                                    |
|                        |                                                              | Fotorreveladores coloridos                                                                                                    |
|                        |                                                              | Fotorrevelador preto                                                                                                    |
|                        |                                                              | FuSor     Cinta                                                                                                    |
|                        |                                                              |                                                                                                    |
|                        |                                                              |                                                                                                    |
|                        |                                                              |                                                                                                    |
|                        |                                                              |                                                                                                    |
|                        |                                                              | - Baiyo                                                                                                    |
|                        |                                                              |                                                                                                    |
|                        |                                                              |                                                                                                    |
|                        |                                                              |                                                                                                    |
|                        |                                                              | =ON                                                                                                    |
|                        |                                                              |                                                                                                    |
|                        |                                                              |                                                                                                    |
|                        |                                                              | =Ausente                                                                                                    |
|                        |                                                              | =OK                                                                                                    |
| Substituir             | Essa opção faz com que o usuário                             | • Fusor                                                                                                    |
| suprimentos            | apropriadas para a substituição                              |                                                                                                    |
|                        | desses itens.                                                | =Nao substituido                                                                                                    |
|                        | A opção "Substituído" informa                                | =Substituido                                                                                                    |
|                        | substituído e reinicia o mecanismo<br>de contagem do item.   | =Substituir agora                                                                                                    |

## Menu USB

Utilize o Menu USB para alterar as configurações da impressora que afetam uma porta Universal Serial Bus (USB) (Opção USB <x>).

**Observação:** Os valores marcados por um asterisco (\*) são as configurações padrão de fábrica.

| Item de menu        | Objetivo                                                                                                    | Valores                                                                                                    |                                                                                                    |
|---------------------|----------------------------------------------------------------------------------------------------|----------------------------------------------------------------------------------------------------|----------------------------------------------------------------------------------------------------|
| Buffer<br>Trabalhos | alhos Armazenar trabalhos<br>temporariamente no disco rígido<br>antes de imprimir.                                                                               | Desativado*                                                                                                  | Os trabalhos de impressão não<br>devem ser armazenados em buffer<br>no disco rígido.                                                                    |
|                     | <b>Observação:</b> Alterar o item de menu Buffer Trabalhos faz com                                                                                               | Ativado                                                                                                    | Armazena em buffer trabalhos de<br>impressão no disco rígido.                                                                                           |
|                     | automaticamente.                                                                                                    | Automático                                                                                                   | O buffer de trabalhos de<br>impressão é feito somente se a<br>impressora estiver ocupada<br>processando dados de outra porta<br>de entrada.             |
| MAC Binary<br>PS    | Configurar a impressora para<br>processar trabalhos de impressão<br>de PostScript binários do<br>Macintosh.                                                      | Desativado* Ativado Automático Desativado Automático* Ativado Automático* Desativado Automático* Automático* | A impressora processa os<br>trabalhos de impressão PostScript<br>binários a partir dos computadores<br>que utilizam o sistema operacional<br>Macintosh. |
|                     |                                                                                                    |                                                                                                    | <b>Observação:</b> Esta configuração<br>causa com freqüência a falha de<br>trabalhos de impressão no<br>Windows.                                        |
|                     |                                                                                                    | Ativado                                                                                                    | A impressora filtra os trabalhos de<br>impressão PostScript utilizando o<br>protocolo padrão.                                                           |
|                     |                                                                                                    | Automático*                                                                                                  | A impressora processa os<br>trabalhos de impressão dos<br>computadores utilizando os<br>sistemas operacionais Windows<br>ou Macintosh.                  |
| Modo NPA            | Especificar se a impressora realiza<br>o processamento especial<br>necessário para comunicação<br>bidirecional, seguindo as<br>convenções definidas no Protocolo | Desativado                                                                                                   | A impressora realiza o<br>processamento NPA. Se os dados<br>não estiverem no formato NPA,<br>serão rejeitados como dados<br>danificados.                |
|                     | Observação: Alterar este item de                                                                                                    | Ativado                                                                                                    | A impressora não realiza o<br>processamento NPA.                                                                                                    |
|                     | reinicie automaticamente.                                                                                                    | Automático*                                                                                                  | A impressora examina os dados<br>para determinar o formato e, a<br>seguir, processa-os da forma<br>apropriada.                                          |

| Item de menu       | Objetivo                                                                                                    | Valores                                                                                                    |                                                                                                    |
|--------------------|----------------------------------------------------------------------------------------------------|----------------------------------------------------------------------------------------------------|----------------------------------------------------------------------------------------------------|
| Comutação<br>p/PCL | mutaçãoConfigurar a impressora para que<br>alterne automaticamente para<br>emulação PCL quando um<br>trabalho de impressão recebido<br>                                  | Ativado*                                                                                                    | A impressora examina os dados<br>na interface USB e seleciona a<br>emulação PCL se os dados<br>indicam que esta é a linguagem de<br>impressora requerida.                                                                                                    |
|                    | de impressora.                                                                                                    | Desativado                                                                                                    | A impressora não examina os<br>dados recebidos. A impressora<br>utiliza a emulação PostScript para<br>processar os trabalhos se a<br>Comutação p/ PS estiver ativada<br>ou utiliza a linguagem de<br>impressora padrão especificada<br>no Menu Configuração se a<br>Comutação p/ PS estiver<br>Desativada.                                                       |
| Comutação<br>p/ PS | Configurar a impressora para que<br>alterne automaticamente para<br>emulação PostScript quando um<br>trabalho de impressão recebido<br>pela porta USB o requerer,        | Desativado  Desativado  Ativado*  Desativado  Desativado  Automático*                                                                                                    | A impressora examina os dados<br>na interface USB e seleciona a<br>emulação PostScript se os dados<br>indicarem que esta é a linguagem<br>de impressora requerida.                                                                                                    |
|                    | de impressora.                                                                                                    | Desativado                                                                                                    | A impressora não examina os<br>dados recebidos. A impressora<br>utiliza a emulação PCL para<br>processar os trabalhos se a<br>Comutação p/ PCL estiver ativada<br>ou utiliza a linguagem de<br>impressora padrão especificada<br>no Menu Configuração se a<br>Comutação p/ PCL estiver<br>Desativada.                                                            |
| Buffer USB         | Configurar o tamanho do buffer de<br>entrada USB.<br><b>Observação:</b> Alterar o item de<br>menu Buffer USB faz com que a<br>impressora reinicialize<br>automaticamente | são recebido<br>equerer,<br>e da linguagem       Desativado         Desativado       Desativado         Nho do buffer de<br>rar o item de<br>az com que a<br>lize       Desativado         Automático*       Automático* | O buffer de trabalhos é desativado.<br>Qualquer trabalho já colocado em<br>buffer no disco será impresso<br>antes da continuação do<br>processamento normal dos<br>trabalhos recebidos.                                                                                                    |
|                    | automaticamente.                                                                                                    | Automático*                                                                                                    | A impressora calcula<br>automaticamente o tamanho do<br>Buffer USB (configuração<br>recomendada).                                                                                                    |
|                    |                                                                                                    | 3K até o<br>tamanho<br>máximo<br>permitido                                                                                                    | O usuário especifica o tamanho do<br>Buffer USB. O tamanho máximo<br>depende da quantidade de<br>memória na sua impressora, do<br>tamanho dos demais buffers de<br>ligação e se a Economia de<br>recursos está ativada ou não. Para<br>maximizar a faixa do tamanho do<br>Buffer USB, desative ou reduza o<br>tamanho dos buffers paralelo,<br>serial e de rede. |

# Menu Utilitários

Utilize o Menu Utilitários para imprimir uma variedade de listas relacionadas aos recursos disponíveis da impressora, às configurações da impressora e aos trabalhos de impressão. Outros itens de menu permitem configurar o hardware da impressora e solucionar problemas de impressão.

| Item de menu           | Objetivo                                                                                                    | Valores          |                                                                                                    |
|------------------------|----------------------------------------------------------------------------------------------------|------------------|----------------------------------------------------------------------------------------------------|
| Desfragmentar<br>flash | entar Recuperar a área de<br>armazenamento perdida quando<br>os recursos são excluídos da<br>memória flash.<br>Aviso: Não desligue a impressora<br>durante a desfragmentação da<br>memória flash. | Sim              | A impressora transfere todos os<br>recursos armazenados na<br>memória flash para a memória da<br>impressora e, a seguir, reformata a<br>opção de memória flash. Quando<br>a operação de formatação finaliza,<br>os recursos são carregados de<br>volta na memória flash.                                                                                                    |
|                        |                                                                                                    | Não              | A impressora cancela a solicitação<br>de desfragmentação da memória<br>flash.                                                                                                    |
| Padrões de<br>fábrica  | Retornar as configurações de sua<br>impressora aos valores padrão de<br>fábrica.                                                                                                    | Restaurar        | <ul> <li>Todos os itens de menu são<br/>retornados aos valores padrão<br/>de fábrica, exceto: <ul> <li>Exibir idioma.</li> <li>Todas as configurações no Menu<br/>Paralela, Menu Serial, Menu<br/>Rede e Menu USB.</li> </ul> </li> <li>Todos os recursos carregados<br/>(fontes, macros e conjuntos de<br/>símbolos) na memória da<br/>impressora (RAM) são<br/>excluídos. Os recursos<br/>residentes na memória flash ou<br/>no disco rígido não são<br/>afetados.</li> </ul> |
|                        |                                                                                                    | Não<br>restaurar | As configurações definidas pelo<br>usuário permanecem.                                                                                                    |

| Item de menu                                      | Objetivo                                                                                                    | Valores                                                                                                    |                                                                                                    |
|---------------------------------------------------|----------------------------------------------------------------------------------------------------|----------------------------------------------------------------------------------------------------|----------------------------------------------------------------------------------------------------|
| Remover<br>trabalhos<br>retidos                   | A operação Remover trabalhos<br>retidos é utilizada para remover os<br>trabalhos do recurso Imprimir e<br>reter do disco, pois trabalhos<br>indesejáveis tendem a acumular<br>no disco.                                                                      | <ul> <li>Confidenciais<br/>confidenciais<br/>(mesmo que<br/>restaurados</li> <li>Retido—Ren<br/>confidenciais<br/>(mesmo que<br/>restaurados</li> <li>Não restaur<br/>recurso Impr<br/>restaurados<br/>uma boa ma<br/>trabalhos nã<br/>devido a uma<br/>permanente.</li> <li>Todos—Exc<br/>Imprimir e re<br/>ao serem res</li> </ul> | <ul> <li>II—Remove todos os trabalhos<br/>s do recurso Imprimir e reter<br/>tenham tido falhas ao serem<br/>do disco).</li> <li>move todos os trabalhos não<br/>s do recurso Imprimir e reter<br/>tenham tido falhas ao serem<br/>do disco).</li> <li>ado—Faz com que os trabalhos do<br/>imir e reter que NÃO foram<br/>do disco sejam excluídos. Esta é<br/>neira de limpar o disco quando os<br/>o estiverem sendo restaurados<br/>a alteração de configuração</li> <li>lui TODOS os trabalhos do recurso<br/>ter (mesmo que tenham tido falhas<br/>staurados do disco).</li> </ul> |
| Formatar disco                                    | Formatar o disco rígido da<br>impressora.<br>Aviso: Não desligue a impressora<br>durante a formatação do disco                                                                                                    | Sim                                                                                                    | Exclui quaisquer dados<br>armazenados no disco rígido e<br>prepara o dispositivo para receber<br>novos recursos.                                                                                                    |
|                                                   | rígido.                                                                                                    | Não                                                                                                    | Cancela a solicitação para<br>formatar o disco rígido e deixa os<br>recursos atuais armazenados no<br>disco.                                                                                                    |
| Formatar flash                                    | Formatar a memória flash.<br>Aviso: Não desligue a impressora<br>durante a formatação da memória<br>flash                                                                                                    | ilash. <b>Sim</b><br>a impressora<br>da memória                                                                                                    | Exclui quaisquer dados<br>armazenados na memória flash e<br>prepara a memória flash para<br>receber novos recursos.                                                                                                    |
|                                                   |                                                                                                    | Não                                                                                                    | Cancela a solicitação para<br>formatar a memória flash e deixa<br>os recursos atuais armazenados<br>na memória flash.                                                                                                    |
| Rastreamento<br>hex                               | Ajudar a isolar a origem de um problema de impressão de um trabalho. Com o<br>Rastreamento hex selecionado, todos os dados enviados à impressora são impresso<br>em representação hexadecimal e de caracteres. Os códigos de controle não são<br>executados. |                                                                                                    | são de um trabalho. Com o<br>iados à impressora são impressos<br>códigos de controle não são<br>ora ou reinicie a impressora pelo                                                                                                    |
|                                                   | Menu Trabalho.                                                                                                    |                                                                                                    |                                                                                                    |
| Alinhamento da<br>impressão                       | Quando esse item de menu for<br>escolhido, as páginas de<br>alinhamento do usuário serão<br>impressas.                                                                                                    |                                                                                                    |                                                                                                    |
| Estatísticas de<br>contabilização<br>de trabalhos | Imprimir uma listagem de todas as<br>estatísticas de trabalho<br>armazenadas no disco rígido ou                                                                                                    | Imprimir                                                                                                    | Imprime todas as estatísticas<br>disponíveis dos trabalhos de<br>impressão mais recentes.                                                                                                    |
|                                                   | disco.                                                                                                    | Limpar                                                                                                    | Exclui todas as estatísticas de<br>trabalho acumuladas no disco<br>rígido.                                                                                                    |

| Item de menu                                | Objetivo                                                                                                    | Valores                            |                                                                                                 |
|---------------------------------------------|----------------------------------------------------------------------------------------------------|------------------------------------|-------------------------------------------------------------------------------------------------|
| Imprimir<br>diretório                       | Imprimir uma lista de todos os recursos armazenados na memória flash ou no disco<br>rígido.<br><b>Observação:</b> A opção Imprimir diretório estará disponível somente quando uma<br>memória flash ou um disco não defeituoso tiver sido instalado e formatado e o tamanho<br>do buffer de trabalhos não estiver definido como 100%.                                                                                                    |                                    |                                                                                                 |
| Imprimir demo                               | O menu Imprimir demo contém<br>uma lista dos arquivos de<br>demonstração disponíveis no<br>código RIP de SIMM, a opção de<br>memória flash e a opção de disco.                                                                                                    |                                    |                                                                                                 |
| Exemplo de<br>cores                         | As páginas de exemplos de cores<br>são impressas utilizando o mesmo<br>método de seleção de papel e as<br>Configurações da impressora<br>como são utilizadas para imprimir<br>a página de demonstração<br>residente com exceção do Modo<br>de impressão. Essas páginas<br>sempre são impressas com o<br>Modo de impressão definido como<br>Cor.<br>O Exemplo de cores de múltiplas<br>páginas pode ser utilizado como<br>um auxiliar para selecionar as<br>cores dos aplicativos. As<br>porcentagens de RGB serão<br>impressas no gráfico para facilitar<br>a consulta. |                                    |                                                                                                 |
| Imprimir fontes                             | Imprimir um exemplo de todas as<br>fontes disponíveis para a<br>linguagem de impressão                                                                                                    | Fontes PCL                         | Imprime um exemplo de todas as<br>fontes da impressora disponíveis<br>para emulação PCL.        |
|                                             |                                                                                                    | Fontes PS                          | Imprime um exemplo de todas as<br>fontes da impressora disponíveis<br>para emulação PostScript. |
| Imprimir menus                              | Imprimir uma listagem dos valores padrão atualmente em uso, as opções instaladas, a quantidade de memória de impressora instalada e o status dos suprimentos da impressora.                                                                                                    |                                    |                                                                                                 |
| Imprimir<br>configuração<br>de rede <x></x> | Imprimir as informações relacionada<br>configurações de rede definidas pel<br>Rede.                                                                                                    | as com o servido<br>o item de menu | or de impressão interno e com as<br>Imp. config. rede <x> no Menu</x>                           |

# 5 Entendendo as mensagens da impressora

O painel do operador exibe mensagens descrevendo o estado atual da impressora e indica possíveis problemas que devem ser resolvidos. Este tópico fornece uma lista de todas as mensagens da impressora, explica o seu significado e informa como apagar as mensagens de Mensagens de erro para encadernador, consulte o Manual do encadernador.

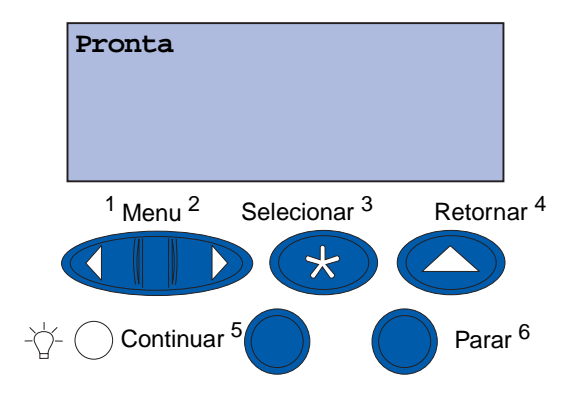

| Mensagem                    | Esta mensagem significa que                                                                      | O que pode ser feito                                                                                                    |
|-----------------------------|--------------------------------------------------------------------------------------------------|----------------------------------------------------------------------------------------------------|
| Ativando Menu<br>Alterações | A impressora está ativando as<br>alterações feitas nas<br>configurações da impressora.           | Aguarde até que a mensagem se<br>apague.<br>Consulte também:<br>Desativando menus do painel do<br>operador                                                             |
| Bandeja <x> cheia</x>       | A bandeja especificada está<br>cheia.                                                            | Remova a pilha de papel da bandeja<br>para apagar a mensagem. Se você<br>atribuiu um nome para a bandeja, a<br>mensagem exibirá o nome da<br>bandeja em vez do número. |
| Ocupada                     | A impressora está ocupada<br>recebendo, processando ou<br>imprimindo dados.                      | <ul> <li>Aguarde até que a mensagem se<br/>apague.</li> <li>Pressione Menu para abrir o<br/>Menu Trabalho e cancelar o<br/>trabalho atual.</li> </ul>                  |
| Cancelando fax              | A impressora está processando<br>uma solicitação para cancelar<br>um trabalho de fax.            | Aguarde até que a mensagem se apague.                                                                                                    |
| Cancelando trabalho         | A impressora está processando<br>uma solicitação para cancelar o<br>trabalho de impressão atual. | Aguarde até que a mensagem se<br>apague.<br>Consulte também:<br><b>Cancelando trabalho</b>                                                                             |

| Mensagem                                          | Esta mensagem significa que                                                                                                    | O que pode ser feito                                                                                                    |
|---------------------------------------------------|----------------------------------------------------------------------------------------------------|----------------------------------------------------------------------------------------------------|
| Alterar <x></x>                                   | A impressora está solicitando<br>que um tipo diferente de papel<br>seja carregado em uma das<br>origens de entrada.                              | Altere o tipo de papel na origem especificada.                                                                                                    |
|                                                   |                                                                                                    | Consulte também:                                                                                                    |
|                                                   |                                                                                                    | Carregando uma bandeja de<br>papel; Guia de instalação                                                                                                    |
| Verificar <dispositivo><br/>Conexão</dispositivo> | O dispositivo especificado não<br>está completamente conectado à<br>impressora ou está ocorrendo<br>uma falha de hardware.                       | <ul> <li>Restabeleça a comunicação<br/>removendo o dispositivo<br/>especificado e reconectando-o à<br/>impressora.</li> </ul>                                                                             |
|                                                   |                                                                                                    | a mensagem e continuar a impressão.                                                                                                    |
|                                                   |                                                                                                    | • Se ocorrer uma falha no<br>hardware, desligue e ligue a<br>impressora novamente. Se o erro<br>persistir, desligue a impressora,<br>remova o dispositivo especificado<br>e solicite atendimento técnico. |
| Apagando trabalho<br>Cont. da estat.              | A impressora está apagando<br>todas as estatísticas de trabalho<br>armazenadas no disco rígido.                                                  | Aguarde até que a mensagem se<br>apague.                                                                                                    |
| Fechar porta frontal                              | A porta frontal da impressora está aberta.                                                                                                    | Fechar a porta frontal da impressora para apagar a mensagem.                                                                                                    |
| Fechar porta lateral                              | A porta lateral da impressora está aberta.                                                                                                    | Fechar a porta lateral da impressora para apagar a mensagem.                                                                                                    |
| Fechar porta superior                             | A porta superior da impressora<br>está aberta.                                                                                                   | Fechar a porta superior da<br>impressora para apagar a<br>mensagem.                                                                                                    |
| Fechar bandeja <x><br/>tampa superior</x>         | A porta do alimentador de alta<br>capacidade está aberta.                                                                                        | Fechar a tampa superior para apagar a mensagem.                                                                                                    |
|                                                   | <b>Observação:</b> O alimentador de<br>alta capacidade pode ser<br>instalado somente como<br>Bandeja 3 ou Bandeja 5.                             |                                                                                                    |
| Copiando                                          | A impressora está processando<br>um trabalho de cópia com<br>origem em um scanner.                                                               | Aguarde até que a mensagem se<br>apague.                                                                                                    |
| Desfragmentando                                   | A impressora está<br>desfragmentando a memória<br>flash para recuperar o espaço de<br>armazenamento ocupado por<br>recursos que foram excluídos. | Aguarde até que a mensagem se<br>apague.<br><b>Aviso</b> : Não desligue a impressora<br>enquanto esta mensagem estiver<br>sendo exibida.                                                                  |
| Excluir todos os trabalhos                        | A impressora está solicitando<br>confirmação para excluir todos<br>os trabalhos retidos.                                                         | <ul> <li>Pressione Continuar para<br/>continuar. A impressora exclui<br/>todos os trabalhos retidos.</li> <li>Pressione Parar para cancelar a<br/>operação.</li> </ul>                                    |

#### Entendendo as mensagens da impressora

| Mensagem                         | Esta mensagem significa que                                                                                                    | O que pode ser feito                                                                                                    |
|----------------------------------|----------------------------------------------------------------------------------------------------|----------------------------------------------------------------------------------------------------|
| Excluindo trabalhos              | A impressora está excluindo um<br>ou mais trabalhos retidos.                                                                                                    | Aguarde até que a mensagem se apague.                                                                                                    |
| Você substituiu a<br>Cinta?      | Você ligou a impressora<br>enquanto a cinta de<br>transferência estava em estado<br>de advertência e precisa ser<br>substituída.                                                                                      | <ul> <li>Pressione Selecionar para redefinir o contador de manutenção da cinta de transferência.</li> <li>Pressione Parar para continuar. A mensagem continuará aparecendo sempre que você ligar a impressora enquanto a cinta de transferência estiver em estado de advertência.</li> </ul>                                                                          |
| Você substituiu o<br>Fusor?      | Você ligou a impressora<br>enquanto o fusor estava em<br>estado de advertência e precisa<br>ser substituído.                                                                                                    | <ul> <li>Pressione Selecionar para<br/>redefinir o contador de<br/>manutenção do fusor.</li> <li>Pressione Parar para continuar. A<br/>mensagem continuará<br/>aparecendo sempre que você<br/>ligar a impressora enquanto o<br/>fusor estiver em estado de<br/>advertência.</li> </ul>                                                                                |
| Desativando menus                | A impressora está respondendo<br>a uma solicitação para desativar<br>os menus.                                                                                                    | <ul> <li>Aguarde até que a mensagem se<br/>apague.</li> <li>Quando os menus estão<br/>desativados, não é possível<br/>alterar as configurações da<br/>impressora pelo painel do<br/>operador.</li> <li>Consulte também:</li> <li>Desativando menus do painel do</li> </ul>                                                                                            |
| Disco corrompido.<br>Reformatar? | A impressora tentou executar um<br>processo de recuperação de<br>disco e não é possível reparar o<br>disco.                                                                                                    | <ul> <li>Operador</li> <li>Pressione Continuar para<br/>reformatar o disco e excluir todos<br/>os arquivos armazenados nele.</li> <li>Pressione Parar para apagar a<br/>mensagem sem reformatar o<br/>disco. A impressora pode exibir<br/>Recuperação do disco e tentar<br/>recuperar o disco.</li> <li>Consulte também:<br/>Recuperação de Disco x/5 yyy%</li> </ul> |
| Recuperação de Disco<br>x/5 yyy% | A impressora está tentando<br>recuperar o disco rígido. A<br>recuperação do disco acontece<br>em cinco fases; a segunda linha<br>do display do painel do operador<br>mostra a porcentagem concluída<br>da fase atual. | Aguarde até que a mensagem se<br>apague.<br><b>Aviso</b> : Não desligue a impressora<br>enquanto essa mensagem estiver<br>sendo exibida.                                                                                                    |

#### Entendendo as mensagens da impressora

| Mensagem                 | Esta mensagem significa que                                                                                                    | O que pode ser feito                                                                                                    |
|--------------------------|----------------------------------------------------------------------------------------------------|----------------------------------------------------------------------------------------------------|
| Ativando menus           | A impressora está respondendo<br>a uma solicitação para ativar os<br>menus disponíveis para todos os<br>usuários.                                                    | Aguarde até que a mensagem se<br>apague e pressione <b>Menu</b> para<br>exibir os menus do painel do<br>operador.                                                                                          |
| Partida do mecanismo     | A impressora está aquecendo o<br>mecanismo do fusor para<br>preparar para a impressão.                                                                               | Aguarde até que a mensagem se<br>apague.                                                                                                    |
| Digitar PIN:<br>=        | A impressora está aguardando<br>que você digite o PIN (número<br>de identificação pessoal) de<br>quatro dígitos.                                                     | Utilize os botões do painel do<br>operador para digitar o PIN que você<br>identificou no driver ao mandar o<br>trabalho confidencial para a<br>impressora.                                                 |
|                          |                                                                                                    | Consulte também:                                                                                                    |
|                          |                                                                                                    | Utilizando a função Imprimir e<br>reter                                                                                                    |
| Fax <x></x>              | A impressora está processando<br>um recebimento de fax.                                                                                                    | Aguarde até que a mensagem se apague.                                                                                                    |
| Esvaziando buffer        | A impressora está eliminando<br>dados de impressão danificados<br>e descartando o trabalho de<br>impressão atual.                                                    | Aguarde até que a mensagem se<br>apague.                                                                                                    |
| Formatando disco<br>yyy% | A impressora está formatando o<br>disco rígido. Quando a<br>formatação demora mais que o<br>normal, a segunda linha do<br>display mostra a porcentagem<br>concluída. | Aguarde até que a mensagem se<br>apague.<br><b>Aviso</b> : Não desligue a impressora<br>enquanto essa mensagem estiver<br>sendo exibida.                                                                   |
| Formatando flash         | A impressora está formatando a memória flash.                                                                                                    | Aguarde até que a mensagem se<br>apague.                                                                                                    |
|                          |                                                                                                    | enquanto essa mensagem estiver<br>sendo exibida.                                                                                                    |
| Fusor<br>Manutenção      | O contador que ativa o uso do<br>fusor atingiu seu limite.                                                                                                    | <ul> <li>Pressione Continuar para continuar a impressão.</li> <li>Se a qualidade da impressão não estiver aceitável, substitua o fusor.</li> <li>Consulte também:</li> <li>Substituindo o fusor</li> </ul> |
| Mensagem                                                      | Esta mensagem significa que                                                                                                   | O que pode ser feito                                                                                                    |
|---------------------------------------------------------------|----------------------------------------------------------------------------------------------------|----------------------------------------------------------------------------------------------------|
| Trabalhos retidos podem ser<br>perdidos                       | A memória da impressora está<br>cheia demais para continuar<br>processando trabalhos de<br>impressão.                         | <ul> <li>Pressione Continuar para apagar<br/>a mensagem e continuar a<br/>impressão. A impressora libera<br/>mais memória, excluindo os<br/>trabalhos retidos há mais tempo, e<br/>prossegue com a exclusão dos<br/>trabalhos retidos até que haja<br/>memória suficiente para<br/>processar o trabalho.</li> <li>Pressione Parar para apagar a<br/>mensagem sem excluir os<br/>trabalhos de impressão retidos. O<br/>trabalho atual poderá ser<br/>impresso incorretamente.</li> <li>Pressione Menu para abrir o<br/>Menu Trabalho e cancelar o<br/>trabalho atual.</li> <li>Para evitar este erro no futuro:         <ul> <li>Exclua fontes, macros e outros<br/>dados armazenados na memória<br/>da impressora.</li> <li>Instale mais memória na<br/>impressora.</li> <li>Observação: As mensagens 37<br/>Memória insuficiente e<br/>Trabalhos retidos podem ser<br/>perdidos se alternam no display.</li> </ul> </li> <li>Consulte também:</li> <li>Utilizando a função Imprimir e<br/>reter; 37 Memória insuficiente</li> </ul> |
| Trabalhos retidos podem<br>não ser restaurados                | A memória da impressora não<br>pode restaurar os trabalhos<br>retidos e impressos a partir do<br>disco rígido da impressora.  | Pressione <b>Continuar</b> para apagar a<br>mensagem. Alguns trabalhos<br>impressos e retidos armazenados no<br>disco não serão restaurados.                                                                                                    |
| Infravermelho <x></x>                                         | Uma interface infravermelha é a ligação de comunicação ativa.                                                                 |                                                                                                    |
| Inserir bandeja <x></x>                                       | A bandeja especifica está<br>ausente ou não foi inserida<br>corretamente.                                                     | Insira completamente a bandeja<br>especificada.<br>Consulte também:<br>Carregando uma bandeja de papel                                                                                                    |
| Instalar <dispositivo><br/>ou Cancelar trabalho</dispositivo> | A impressora está solicitando<br>que o dispositivo especificado<br>seja instalado para que ela<br>possa imprimir um trabalho. | <ul> <li>Desligue a impressora, instale o dispositivo especificado e reinicie a impressora.</li> <li>Pressione Menu para abrir o Menu Trabalho e cancelar o trabalho atual.</li> </ul>                                                                                                    |
| Código<br>de mecanismo inválido                               | O código de mecanismo da<br>impressora não foi programado<br>ou não é válido.                                                 | Solicite atendimento técnico.<br>Consulte também:<br>Solicitando assistência técnica                                                                                                    |

| Mensagem                                                                      | Esta mensagem significa que                                                                                                    | O que pode ser feito                                                                                                    |
|-------------------------------------------------------------------------------|----------------------------------------------------------------------------------------------------|----------------------------------------------------------------------------------------------------|
| Inválido<br>Rede <x> Código<br/>ou<br/>Padrão inválido<br/>Código de rede</x> | O código em um servidor de<br>impressão interno não é válido.<br>A impressora não receberá nem<br>processará trabalhos até que<br>seja programado um código<br>válido no servidor de impressão<br>interno. | Faça o download do código válido<br>para o servidor de impressão interno<br>da impressora.<br><b>Observação</b> : Você pode fazer o<br>download do código de rede<br>enquanto esta mensagem está<br>sendo exibida.                                                                                                    |
| Carregar <x></x>                                                              | A impressora está tentando<br>alimentar papel a partir de uma<br>origem de papel detectada como<br>vazia.                                                                                                  | <ul> <li>Carregue papel com o tamanho e<br/>o tipo solicitado na bandeja<br/>especificada na segunda linha do<br/>display. A impressora apagará<br/>automaticamente a mensagem e<br/>continuará a impressão.</li> <li>Pressione Menu para abrir o<br/>Menu Trabalho e cancelar o<br/>trabalho atual.</li> <li>Consulte também:</li> </ul>                                                                                                    |
|                                                                               |                                                                                                    | Carregando uma bandeja de papel                                                                                                    |
| Carregar manualmente                                                          | Uma solicitação para um<br>trabalho de alimentação manual<br>foi enviada para a impressora. A<br>impressora está pronta para<br>inserir uma única folha no slot de<br>alimentação manual.                  | <ul> <li>Carregue uma folha do papel<br/>especificado na segunda linha do<br/>display na bandeja de<br/>alimentação manual ou no<br/>alimentador multiuso.</li> <li>Pressionar Selecionar ou<br/>Continuar para ignorar o pedido<br/>de alimentação manual e imprimir<br/>no papel que já está instalado em<br/>uma das fontes de entrada. Se a<br/>impressora encontrar uma<br/>bandeja com o tipo e o tamanho<br/>de papel corretos, a alimentação<br/>de papel será feita a partir dessa<br/>bandeja. Se não localizar uma<br/>bandeja com o tipo e tamanho<br/>corretos, a impressora imprimirá<br/>com o papel instalado na fonte de<br/>entrada padrão.</li> <li>Pressione Menu para abrir o<br/>Menu Trabalho e cancelar o<br/>trabalho atual.</li> <li>Consulte também:<br/>Carregando o alimentador<br/>multiuso</li> </ul> |
| LocalTalk <x></x>                                                             | Uma interface LocalTalk é a<br>ligação de comunicação ativa.                                                                                                    |                                                                                                    |

| Mensagem                                         | Esta mensagem significa que                                                                                                    | O que pode ser feito                                                                                                    |
|--------------------------------------------------|----------------------------------------------------------------------------------------------------|----------------------------------------------------------------------------------------------------|
| Menus desativados                                | Os menus da impressora estão<br>desativados. Não será possível<br>alterar as configurações da<br>impressora pelo painel do<br>operador.                    | Você pode abrir o Menu Trabalho<br>para cancelar um trabalho que está<br>sendo impresso ou selecionar um<br>trabalho confidencial ou um trabalho<br>retido que deseja imprimir. Se<br>precisar ter acesso aos menus da<br>impressora, entre em contato com<br>seu administrador de rede.<br>Consulte também: |
|                                                  |                                                                                                    | Desativando menus do painel do<br>operador                                                                                                    |
| Placa de rede<br>Ocupada                         | Um servidor de impressão<br>interno (também chamado de<br>placa de rede interna ou INA)<br>está sendo reiniciado.                                          | Aguarde até que a mensagem se<br>apague.                                                                                                    |
| Rede <x></x>                                     | Uma interface de rede é a ligação de comunicação ativa.                                                                                                    |                                                                                                    |
| Rede <x>, <y></y></x>                            | Uma interface de rede é a<br>ligação de comunicação ativa,<br>onde <x> representa a ligação<br/>de comunicação ativa e <y><br/>representa o canal.</y></x> |                                                                                                    |
| Nenhuma DRAM<br>instalada                        | Nenhuma DRAM está instalada.                                                                                                    | Desligue a impressora, instale a<br>DRAM e ligue-a novamente.<br>Consulte também:<br><i>Guia de instalação</i>                                                                                                    |
| Nenhum trabalho localizado.<br>Tentar novamente? | O número de identificação<br>pessoal (PIN) de quatro dígitos<br>que você digitou não está<br>associado a um trabalho de<br>impressão confidencial.         | <ul> <li>Pressione Continuar para digitar<br/>outro PIN.</li> <li>Pressione Parar para apagar o<br/>prompt de entrada do PIN.</li> <li>Consulte também:</li> <li>Utilizando a função Imprimir e<br/>reter</li> </ul>                                                                                         |
| Não pronta                                       | A impressora não está pronta<br>para receber ou processar<br>dados. Alguém pressionou <b>Parar</b><br>para desligar a impressora.                          | Pressione <b>Continuar</b> para deixar a impressora pronta para receber trabalhos novamente.                                                                                                    |
| Paralela <x></x>                                 | Uma interface paralela é a ligação de comunicação ativa.                                                                                                   |                                                                                                    |
| Efetuando<br>Teste automático                    | A impressora está executando a<br>série de testes de inicialização<br>que efetua após ser ligada.                                                          | Aguarde até que a mensagem se apague.                                                                                                    |

| Mensagem                                    | Esta mensagem significa que                                                                                                    | O que pode ser feito                                                                                                    |
|---------------------------------------------|----------------------------------------------------------------------------------------------------|----------------------------------------------------------------------------------------------------|
| Economizador de energia                     | A impressora está pronta para<br>receber e processar dados. Está<br>reduzindo seu consumo de<br>energia enquanto está inativa.<br>Se a impressora permanecer<br>inativa por um período de tempo<br>especificado no item de menu<br>Economizador de energia (20<br>minutos é o padrão de fábrica), a<br>mensagem Economizador de<br>energia substituirá a<br>mensagem Pronta. | <ul> <li>Envie um trabalho para<br/>impressão.</li> <li>Pressione <b>Continuar</b> para<br/>aquecer rapidamente a<br/>impressora a sua temperatura<br/>normal de operação e exibir a<br/>mensagem Pronta.</li> </ul> |
| Calibração da impressora                    | A impressora está ajustando as<br>tabelas de cor para corrigir<br>variações cautilizadas por<br>condições ambientais.                                                                                                    | Aguarde até que a mensagem se<br>apague.<br>Consulte também: <b>Menu Cores</b>                                                                                                    |
| Imprimir trabalhos no disco                 | Trabalhos que foram colocados<br>em spool no disco rígido antes<br>que a impressora fosse<br>desligada da última vez ainda<br>não foram impressos.                                                                                                    | <ul> <li>Pressione Continuar para<br/>imprimir os trabalhos.</li> <li>Pressione Retornar ou Parar para<br/>excluir os trabalhos do disco rígido<br/>sem imprimi-los.</li> </ul>                                      |
| Imprimindo a Página de<br>alinhamento       | A impressora está processando<br>ou imprimindo uma página de<br>teste que mostra valores de<br>alinhamento.                                                                                                    | Aguarde até que a impressão da página seja concluída.                                                                                                    |
| Imprimindo a Lista de<br>diretórios         | A impressora está processando<br>ou imprimindo um diretório de<br>todos os arquivos armazenados<br>na memória flash ou no disco<br>rígido.                                                                                                    | Aguarde até que a mensagem se<br>apague.                                                                                                    |
| Imprimindo a Lista de fontes                | A impressora está processando<br>ou imprimindo uma lista de todas<br>as fontes disponíveis para a<br>linguagem de impressora<br>especificada.                                                                                                    | Aguarde até que a mensagem se<br>apague.                                                                                                    |
| Imprimindo a Estat. de cont.<br>de trabalho | A impressora está processando<br>ou imprimindo todas as<br>estatísticas de contabilidade de<br>trabalho armazenadas no disco<br>rígido.                                                                                                    | Aguarde até que a mensagem se<br>apague.                                                                                                    |
| Imprimindo as Definições de<br>menu         | A impressora está processando<br>ou imprimindo a página de<br>definições de menu.                                                                                                    | Aguarde até que a mensagem se<br>apague.<br>Consulte também: <b>Imprimindo a</b><br><b>página de configurações de menu</b>                                                                                           |
| Programar Código de<br>mecanismo            | A impressora está programando<br>o novo código para a memória<br>flash.                                                                                                    | Aguarde até que a mensagem se<br>apague.<br>Aviso: Não desligue a impressora<br>enquanto essa mensagem estiver<br>sendo exibida.                                                                                     |

| Mensagem                             | Esta mensagem significa que                                                                                        | O que pode ser feito                                                                                                    |
|--------------------------------------|----------------------------------------------------------------------------------------------------|----------------------------------------------------------------------------------------------------|
| Programar Código de<br>sistema       | A impressora está programando<br>um novo código de sistema.                                                        | Aguarde até que a mensagem<br>desapareça e a impressora seja<br>reiniciada.                                                                                                    |
|                                      |                                                                                                    | <b>Aviso:</b> Não desligue a impressora<br>enquanto essa mensagem estiver<br>sendo exibida.                                                                                                    |
| Programar flash                      | A impressora está armazenando<br>recursos, como fontes ou                                                          | Aguarde até que a mensagem se apague.                                                                                                    |
|                                      | macios, na memoria hasn.                                                                                           | <b>Aviso:</b> Não desligue a impressora enquanto essa mensagem estiver sendo exibida.                                                                                                    |
| Programando disco                    | A impressora está armazenando recursos, como fontes ou                                                             | Aguarde até que a mensagem se apague.                                                                                                    |
|                                      | macros, no disco rigido.                                                                                           | <b>Aviso:</b> Não desligue a impressora<br>enquanto essa mensagem estiver<br>sendo exibida.                                                                                                    |
| Programando erro P <x></x>           | Ocorreu um erro enquanto a<br>impressora estava programando                                                        | Corrija o problema especificado na<br>segunda linha do display.                                                                                                    |
|                                      | o codigo para a memoria.                                                                                           | <ul> <li>P105—Um arquivo de rede foi<br/>utilizado para programar uma<br/>impressora que não é de rede ou<br/>um arquivo que não é de rede foi<br/>utilizado para programar uma<br/>impressora de rede.</li> <li>P109—Um arquivo de atualização<br/>foi utilizado para programar a<br/>impressora, mas as informações<br/>não se ajustaram ao espaço<br/>alocado no registro de boot<br/>mestre.</li> <li>P112—Um arquivo upddle.fls foi<br/>utilizado para atualizar o código<br/>DLE em uma impressora com<br/>uma placa de firmware instalada,<br/>mas o DLE não foi encontrado na<br/>placa do firmware.</li> <li>P200—Nenhuma placa de<br/>firmware instalada.</li> </ul> |
| Processando e excluindo<br>trabalhos | A impressora está excluindo um<br>ou mais trabalhos retidos ou<br>enviando um ou mais trabalhos<br>para impressão. | Aguarde até que a mensagem se<br>apague.<br>Consulte também: <b>Imprimindo e</b><br>excluindo trabalhos retidos                                                                                                    |
| Processando trabalhos                | A impressora está enviando para<br>impressão um ou mais trabalhos                                                  | Aguarde até que a mensagem se<br>apague.                                                                                                    |
|                                      | retidos.                                                                                                    | Consulte também: Utilizando a função Imprimir e reter                                                                                                    |
| Pronta                               | A impressora está pronta para receber e processar trabalhos de impressão.                                          | Envie um trabalho para impressão.                                                                                                    |

| Mensagem                                                                     | Esta mensagem significa que                                                                                                    | O que pode ser feito                                                                                                    |
|------------------------------------------------------------------------------|----------------------------------------------------------------------------------------------------|----------------------------------------------------------------------------------------------------|
| Hex pronto                                                                   | A impressora está no modo<br>Rastreamento hex e está pronta<br>para receber e processar<br>trabalhos de impressão.                    | <ul> <li>Envie um trabalho para<br/>impressão. Todos os dados<br/>enviados à impressora serão<br/>impressos em representação<br/>hexadecimal e de caracteres. As<br/>seqüências de controle são<br/>impressas, não executadas.</li> <li>Desligue a impressora e, a seguir,<br/>ligue-a para sair do modo<br/>Rastreamento hex e retornar ao<br/>status Pronta.</li> </ul>                           |
| Remover <i><bandeja de="" i="" papel<=""><br/>especificada&gt;</bandeja></i> | Uma ou mais bandejas<br>especificadas estão cheias.                                                                                   | Remova a pilha de papel da bandeja<br>especificada para apagar a<br>mensagem.                                                                                                    |
| Redefinindo<br>Valor de cont. da<br>manutenção                               | A impressora está redefinindo o<br>contador que ativa o uso do<br>fusor.                                                              | Aguarde até que a mensagem se<br>apague.                                                                                                    |
| Redefinindo a impressora                                                     | A impressora está sendo<br>redefinida para a configuração<br>padrão atual. Qualquer trabalho<br>de impressão ativo será<br>cancelado. | Aguarde até que a mensagem se<br>apague.                                                                                                    |
| Restaurar trabalhos retidos.<br>Continuar/Parar?                             | Alguém redefiniu ou ligou a<br>impressora e ela detectou<br>trabalhos de impressão e retidos<br>armazenados no disco rígido.          | <ul> <li>Pressione Continuar. Todos os<br/>trabalhos impressos e retidos no<br/>disco rígido são restaurados na<br/>memória da impressora.</li> <li>Pressione Retornar ou Parar.<br/>Nenhum trabalho impresso e<br/>retido está armazenado na<br/>memória da impressora. A<br/>impressora volta ao estado<br/>Pronta.</li> <li>Consulte também: Utilizando a<br/>função Imprimir e reter</li> </ul> |

| Mensagem                               | Esta mensagem significa que                                                                                                    | O que pode ser feito                                                                                                    |
|----------------------------------------|----------------------------------------------------------------------------------------------------|----------------------------------------------------------------------------------------------------|
| Restaurando padrões de<br>fábrica      | A impressora está restaurando<br>as configurações padrão de<br>fábrica da impressora. Quando<br>as configurações padrão de<br>fábrica forem restauradas:                                                                                                    | Aguarde até que a mensagem se<br>apague.                                                                                                    |
|                                        | <ul> <li>Todos os recursos carregados<br/>(fontes, macros, conjuntos de<br/>símbolos) na memória da<br/>impressora serão excluídos.</li> <li>Todas as configurações de<br/>menu retornarão às<br/>configurações padrão de<br/>fábrica <i>exceto</i>: <ul> <li>A configuração Exibir Idioma<br/>no Menu Configuração.</li> <li>Todas as configurações no<br/>Menu Paralela, Menu Serial,<br/>Menu Rede, Menu USB e<br/>Menu Fax.</li> </ul> </li> </ul> |                                                                                                    |
| Restaurando trabalho retido<br>xxx/yyy | A impressora está restaurando<br>os trabalhos retidos no disco<br>rígido.<br><b>Observação: xxx</b> representa o<br>número de trabalhos que está<br>sendo restaurado. yyy<br>representa o número total de<br>trabalhos a ser restaurado.                                                                                                    | <ul> <li>Aguarde até que a mensagem se<br/>apague.</li> <li>Selecione o item de menu Abortar<br/>restauração, no Menu Trabalho.</li> <li>Consulte também: Utilizando a<br/>função Imprimir e reter</li> </ul> |
| Restaurando trabalhos<br>retidos       | A impressora está restaurando<br>os trabalhos retidos no disco<br>rígido.                                                                                                    | Aguarde até que a mensagem se<br>apague.<br>Consulte também: Utilizando a<br>função Imprimir e reter                                                                                                    |
| Serial <x></x>                         | Uma interface serial é a ligação<br>de comunicação ativa.                                                                                                    | Aguarde até que a mensagem se apague.                                                                                                    |
| Bandeja padrão cheia                   | A bandeja padrão está cheia.                                                                                                    | Remova a pilha de papel da bandeja<br>para apagar a mensagem.                                                                                                    |
| Suprimentos                            | Pelo menos um dos suprimentos<br>da impressora requer atenção.<br>Por exemplo, talvez haja um<br>cartucho de toner com pouco<br>toner.                                                                                                    | Pressione <b>Menu</b> para abrir o Menu<br>Suprimentos e identificar qual item<br>de suprimento deve ser substituído.<br>Substitua os suprimentos<br>apropriados da impressora.                               |
| Bandeja <x> vazia</x>                  | A bandeja especificada está sem papel.                                                                                                    | Carregue papel na bandeja para<br>apagar a mensagem.<br>Consulte também: Carregando uma<br>bandeja de papel                                                                                                   |
| Bandeja <x> Quase vazia</x>            | A bandeja especificada está com pouco papel.                                                                                                    | Coloque papel na bandeja para<br>apagar a mensagem.<br>Consulte também: Carregando uma<br>bandeja de papel                                                                                                    |

| Mensagem                                                                     | Esta mensagem significa que                                                                                                    | O que pode ser feito                                                                                                    |
|------------------------------------------------------------------------------|----------------------------------------------------------------------------------------------------|----------------------------------------------------------------------------------------------------|
| Bandeja <x> Ausente</x>                                                      | A bandeja especificada está<br>autilizente ou não foi                                                                                                    | Insira completamente a bandeja na impressora.                                                                                                    |
|                                                                              | impressora.                                                                                                    | Consulte também: Carregando uma bandeja de papel                                                                                                    |
| Disco não suportado                                                          | A impressora detectou um disco<br>não suportado.                                                                                                    | <ul> <li>Pressione Continuar para apagar<br/>a mensagem.</li> <li>Formate o disco.</li> <li>Observação: As operações com<br/>disco não serão realizadas até que o<br/>disco seia formatado.</li> </ul> |
|                                                                              |                                                                                                    |                                                                                                    |
| USB <x></x>                                                                  | A impressora está processando<br>dados pela porta USB<br>especificada.                                                                                                 | Aguarde até que a mensagem se apague.                                                                                                    |
| Esperando                                                                    | A impressora recebeu uma<br>página de dados para ser<br>impressa, mas está esperando<br>por um comando Fim do<br>Trabalho, um comando<br>Alimentação de Formulários ou | <ul> <li>Pressione Continuar para<br/>imprimir o conteúdo do buffer.</li> <li>Pressione Menu para abrir o Menu<br/>Trabalho e cancelar o trabalho<br/>atual.</li> </ul>                                |
|                                                                              |                                                                                                    | Consulte também:<br>Cancelando trabalho                                                                                                    |
| 1565 Erro emul. Carregar<br>opção emul.                                      | A versão do emulador de<br>download na placa de firmware<br>não corresponde à versão do<br>código da impressora.                                                       | A impressora apaga a mensagem<br>automaticamente em 30 segundos<br>e, a seguir, exibe o emulador de<br>download na placa de firmware.                                                                  |
|                                                                              | O erro pode ocorrer se você<br>atualizar o firmware da<br>impressora ou mover uma placa<br>de firmware de uma impressora<br>para outra.                                | Faça o download da versão do<br>emulador de download no site da<br>Lexmark na Web.                                                                                                    |
| 2 <xx> Atolamento de papel</xx>                                              | A impressora detectou um atolamento de papel.                                                                                                    | Limpar o caminho do papel.<br>Consulte também: Eliminando<br>atolamentos de papel                                                                                                    |
| 30 Rolo de revestimento ausente                                              | O rolo de revestimento de óleo está autilizente ou instalado incorretamente.                                                                                           | Instale corretamente o rolo de<br>revestimento de óleo para apagar a<br>mensagem e continuar a impressão.                                                                                              |
| 30 <i><unidade de<="" i="">&gt; impressão<br/>em cores ausente</unidade></i> | Uma ou mais das unidades de<br>impressão em cores está<br>autilizente ou não foi instalada<br>corretamente.                                                            | Instale corretamente as unidades de<br>impressão em cores para apagar a<br>mensagem e continuar a impressão.                                                                                           |
| 32 Cartucho< <i>colorido</i> > não<br>suportado                              | A impressora detectou um<br>cartucho de toner não<br>suportado.                                                                                                    | Substitua o cartucho de toner não suportado.                                                                                                    |
| 33 Bandeja <x><br/>Erro na config.</x>                                       | A bandeja opcional de Mídia<br>pesada foi inserida em qualquer<br>local de bandeja, exceto na<br>Bandeja 1.                                                            | Remover a bandeja de Mídia pesada<br>do local incorreto para apagar a<br>mensagem.                                                                                                    |

| Mensagem                                           | Esta mensagem significa que                                                                                                    | O que pode ser feito                                                                                                    |
|----------------------------------------------------|----------------------------------------------------------------------------------------------------|----------------------------------------------------------------------------------------------------|
| 34 Mídia incorreta                                 | A impressora detectou o tipo de mídia incorreta na lista de origem.                                                                                                    | Coloque a mídia solicitada na lista de origem e pressione <b>Continuar.</b>                                                                                                    |
| 34 Papel curto                                     | A impressora determinou que o<br>comprimento do papel na origem<br>especificada na segunda linha<br>do display é muito curto para<br>imprimir os dados formatados.                                              | <ul> <li>Pressione Continuar para apagar<br/>a mensagem e continuar a<br/>impressão. A impressora não volta<br/>a imprimir automaticamente a<br/>página que causou a mensagem.</li> <li>Verifique se a configuração<br/>Tamanho papel no Menu Papel<br/>está correta para o tamanho de<br/>papel que está sendo utilizado. Se<br/>o tamanho do alimentador MP<br/>estiver definido como Universal,<br/>verifique se o papel é grande o<br/>suficiente para os dados<br/>formatados.</li> <li>Pressione Menu para abrir o<br/>Menu Trabalho e cancelar o<br/>trabalho atual.</li> <li>Consulte também: Instruções<br/>sobre mídia</li> </ul> |
| 35 Recurso Salvar memória<br>deficiente desativado | A impressora não possui<br>memória suficiente para ativar a<br>Economia de recursos. Essa<br>mensagem geralmente indica<br>que há muita memória alocada<br>para um ou mais buffers de<br>ligação da impressora. | <ul> <li>Pressione Continuar para<br/>desativar a Economia de recursos<br/>e continuar a impressão.</li> <li>Para ativar a Economia de<br/>recursos depois de receber esta<br/>mensagem: <ul> <li>Verifique se o buffer de ligação está<br/>definido como Automático e saia<br/>dos menus para ativar as<br/>alterações no buffer de ligação.</li> <li>Quando a mensagem Pronta for<br/>exibida, ative a Economia de<br/>recursos no Menu Configuração.</li> </ul> </li> <li>Instale memória adicional.</li> </ul>                                                                                                    |
| 37 Área de agrupamento<br>insuficiente             | A memória da impressora (ou<br>disco rígido, se instalado) não<br>possui o espaço livre necessário<br>para agrupar o trabalho de<br>impressão.                                                                  | <ul> <li>Pressione Continuar para<br/>imprimir a parte do trabalho já<br/>armazenada e iniciar o<br/>agrupamento do restante do<br/>trabalho.</li> <li>Pressione Menu para abrir o Menu<br/>Trabalho e cancelar o trabalho<br/>atual.</li> <li>Consulte também: Cancelando um<br/>trabalho de impressão</li> </ul>                                                                                                    |

| Mensagem                                         | Esta mensagem significa que                                                                                                    | O que pode ser feito                                                                                                    |
|--------------------------------------------------|----------------------------------------------------------------------------------------------------|----------------------------------------------------------------------------------------------------|
| 37 Memória de<br>desfragmentação<br>insuficiente | A impressora não pode<br>desfragmentar a memória flash<br>porque a memória da impressora<br>utilizada para armazenar<br>recursos flash não excluídos<br>está cheia. | <ul> <li>Exclua fontes, macros e outros<br/>dados na memória da impressora.</li> <li>Instale memória adicional de<br/>impressora.</li> </ul>                                                                                                    |
| 37 Memória insuficiente                          | A memória da impressora está<br>cheia e não é possível continuar<br>processando os trabalhos de<br>impressão atuais.                                                | <ul> <li>Pressione Continuar para apagar<br/>a mensagem e continuar com o<br/>trabalho de impressão atual. A<br/>impressora libera mais memória,<br/>excluindo os trabalhos retidos há<br/>mais tempo, e prossegue com a<br/>exclusão dos trabalhos retidos até<br/>que haja memória suficiente para<br/>processar o trabalho.</li> <li>Pressione Parar para apagar a<br/>mensagem sem excluir os<br/>trabalhos de impressão retidos. O<br/>trabalho atual poderá ser<br/>impresso incorretamente.</li> <li>Pressione Menu para abrir o<br/>Menu Trabalho e cancelar o<br/>trabalho atual.</li> <li>Para evitar este erro no futuro:         <ul> <li>Exclua fontes, macros e outros<br/>dados na memória adicional de<br/>impressora.</li> <li>Instale memória adicional de<br/>impressora.</li> <li>Observação: As mensagens 37<br/>Memória insuficiente e<br/>Trabalhos retidos podem ser<br/>perdidos se alternam no display.</li> </ul> </li> <li>Consulte também: Utilizando a<br/>função Imprimir e reter;<br/>Trabalhos retidos podem ser<br/>perdidos;<br/>Trabalhos retidos podem não ser<br/>restaurados</li> </ul> |

| Mensagem                                      | Esta mensagem significa que                                                                                       | O que pode ser feito                                                                                                    |
|-----------------------------------------------|----------------------------------------------------------------------------------------------------|----------------------------------------------------------------------------------------------------|
| 38 Memória cheia                              | A impressora está processando<br>dados, mas a memória utilizada<br>para armazenar as páginas está<br>cheia.       | <ul> <li>Pressione Continuar para apagar<br/>a mensagem e continuar a<br/>impressão. O trabalho poderá ser<br/>impresso incorretamente.</li> <li>Pressione Menu para abrir o<br/>Menu Trabalho e cancelar o<br/>trabalho atual.</li> <li>Para evitar este erro no futuro:         <ul> <li>Simplifique o trabalho de<br/>impressão reduzindo a quantidade<br/>de texto ou gráficos em uma página<br/>e excluindo fontes ou macros<br/>carregadas desnecessárias.</li> <li>Instale memória adicional de<br/>impressora.</li> </ul> </li> <li>Consulte também: Cancelando um<br/>trabalho de impressão</li> </ul>                                         |
| 39 Página complexa                            | A pagina poderá ser impressa<br>incorretamente porque a<br>informação de impressão na<br>página é muito complexa. | <ul> <li>Pressione Continuar para apagar<br/>a mensagem e continuar a<br/>impressão. O trabalho poderá ser<br/>impresso incorretamente.</li> <li>Pressione Menu para abrir o<br/>Menu Trabalho e cancelar o<br/>trabalho atual.</li> <li>Para evitar este erro no futuro:         <ul> <li>Reduza a complexidade da página<br/>reduzindo a quantidade de texto ou<br/>gráficos em uma página e<br/>excluindo fontes ou macros<br/>carregadas desnecessárias.</li> <li>Ative a Proteção de página no<br/>Menu Configuração.</li> <li>Instale memória adicional de<br/>impressora.</li> </ul> </li> <li>Consulte também: Menu<br/>Configuração</li> </ul> |
| 4 <x> Placa de firmware não<br/>suportada</x> | A impressora detectou uma<br>versão não suportada do<br>firmware na placa de firmware<br>instalada.               | <ul> <li>Desligue a impressora e<br/>mantenha o botão Continuar<br/>pressionado enquanto a liga<br/>novamente. A impressora lê o<br/>código na placa do sistema e<br/>transfere esse código na placa do<br/>firmware.</li> <li>Remova a placa do firmware.</li> <li>Consulte também: Guia de<br/>instalação</li> </ul>                                                                                                    |

| Mensagem                                                          | Esta mensagem significa que                                                                                       | O que pode ser feito                                                                                                    |
|-------------------------------------------------------------------|----------------------------------------------------------------------------------------------------|----------------------------------------------------------------------------------------------------|
| 40 Erro no <sensor<br>de&gt; tamanho<br/>da bandeja x</sensor<br> | O alimentador de alta<br>capacidade encontrou um erro<br>no mecanismo de detecção de<br>tamanho.                  | <ul> <li>Desligar a impressora e assegurar<br/>que todos os conectores do<br/>alimentador de alta capacidade<br/>estejam instalados corretamente.</li> <li>Solicite que um técnico<br/>especializado verifique o sensor<br/>de tamanho do alimentador de<br/>alta capacidade.</li> </ul>                                                                                |
| 41 Abrir bandeja<br>de saída 1                                    | A impressora deseja enviar<br>papel para a bandeja de saída 1,<br>mas essa bandeja está fechada.                  | <ul> <li>Abrir a Bandeja 1 para apagar a<br/>mensagem e continuar a<br/>impressão.</li> <li>Pressione <b>Continuar</b> para apagar<br/>a mensagem e continuar a<br/>impressão. O papel é desviado<br/>para a bandeja Padrão.</li> </ul>                                                                                                    |
| 51 Flash danificada                                               | A impressora detectou memória<br>flash danificada.                                                                | Pressione <b>Continuar</b> para apagar a<br>mensagem e continuar a impressão.<br>Você deve instalar outra memória<br>flash antes de carregar qualquer<br>recurso para a memória flash.                                                                                                    |
| 52 Flash cheia                                                    | Não há espaço livre suficiente na<br>memória flash para armazenar<br>os dados que você está tentando<br>carregar. | <ul> <li>Pressione Continuar para apagar<br/>a mensagem e continuar a<br/>impressão. Fontes e macros<br/>carregadas não armazenadas<br/>previamente na memória flash<br/>serão excluídas.</li> <li>Exclua fontes, macros e outros<br/>dados armazenados na memória<br/>flash.</li> <li>Instale a memória flash com maior<br/>capacidade de armazenamento.</li> </ul>    |
| 53 Flash não formatada                                            | A impressora detectou memória<br>flash não formatada.                                                             | <ul> <li>Pressione Continuar para apagar<br/>a mensagem e continuar a<br/>impressão. Você deve formatar a<br/>memória flash antes que possa<br/>armazenar qualquer recurso nela.</li> <li>Se a mensagem de erro<br/>permanecer, a memória flash<br/>poderá estar danificada e deverá<br/>ser substituída.</li> </ul>                                                    |
| 54 Erro de opção serial <x></x>                                   | A impressora detectou um erro<br>de interface serial em uma porta<br>serial.                                      | <ul> <li>Verifique se o link serial está<br/>configurado corretamente e se<br/>está utilizando o cabo apropriado.</li> <li>Pressione <b>Continuar</b> para apagar<br/>a mensagem e continuar a<br/>impressão. O trabalho poderá ser<br/>impresso incorretamente.</li> <li>Pressione <b>Menu</b> para abrir o<br/>Menu Trabalho e reiniciar a<br/>impressora.</li> </ul> |

| Mensagem                                                                          | Esta mensagem significa que                                                                                                 | O que pode ser feito                                                                                                    |
|-----------------------------------------------------------------------------------|----------------------------------------------------------------------------------------------------|----------------------------------------------------------------------------------------------------|
| 54 Erro de software de rede<br><x><br/>54 Erro de software de rede<br/>padrão</x> | A impressora não pode<br>estabelecer comunicação com<br>uma porta de rede instalada.                                        | <ul> <li>Pressione Continuar para apagar<br/>a mensagem e continuar a<br/>impressão. O trabalho poderá ser<br/>impresso incorretamente.</li> <li>Programe um novo firmware para<br/>a interface de rede na direção da<br/>porta paralela.</li> <li>Pressione Menu para abrir o<br/>Menu Trabalho e reiniciar a<br/>impressora.</li> </ul> |
| 54 Conexão perdida de ENA<br>paralela padrão                                      | A impressora perdeu a conexão<br>com um servidor de impressão<br>externo (também chamado de                                 | <ul> <li>Verifique se o cabo que conecta a<br/>ENA e a impressora está<br/>firmemente encaixado. Desligue e</li> </ul>                                                                                                    |
| 54 Conexão perdida de ENA<br>paralela <x></x>                                     | adaptador externo de rede ou<br>ENA).                                                                                       | <ul> <li>volte a ligar a impressora para<br/>redefini-la.</li> <li>Pressione <b>Continuar</b> para apagar<br/>a mensagem. A impressora<br/>apagará qualquer referência a<br/>ENA e, a seguir, será redefinida.</li> </ul>                                                                                                    |
| 56 Porta serial <x><br/>desativada</x>                                            | Foram enviados dados à<br>impressora por uma porta serial,<br>mas a porta serial está<br>desativada.                        | <ul> <li>Pressione Continuar para apagar<br/>a mensagem. A impressora<br/>descarta gualquer dado recebido</li> </ul>                                                                                                    |
| 56 Serial padrão desativada                                                       |                                                                                                    | <ul> <li>Pela porta serial.</li> <li>Verifique se o item de menu Buffer<br/>serial no serial Menu não está<br/>definido como Desativado.</li> </ul>                                                                                                    |
| 56 Porta<br>paralela <x>desativada</x>                                            | Foram enviados dados à<br>impressora por uma porta<br>paralela, mas a porta paralela<br>está desativada.                    | Pressione <b>Continuar</b> para apagar<br>a mensagem. A impressora                                                                                                    |
| 56 Porta paralela padrão<br>desativada                                            |                                                                                                    | <ul> <li>Verifique se o item de menu Buffer<br/>paralelo no Menu Paralela não<br/>está definido como Desativado.</li> </ul>                                                                                                    |
| 56 Porta USB <x> desativada</x>                                                   | Foram enviados dados à                                                                                                    | • Pressione <b>Continuar</b> para apagar                                                                                                    |
| 56 Porta USB padrão<br>desativada                                                 | mas a porta USB está<br>desativada.                                                                                         | <ul> <li>descarta qualquer dado recebido<br/>pela porta USB.</li> <li>Verifique se o item de menu Buffer<br/>USB no Menu USB não está<br/>definido como Desativado.</li> </ul>                                                                                                    |
| 57 Configuração<br>Alteração                                                      | A impressora não pode restaurar<br>os trabalhos do disco porque as<br>bandejas ou gavetas da<br>impressora foram alteradas. | Pressione <b>Continuar</b> para apagar a<br>mensagem. Alguns trabalhos<br>impressos e retidos armazenados no<br>disco não serão restaurados.                                                                                                    |

| Mensagem                             | Esta mensagem significa que                                                                                                    | O que pode ser feito                                                                                                    |
|--------------------------------------|----------------------------------------------------------------------------------------------------|----------------------------------------------------------------------------------------------------|
| 58 Erro na configuração de entrada   | Há muitas gavetas com suas<br>respectivas bandejas instaladas<br>na impressora.                                                                    | Desligue a impressora e<br>desconecte-a da tomada. Remova<br>as gavetas adicionais ou configure a<br>opção novamente. Conecte a<br>impressora à tomada e ligue-a.                          |
|                                      |                                                                                                    | <b>Observação:</b> Para evitar uma<br>sobrecarga elétrica, conecte a<br>impressora em uma tomada<br>devidamente aterrada de um circuito<br>que não seja GFI (Ground Fault<br>Interrupter). |
|                                      |                                                                                                    | Consulte também: <i>Guia de<br/>instalação</i>                                                                                                    |
| 58 Excesso de<br>bandejas conectadas | <ul> <li>Há muitas bandejas de saída<br/>instaladas.</li> <li>Uma configuração não<br/>suportada de bandejas de<br/>saída foi instalada</li> </ul> | Desligue a impressora e<br>desconecte-a da tomada. Remova<br>as opções de saída adicionais.<br>Conecte a impressora à tomada e<br>ligue-a.                                                 |
|                                      |                                                                                                    | <b>Observação:</b> Para evitar uma<br>sobrecarga elétrica, conecte a<br>impressora em uma tomada<br>devidamente aterrada de um circuito<br>que não seja GFI (Ground Fault<br>Interrupter). |
|                                      |                                                                                                    | Consulte também: <i>Guia de<br/>instalação</i>                                                                                                    |
| 58 Excesso de discos<br>instalados   | Há muitos discos rígidos<br>instalados na impressora. A<br>impressora suporta apenas um<br>disco rígido por vez.                                   | Desligue a impressora e<br>desconecte-a da tomada. Remova<br>os discos rígidos excedentes da<br>impressora. Conecte a impressora à<br>tomada e ligue-a.                                    |
|                                      |                                                                                                    | <b>Observação:</b> Para evitar uma<br>sobrecarga elétrica, conecte a<br>impressora em uma tomada<br>devidamente aterrada de um circuito<br>que não seja GFI (Ground Fault<br>Interrupter). |
| 58 Excesso de opções de<br>flash     | Há muitas opções de memória<br>flash instaladas na impressora.                                                                                     | Desligue a impressora e<br>desconecte-a da tomada. Remova a<br>memória flash excedente. Conecte a<br>impressora à tomada e ligue-a.                                                        |
|                                      |                                                                                                    | <b>Observação:</b> Para evitar uma<br>sobrecarga elétrica, conecte a<br>impressora em uma tomada<br>devidamente aterrada de um circuito<br>que não seja GFI (Ground Fault<br>Interrupter). |

| Mensagem                             | Esta mensagem significa que                                                                            | O que pode ser feito                                                                                                    |
|--------------------------------------|----------------------------------------------------------------------------------------------------|----------------------------------------------------------------------------------------------------|
| 58 Excesso de<br>bandejas conectadas | Há muitas gavetas com bandejas<br>correspondentes instaladas.                                          | Desligue a impressora e<br>desconecte-a da tomada. Remova<br>as gavetas adicionais. Conecte a<br>impressora à tomada e ligue-a.                                                                                                    |
|                                      |                                                                                                    | <b>Observação:</b> Para evitar uma<br>sobrecarga elétrica, conecte a<br>impressora em uma tomada<br>devidamente aterrada de um circuito<br>que não seja GFI (Ground Fault<br>Interrupter).                                                                                                    |
| 61 Disco danificado                  | A impressora detectou um disco<br>rígido danificado.                                                   | <ul> <li>Pressione Continuar para apagar<br/>a mensagem e continuar a<br/>impressão.</li> <li>Instale outro disco rígido antes de<br/>realizar qualquer operação que<br/>exija um.</li> <li>Consulte também: Guia de<br/>instalação</li> </ul>                                                                                                    |
| 62 Disco cheio                       | Não há memória suficiente no<br>disco rígido para armazenar os<br>dados enviados para a<br>impressora. | <ul> <li>Pressione Continuar para apagar<br/>a mensagem e continuar<br/>processando. Qualquer<br/>informação que não estivesse<br/>previamente armazenada no<br/>disco rígido foi excluída.</li> <li>Exclua fontes, macros e outros<br/>dados armazenados no disco<br/>rígido.</li> </ul>                                                                                                    |
| 63 Disco não formatado               | A impressora detectou um disco<br>rígido não formatado.                                                | <ul> <li>Pressione Continuar para apagar<br/>a mensagem e continuar a<br/>impressão.</li> <li>Formate o disco antes de realizar<br/>qualquer operação de disco. Para<br/>formatar o disco, selecione<br/>Formatar disco no Menu<br/>Utilitários.</li> <li>Se a mensagem de erro<br/>permanecer, o disco rígido poderá<br/>estar danificado e deverá ser<br/>substituído. Instale um novo disco<br/>rígido e formate-o.</li> </ul> |
| 64 Formato do disco não<br>suportado | A impressora detectou um<br>formato de disco não suportado.                                            | <ul> <li>Pressione Continuar para apagar<br/>a mensagem.</li> <li>Formate o disco.</li> <li>Observação: As operações com<br/>disco não serão realizadas até que o<br/>disco seja formatado.</li> </ul>                                                                                                    |

| Mensagem                               | Esta mensagem significa que                                                                                                    | O que pode ser feito                                                                                                    |
|----------------------------------------|----------------------------------------------------------------------------------------------------|----------------------------------------------------------------------------------------------------|
| 80 Cinta<br>Esgotada                   | A cinta de transferência atingiu o final de sua vida útil.                                                                                                    | Substitua a cinta de transferência.<br>Consulte também:<br>Substituindo a cinta de<br>transferência                                                                                                    |
| 80 Cinta<br>Aviso de vida útil         | A cinta de transferência está se<br>esgotando. Se você não possui<br>uma cinta de transferência à<br>mão, solicite-a agora. Você<br>poderá imprimir<br>aproximadamente 500 páginas<br>antes que a mensagem 80<br>Cinta esgotada apareça.                            | Pressione <b>Continuar</b> para apagar a<br>mensagem e continuar a impressão.<br>A mensagem Suprimentos será<br>exibida até que você substitua a<br>cinta de transferência.<br>Consulte também:<br><b>Substituindo a cinta de</b><br><b>transferência</b>                                                   |
| 80 Fusor/Cinta<br>Esgotados            | A cinta de transferência e o fusor<br>atingiram o final de suas vidas<br>úteis.                                                                                                    | Substituir a cinta de transferência e<br>o fusor.<br>Consulte também:<br>Substituindo a cinta de<br>transferência; Substituindo o<br>fusor                                                                                                    |
| 80 Fusor/Cinta<br>Aviso de vida útil   | A cinta de transferência e o fusor<br>estão se esgotando. Se você não<br>tem uma cinta de transferência e<br>um fusor à mão, solicite-os<br>agora. Você poderá imprimir<br>aproximadamente 500 páginas<br>antes que a mensagem 80<br>Fusor/Cinta esgotados apareça. | Pressione <b>Continuar</b> para apagar a<br>mensagem e continuar a impressão.<br>A mensagem <b>Suprimentos</b> será<br>exibida até que a cinta de<br>transferência e o fusor sejam<br>substituídos.<br>Consulte também:<br><b>Substituindo a cinta de<br/>transferência; Substituindo o</b><br><b>fusor</b> |
| 80 Fusor<br>Esgotado                   | O fusor atingiu o final de sua vida<br>útil.                                                                                                    | Substitua o fusor.<br>Consulte também:<br><b>Substituindo o fusor</b>                                                                                                    |
| 80 Fusor<br>Aviso de vida útil         | O fusor está se esgotando. Se<br>você não tiver um fusor para<br>substituição à mão, solicite-o<br>agora. Você poderá imprimir<br>aproximadamente 500 páginas<br>antes que a mensagem 80<br>Fusor esgotado apareça.                                                 | Pressione <b>Continuar</b> para apagar a<br>mensagem e continuar a impressão.<br>A mensagem <b>suprimentos</b> será<br>exibida até que você substitua o<br>fusor.<br>Consulte também:<br><b>Substituindo o fusor</b>                                                                                        |
| 81 Código do mecanismo<br>Falha de CRC | O microcódigo do módulo de<br>código flash do mecanismo<br>falhou em uma verificação do<br>sistema.                                                                                                    | Pressione <b>Continuar</b> para apagar a<br>mensagem e descartar o código.<br>Retransmita os dados do<br>microcódigo do computador host.                                                                                                    |

| Mensagem                                                           | Esta mensagem significa que                                                                                                    | O que pode ser feito                                                                                                    |
|--------------------------------------------------------------------|----------------------------------------------------------------------------------------------------|----------------------------------------------------------------------------------------------------|
| 84 Todos<br>os fotorreveladores<br>esgotados                       | Todos os fotorreveladores<br>atingiram o final de suas vidas<br>úteis.                                                                                                    | <ul> <li>Substituir todos os<br/>fotorreveladores. Verifique se o<br/>novo rolo de revestimento do fusor<br/>foi instalado, incluído em cada kit<br/>de fotorrevelador.</li> <li>Se a qualidade de impressão<br/>ainda for aceitável e você não<br/>desejar substituir os<br/>fotorreveladores, pressione<br/><b>Continuar</b> para apagar a<br/>mensagem e continuar a<br/>impressão.</li> </ul> |
| 84 Fotorrevelador preto<br>esgotado                                | O fotorrevelador preto atingiu o<br>final de sua vida útil.                                                                                                    | <ul> <li>Substitua o fotorrevelador preto.<br/>Verifique também se o novo rolo<br/>de revestimento do fusor foi<br/>instalado, incluído no kit de<br/>fotorrevelador preto.</li> <li>Se a qualidade de impressão<br/>ainda for aceitável e você não<br/>desejar substituir o fotorrevelador,<br/>pressione <b>Continuar</b> para apagar<br/>a mensagem e continuar a<br/>impressão.</li> </ul>    |
| 84 Fotorrevelador preto<br>Aviso de vida útil do<br>fotorrevelador | O fotorrevelador preto está se<br>esgotando. Se você não tiver um<br>novo kit do fotorrevelador preto<br>para a substituição, solicite-o<br>agora. Você poderá imprimir<br>aproximadamente 100 páginas<br>antes que a mensagem<br>84 Fotorrevelador preto<br>esgotado apareça. | Pressione <b>Continuar</b> para apagar a<br>mensagem e continuar a impressão.<br>A mensagem suprimentos será<br>exibida até que você substitua o<br>fotorrevelador.                                                                                                    |
| 84 <fotorrevelador> colorido<br/>anormal</fotorrevelador>          | A impressora detectou um fotorrevelador anormal.                                                                                                    | Instale um novo fotorrevelador para<br>apagar a mensagem e continuar a<br>impressão.                                                                                                    |
| 84 Fotorrevelador colorido<br>esgotado                             | Os fotorreveladores coloridos<br>atingiram o final de suas vidas<br>úteis.                                                                                                    | <ul> <li>Substitua os fotorreveladores<br/>coloridos. Verifique se os três<br/>(ciano, magenta e amarelo) foram<br/>substituídos ao mesmo tempo.</li> <li>Se a qualidade de impressão<br/>ainda for aceitável e você não<br/>desejar substituir os<br/>fotorreveladores, pressione<br/><b>Continuar</b> para apagar a<br/>mensagem e continuar a<br/>impressão.</li> </ul>                        |

| Mensagem                                                              | Esta mensagem significa que                                                                                                    | O que pode ser feito                                                                                                    |
|-----------------------------------------------------------------------|----------------------------------------------------------------------------------------------------|----------------------------------------------------------------------------------------------------|
| 84 Fotorrevelador colorido<br>Aviso de vida útil do<br>fotorrevelador | Os fotorreveladores coloridos<br>estão se esgotando. Se você não<br>tiver um novo kit do<br>fotorrevelador colorido, solicite-o<br>agora. Você poderá imprimir<br>aproximadamente 100 páginas<br>antes que a mensagem<br>84 Fotorrevelador<br>colorido esgotado apareça.                          | Pressione <b>Continuar</b> para apagar a<br>mensagem e continuar a impressão.<br>A mensagem <b>suprimentos</b> será<br>exibida até que você substitua os<br>fotorreveladores.<br><b>Observação:</b> Os fotorreveladores<br>ciano, magenta e amarelo são<br>embalados juntos. Não será possível<br>solicitá-los separadamente. |
| 85 Rolo de revestimento<br>Esgotado                                   | O rolo de revestimento de óleo<br>atingiu o final de sua vida útil.                                                                                                    | <ul> <li>Substitua o rolo de revestimento<br/>de óleo.</li> <li>Se a qualidade de impressão<br/>ainda for aceitável e você não<br/>desejar substituir o rolo de<br/>revestimento de óleo, pressione<br/><b>Continuar</b> para apagar a<br/>mensagem e continuar a<br/>impressão.</li> </ul>                                   |
| 85 Rolo de revestimento<br>Aviso de vida útil                         | O rolo de revestimento de óleo<br>está se esgotando. Se você não<br>tiver um rolo de revestimento de<br>óleo para substituição à mão,<br>solicite-o agora. Você poderá<br>imprimir aproximadamente 500<br>páginas antes de aparecer a<br>mensagem 85 Rolo de<br>revestimento de óleo<br>expirado. | Pressione <b>Continuar</b> para apagar a<br>mensagem e continuar a impressão.<br>A mensagem Suprimentos será<br>exibida até que você substitua o rolo<br>de revestimento de óleo.                                                                                                    |
| 86 Rolo de revestimento<br>anormal                                    | A impressora detectou um rolo de revestimento anormal.                                                                                                    | Instale um novo rolo de revestimento<br>em boas condições para apagar a<br>mensagem e continuar a impressão.                                                                                                    |
| 88 <colorido><br/>Toner vazio</colorido>                              | A impressora deixou de operar<br>porque o cartucho de toner<br>especificado está vazio. Não<br>será possível imprimir até que o<br>cartucho de toner especificado<br>seja substituído.                                                                                                    | Instale um novo cartucho de toner.                                                                                                    |

| Mensagem                                         | Esta mensagem significa que                                                                                                    | O que pode ser feito                                                                                                    |
|--------------------------------------------------|----------------------------------------------------------------------------------------------------|----------------------------------------------------------------------------------------------------|
| 88 <toner> colorido<br/>Pouco</toner>            | A impressora detectou que o<br>suprimento de toner no cartucho<br>especificado está baixo. Se você<br>não tiver o cartucho de toner<br>especificado, solicite-o agora. É<br>possível imprimir<br>aproximadamente 250 páginas<br>antes de o cartucho ficar vazio. | <ul> <li>Substitua o cartucho de toner<br/>especificado.</li> <li>Pressione Continuar para apagar<br/>a mensagem e continuar a<br/>impressão. A mensagem<br/>Suprimentos é exibida até que o<br/>cartucho de toner especificado<br/>seja substituído.</li> </ul>                                                              |
| 900–999 Mensagem<br>de <manutenção></manutenção> | As mensagens 900–999 estão<br>relacionadas a problemas da<br>impressora e elas podem indicar<br>a necessidade de manutenção.                                                                                                    | Desligue a impressora e verifique a<br>conexão de todos os cabos. Ligue a<br>impressora. Se a mensagem de<br>manutenção for exibida novamente,<br>entre em contato com a assistência<br>técnica e informe o número da<br>mensagem e a descrição do<br>problema.<br>Consulte também:<br><b>Solicitando assistência técnica</b> |

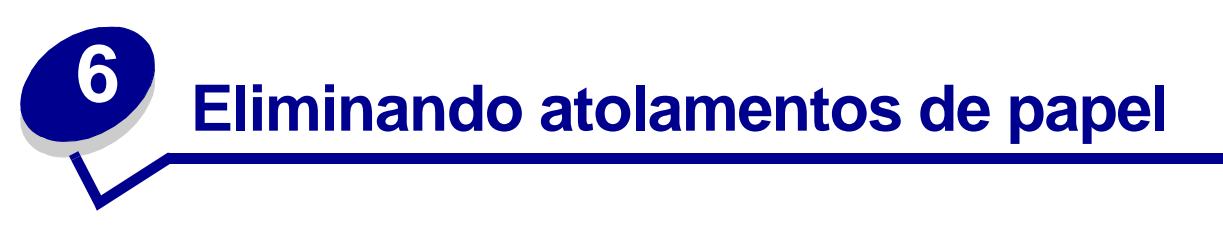

A seleção cuidadosa da mídia de impressão e seu correto carregamento podem evitar a maioria dos atolamentos de papel. Se mesmo assim ocorrerem atolamentos, siga as etapas descritas nesta seção.

Para resolver as mensagens de atolamento de papel, você deve limpar a área com atolamento e, a seguir, pressionar o botão **Continuar** para apagar a mensagem e continuar a impressão. A impressora imprime uma nova cópia da página atolada se a Recuperação de atolamento estiver definida como Ativada ou Automática; no entanto, a definição Automática não garante que a página será impressa.

Para eliminar os atolamentos de papel no Encadernador, consulte o Manual do encadernador para localizar as áreas de acesso ao atolamento.

#### Identificando as áreas de atolamento de papel

Consulte o diagrama a seguir para visualizar o caminho pelo qual o papel passa na impressora, bem como as opções e as áreas em que podem ocorrer os atolamentos. O caminho pode variar dependendo da origem do papel e da bandeja de saída.

Clique em uma das mensagens abaixo para obter mais informações.

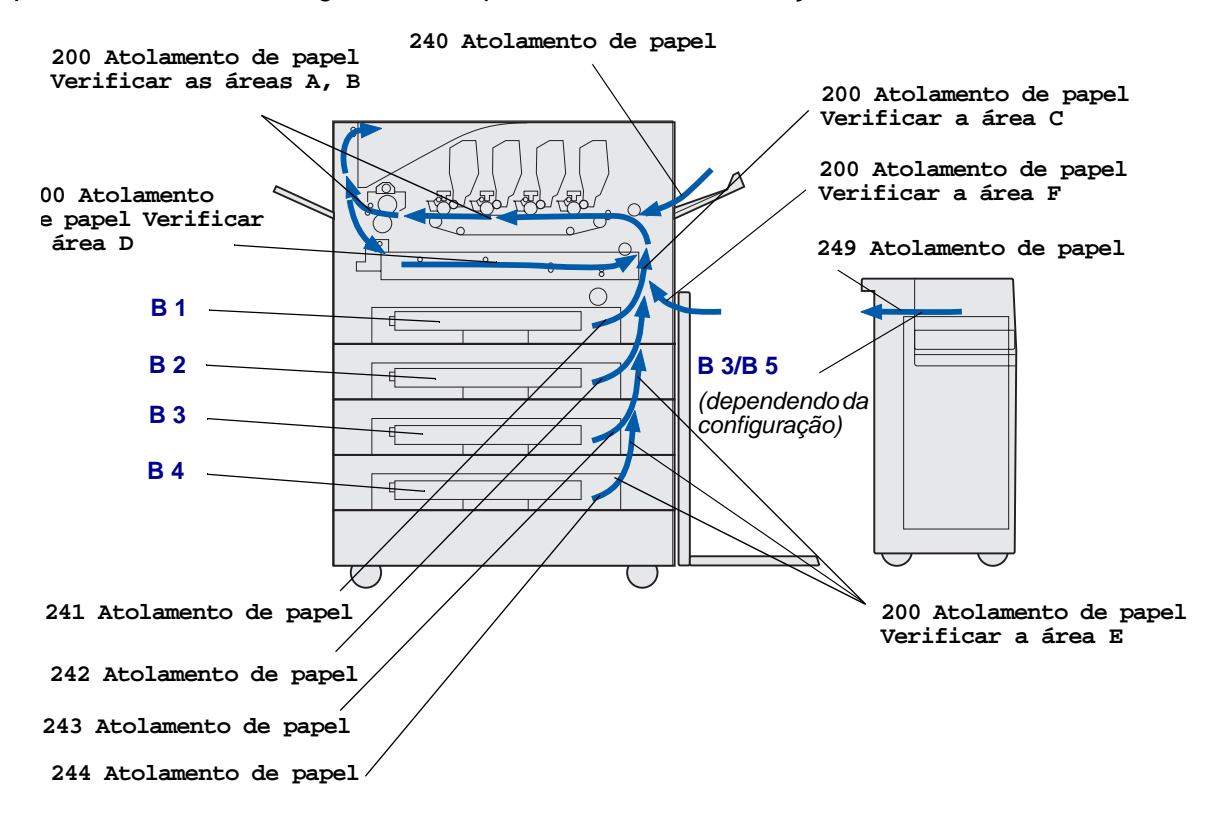

# 200 Atolamento de papel <x> Páginas atoladas (verificar as áreas A-F, B1-5, MPF)

Esta mensagem identifica as áreas (A-F, MPF ou B1-B5) que você precisa verificar para remover o papel ou apagar a mensagem. O display vai alternar entre 200 Atolamento de papel<x> Páginas atoladas e Verificar as áreas A-F, B1-5, MPF:

| Mensagem de atolamento  | Mensagem de atolamento |
|-------------------------|------------------------|
| Verificar as áreas A, B | Verificar a área F     |
| Verificar a área C      | Verificar MPF          |
| Verificar a área D      | Verificar B1-B4        |
| Verificar a área E      | Verificar B5           |

**Observação:** Se existir atolamento de papel quando você ligar a impressora, a segunda linha da mensagem 200 Atolamento de papel ficará em branco. Para apagar a mensagem, é necessário remover todo o caminho do papel.

#### Verificar as áreas A, B

Esta mensagem indica a presença de um atolamento de papel na cinta de transferência, no fusor e na área do rolo de saída. Para limpar as áreas A–B:

1 Execute as etapas necessárias para abrir a tampa superior.

**Observação:** Se precisar de instruções sobre como abrir a tampa superior, consulte **Abrindo a** tampa superior.

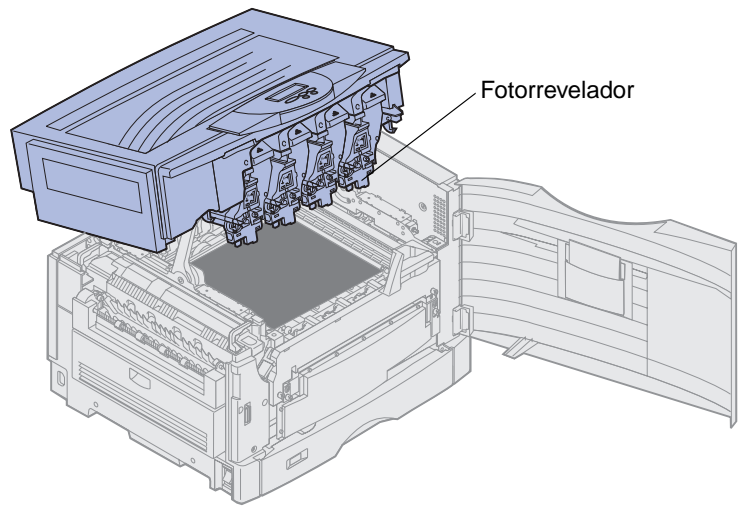

Aviso: Nunca toque o tambor do fotorrevelador da parte inferior do cartucho de toner.

**Observação:** O papel pode estar coberto com toner que não foi utilizado e pode manchar suas roupas.

2 Remova qualquer papel que estiver na cinta de transferência.

Se a origem do papel era o alimentador multiuso, verifique a área entre o alimentador multiuso e a cinta de transferência.

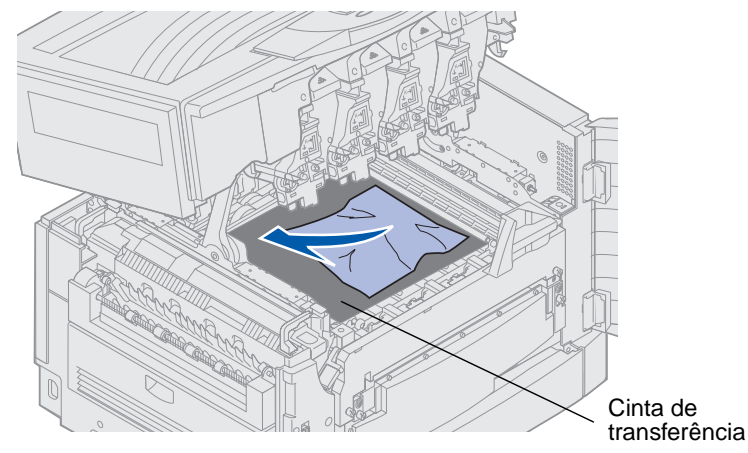

Aviso: Não utilize objetos pontiagudos para remover o papel. Isso pode danificar permanentemente a cinta de transferência.

200 Atolamento de papel <x> Páginas atoladas (verificar as áreas A-F, B1-5, MPF) **125**  **3** Verifique se há outros atolamentos na área do fusor e na tampa superior.

Se não houver mais atolamentos, feche a tampa superior e, a seguir, pressione **Continuar**. Se houver atolamento, continue com a Etapa 4.

**Observação:** Se precisar de instruções sobre como fechar a tampa superior, consulte **Fechando a tampa superior**.

4 Levante a alavanca de liberação de pressão do fusor.

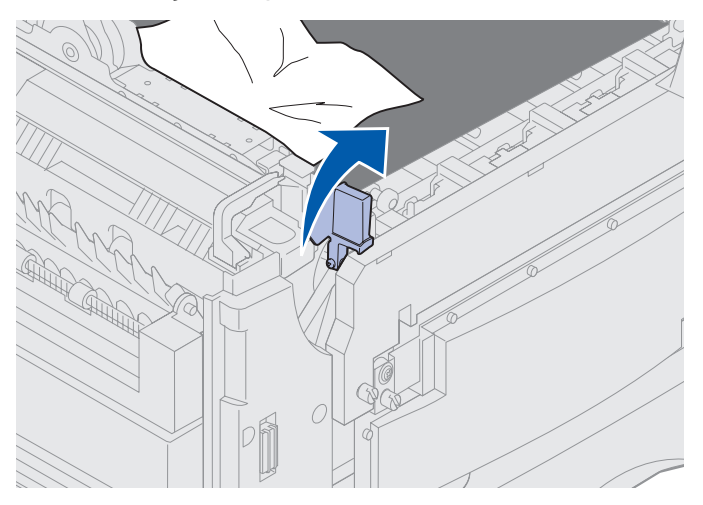

5 Puxe devagar o papel para fora do fusor, em direção à parte interna da impressora.

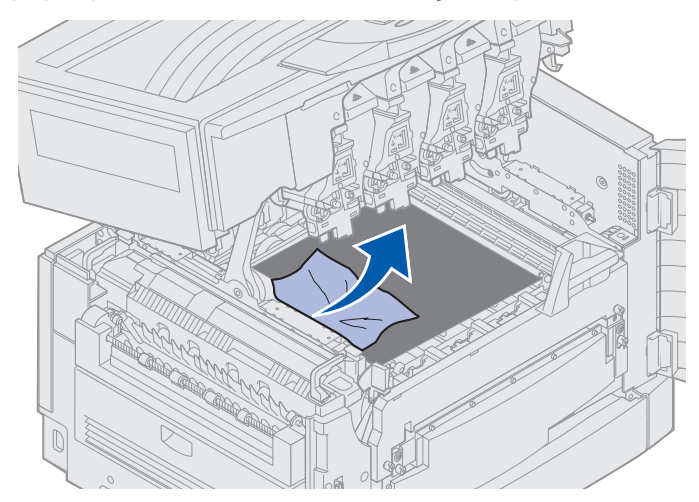

6 Gire a alavanca de liberação de pressão do fusor para baixo.

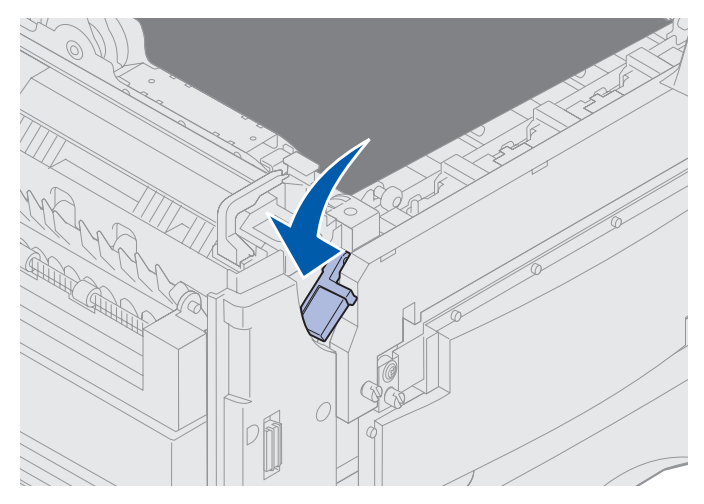

**Observação:** A tampa superior não será fechada até que a alavanca fique posicionada para baixo.

7 Verifique se há outros atolamentos na tampa superior.

Se não houver mais atolamentos, feche a tampa superior e a porta frontal. Se houver atolamento, continue com a Etapa 8.

8 Remova o atolamento da tampa superior.

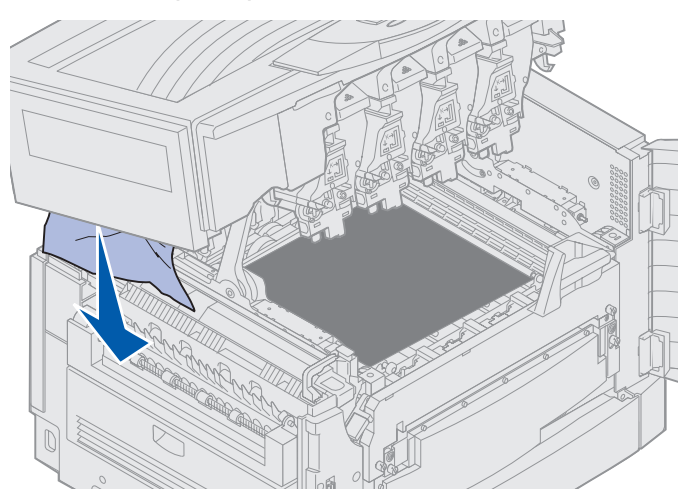

9 Feche a tampa superior e a porta frontal.

**10** Abra a porta de acesso de atolamentos do lado direito da impressora.

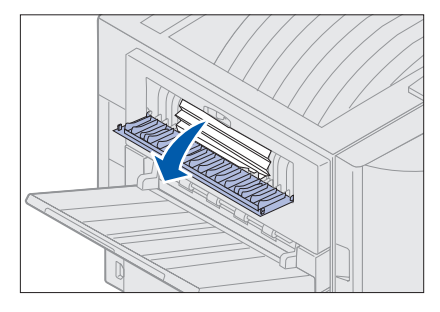

**11** Remova qualquer papel dentro da impressora.

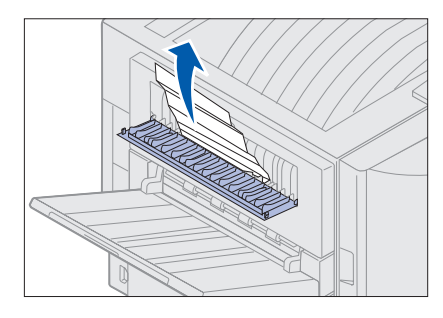

**12** Feche a porta de acesso ao atolamento.

Para evitar mais atolamentos de papel, verifique se os dois lados da porta estão fechados.

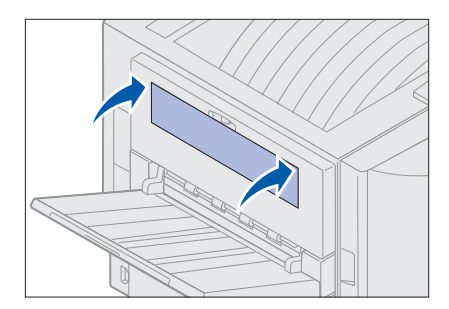

**13** Pressione Continuar.

#### Verificar a área C

Os atolamentos que provocam uma mensagem **Verificar a área C** exigem a abertura da porta de acesso ao atolamento duplex. Se você estiver imprimindo em papel pequeno, pode ser que as etapas a seguir não removam o atolamento. Consulte **Removendo papel de tamanho pequeno da unidade duplex**.

1 Abra a porta de acesso ao atolamento da unidade duplex do lado direito da impressora.

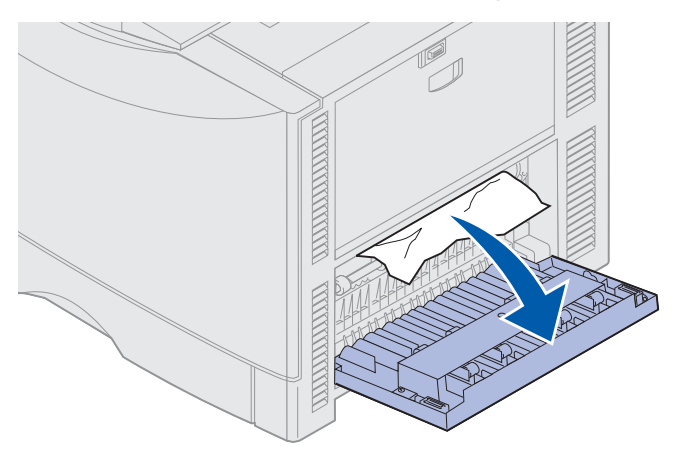

2 Remova o atolamento.

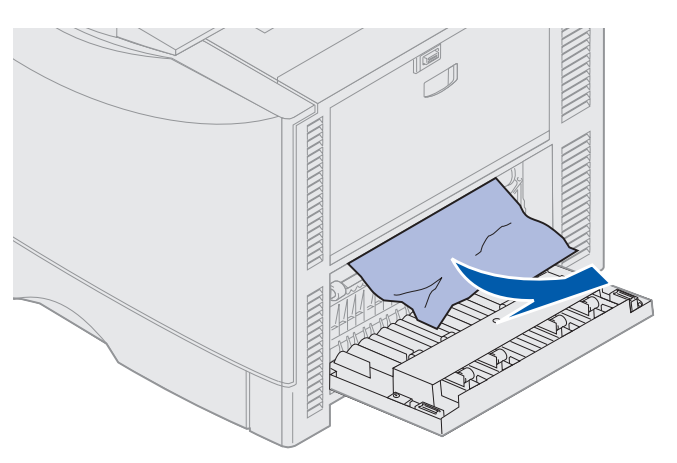

3 Pressione Continuar.

Se a mensagem de atolamento de papel continuar, verifique e limpe todo o caminho do papel.

#### Verificar a área D

Esta mensagem indica um atolamento de papel na área da unidade duplex. Para limpar a área D:

**1** Abra a porta de acesso ao atolamento da unidade duplex do lado direito da impressora.

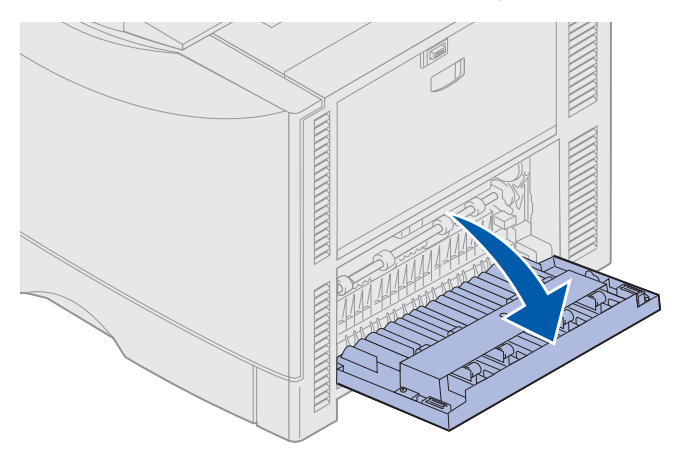

2 Puxe gentilmente a unidade duplex para fora.

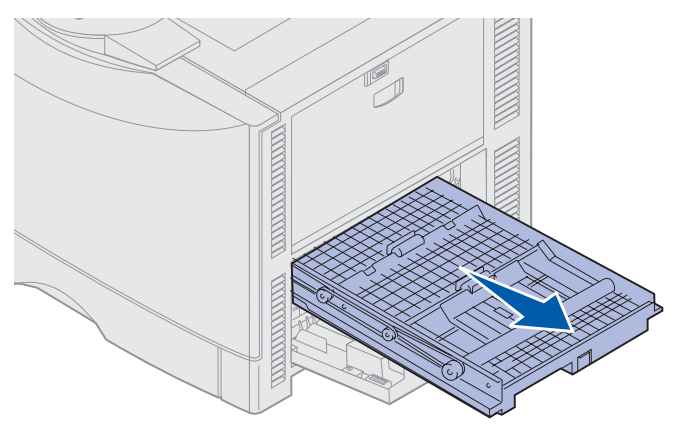

**3** Gire o papel empurrando o disco na direção anti-horária.

Se o papel avançar para fora da unidade duplex, remova o atolamento e vá para a Etapa 7. Caso contrário, vá para a Etapa 4.

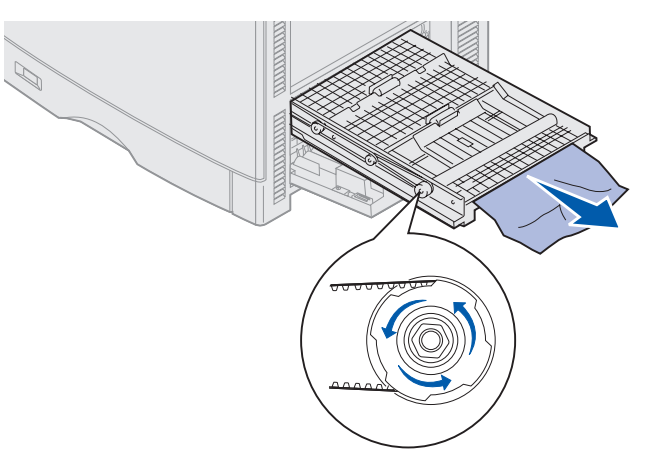

**4** Abra as tampas da unidade duplex.

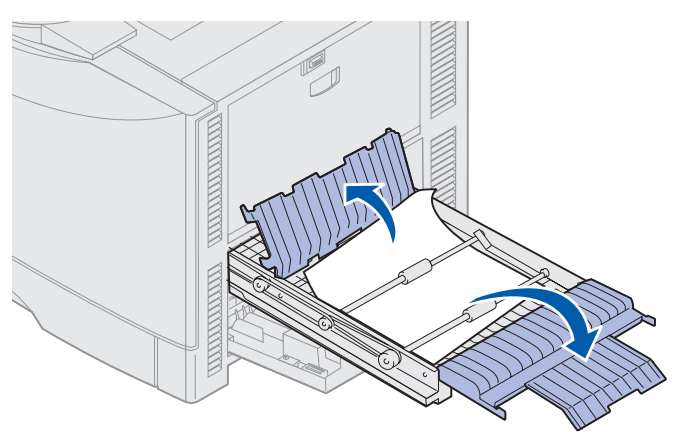

5 Remova o atolamento.

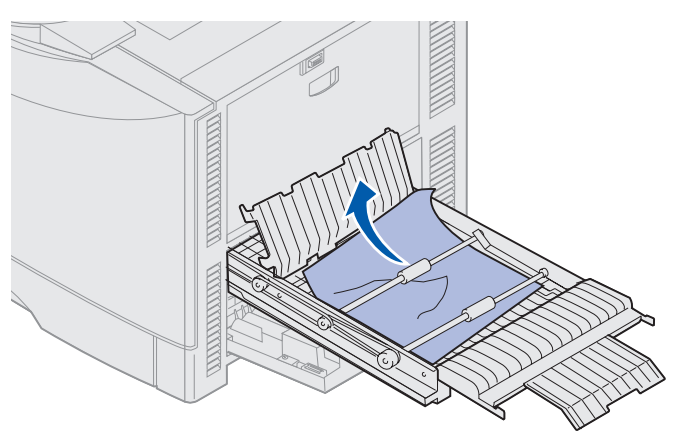

6 Feche as tampas da unidade duplex.

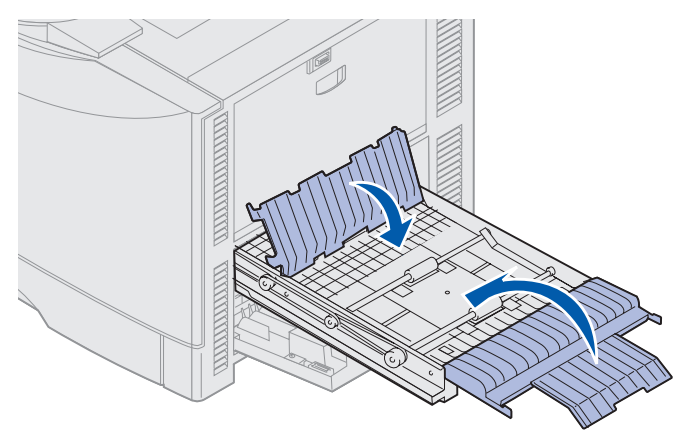

7 Empurre a unidade duplex até o fim.

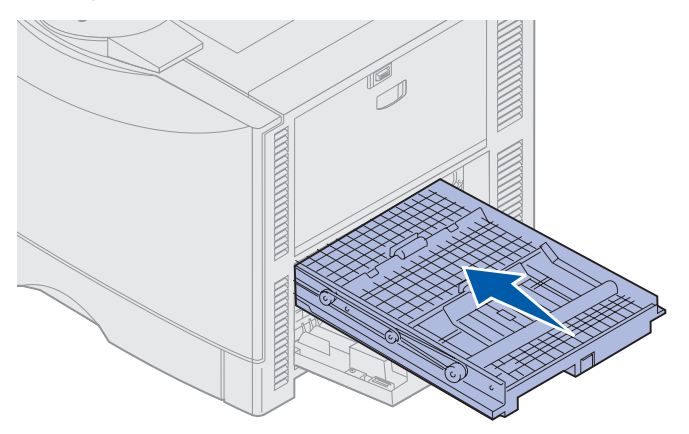

8 Feche a porta de acesso.

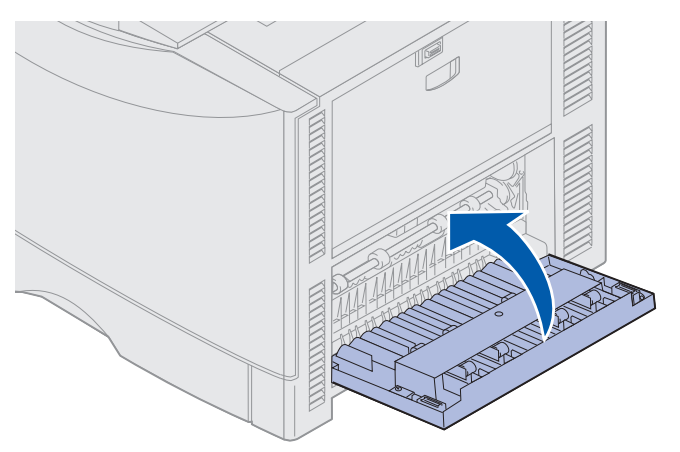

#### 9 Pressione Continuar.

Se a mensagem de atolamento de papel continuar, verifique e limpe todo o caminho do papel.

#### Removendo papel de tamanho pequeno da unidade duplex

Durante uma impressão nos dois lados de um papel tamanho A5 ou outro papel de tamanho pequeno, pode ser necessário remover parcialmente a unidade duplex para limpar o atolamento.

**1** Desligue a impressora.

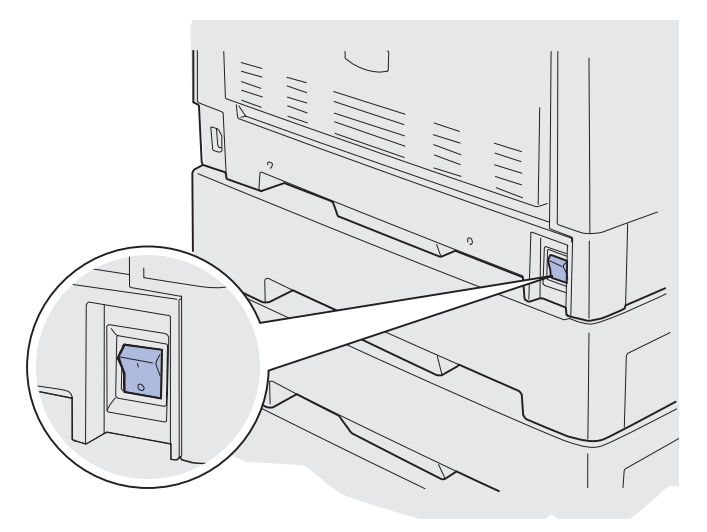

2 Abra a porta da unidade duplex.

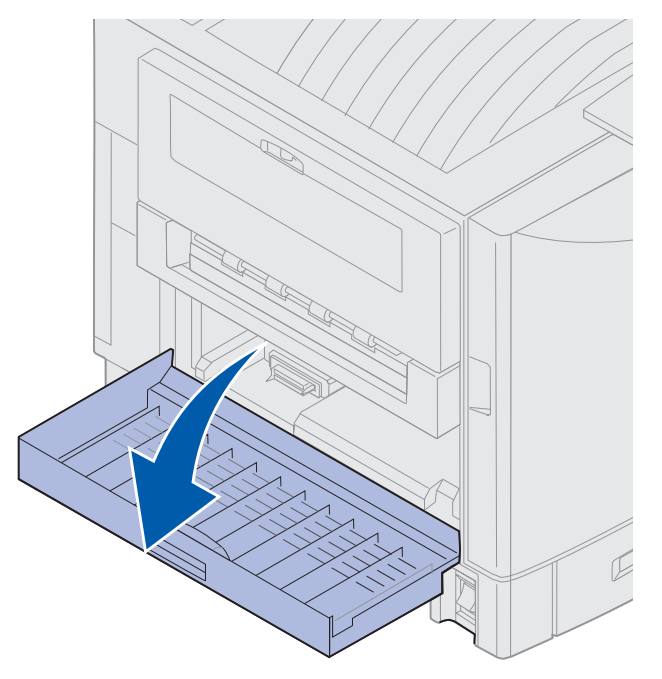

**3** Solte os dois parafusos mostrados.

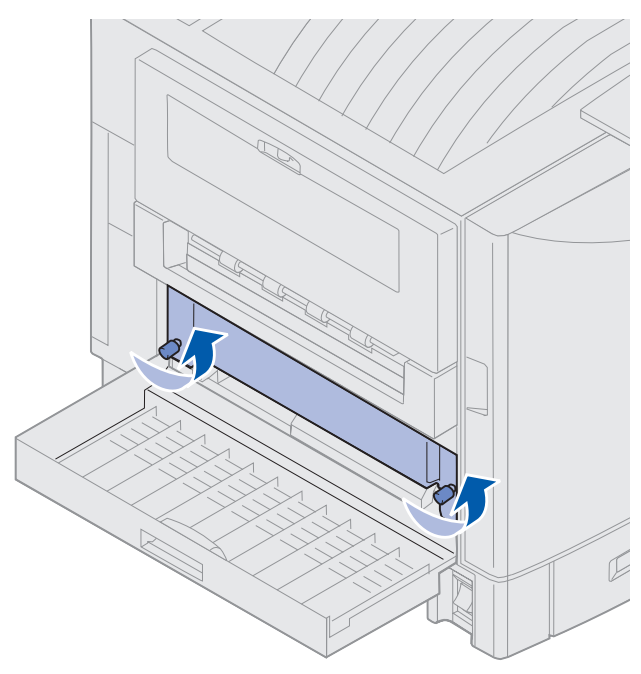

4 Empurre a unidade duplex para fora o suficiente para ver a entrada.

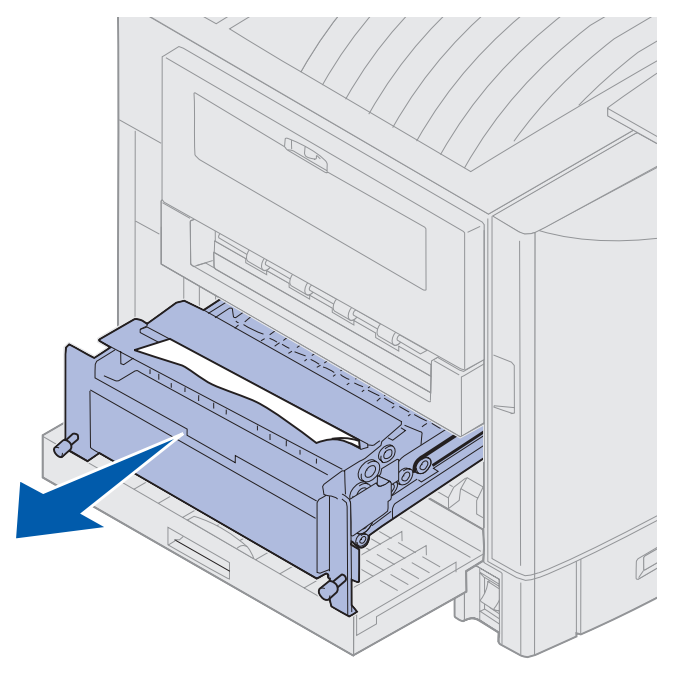

5 Remova o atolamento da entrada da unidade duplex.

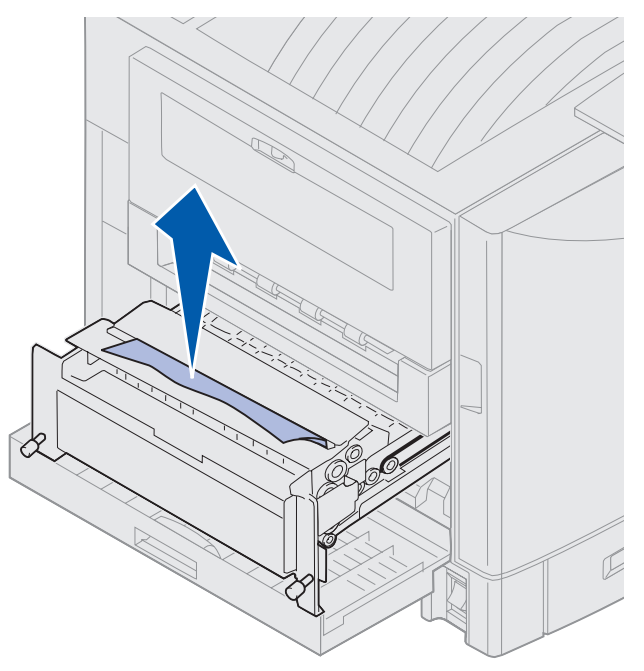

6 Insira a unidade duplex.

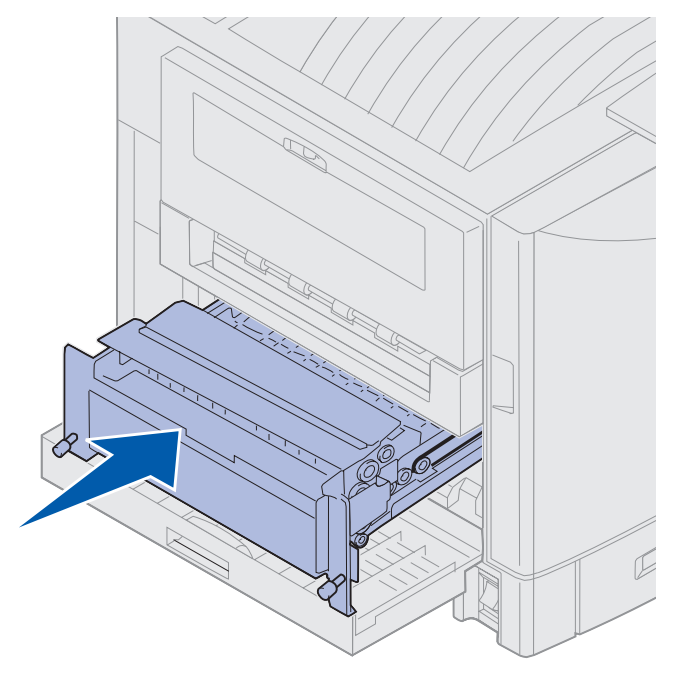

- 7 Alinhe os parafusos na unidade duplex com os orifícios da impressora.
- 8 Aperte os parafusos de aperto manual para prender a unidade duplex.
- 9 Feche a porta da unidade duplex.

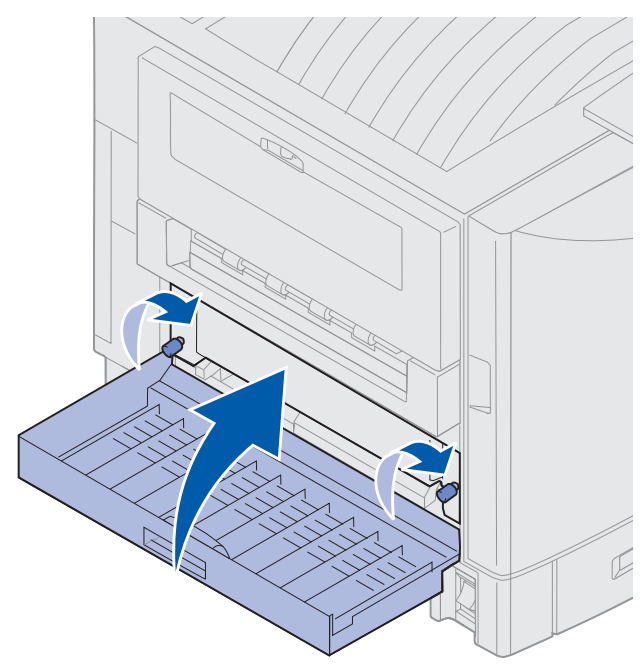

#### Verificar a área E

Esta mensagem indica um atolamento na área do caminho do papel da gaveta opcional superior, média ou inferior.

**Observação:** Se você tiver um alimentador de alta capacidade, puxe o alimentador para fora da impressora.

1 Abra a porta de acesso ao atolamento da gaveta opcional superior.

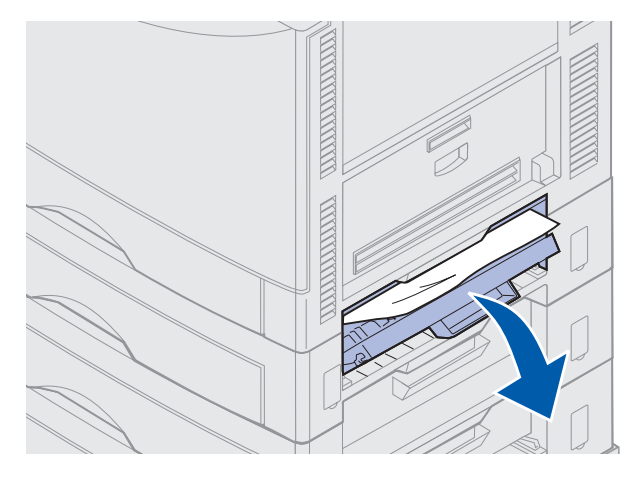

2 Remova o atolamento.

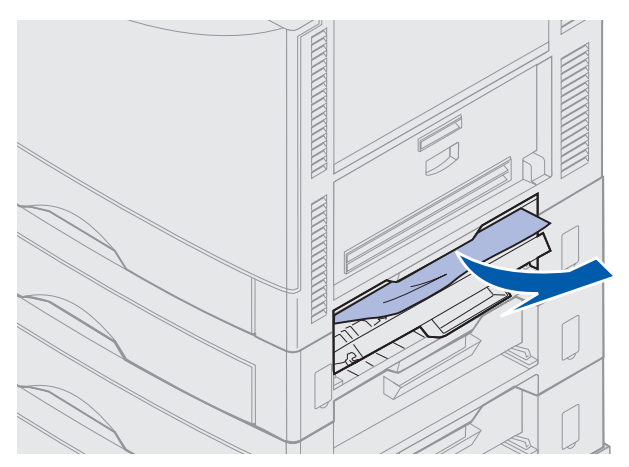

- **3** Feche a porta de acesso ao atolamento.
- 4 Repita estas etapas para os atolamentos que ocorrerem nas gavetas inferiores e nas gavetas centrais.
- **5** Pressione **Continuar**. Se a mensagem de atolamento de papel continuar, verifique e limpe todo o caminho do papel.

#### Verificar a área F

1 Retire o alimentador de alta capacidade da impressora.

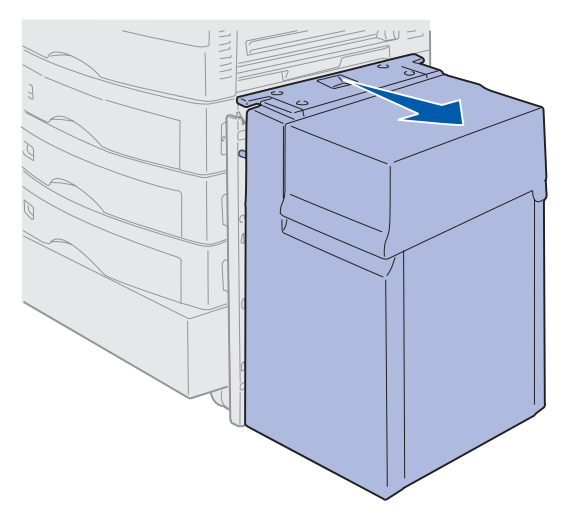

2 Abra a porta de acesso ao atolamento da gaveta opcional superior.

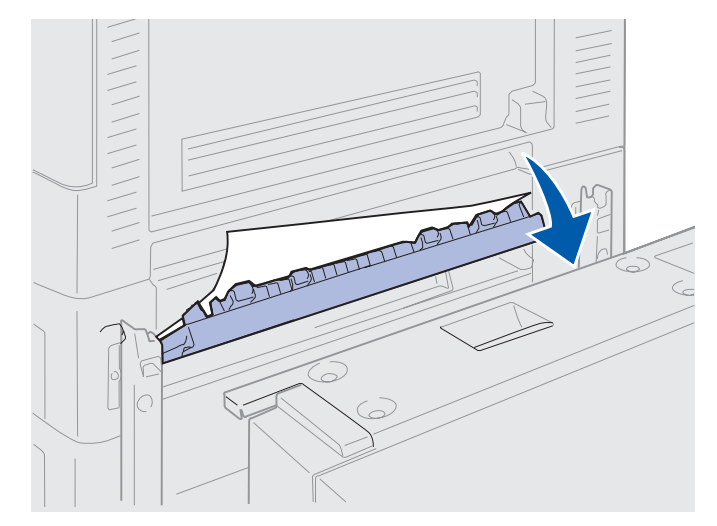

3 Remova quaisquer atolamentos.

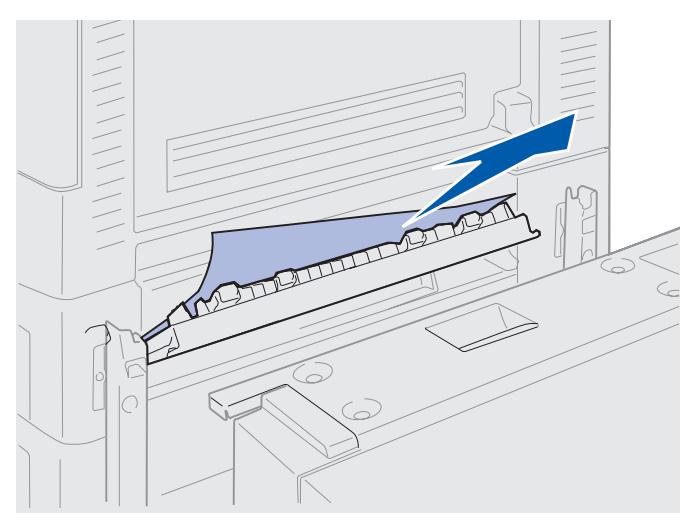

- 4 Feche a porta de acesso ao atolamento.
- **5** Deslize o alimentador de alta capacidade até prendê-lo à estrutura de encaixe.

Quando o alimentador estiver na posição correta, você ouvirá um estalo.

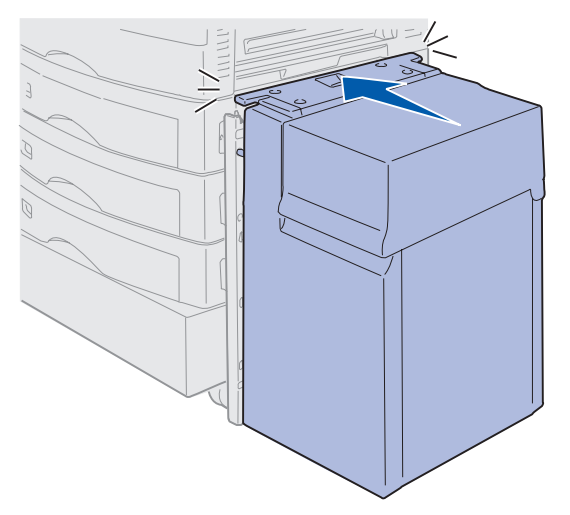

6 Pressione Continuar.

Se a mensagem de atolamento de papel continuar, verifique e limpe todo o caminho do papel.
## 240 Atolamento de papelVerificar alimentador MP

1 Puxe o atolamento para fora do alimentador multiuso com cuidado, exceto quando estiver alimentando papel de banner (11,69 x 36 pol). Elimine o atolamento do papel de banner somente na direção de alimentação do papel.

Se o papel não sair, continue com a Etapa 2.

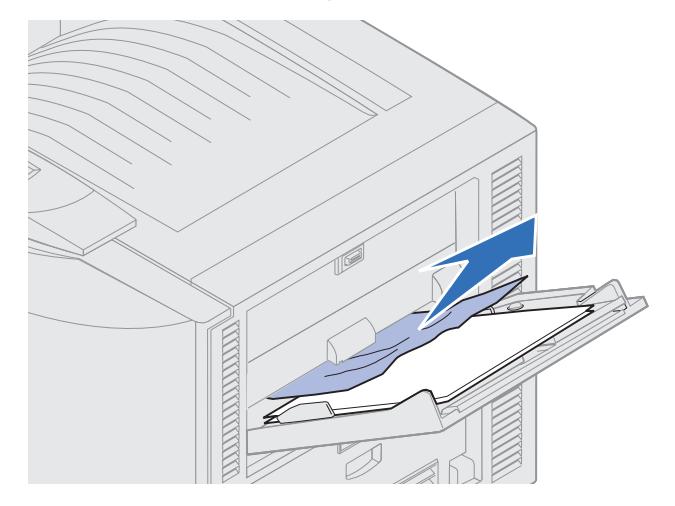

- **2** Abra a tampa superior.
- 3 Remova o papel que estiver na cinta de transferência.
  - Aviso: Não toque, solte nem coloque nada sobre a cinta de transferência. Tocar a superfície da cinta de transferência ou colocar objetos sobre ela pode causar danos.

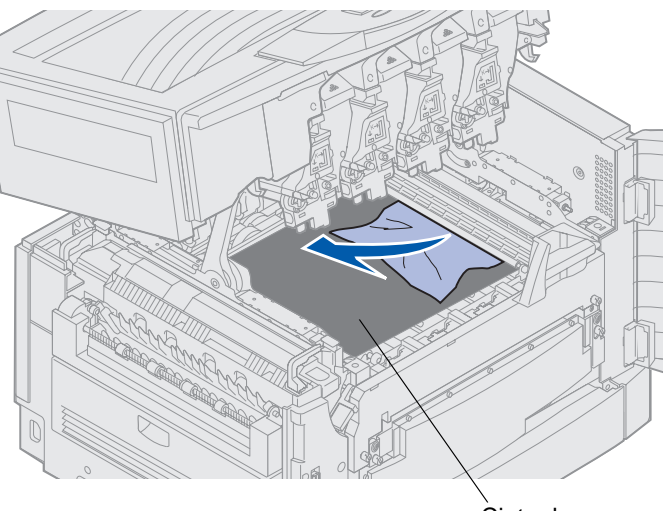

Cinta de transferência

- 4 Feche a tampa superior.
- 5 Pressione Continuar.

## 24<x> Atolamento de papel Verificar bandeja <x>

Atolamentos em cinco áreas mostram a mensagem 24<x> Atolamento de papel, em que x representa o número da bandeja na qual ocorreu o atolamento. As mensagens de atolamento de papel 241-244 indicam um atolamento em uma das bandejas de papel. Uma mensagem 249 Atolamento de papel - Verificar bandeja <x> indica que ocorreu um atolamento no alimentador de alta capacidade. Consulte Identificando as áreas de atolamento de papel para obter a numeração da bandeja.

### 241-244 Atolamento de papel

1 Retire a bandeja indicada no display.

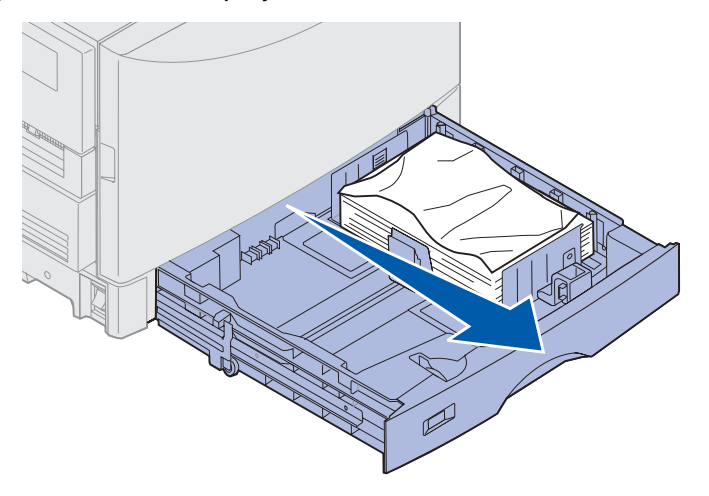

2 Remova qualquer papel que estiver dobrado ou amassado.

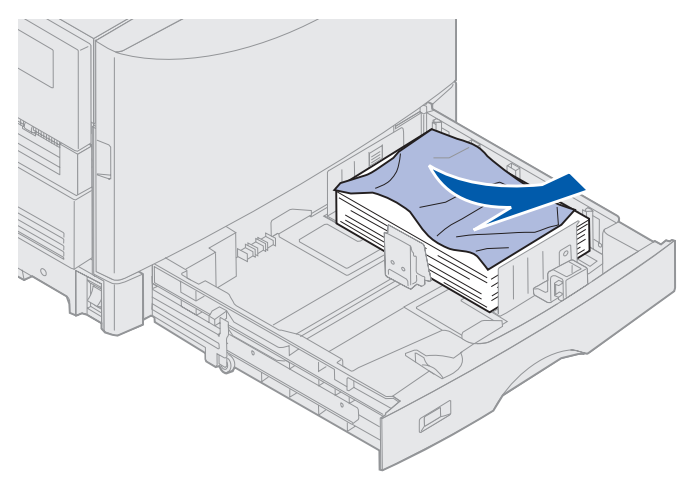

3 Empurre para baixo o papel restante na bandeja até que a chapa inferior se *encaixe* no lugar.

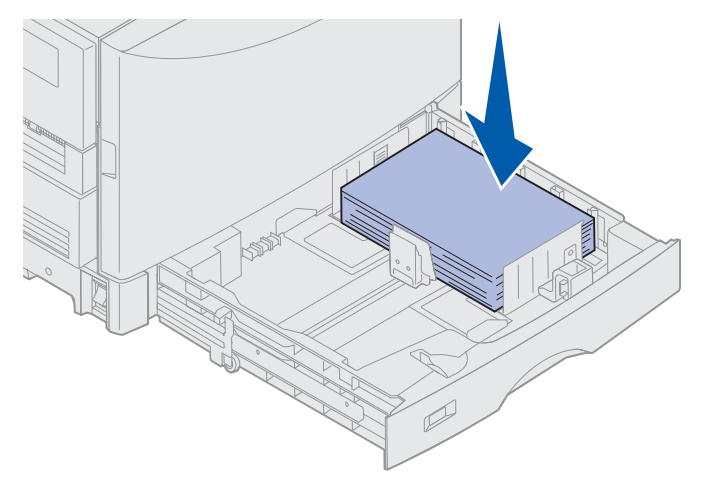

4 Feche a bandeja.

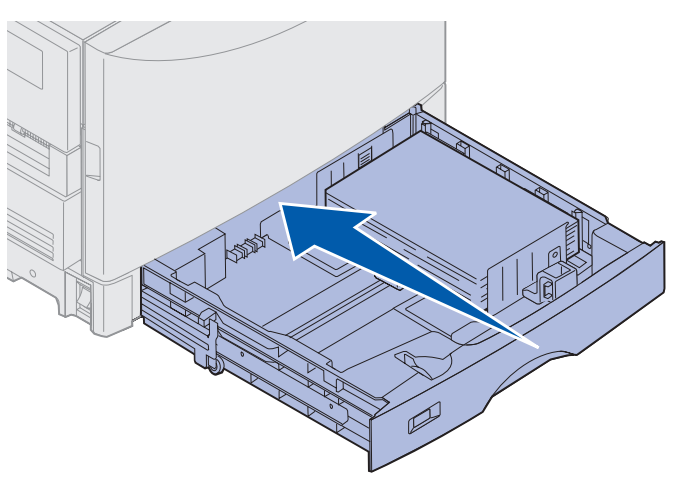

5 Pressione Continuar.

Se a mensagem de atolamento de papel continuar, verifique e limpe todo o caminho do papel.

## 249 Atolamento de papel – Verificar bandeja <x>

Uma mensagem 249 Atolamento de papel - Verificar bandeja <x> indica que ocorreu um atolamento no alimentador de alta capacidade.

**Observação:** Se você tiver um suporte de impressora opcional, o alimentador de alta capacidade será identificado como bandeja 3.

**1** Abra a tampa superior.

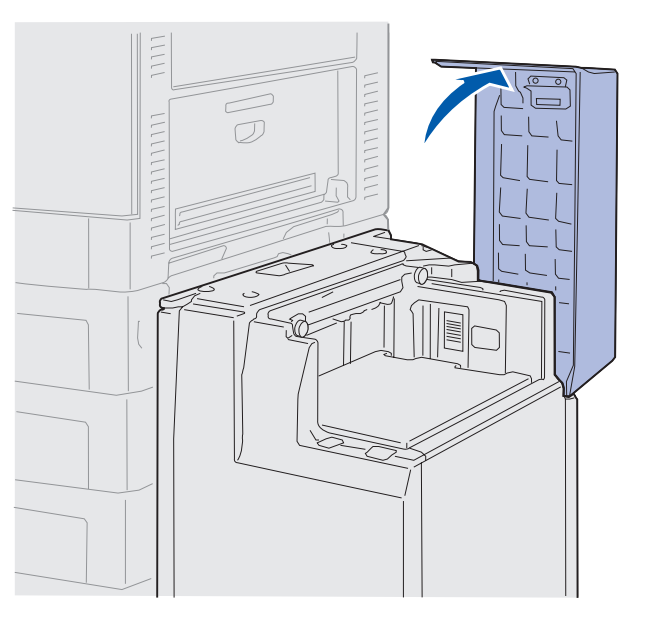

2 Remova o atolamento.

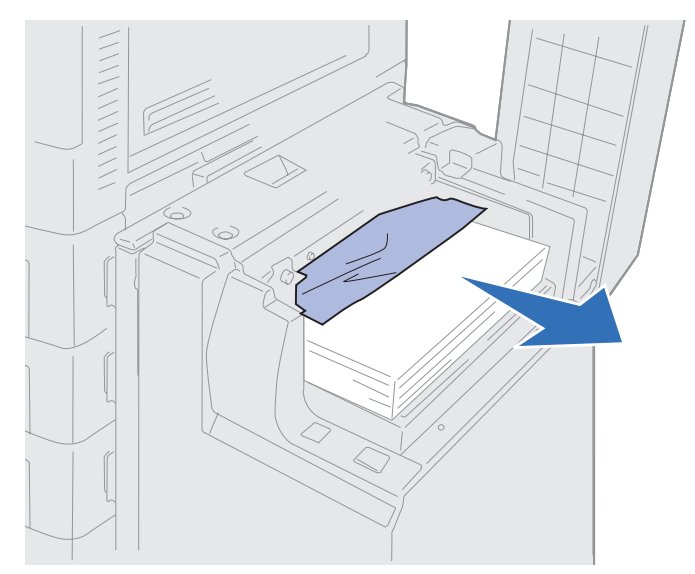

**3** Feche a tampa superior.

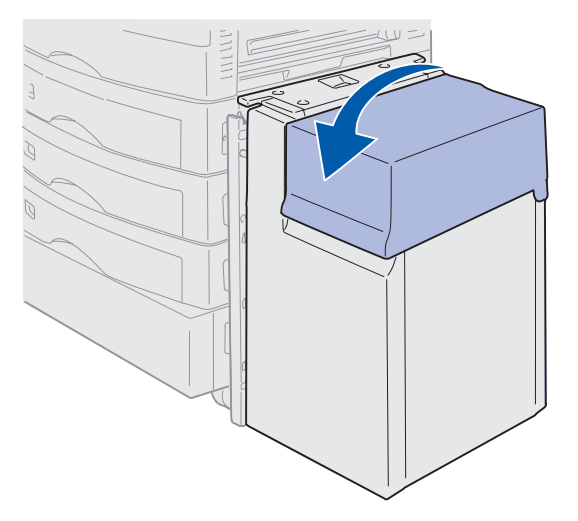

4 Pressione Continuar.

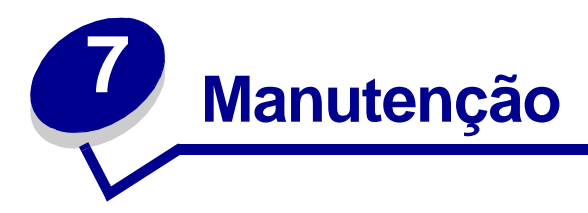

# Determinando o status dos suprimentos

Imprima a página de configurações do menu para verificar o status dos suprimentos da impressora. Consulte **Imprimindo a página de configurações de menu** para obter instruções mais detalhadas.

Uma ou duas páginas serão impressas, dependendo do número de definições de menu que você tiver. Procure por "Menu Suprimentos". Cada item indica a porcentagem de vida útil restante.

Você também pode verificar o status dos suprimentos da impressora utilizando o painel do operador.

- 1 Pressione Menu até aparecer Menu Suprimentos.
- 2 Pressione Selecionar.
- 3 Pressione Menu até aparecer Vida útil dos suprimentos.
- 4 Pressione Selecionar.
- 5 Pressione o Menu para rolar pelos suprimentos da impressora.

# Conservando suprimentos

Diversas configurações no software do programa ou no display permitem economizar toner e papel:

| Suprimento                | Configuração                                                                                                    | O que a configuração faz                                                                                                    | Para obter mais<br>informações, consulte                                                                 |
|---------------------------|----------------------------------------------------------------------------------------------------|----------------------------------------------------------------------------------------------------|----------------------------------------------------------------------------------------------------|
| Toner                     | Tonalidade do toner no<br>Menu Cores                                                                                                    | Permite que você ajuste a<br>quantidade de toner liberada<br>em uma folha de papel. Os<br>valores vão de 1<br>(configuração mais clara) a<br>5 (configuração mais<br>escura).                                                                 | Tonalidade do toner                                                                                      |
| Papel e mídia<br>especial | Impressão de múltiplas<br>páginas no Menu<br>Acabamento                                                                                                    | Imprime duas ou mais<br>imagens da página em um<br>lado de uma folha.                                                                                                    | Impressão de múltiplas<br>páginas                                                                        |
|                           |                                                                                                    | Os valores para a Impressão<br>de múltiplas páginas são 2<br>págs/folha, 3 págs/folha, 4<br>págs/folha, 6 págs/folha, 9<br>págs/folha, 12 págs/folha e<br>16 págs/folha.                                                                      |                                                                                                    |
|                           |                                                                                                    | Combinado com uma<br>configuração duplex, a<br>Impressão de múltiplas<br>páginas permite imprimir até<br>32 páginas em uma folha de<br>papel (16 imagens na frente<br>e 16 imagens no verso).                                                 |                                                                                                    |
|                           | Opção duplex no Menu<br>Acabamento                                                                                                    | Disponível quando há uma<br>unidade duplex opcional.                                                                                                    | Frente e verso                                                                                           |
| Papel e mídia<br>especial | Utilize o software ou o driver<br>de impressora para enviar<br>um trabalho do tipo Verificar<br>impressão.<br>Utilize Trabalhos retidos no<br>Menu Trabalho para acessar<br>o trabalho do tipo Verificar<br>impressão. | Permite examinar a primeira<br>cópia de um trabalho de<br>múltiplas cópias para<br>verificar se o trabalho está<br>satisfatório antes de imprimir<br>as outras cópias. Se não<br>estiver satisfatório, o<br>trabalho poderá ser<br>cancelado. | Verificar impressão<br>Cancelando um trabalho<br>de impressão<br>Utilizando a função<br>Imprimir e reter |

# Solicitando suprimentos

Caso você esteja nos Estados Unidos ou Canadá, ligue para 1-800-438-2468 para obter informações sobre os Revendedores de suprimentos autorizados Lexmark de sua área. Em outros países/regiões, entre em contato com o local onde você adquiriu a impressora.

Você também pode visitar a loja on-line da Lexmark no endereço www.lexmark.com.br para solicitar suprimentos.

Substituir itens de manutenção conforme o necessário ajuda a manter o alto desempenho, otimizar a qualidade da impressão e também a evitar problemas.

## Solicitando um fusor

Quando a mensagem 80 Fusor Aviso de vida útil for exibida no display, solicite um novo fusor.

Utilize o número de peça 56P9900 para solicitar o fusor de uma impressora de 120 V. Utilize o número de peça 56P9901 para solicitar o fusor de uma impressora de 230 V.

## Solicitando um rolo de revestimento de óleo

Quando a mensagem 85 Rolo de revestimento Aviso de vida útil aparece no display, você deve solicitar um novo rolo de revestimento de óleo.

Utilize o número de peça P/N 12N0774 para solicitar um rolo de revestimento de óleo.

## Solicitando uma cinta de transferência

Quando a mensagem 80 Cinta Aviso de vida útil for exibida no display, será preciso solicitar uma nova cinta de transferência.

Utilize o número de peça 56P9903 para solicitar uma cinta de transferência.

### Solicitando um cartucho de toner

Quando a mensagem 88 <Toner> colorido Pouco for exibida no display, será preciso solicitar um novo cartucho de toner. Quando a mensagem 88 <Toner> colorido Pouco aparecer, você ainda poderá imprimir aproximadamente 100 páginas até que a impressão fique apagada ou não esteja satisfatória ou até que apareça a mensagem 88 <Colorido> Toner vazio, quando será necessário trocar o cartucho de toner para continuar a impressão. Número da peçaCartucho de tonerAutonomia<br/>aproximadaCobertura aproximada12N0771Cartucho de toner preto14.000 páginas5%12N0770Cartucho de toner<br/>amareloCartucho de toner ciano5%

Cartucho de toner

magenta

Solicite o cartucho de toner apropriado:

12N0769

## Substituindo suprimentos

A impressora calcula e armazena informações sobre o número de imagens que foram impressas. Quando a contagem para um suprimento se aproxima do final da vida útil desse suprimento, a mensagem de status suprimentos aparece na segunda linha do display para lembrá-lo de que os suprimentos precisam de atenção.

Abra o Menu SUPRIMENTOS para visualizar os suprimentos que devem ser substituídos. A substituição dessas peças assegura o melhor desempenho da impressora e evita problemas de qualidade de impressão e alimentação de papel, resultantes do desgaste de peças.

|             | Pronto                         |                         |                       |
|-------------|--------------------------------|-------------------------|-----------------------|
|             | SUPRIMENT                      | os                      |                       |
|             | <sup>1</sup> Menu <sup>2</sup> | Selecionar <sup>3</sup> | Retornar <sup>4</sup> |
|             |                                |                         |                       |
| <u>-</u> Å- | Continuar                      |                         | Parar <sup>6</sup>    |

O contador da impressora armazena informações dos cartuchos de toner, dos fotorreveladores, do limpador do fusor, do fusor e da cinta de transferência. Ele mostra a mensagem Baixo, Vazio, Aviso de vida útil ou Esgotado no display quando um desses suprimentos está próximo ou quando chega ao final de sua vida útil. Se você não tiver o item de suprimento adequado à mão, faça o seu pedido quando aparecer a mensagem Baixo, Vazio ou Acabando.

### Manutenção

Pressione **Continuar** para apagar a mensagem. A mensagem de status **SUPRIMENTOS** aparece na segunda linha do display para lembrá-lo de que há suprimentos que precisam de atenção. Pressione **Menu** para abrir o Menu Suprimentos e determinar rapidamente os itens de suprimentos que precisam ser substituídos.

A impressora continuará exibindo a mensagem de status **SUPRIMENTOS** até que o item de suprimento necessário seja substituído.

Depois que aparecer a mensagem de status **SUPRIMENTOS**, a impressora continuará monitorando os itens de suprimentos necessários até que sejam esgotados. A impressora exibe **Baixo**, **Vazio**, **Acabando** OU **Esgotado**.

Para evitar danos à impressora ou a seus componentes, alguns itens de suprimento não permitem que a impressora continue funcionando quando o item estiver esgotado. Quando isso ocorrer, *você deverá instalar o novo suprimento apropriado antes de continuar com a impressão.* 

Para solicitar suprimentos para o encadernador (grampos), consulte o Manual do encadernador.

## Armazenando suprimentos

Armazene os suprimentos em sua embalagem original até sua instalação.

Não armazene os suprimentos:

- em temperaturas superiores a 43°C (110°F);
- em ambientes com extremas alterações de umidade ou temperatura;
- sob a luz direta do sol;
- em locais empoeirados;
- no carro, por um longo período de tempo;
- em um ambiente em que estejam presentes gases corrosivos;
- em um ambiente com ar salobro.

## Reciclando suprimentos usados

O programa Operation ReSource<sup>SM</sup> da Lexmark permite que você participe de um empenho mundial para reciclagem sem nenhum custo.

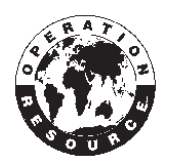

Coloque o cartucho de toner utilizado na caixa do novo cartucho de toner. Siga as instruções da caixa para enviar o cartucho utilizado de volta à Lexmark.

Você também pode reciclar algumas peças de reposição de hardware, tais como a cinta de transferência e o fusor.

Se não existir uma etiqueta de envio pré-pago em seu país/região, entre em contato com o local de compra da impressora para obter informações adicionais sobre reciclagem.

Aviso: A Lexmark não recomenda o recarregamento de cartuchos de toner usados ou a compra de cartuchos recarregados de terceiros. Se isto for feito, não podemos garantir a qualidade da impressão e a confiabilidade da impressora. A garantia da impressora não cobre danos provocados pelo uso de cartuchos recuperados.

## Substituindo um fotorrevelador

Sua impressora monitora a vida útil dos fotorreveladores. Quando um fotorrevelador atinge o final de sua vida útil, a impressora exibe 84 Fotorrevelador preto esgotado ou 84 Fotorrevelador colorido esgotado. Essa mensagem indica que está na hora de substituir um ou mais fotorreveladores especificados. Para obter a melhor qualidade de impressão, substitua o fusor quando a impressora exibir 84 Fotorrevelador preto Aviso de vida útil do fotorrevelador ou 84 Fotorrevelador colorido Aviso de vida útil do fotorrevelador.

Pressione **Continuar** para apagar a mensagem. A mensagem **Suprimentos** aparece na segunda linha do display para lembrá-lo de que os suprimentos precisam de sua atenção. Você pode abrir o **Menu Suprimentos** para ver qual fotorrevelador está acabando.

A impressora continuará mostrando a mensagem Suprimentos até que você substitua o fotorrevelador ou até que ele fique vazio.

Para substituir um fotorrevelador, siga as etapas a seguir ou a folha de instruções fornecida com ele.

## Removendo um fotorrevelador

**Observação:** Se precisar de instruções sobre como abrir a tampa superior, consulte **Abrindo a** tampa superior.

1 Execute as etapas necessárias para abrir a tampa superior.

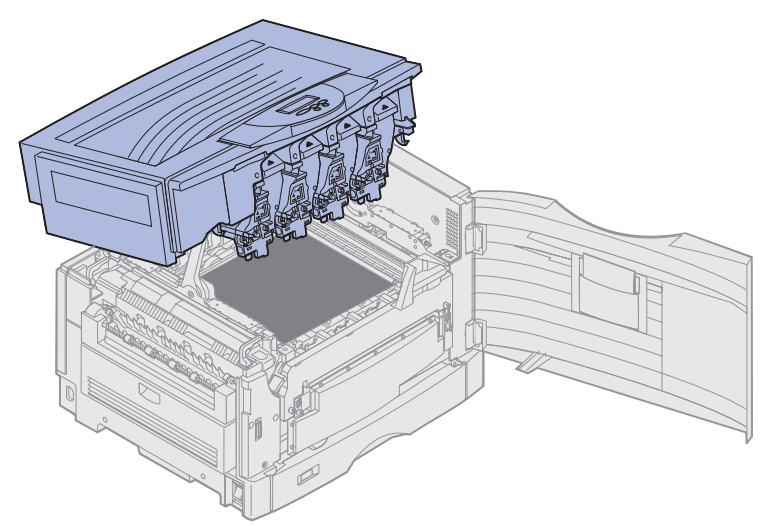

- **Observação:** O excesso de toner nos fotorreveladores pode manchar roupas. Não lave a roupa manchada com toner em água quente; isso faz com que o toner fique aderido permanentemente à roupa. Utilize água fria para remover o toner.
- 2 Puxe o braço coletor de toner para fora do fotorrevelador.

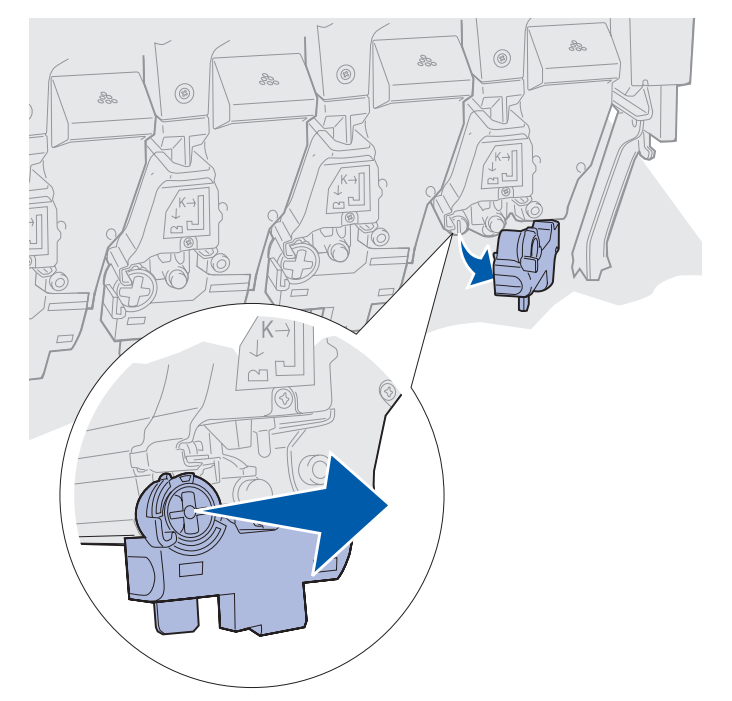

Substituindo um fotorrevelador 151 **3** Utilize a guia para puxar aproximadamente a metade do fotorrevelador para fora da impressora.

Inicialmente é necessário fazer alguma força para puxar o fotorrevelador para fora de sua mola de retenção.

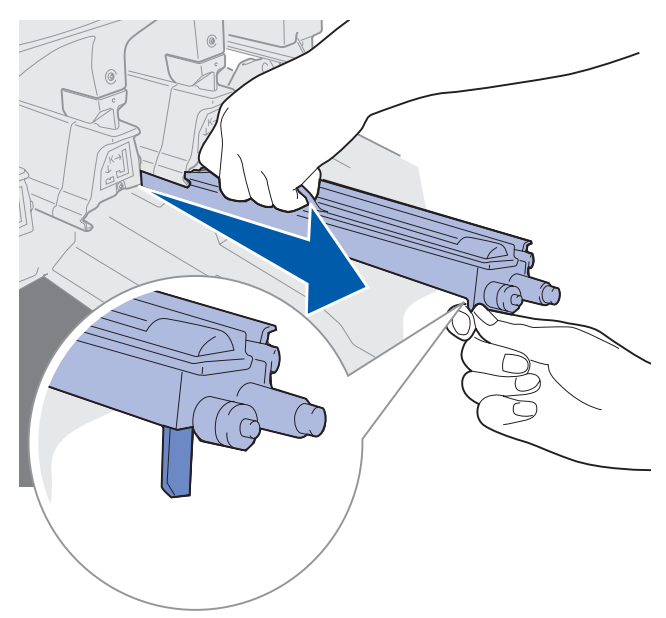

4 Segure a alça do fotorrevelador e continue puxando-o para fora.

## Instalando um fotorrevelador

**Observação:** Sua impressora possui quatro fotorreveladores codificados por cores. Cada um tem sua própria posição codificada por cor.

1 Remova o novo fotorrevelador da embalagem.

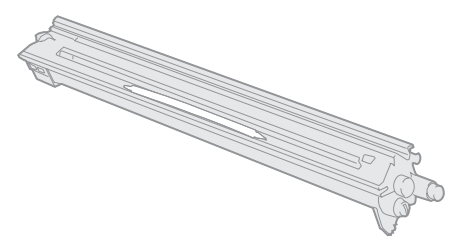

**Observação:** O fotorrevelador possui uma proteção sobre o filme do revelador verde. Não a remova enquanto não começar a instalação na etapa 4.

**2** Remova a fita do fotorrevelador e da tampa.

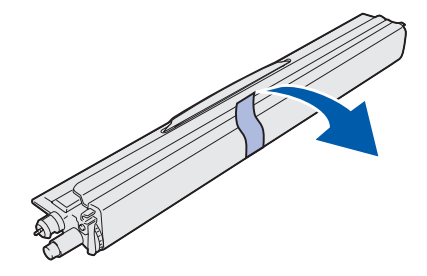

**Observação:** As cores dos fotorreveladores correspondem a uma cor de toner específica e eles devem ser colocados em um local específico na impressora.

**3** Alinhe o fotorrevelador com o slot sob a etiqueta de cor correspondente.

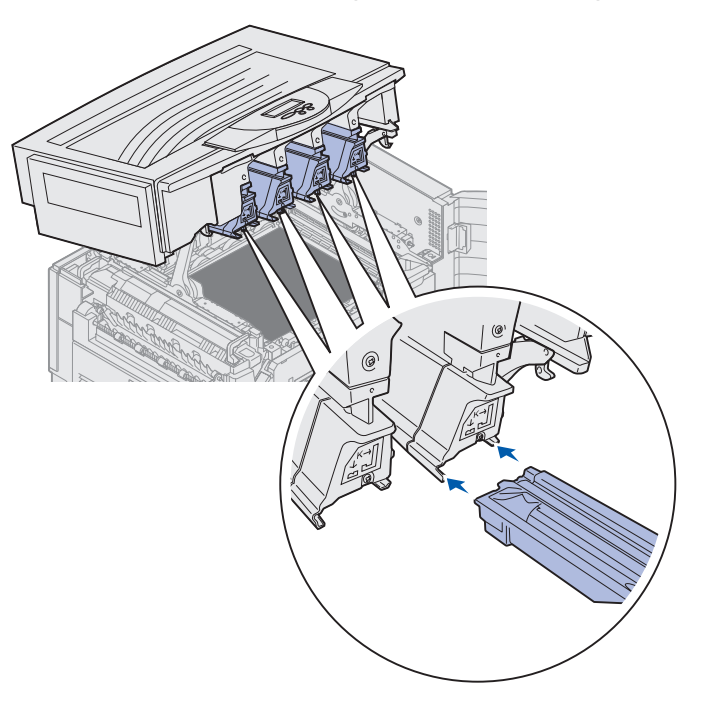

### Manutenção

4 Enquanto segura o fotorrevelador com a mão esquerda e sua respectiva tampa com a mão direita, deslize-o no slot até que ele fique totalmente encaixado.

À medida que ele desliza para dentro, deslize a tampa dele para fora.

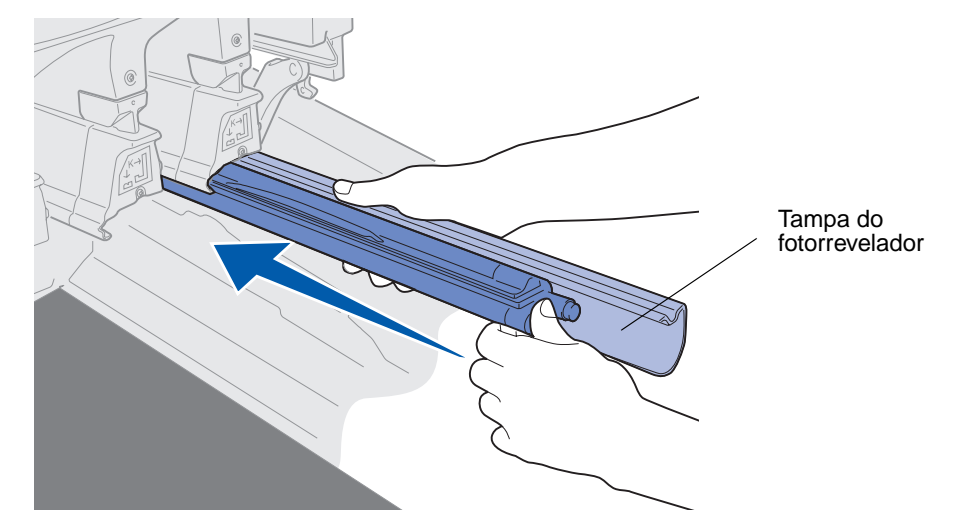

**5** Empurre o braço do coletor de toner até que ele se conecte com o fotorrevelador e se encaixe no lugar.

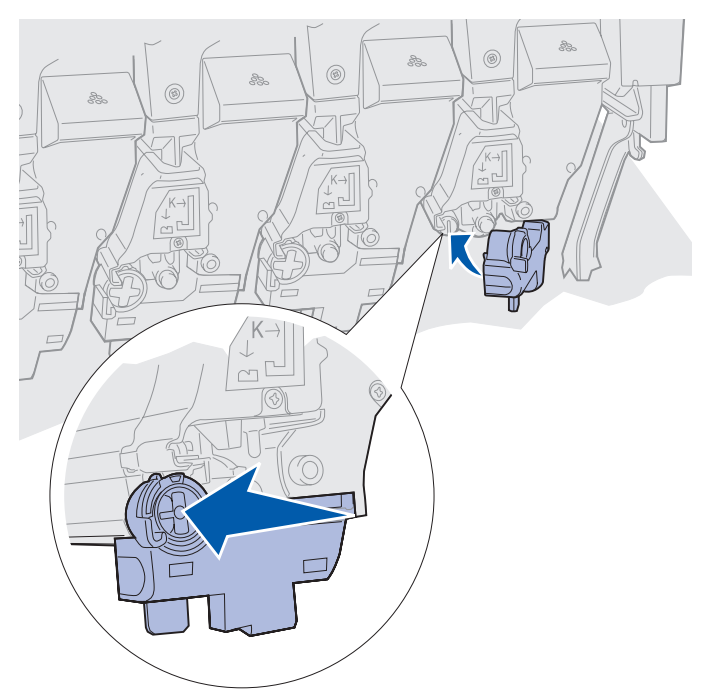

6 Repita as etapas 2 a 5 para instalar fotorreveladores adicionais.

**CUIDADO:** Antes de fechar a tampa superior, verifique se não há ninguém próximo à impressora e se não há roupas, mãos e outros itens na área sob a tampa.

7 Feche a tampa superior e a porta frontal.

**Observação:** Se precisar de instruções sobre como fechar a tampa superior, consulte **Fechando a tampa superior**.

Para obter instruções sobre a substituição de outros itens de suprimento, clique em um dos seguintes tópicos:

#### Removendo a unidade duplex

Substituindo a cinta de transferência

## Substituindo o fusor

Sua impressora monitora a vida útil do fusor. Quando o fusor alcança o final de sua vida útil, a impressora exibe a mensagem 80 Fusor Esgotado. Essa mensagem indica que está na hora de substituir o fusor. Para obter melhor qualidade de impressão, substitua o fusor quando a impressora exibir a mensagem 80 Fusor Aviso de vida útil.

Pressione **Continuar** para apagar a mensagem. A mensagem **Suprimentos** aparece na segunda linha do display para lembrá-lo de que os suprimentos precisam de sua atenção. Você pode abrir o **Menu Suprimentos** para ver as mensagens 80 **Fusor Esgotado** e 80 **Fusor Aviso de vida** útil.

A impressora continuará exibindo a mensagem *Suprimentos* até que o fusor seja substituído. Para substituir o fusor, siga as etapas a seguir ou a folha de instruções fornecida com o fusor.

## Preparando para manutenção

- 1 Ligue a impressora.
- 2 Siga as instruções na tabela para a mensagem que sua impressora está exibindo.

| Mensagem principal                   | Mensagem secundária                       | O que deve ser feito                                                         |
|--------------------------------------|-------------------------------------------|------------------------------------------------------------------------------|
| 80 Fusor Aviso de vida<br>útil       | Selecionar = Substituir<br>Continuar = Ir | Pressione <b>Selecionar</b> se desejar substituir o fusor agora.             |
|                                      |                                           | Pressione <b>Continuar</b> se<br>deseja aguardar a substituição<br>do fusor. |
| 80 Fusor Esgotado                    | Selecionar = Substituir                   | Pressione <b>Selecionar</b> para substituir o fusor.                         |
| 80 Fusor/Cinta Aviso<br>de vida útil | Selecionar = Substituir<br>Continuar = Ir | Pressione <b>Selecionar</b> se desejar substituir o fusor agora.             |
|                                      |                                           | Pressione <b>Continuar</b> se<br>deseja aguardar a substituição<br>do fusor. |
| 80 Fusor/Cinta Esgotados             | Selecionar = Substituir                   | Pressione <b>Selecionar</b> para substituir o fusor.                         |

A mensagem **Preparando para manutenção** aparecerá enquanto a impressora posiciona as peças. Depois que as peças estiverem posicionadas, a mensagem **Impressora pronta para manutenção** aparecerá, seguida por **Desligar para substituição de itens**.

**3** Desligue a impressora.

## Removendo o fusor

- 1 Complete as etapas descritas em Preparando para manutenção.
- 2 Verifique se a impressora está desligada.

**3** Desligue ou desconecte todos os dispositivos opcionais conectados à impressora.

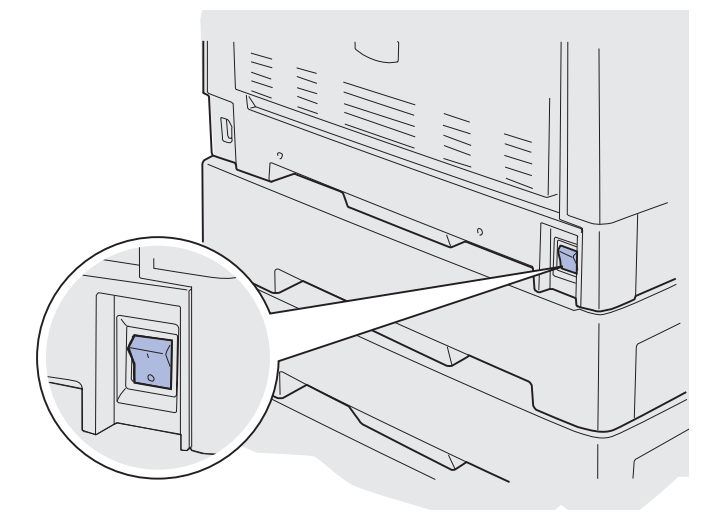

- Aviso: Não toque, solte nem coloque nada sobre a cinta de transferência. Tocar a superfície da cinta de transferência ou colocar objetos sobre ela pode causar danos.
- 4 Execute as etapas necessárias para abrir a tampa superior.

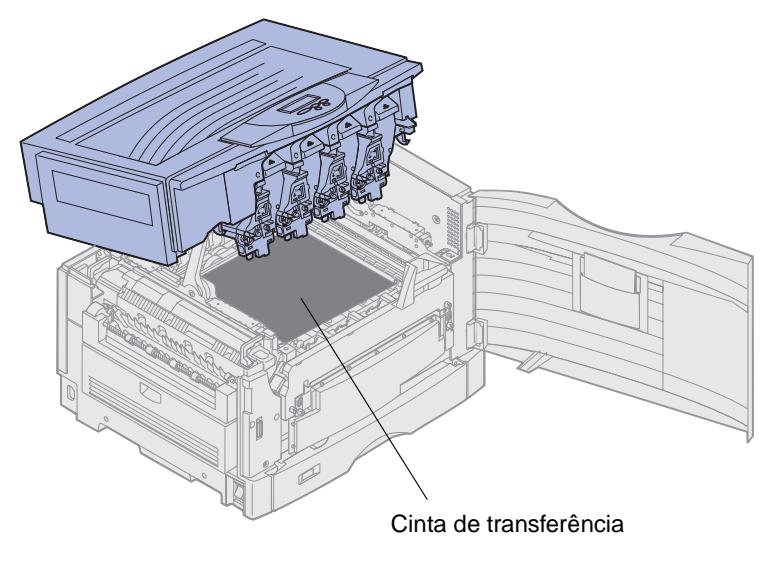

### Manutenção

5 Levante a alavanca de liberação de pressão do fusor.

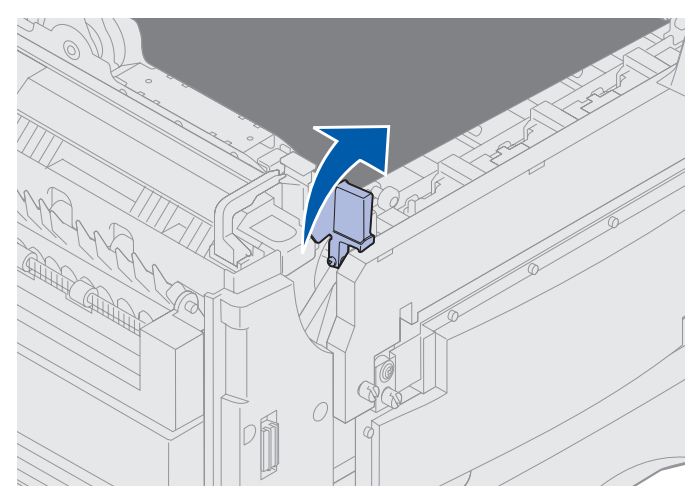

Aviso: Remover ou substituir o fusor enquanto a alavanca de liberação de pressão do fusor estiver na posição abaixada danificará a alavanca.

**CUIDADO:** O fusor pode estar quente! Deixe o fusor esfriar antes de tocá-lo.

6 Segure as alças do fusor e pressione os dois botões de liberação do fusor.

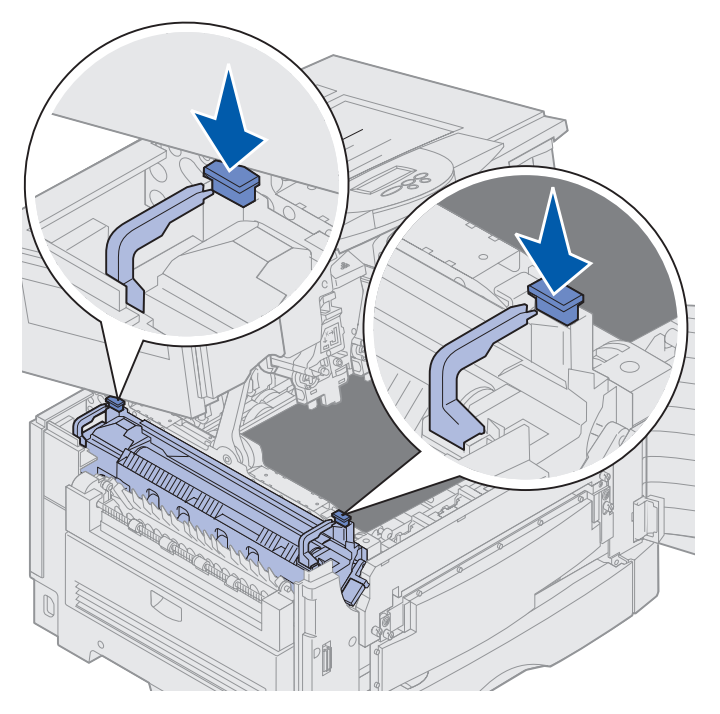

7 Levante o fusor para cima e para fora.

**Observação:** Não descarte o fusor velho nesse momento. O rolo de revestimento de óleo será instalado no novo fusor.

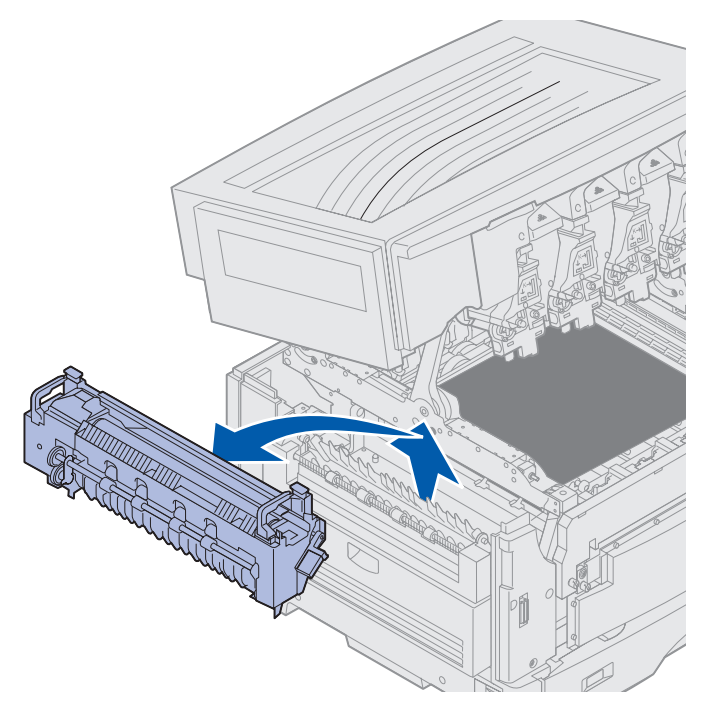

## Instalando o fusor

1 Remova o fusor de substituição da embalagem e remova qualquer embalagem do fusor.

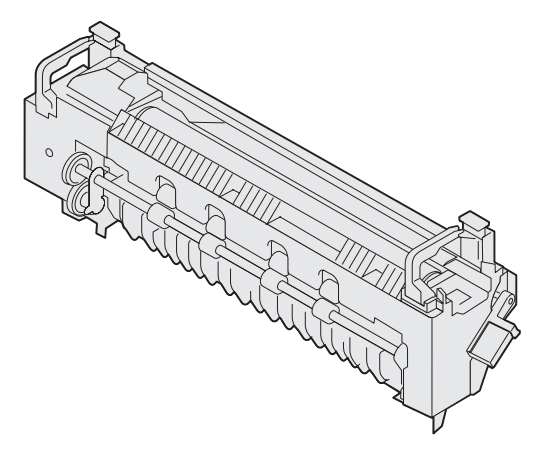

2 Alinhe o novo fusor com a abertura na impressora.

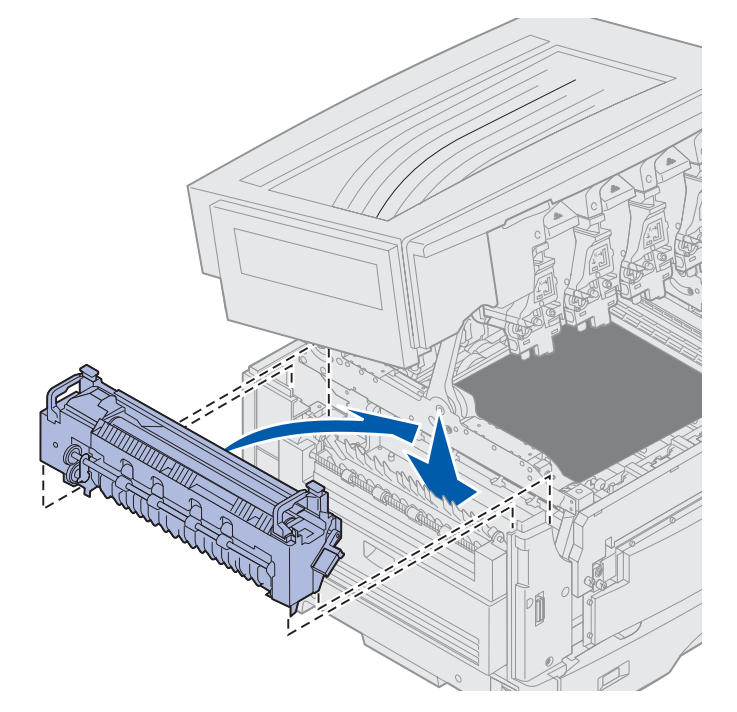

**3** Abaixe o fusor até *prendê-lo* no local.

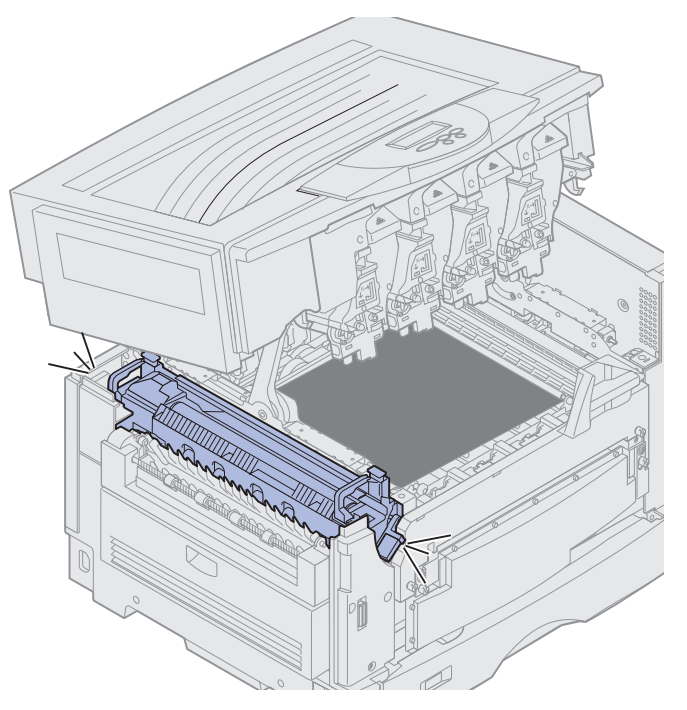

- 4 Retire o rolo de revestimento de óleo do fusor antigo.
  - CUIDADO: O rolo de revestimento de óleo pode estar quente! Deixe o rolo esfriar antes de tocá-lo.
  - **a** Puxe a guia de travamento para cima para destravar o rolo de revestimento de óleo.

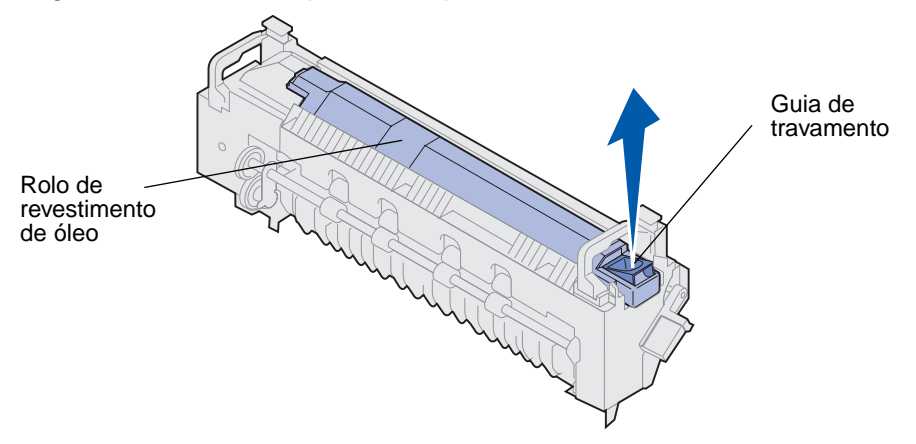

**b** Deslize o rolo de revestimento de óleo para fora.

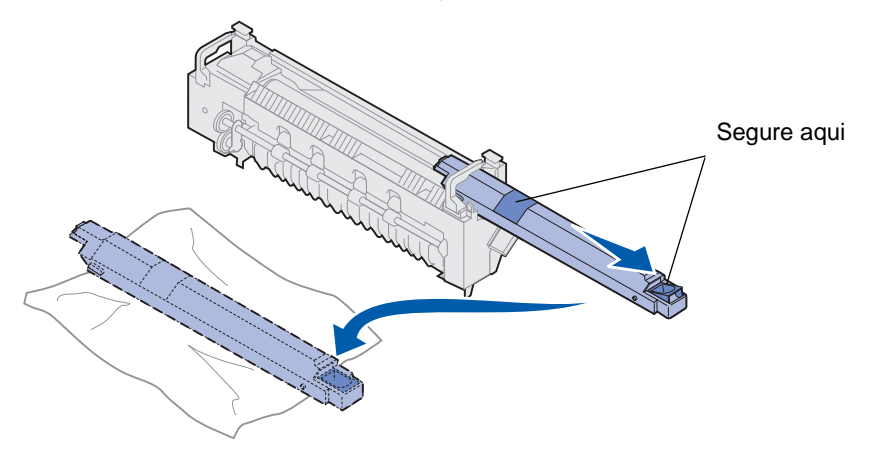

Segure o rolo de revestimento de óleo pela parte superior, conforme indicado pelas áreas escuras da ilustração.

**Observação:** A base do rolo de revestimento de óleo pode estar coberta de óleo. Se você não estiver pronto para deslizar o rolo de revestimento no fusor imediatamente, coloque o rolo de revestimento em uma folha plástica ou outro material de proteção que evite danos.

5 Instale o rolo de revestimento de óleo.

Verifique se o rolo de revestimento de óleo está encaixado na posição. Ele faz um *estalo* quando encaixado no lugar, sem folga entre ele e o fusor.

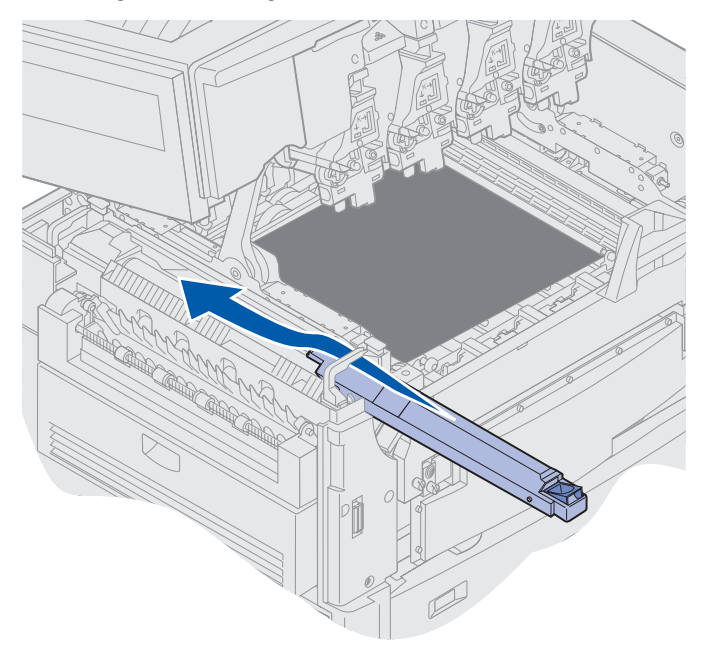

- **CUIDADO:** Antes de fechar a tampa superior, verifique se não há ninguém próximo à impressora e se não há roupas, mãos e outros itens na área sob a tampa.
- 6 Feche a tampa superior e a porta frontal.
- 7 Conecte novamente os dispositivos opcionais na impressora.
- 8 Ligue os dispositivos opcionais.

9 Ligue a impressora.

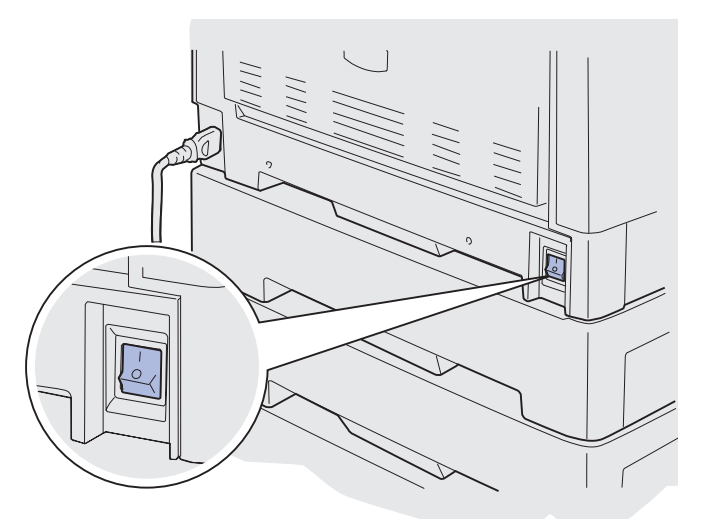

A mensagem Substituiu o fusor? aparecerá.

- **10** Pressione **Continuar** para redefinir o contador do fusor.
  - Observação: Se você substituir o fusor após receber a mensagem 80 Fusor/Cinta Aviso de vida útil ou a mensagem 80 Fusor/Cinta Esgotados, consulte Substituindo a cinta de transferência para obter instruções sobre a substituição da cinta de transferência.

Para obter mais instruções sobre a substituição da cinta de transferência, clique no título a seguir:

Substituindo a cinta de transferência

## Substituindo o rolo de revestimento de óleo

Sua impressora monitora a vida útil do rolo de revestimento de óleo. Quando o rolo de revestimento de óleo alcança o final de sua vida útil, a impressora exibe a mensagem 85 Rolo de revestimento Esgotado. Essa mensagem indica que você deve substituir o rolo de revestimento de óleo para continuar a impressão.

Para obter melhor qualidade de impressão, substitua o rolo de revestimento de óleo quando a impressora exibir a mensagem 85 Rolo de revestimento Aviso de vida útil. Pressione **Continuar** para apagar a mensagem. A impressora continuará exibindo a mensagem **Suprimentos** até que o rolo de revestimento de óleo seja substituído.

Para substituir o rolo de revestimento de óleo, siga as próximas etapas ou a folha de instruções fornecida com o novo rolo de revestimento de óleo.

### Manutenção

### Removendo o rolo de revestimento de óleo

- **1** Desligue a impressora.
- 2 Desligue ou desconecte todos os dispositivos opcionais conectados à impressora.

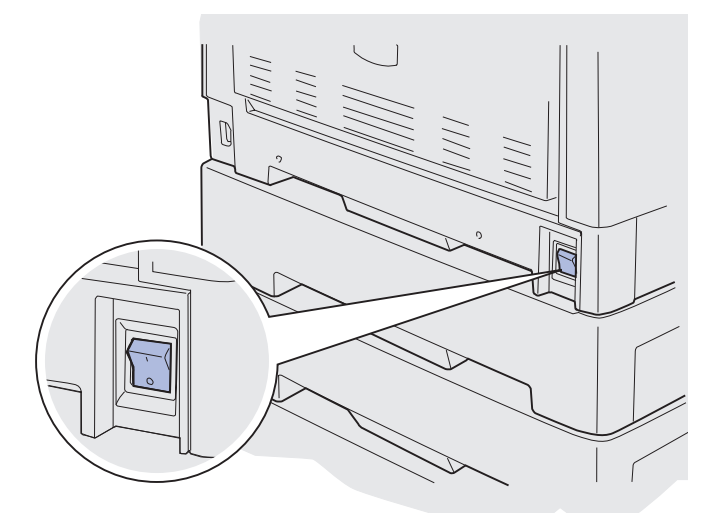

- Aviso: Não toque, solte nem coloque nada sobre a cinta de transferência. Tocar a superfície da cinta de transferência ou colocar objetos sobre ela pode causar danos.
- 3 Execute as etapas necessárias para abrir a tampa superior.

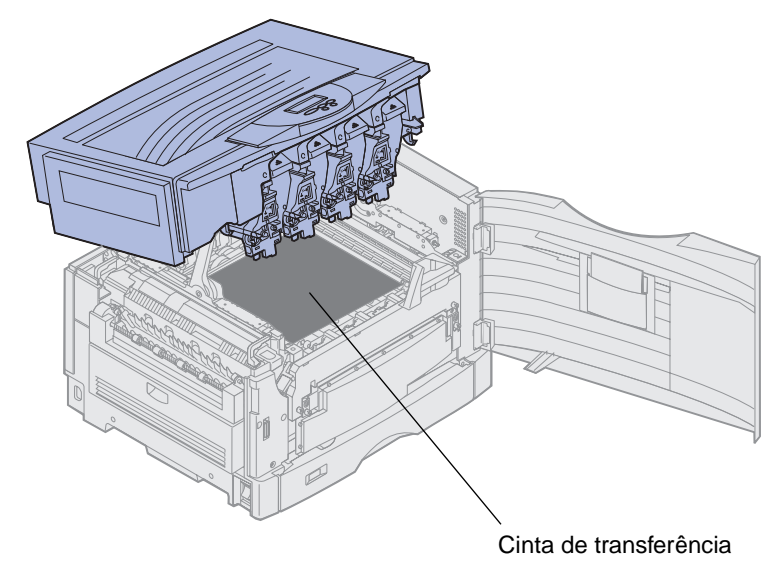

CUIDADO: O rolo de revestimento de óleo pode estar quente! Deixe o rolo esfriar antes de tocá-lo.

### Manutenção

4 Puxe a guia de travamento para cima para destravar o rolo de revestimento de óleo.

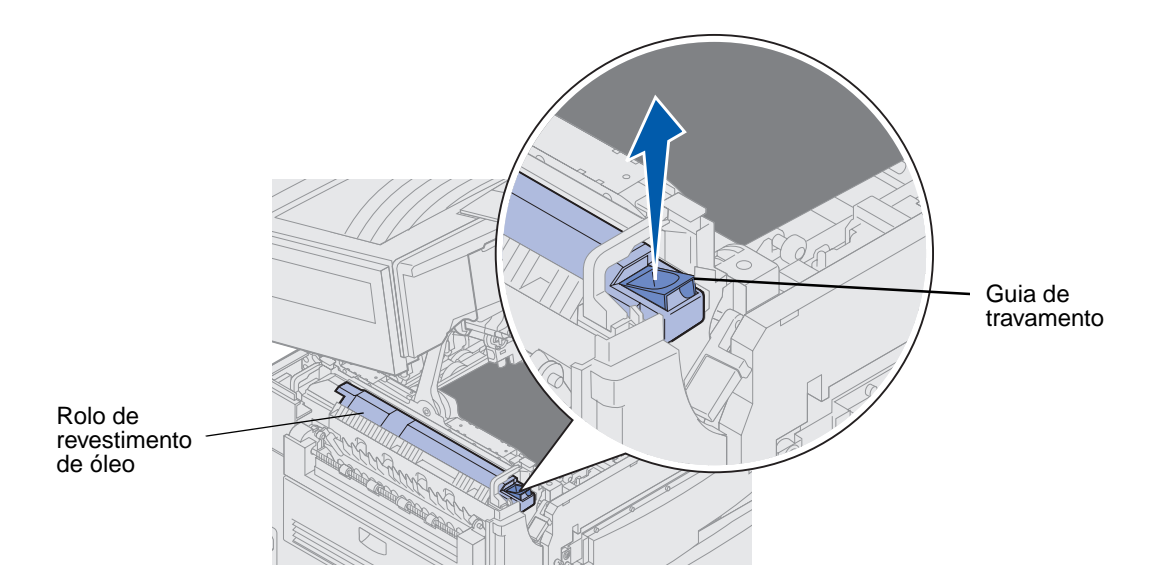

5 Deslize o rolo de revestimento de óleo para fora do fusor.

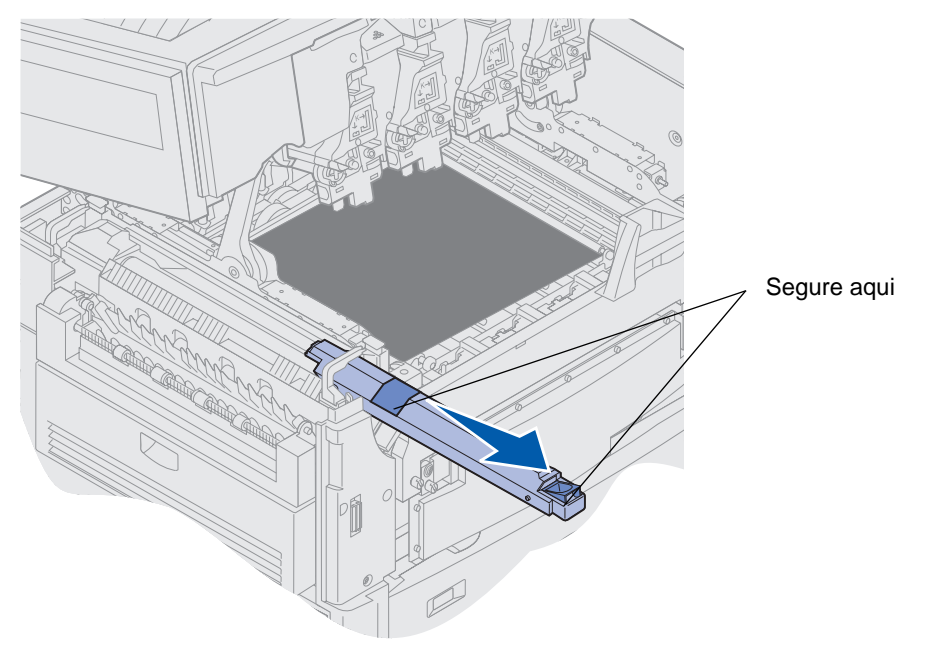

Segure o rolo de revestimento de óleo pela parte superior, conforme indicado pelas áreas escuras da ilustração.

6 Remova a embalagem do novo rolo de revestimento de óleo.

7 Deslize o rolo de revestimento de óleo no fusor.

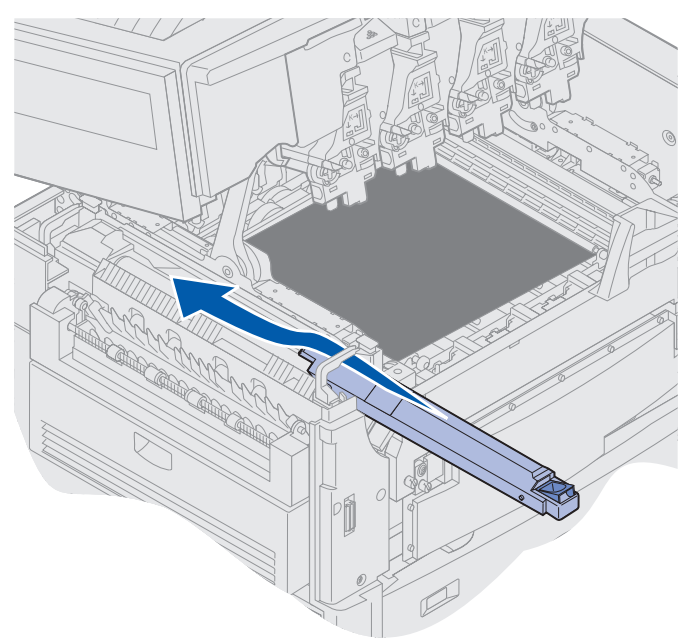

Verifique se o rolo de revestimento de óleo está encaixado na posição. Ele faz um *estalo* quando encaixado no lugar, sem folga entre ele e o fusor.

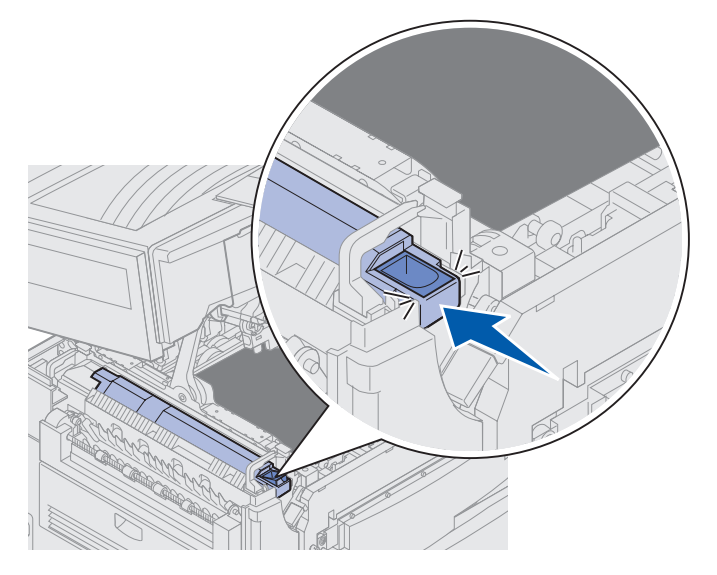

CUIDADO: Antes de fechar a tampa superior, verifique se não há ninguém próximo à impressora e se não há roupas, mãos e outros itens na área sob a tampa.

- 8 Feche a tampa superior e a porta frontal.
- **9** Conecte novamente os dispositivos opcionais na impressora.
- **10** *Ligue* os dispositivos opcionais.

#### 11 Ligue a impressora.

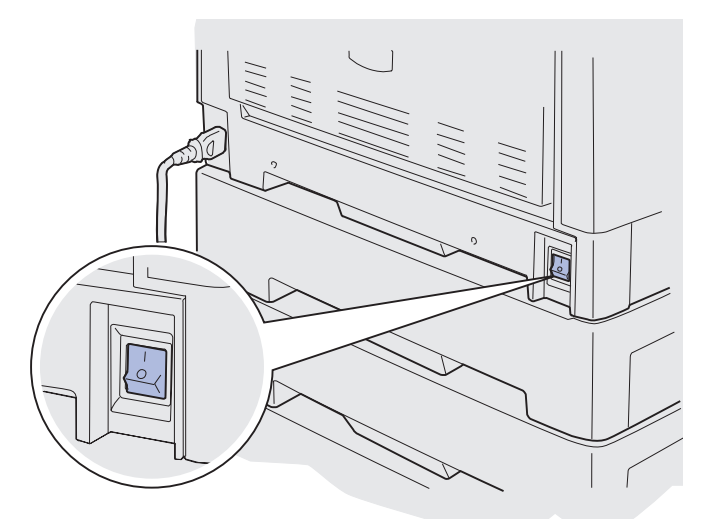

Para obter instruções sobre a substituição de outros itens de suprimento, clique em um dos seguintes tópicos:

#### Substituindo o fusor

Substituindo a cinta de transferência

## Substituindo a cinta de transferência

Sua impressora monitora a vida útil da cinta de transferência. Quando a cinta de transferência alcança o final de sua vida útil, a impressora exibe a mensagem **80 Cinta Esgotada**. Essa mensagem indica que está na hora de substituir a cinta de transferência. Para obter melhor qualidade de impressão, substitua a cinta de transferência quando a impressora exibir a mensagem **80 Cinta Aviso de vida útil**.

Pressione **Continuar** para apagar a mensagem. A mensagem **Suprimentos** aparece na segunda linha do display para lembrá-lo de que os suprimentos precisam de sua atenção. Você pode abrir o **Menu Suprimentos** para ver as mensagens **80** Cinta Esgotada OU **80** Cinta Aviso de vida útil .

A impressora continuará exibindo a mensagem suprimentos até que a cinta de transferência seja substituída. Para substituir a cinta de transferência, siga as etapas a seguir ou a folha de instruções fornecida com a cinta de transferência.

## Preparando para manutenção

- 1 Ligue a impressora.
- 2 Siga as instruções na tabela para a mensagem que sua impressora está exibindo.

| Mensagem principal                   | Mensagem secundária                       | O que deve ser feito                                                                          |
|--------------------------------------|-------------------------------------------|-----------------------------------------------------------------------------------------------|
| 80 Cinta Aviso de vida<br>útil       | Selecionar = Substituir<br>Continuar = Ir | Pressione <b>Selecionar</b> se<br>desejar substituir a cinta de<br>transferência agora.       |
|                                      |                                           | Pressione <b>Continuar</b> se<br>deseja aguardar a substituição<br>da cinta de transferência. |
| 80 Cinta Esgotada                    | Selecionar = Substituir                   | Pressione <b>Selecionar</b> para<br>substituir a cinta de<br>transferência.                   |
| 80 Fusor/Cinta Aviso<br>de vida útil | Selecionar = Substituir<br>Continuar = Ir | Pressione <b>Selecionar</b> se<br>desejar substituir a cinta de<br>transferência agora.       |
|                                      |                                           | Pressione <b>Continuar</b> se<br>deseja aguardar a substituição<br>da cinta de transferência. |
| 80 Fusor/Cinta Esgotados             | Selecionar = Substituir                   | Pressione <b>Selecionar</b> para<br>substituir a cinta de<br>transferência.                   |

A mensagem **Preparando para manutenção** aparecerá enquanto a impressora posiciona as peças. Depois que as peças estiverem posicionadas, a mensagem **Impressora pronta para manutenção** aparecerá, seguida por **Desligar para substituição de itens**.

**3** Desligue a impressora.

### Removendo a cinta de transferência

- 1 Complete as etapas descritas em Preparando para manutenção.
- 2 Verifique se a impressora está desligada.

**3** Desligue ou desconecte todos os dispositivos opcionais conectados à impressora.

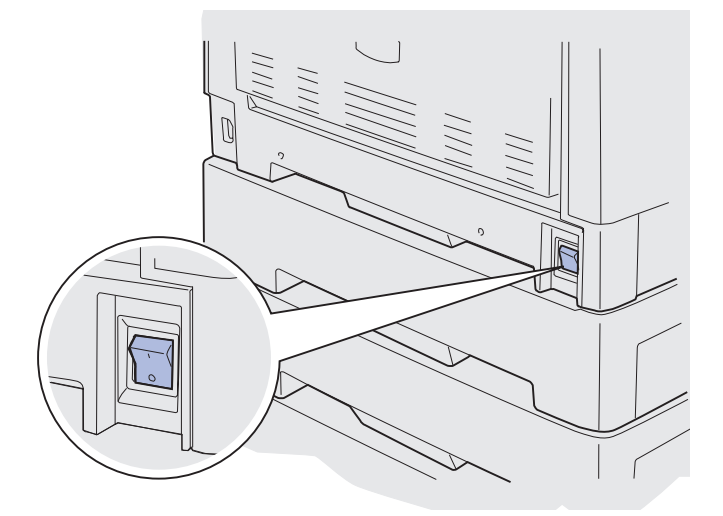

- Aviso: Não toque, solte nem coloque nada sobre a cinta de transferência. Tocar a superfície da cinta de transferência ou colocar objetos sobre ela pode causar danos.
- 4 Execute as etapas necessárias para abrir a tampa superior.

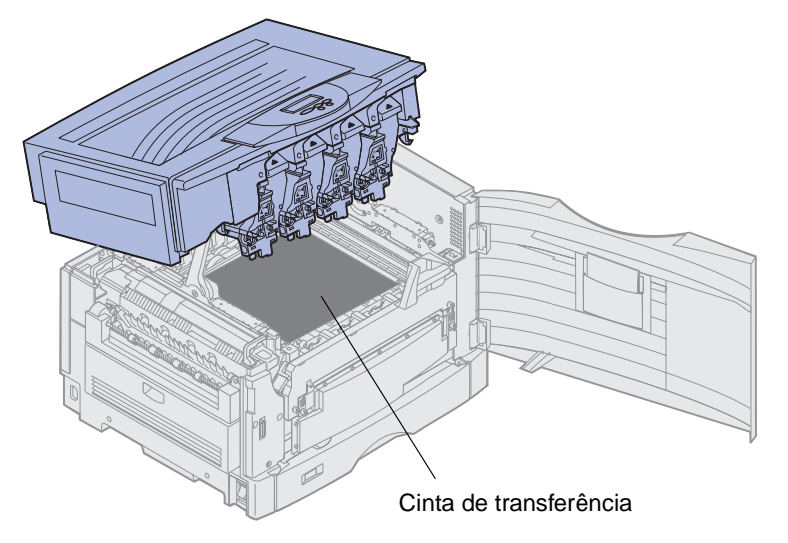

CUIDADO: O interior da impressora pode estar quente! Deixe a impressora esfriar antes de tocá-la.

5 Afrouxe os parafusos de aperto manual de cada lado da tampa da cinta de transferência.

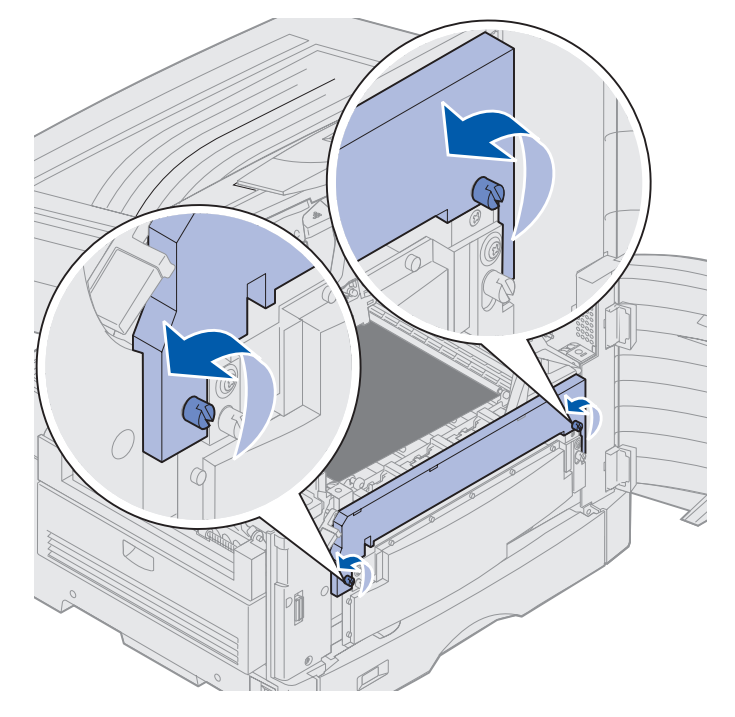

6 Levante e remova a tampa da cinta de transferência.

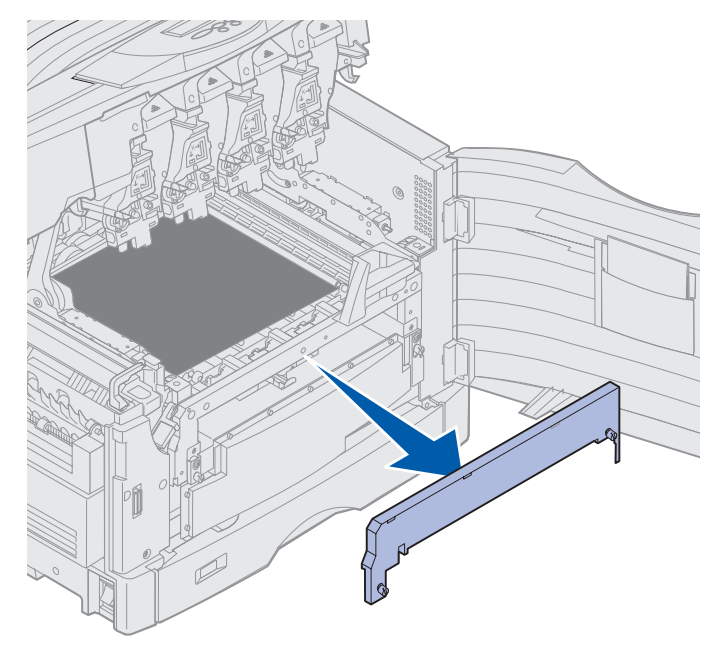

7 Afrouxe os parafusos de aperto manual de cada lado da cinta de transferência.

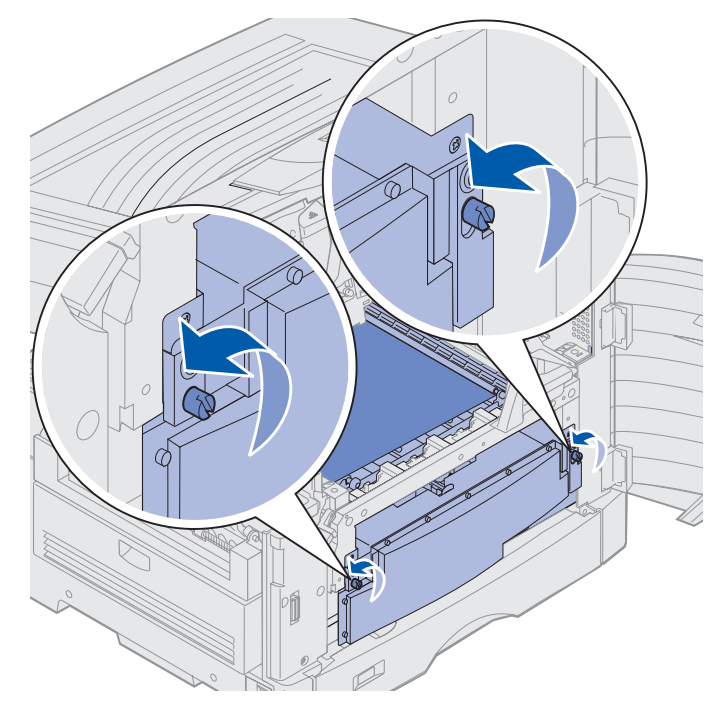

8 Puxe a cinta de transferência para fora.

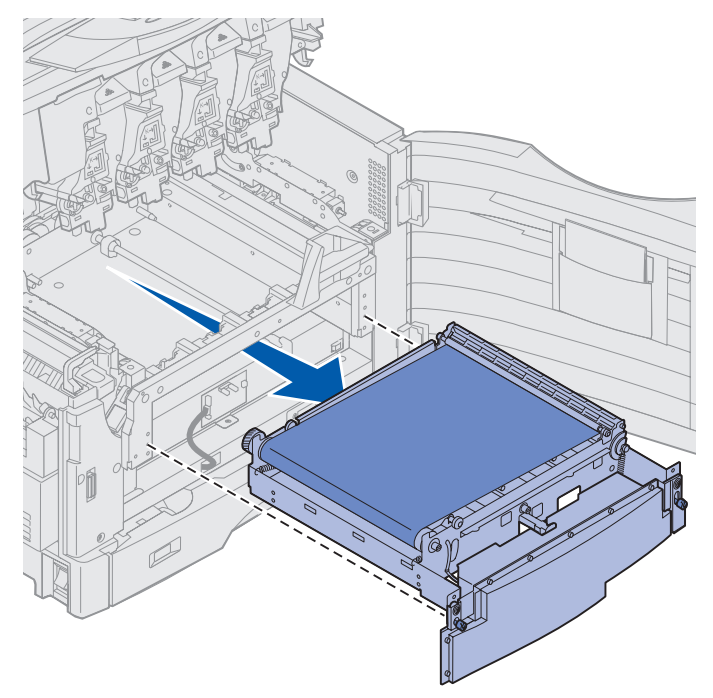

## Instalando a cinta de transferência

1 Remova a nova cinta de transferência da embalagem.

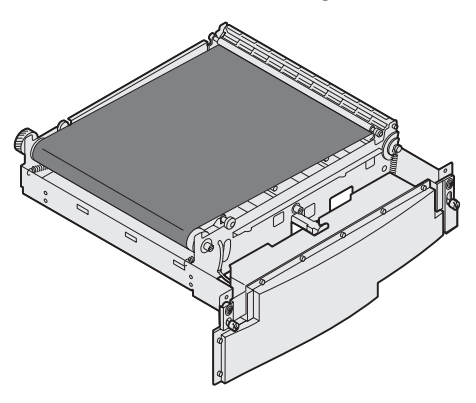

2 Alinhe a cinta de transferência com a abertura na impressora.

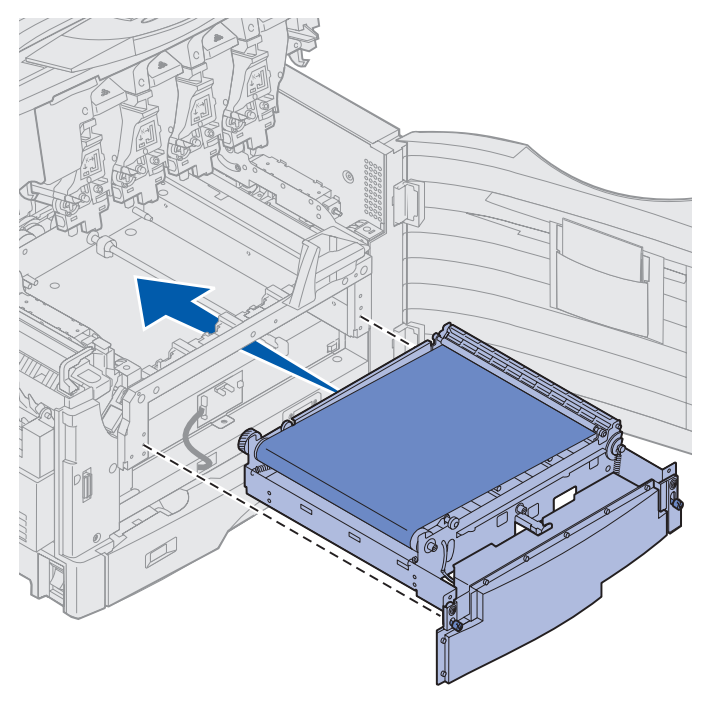

3 Deslize a cinta de transferência até que ela esteja totalmente assentada.

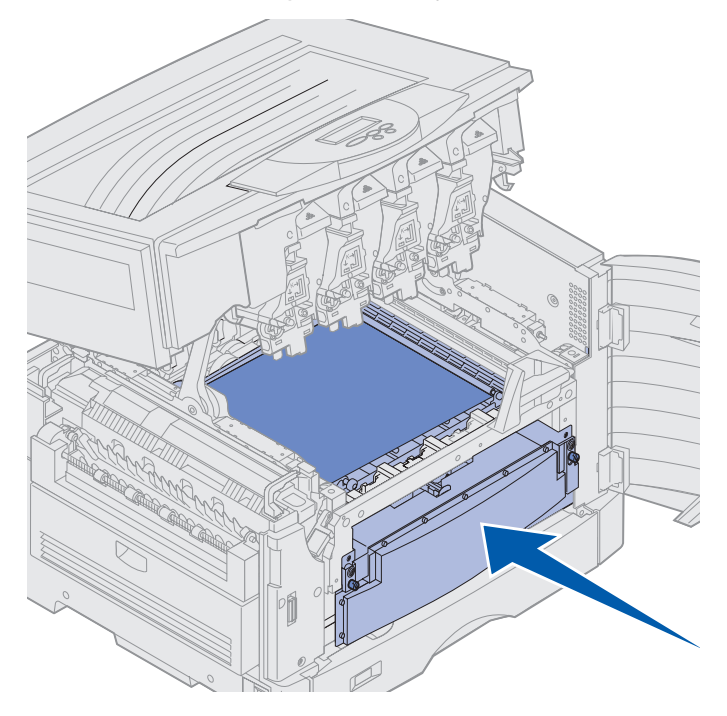

4 Aperte os parafusos de aperto manual da cinta de transferência.

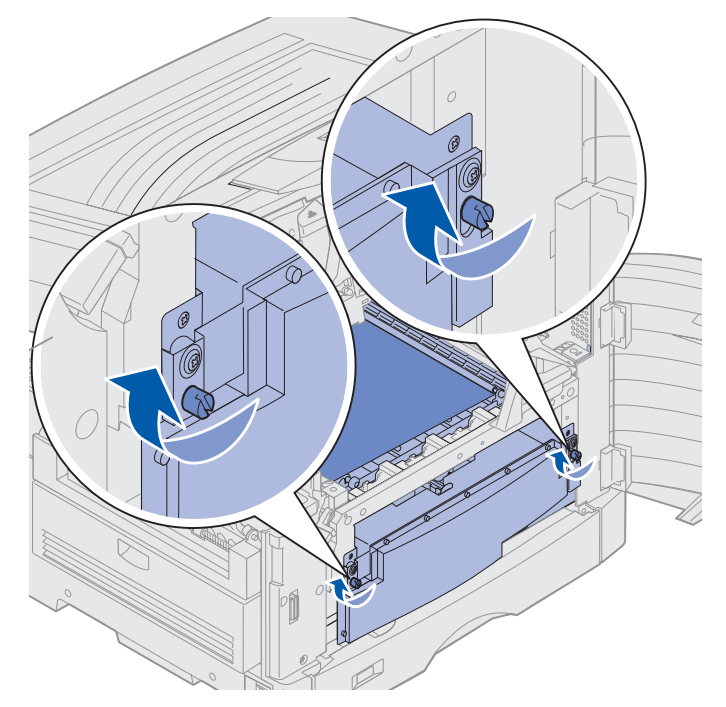

5 Alinhe e posicione a tampa da cinta de transferência conforme mostrado.

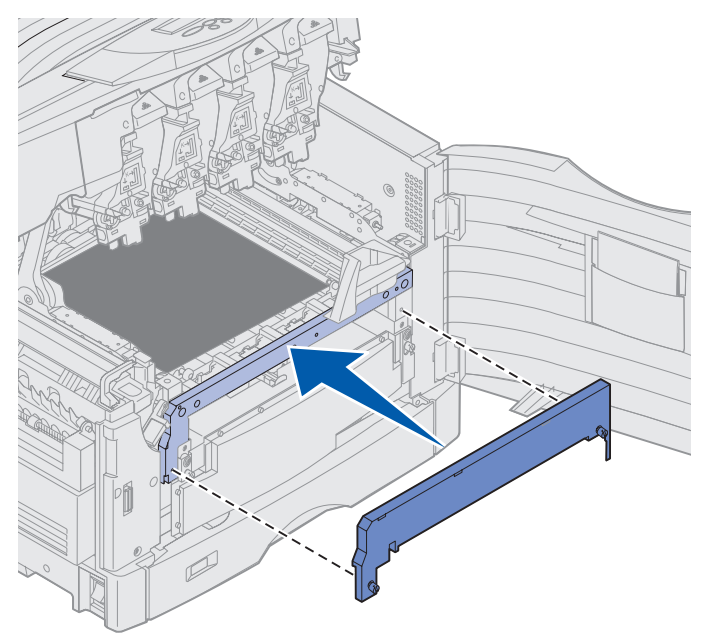

6 Aperte os parafusos de aperto manual da tampa da cinta de transferência.

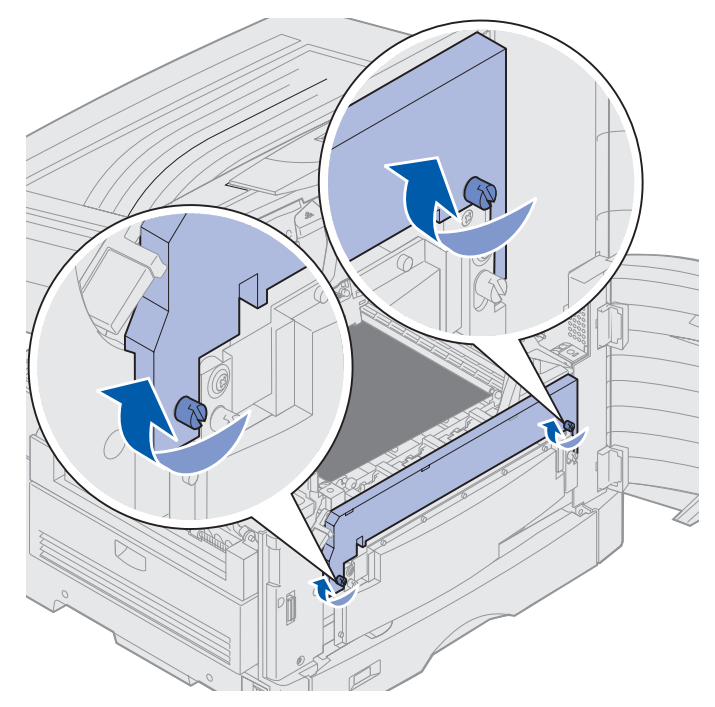

Aviso: Não toque, solte nem coloque nada sobre a cinta de transferência. Tocar a superfície da cinta de transferência ou colocar objetos sobre ela pode causar danos.
7 Levante e remova os quatro espaçadores de transporte da cinta de transferência.

**Observação:** Se você não remover os quatro espaçadores de transporte da cinta de transferência, não conseguirá fechar a tampa superior.

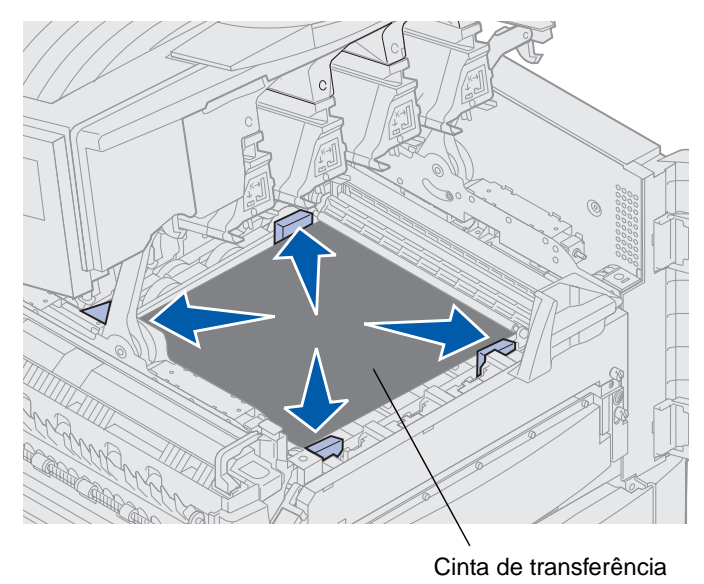

**CUIDADO:** Antes de fechar a tampa superior, verifique se não há ninguém próximo à impressora e se não há roupas, mãos e outros itens na área sob a tampa.

- 8 Feche a tampa superior e a porta frontal.
- **9** Conecte novamente os dispositivos opcionais na impressora.
- **10** Ligue os dispositivos opcionais.
- **11** Ligue a impressora.

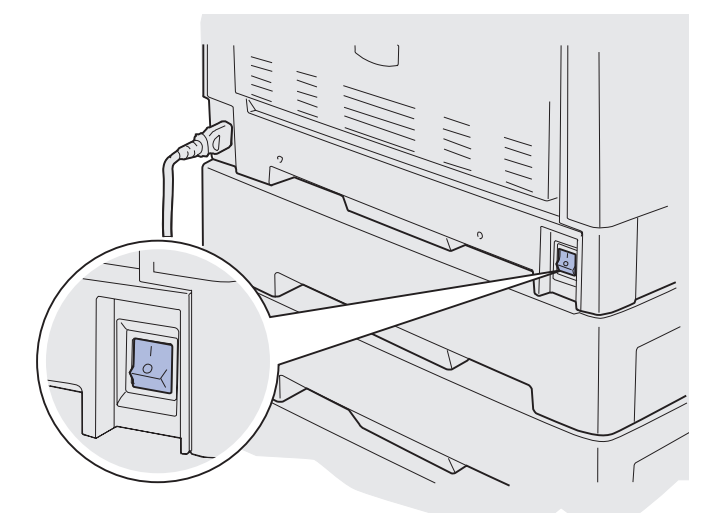

A mensagem substituiu o fusor? aparecerá.

**12** Pressione **Continuar** para redefinir o contador da cinta de transferência.

Depois que o contador é redefinido, a mensagem Imprimindo a Página de alinhamento aparece e a página de teste é impressa. Após a impressão da página de teste, será solicitado que você digite os valores de alinhamento para cada configuração.

- **13** Pressione **Menu** para escolher o valor do alinhamento.
- **14** Pressione **Selecionar** para digitar o valor e continuar no próximo valor.

Após digitar os valores para cada configuração de alinhamento, a cinta de transferência deve ser alinhada e a impressora pronta para imprimir.

**Observação:** Se você substituir a cinta de transferência após receber a mensagem 80 Fusor/ Cinta Aviso de vida útil ou a mensagem 80 Fusor/Cinta Esgotados, consulte **Removendo a unidade duplex** para obter instruções sobre a substituição do fusor.

Para obter instruções sobre a substituição de outros itens de suprimento, clique em um dos seguintes tópicos:

#### Removendo a unidade duplex

Substituindo um cartucho de toner

## Substituindo um cartucho de toner

Sua impressora monitora o nível de toner de seus cartuchos de toner. Quando o toner fica baixo, a impressora exibe 88 <Toner> colorido Pouco. Essa mensagem indica que está na hora de substituir um ou mais cartuchos de toner especificados. Pressione Continuar para apagar a mensagem de serviço.

A mensagem de status suprimentos aparece na segunda linha do display para lembrá-lo de que há suprimentos que precisam de sua atenção. Você pode abrir o Menu Suprimentos para ver qual cartucho de toner está baixo.

A impressora continuará exibindo a mensagem Suprimentos até que você substitua o cartucho de toner ou até que ele fique vazio.

Quando a vida útil do cartucho de toner se expirar, a impressora exibirá 88 <Toner colorido vazio>. Você deve substituir o cartucho de toner para continuar a impressão.

Siga as seguintes etapas ou a folha de instruções fornecida com o cartucho de toner para substituí-lo.

### Removendo um cartucho de toner

- **Observação:** Se precisar de instruções sobre como abrir a tampa superior, consulte **Abrindo a** tampa superior.
  - Aviso: Não toque, solte nem coloque nada sobre a cinta de transferência. Tocar a superfície da cinta de transferência ou colocar objetos sobre ela pode causar danos.
- 1 Execute as etapas necessárias para abrir a tampa superior.

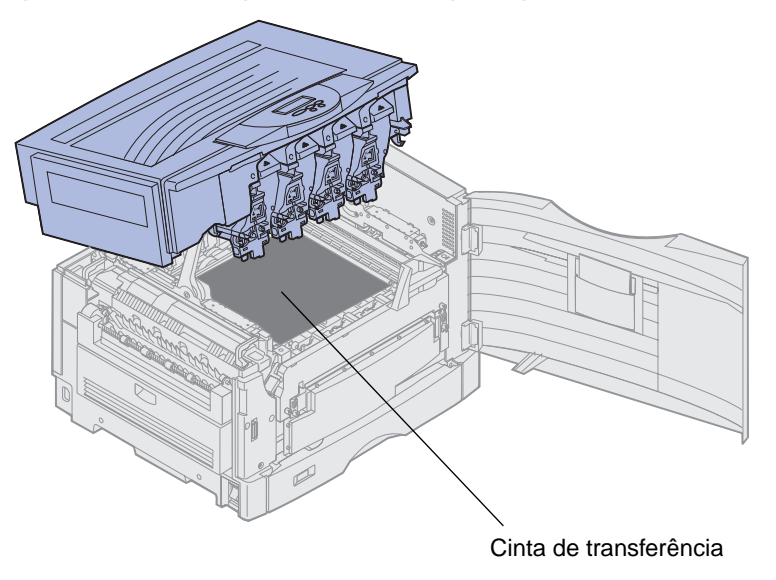

**Observação:** O toner pode manchar roupas. Não lave a roupa manchada com toner em água quente; isso faz com que o toner fique aderido permanentemente à roupa. Utilize água fria para remover o toner.

2 Puxe o braço coletor de toner para fora do fotorrevelador.

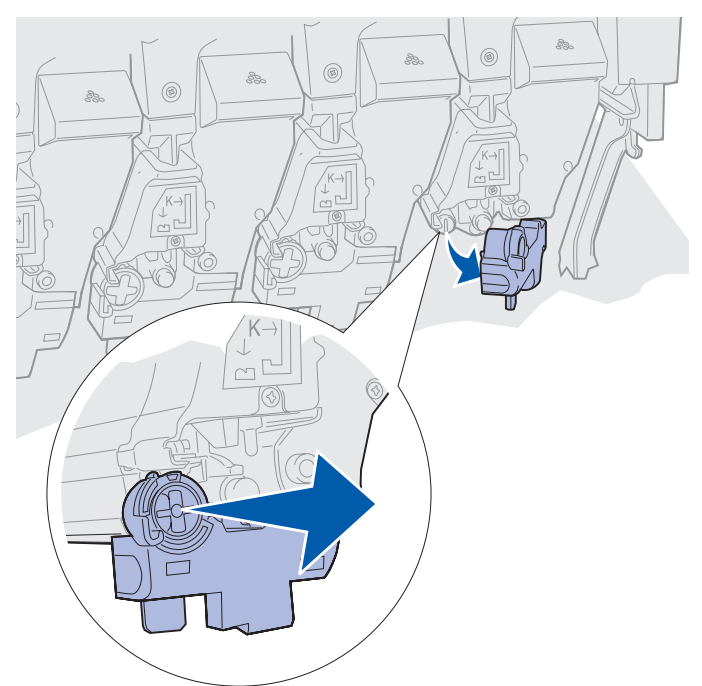

- **3** Puxe o cartucho de toner a aproximadamente meio caminho para fora da impressora.
- 4 Segure a alça do cartucho de toner e continue puxando-o para fora.

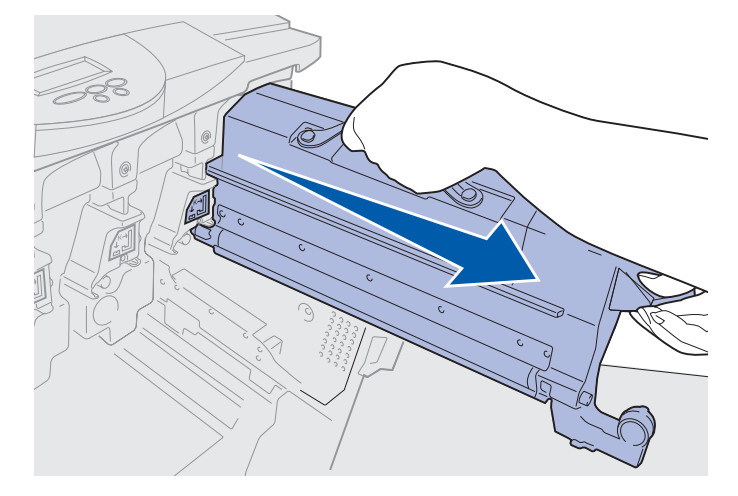

## Instalando um cartucho de toner

1 Retire o novo cartucho de toner da embalagem.

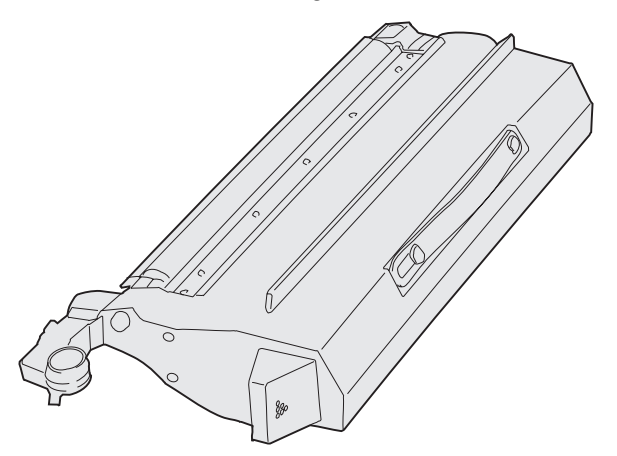

2 Agite suavemente o cartucho de toner para distribuí-lo uniformemente.

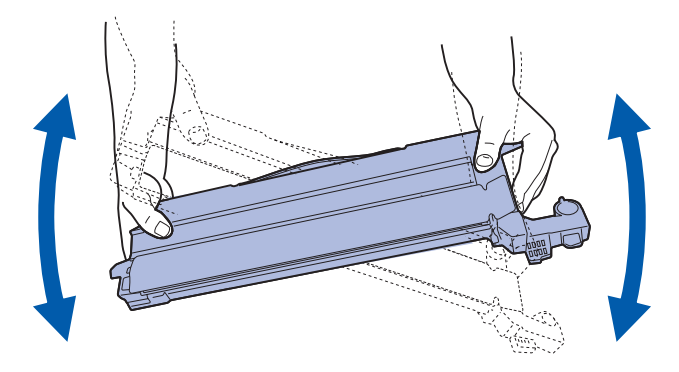

3 Remova a fita adesiva e toda a embalagem restante.

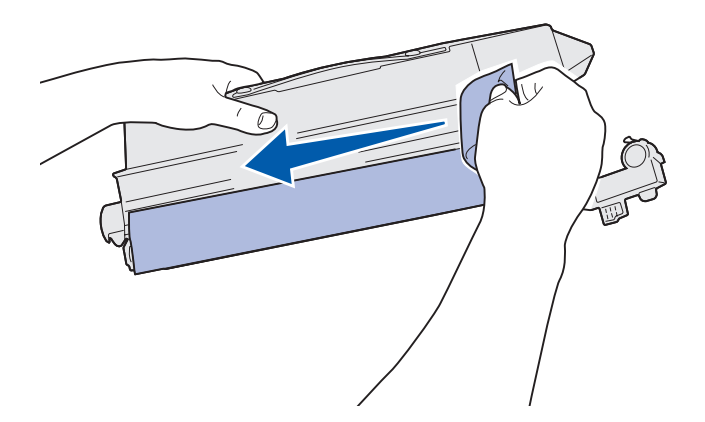

4 Alinhe-o com seu slot na impressora. O cartucho é colocado à direita da etiqueta colorida correspondente.

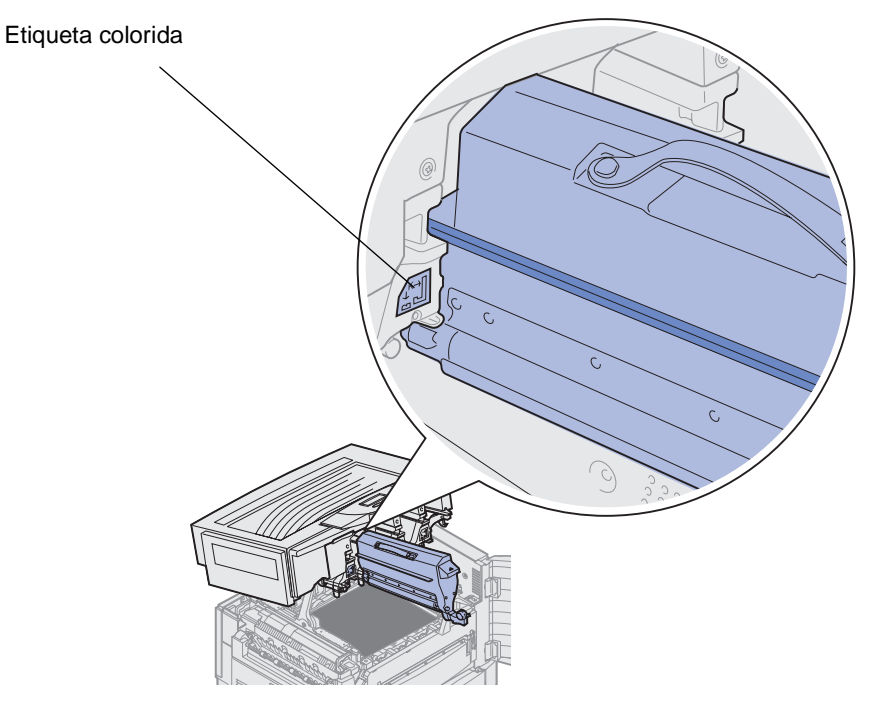

**5** Deslize o cartucho de toner para dentro até que o cartucho seja totalmente posicionado.

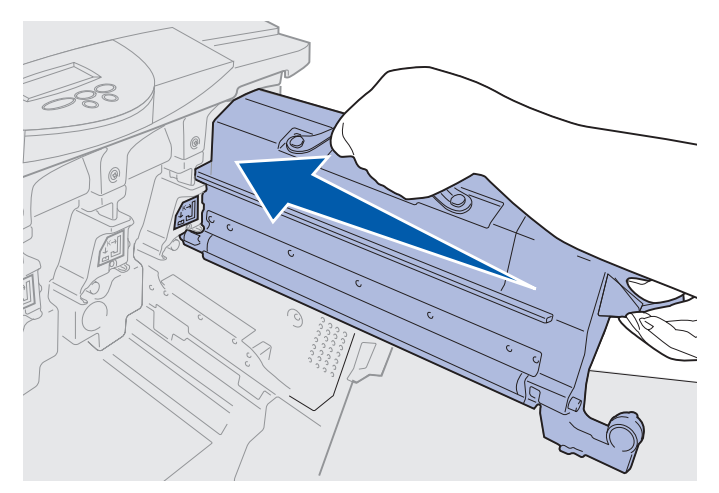

6 Empurre o braço coletor de toner até *encaixá-lo* na posição sobre o fotorrevelador.

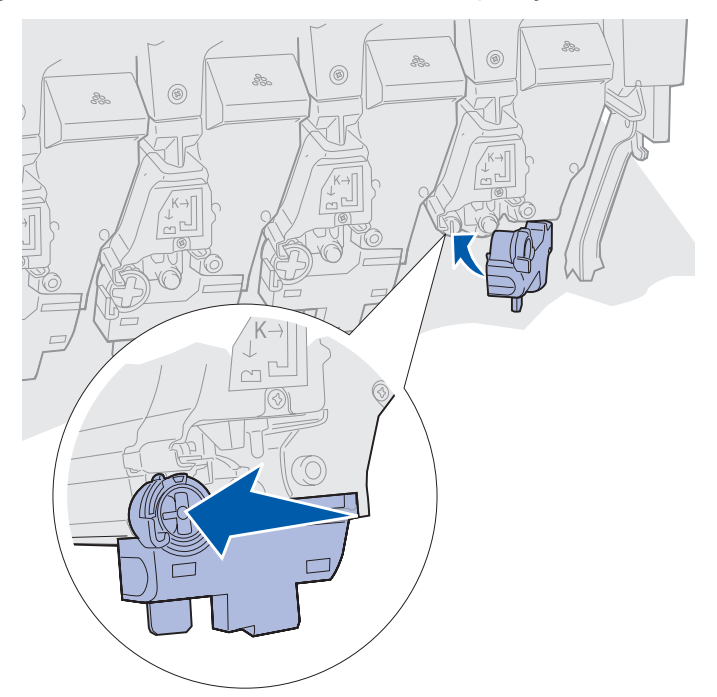

7 Repita as etapas 2 a 5 para instalar cartuchos de toner adicionais.

**CUIDADO:** Antes de fechar a tampa superior, verifique se não há ninguém próximo à impressora e se não há roupas, mãos e outros itens na área sob a tampa.

8 Feche a tampa superior e a porta frontal.

**Observação:** Se precisar de instruções sobre como fechar a tampa superior, consulte **Abrindo** a tampa superior.

Para obter instruções sobre a substituição de outros itens de suprimento, clique em um dos seguintes tópicos:

Substituindo o fusor

Substituindo a cinta de transferência

## Redefinindo o contador de manutenção

Depois de substituir o fusor ou a cinta de transferência, você deve reiniciar o contador de manutenção.

Se a mensagem Substituiu o fusor? OU Substituiu a cinta? aparecer, pressione Continuar. Caso contrário, siga as etapas a seguir para reiniciar o contador do fusor ou da cinta de transferência.

**Observação:** Embora o fusor seja mostrado, o mesmo procedimento será utilizado para limpar a cinta de transferência.

1 Pressione Menu até que MENU SUPRIMENTOS apareça na segunda linha do display.

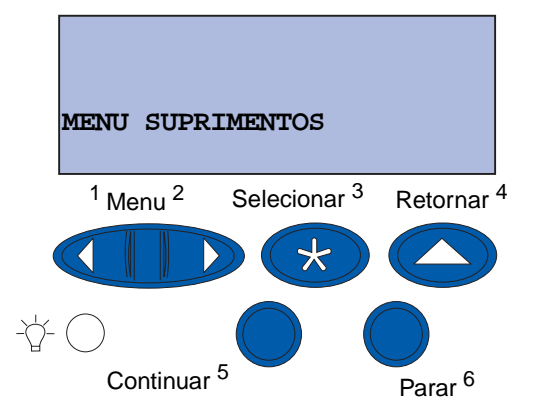

- 2 Pressione Selecionar para abrir o MENU SUPRIMENTOS.
- 3 Pressione Menu até que substituir suprimentos apareça na segunda linha do display.

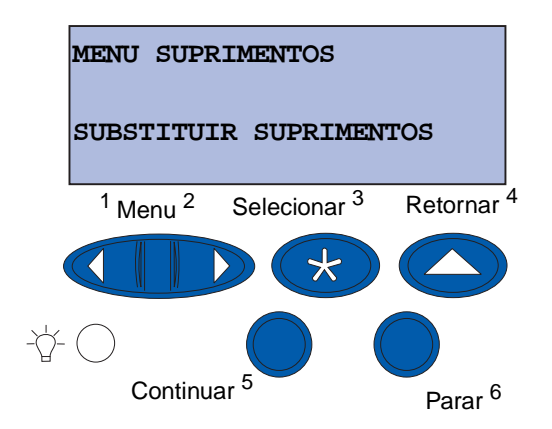

4 Pressione Selecionar para abrir o menu Substituir suprimentos.

5 Pressione Menu até que Fusor apareça na segunda linha do display.

| SUBSTITU                       | IR SUPRIME              | NTOS                  |
|--------------------------------|-------------------------|-----------------------|
| Fusor                          |                         |                       |
| <sup>1</sup> Menu <sup>2</sup> | Selecionar <sup>3</sup> | Retornar <sup>4</sup> |
|                                |                         |                       |
| '☆- ◯<br>Continu               | ar <sup>5</sup>         | Parar <sup>6</sup>    |

- 6 Pressione Selecionar para abrir o item de menu Fusor.
- 7 Pressione Menu até que =substituído apareça na segunda linha do display.

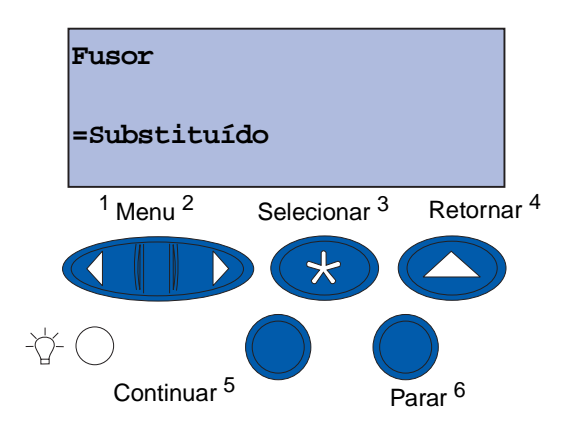

- 8 Pressione Selecionar para zerar o contador do fusor.
- 9 Pressione Continuar.

# Limpando os LEDs

Se ocorrerem problemas na qualidade da impressão, como lacunas, listras claras ou impressão muito clara, pode ser necessário limpar os LEDs dentro da tampa superior.

**Observação:** Para obter instruções sobre como abrir a tampa superior, consulte **Abrindo a** tampa superior.

1 Execute as etapas necessárias para abrir a tampa superior.

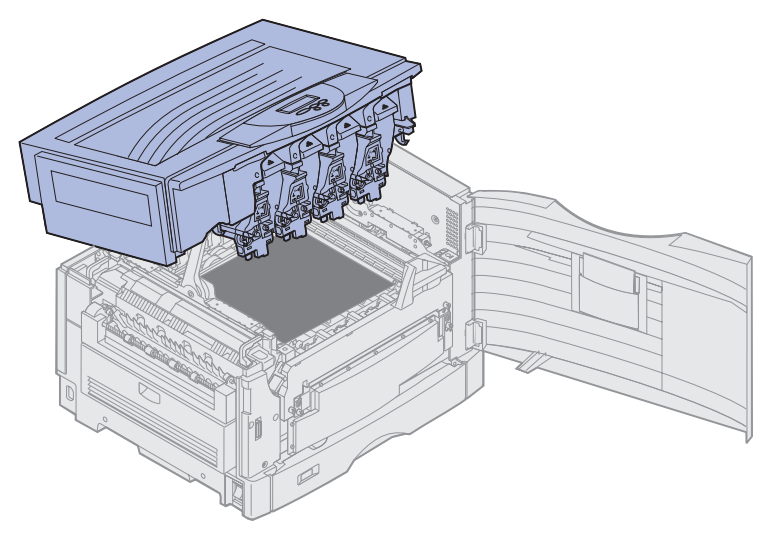

2 Remova todos os cartuchos de toner. Consulte **Removendo um cartucho de toner** para obter mais informações.

CUIDADO: Os fotorreveladores estão quentes! Deixe os fotorreveladores esfriarem antes de tocá-los.

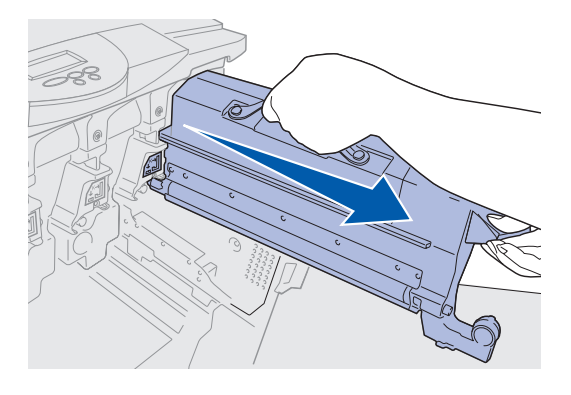

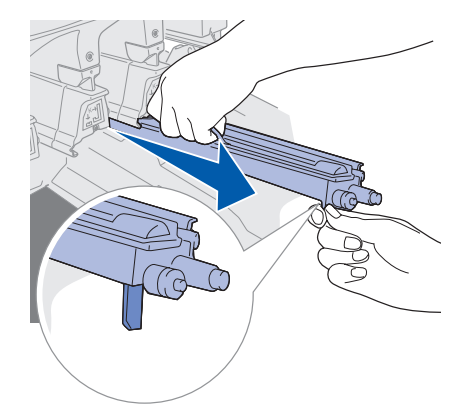

### Manutenção

- Aviso: Não exponha o fotorrevelador à luz por muito tempo, pois isso pode danificá-lo. Não deixe o fotorrevelador exposto à luz por mais de 10 minutos. Impressões digitais podem afetar o desempenho do fotorrevelador. Evite tocar em qualquer local do fotorrevelador que não seja as alças.
- Aviso: O toner no interior dos cartuchos de toner pode manchar a roupa. Não lave a roupa manchada com toner em água quente; isso faz com que o toner fique aderido permanentemente à roupa. Utilize água fria para remover o toner das roupas manchadas.
- 3 Limpe as lentes de vidro das quatro cabeças dos LEDs com um pano limpo e seco ou com um lenço de papel.

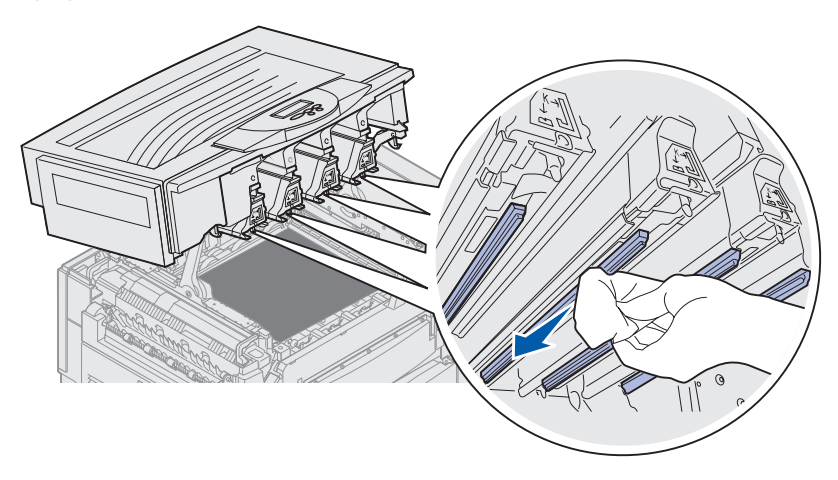

4 Reinstale todos os cartuchos de toner. Consulte Instalando um cartucho de toner para obter mais informações.

**CUIDADO:** Antes de fechar a tampa superior, verifique se não há ninguém próximo à impressora e se não há roupas, mãos e outros itens na área sob a tampa.

**5** Feche a tampa superior e a porta frontal.

Observação: Para obter instruções sobre como fechar a tampa superior, consulte Fechando a tampa superior.

## Fechando a tampa superior

**CUIDADO:** Antes de fechar a tampa superior, verifique se não há ninguém próximo à impressora e se não há roupas, mãos e outros itens na área sob a tampa.

- 1 Coloque as duas mãos na tampa superior conforme mostrado.
- 2 Pressione para baixo com firmeza até a tampa superior se encaixar no lugar.

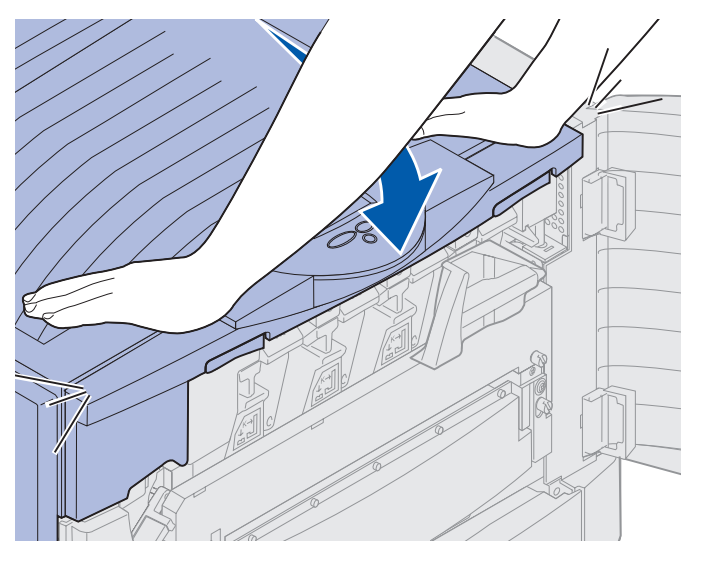

- **3** Gire a alavanca de travamento da tampa superior para a direita.
- **Observação:** Se você não conseguir girar a alavanca de travamento, a tampa não ficará totalmente fechada. Abra a tampa superior e pressione para baixo com firmeza até a tampa superior se *encaixar* no local.

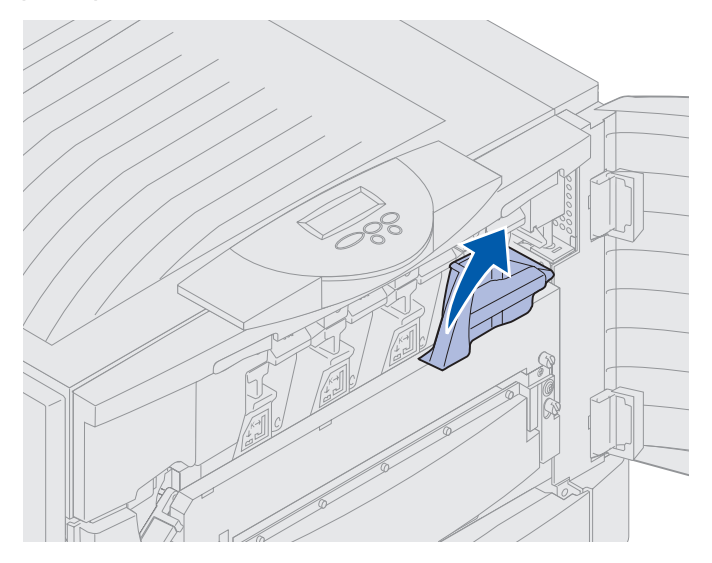

Fechando a tampa superior 187

Manutenção

4 Feche a porta frontal.

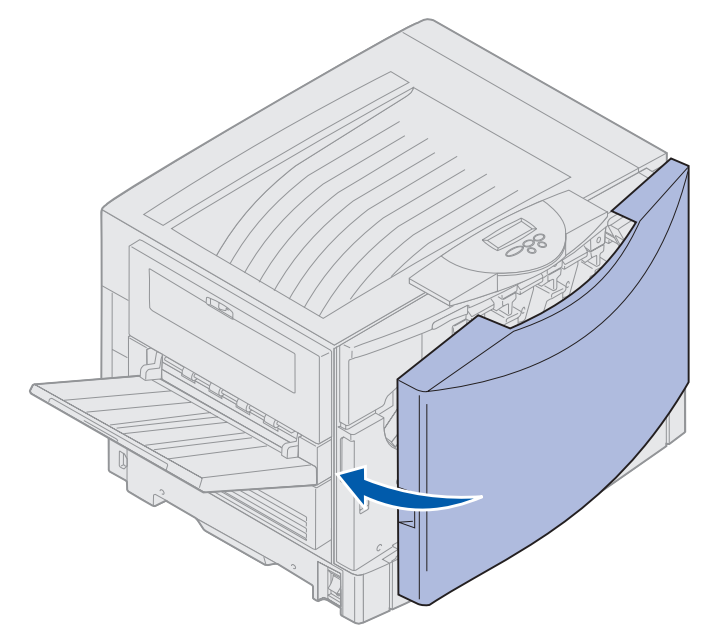

# Abrindo a tampa superior

Para acessar os suprimentos da impressora e algumas das áreas de atolamento de papel:

1 Abra a porta frontal.

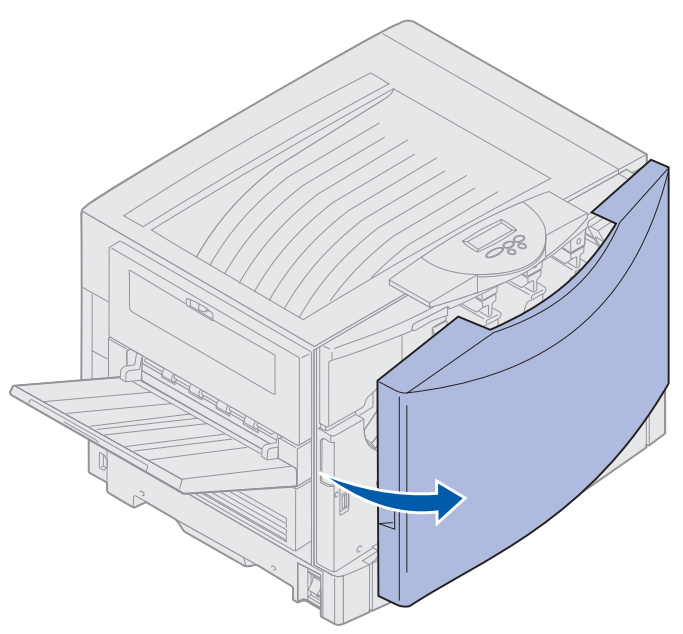

2 Gire a alavanca de travamento da tampa superior para a esquerda.

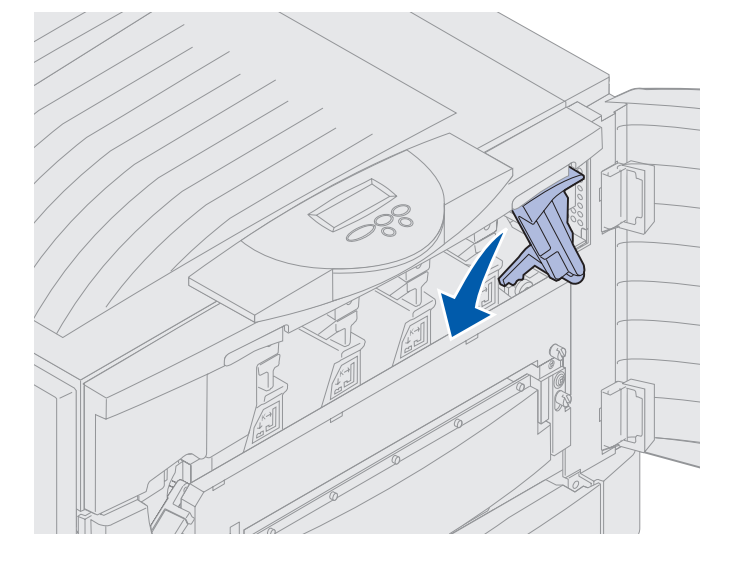

### Manutenção

**3** Pressione o botão de travamento da tampa superior da direita e levante nos pontos mostrados abaixo.

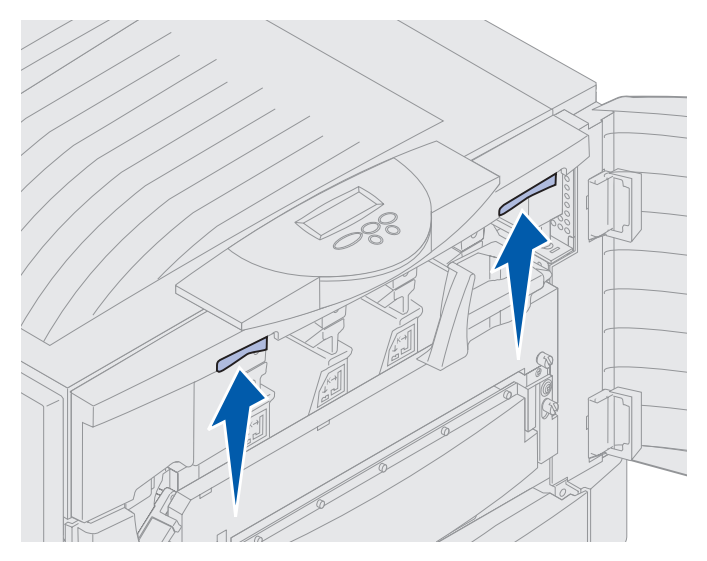

4 Levante a tampa superior até o fim.

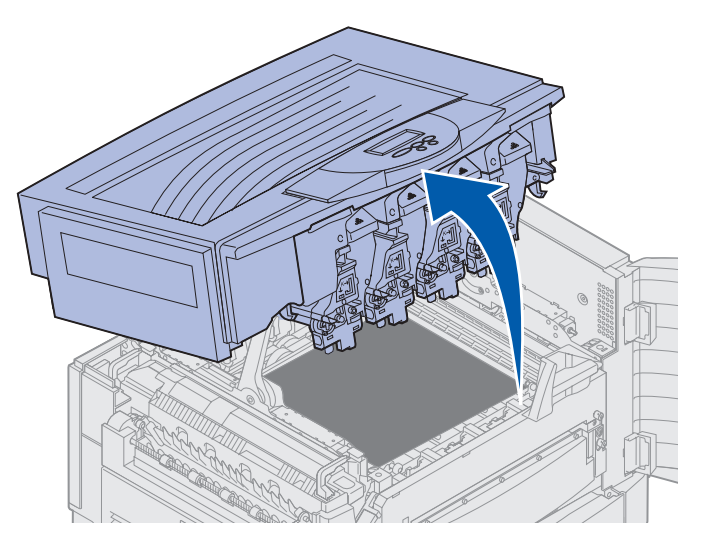

Para obter informações sobre a substituição de um item de suprimento ou de atolamentos de papel, clique em um dos títulos a seguir:

Substituindo o fusor Eliminando atolamentos de papel

# Removendo a unidade duplex

- **1** Desligue a impressora.
- 2 Abra a porta da unidade duplex.

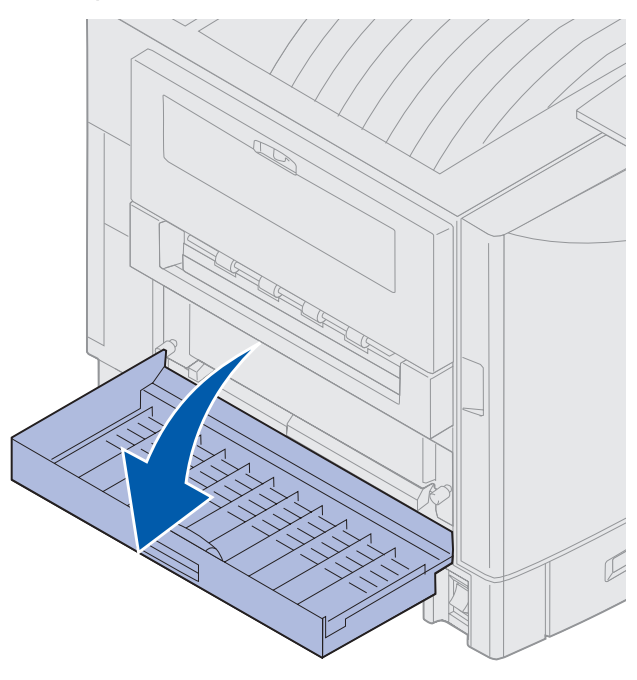

**3** Solte os parafusos de aperto manual da unidade duplex.

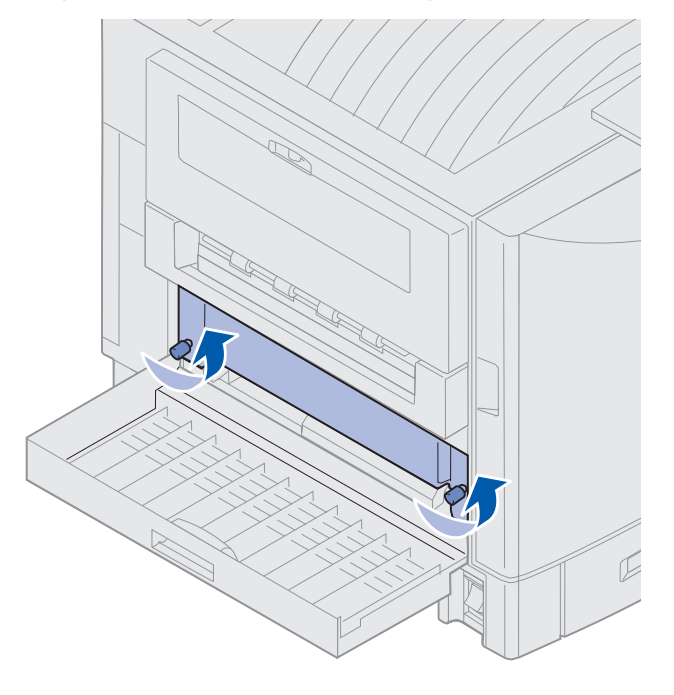

Removendo a unidade duplex 191

**4** Deslize a unidade duplex para fora.

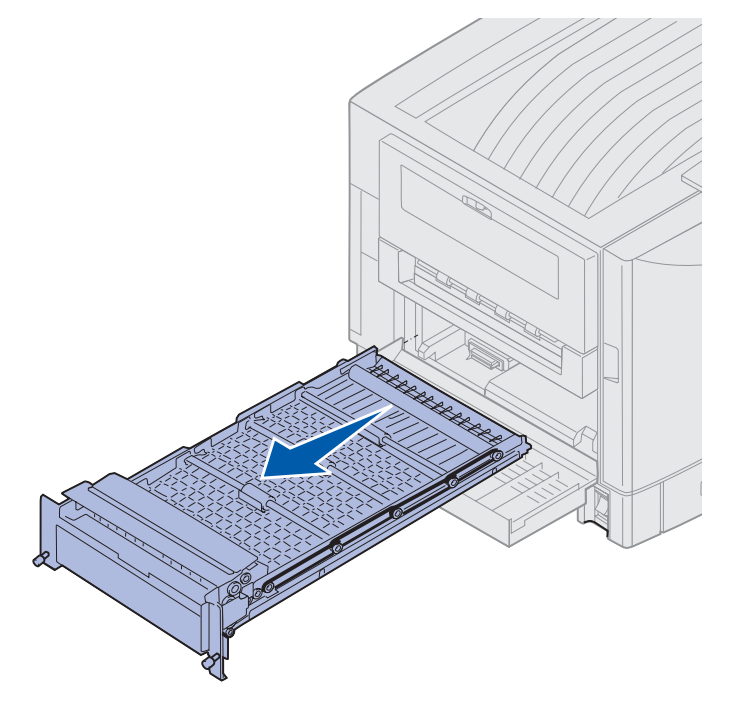

**5** Feche a porta da unidade duplex.

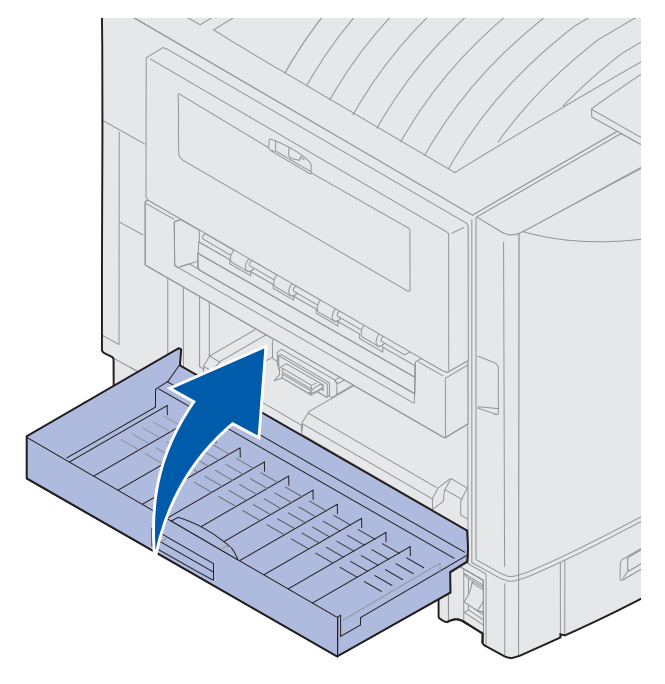

### Manutenção

## Removendo o alimentador de alta capacidade

- **1** Desligue a impressora.
- 2 Desconecte da tomada elétrica o cabo de alimentação do alimentador de alta capacidade.
- 3 Desconecte o cabo da interface da lateral do alimentador de alta capacidade.

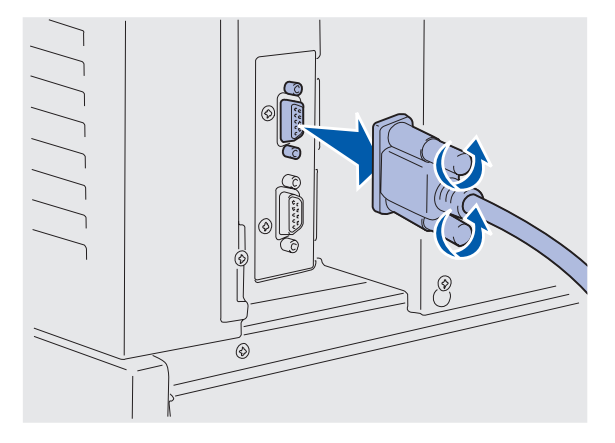

- 4 Retire o alimentador de alta capacidade da impressora.
- 5 Remova o alimentador de alta capacidade do trilho-guia.

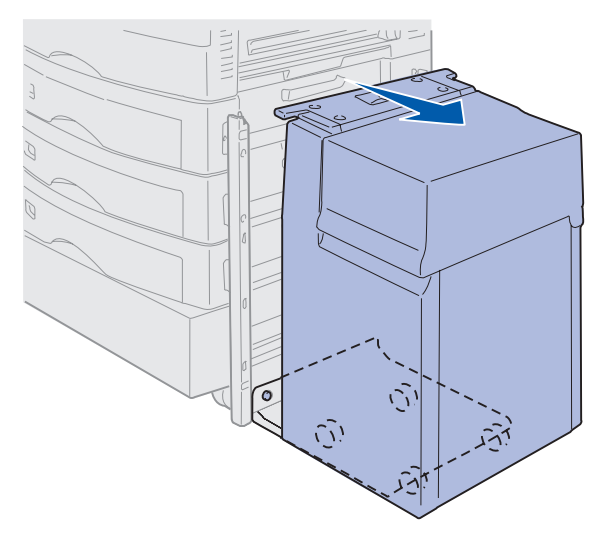

**6** Levante o trilho-guia e puxe-o para fora da estrutura de encaixe.

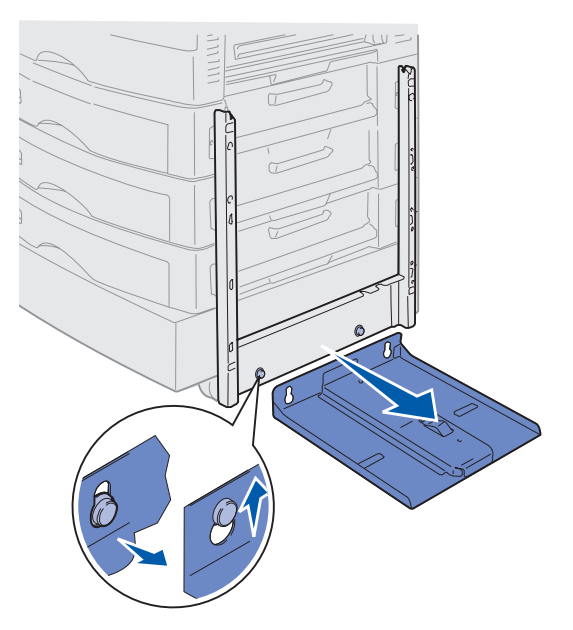

7 Remova a chave do prendedor no alimentador de alta capacidade.

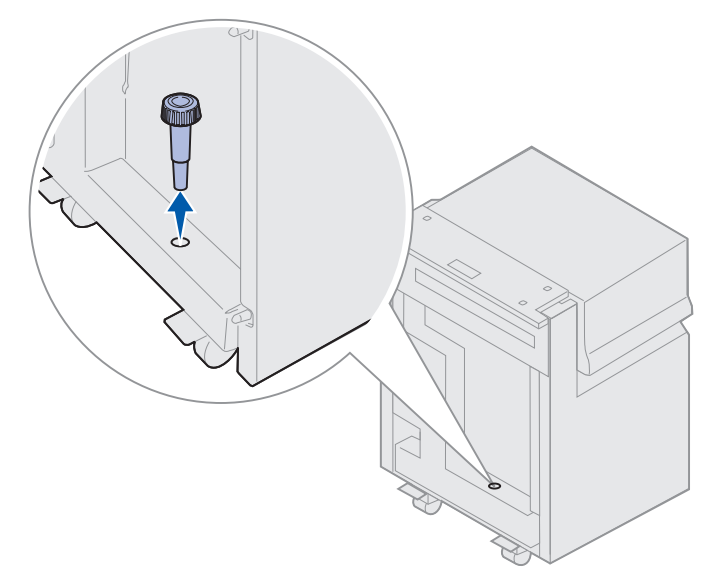

8 Remova os quatro parafusos que fixam a estrutura de encaixe.

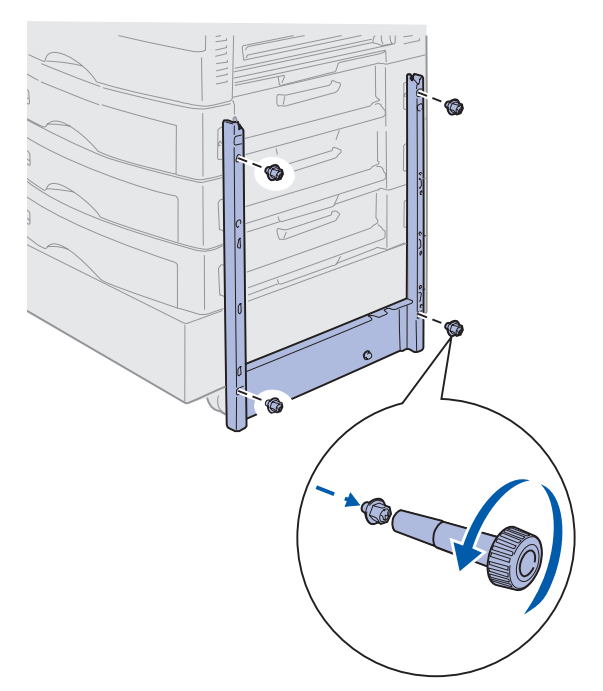

**9** Insira as duas tampas laterais nos orifícios dos parafusos na gaveta opcional até que elas se encaixem no lugar.

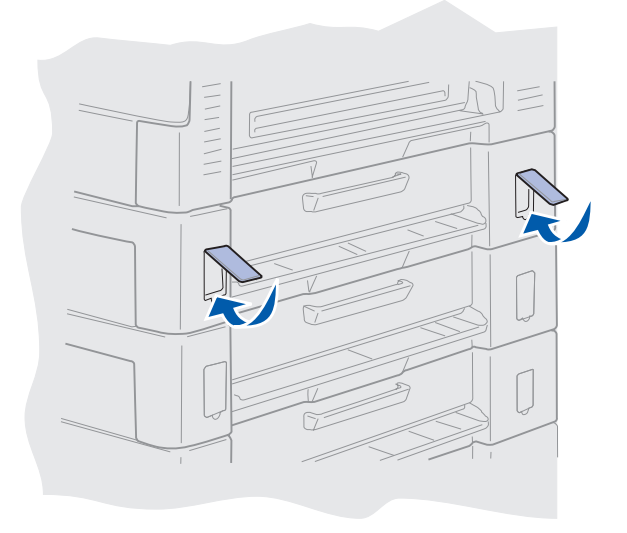

### Manutenção

## Removendo a tampa de acesso à placa do sistema

Você deve remover a tampa de acesso à placa do sistema para instalar placas de memória, placa de firmware, disco rígido ou placa opcional.

- **CUIDADO:** Esta impressora pesa 80,5 kg (177 lb) e são necessárias quatro pessoas para erguê-la. Sempre que você for mover ou erguer a impressora, assegure-se de ter pessoas suficientes para ajudar. Utilize as alças localizadas nas laterais para erguê-la.
- 1 Mova a impressora ou coloque-a em uma área conveniente para a remoção da tampa e dos componentes.

Você precisará de uma chave Phillips número 2 para remover a tampa traseira e a placa do sistema.

- 2 Afrouxe os oito parafusos da tampa. Não remova totalmente os parafusos.
- **3** Deslize a tampa para cima e para fora da impressora.

Aviso: A tampa de acesso à placa do sistema deve ser recolocada antes do funcionamento da impressora.

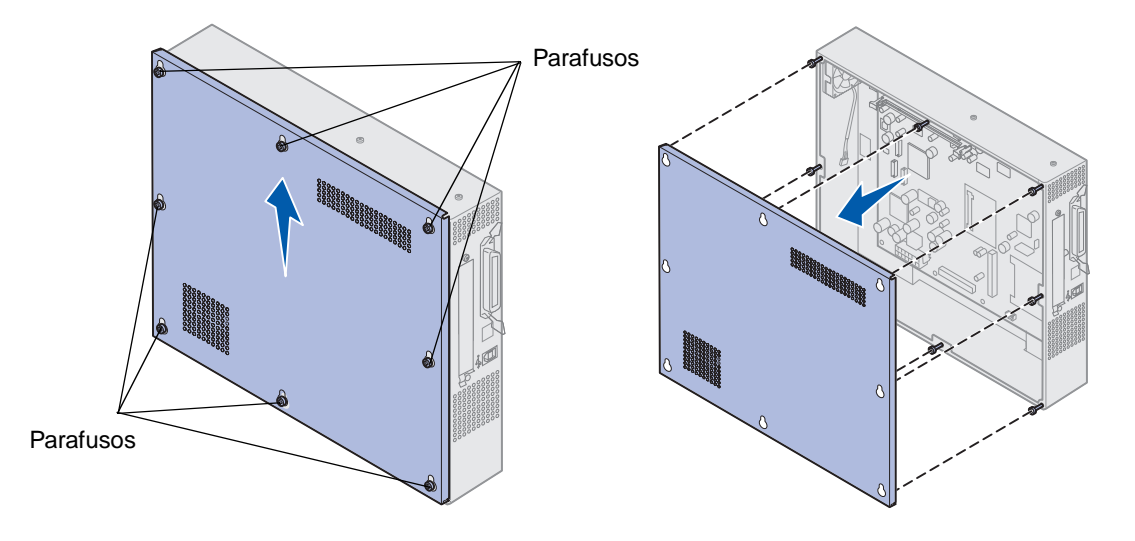

## Localizando opções de memória e de rede

Placa de firmware opcional imageQuick<sup>TM</sup> Disco rígido

Utilize a ilustração a seguir para localizar o conector da placa que deseja remover.

### Manutenção

## Instalando a tampa de acesso à placa do sistema

Depois de remover suas opções, siga as seguintes etapas para instalar a tampa e a placa do sistema.

Você precisará de uma chave Phillips número 2 para instalar a tampa.

- 1 Verifique se a impressora está desligada e desconectada da tomada.
- 2 Alinhe os orifícios da tampa de acesso com os parafusos.

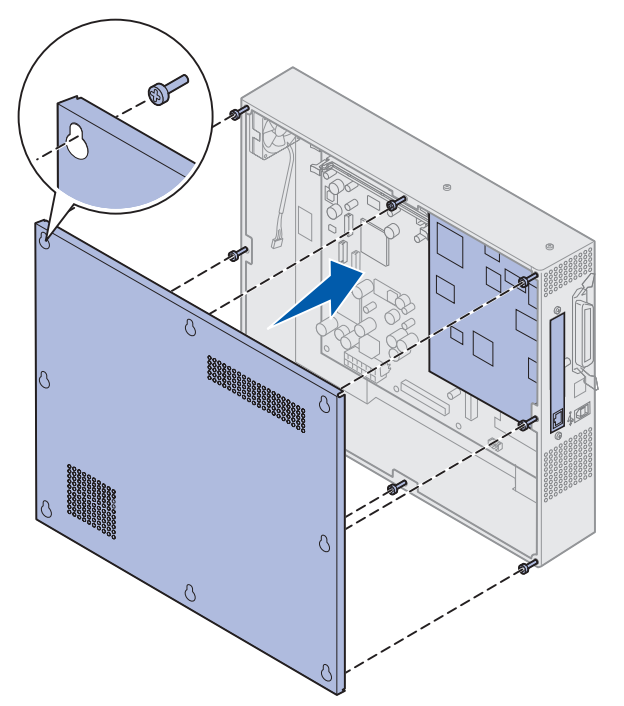

**3** Coloque a tampa na impressora e deslize-a para baixo.

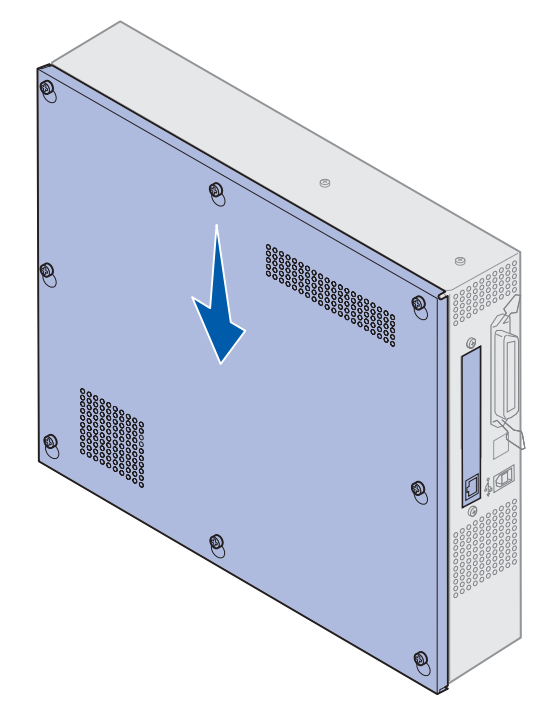

- 4 Aperte os oito parafusos.
- 5 Conecte os cabos da impressora e cabo elétrico e ligue a impressora.

**Observação:** Para evitar uma sobrecarga elétrica, conecte a impressora em uma tomada devidamente aterrada circuito interruptor de falhas não aterrado (GFI).

## Removendo uma gaveta opcional

- 1 Desligue a impressora.
- 2 Desconecte o cabo de alimentação.

**Observação:** Para evitar uma sobrecarga elétrica, conecte a impressora em uma tomada devidamente aterrada circuito interruptor de falhas não aterrado (GFI).

**3** Desconecte o cabo paralelo ou Ethernet da impressora.

Se houver quaisquer outros dispositivos conectados à impressora, desligue-os e desconecte os cabos de alimentação que os conectam à impressora.

**CUIDADO:** Esta impressora pesa 80,5 kg (177 lb) e são necessárias quatro pessoas para erguê-la. Sempre que você for mover ou erguer a impressora, assegure-se de ter pessoas suficientes para ajudar. Utilize os suportes para mãos localizados nas laterais para erguê-la.

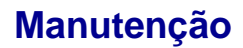

4 Erga a impressora e remova-a da gaveta opcional.

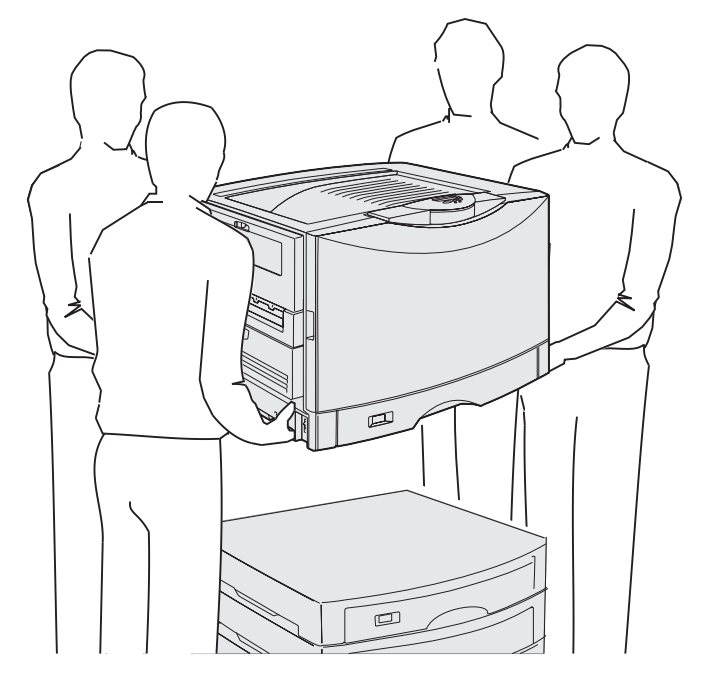

CUIDADO: Uma gaveta opcional pesa 18,5 kg (40,8 lb). Quando for preciso erguê-la, peça para alguém ajudar.

**5** Levante a gaveta opcional.

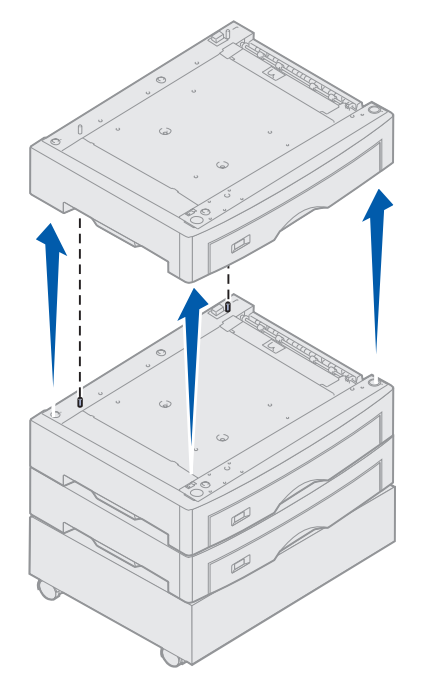

Removendo uma gaveta opcional 200

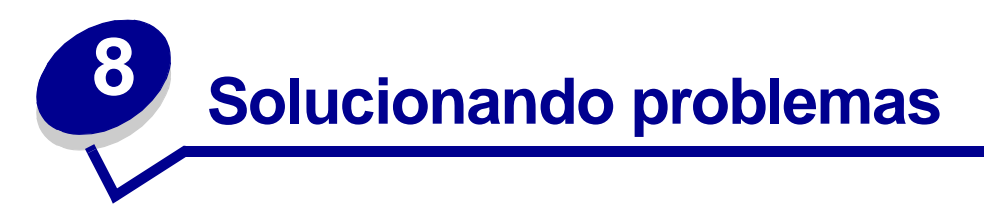

## Solicitando assistência técnica

Ao solicitar assistência técnica para a impressora, descreva o problema encontrado, a mensagem que aparece no display e as etapas que você seguiu para tentar solucionar o problema. Também faça uma impressão, se possível, do menu de impressão; isso ajudará a agilizar o processo de solução de problema.

Você também precisa saber o modelo e o número de série da impressora. Consulte a etiqueta na parte posterior da impressora, perto do cabo de alimentação, para obter essa informação.

O número de série também está relacionado na página de configurações de menu que você pode imprimir utilizando o menu Utilitários.

Para obter esses serviços nos EUA ou no Canadá, clique em **Contatar a Lexmark** no CD de drivers e escolha **Suporte ao cliente**. Se você tiver acesso à Internet, este link o direcionará para o departamento de suporte e serviço técnico da Lexmark.

Problema Ação O trabalho não é impresso ou Verifique se a mensagem **Pronta** aparece no painel do operador antes de são impressos caracteres enviar um trabalho para impressão. Pressione Continuar para voltar ao incorretos. estado Pronta. Verifique se a mídia de impressão está carregada. Pressione Continuar para voltar ao estado Pronta. Verifique se a impressora está utilizando o idioma de impressora correto. Verifique se você está utilizando o driver de impressora correto. Verifique se o cabo paralelo, serial, Ethernet ou USB está firmemente conectado na parte posterior da impressora. Verifique se você está utilizando o cabo correto. Utilize um cabo paralelo compatível com IEEE 1284. Recomendamos utilizar os cabos Lexmark com número de peça 1329605 (10 pés) ou 1427498 (20 pés). Se você utiliza o RS-232 Serial, certifique-se de que um cabo de modem nulo esteja sendo utilizado. Se a impressora estiver conectada a uma caixa comutadora, tente estabelecer uma conexão direta. Verifique se o tamanho correto do papel está selecionado no painel do operador, no driver da impressora ou no software do programa. Verifique se Comutação p/ PCL e Comutação p/ PS estão ativadas.

Se a ação corretiva sugerida não resolver o problema, chame um técnico.

## Solucionando problemas

| Problema                                                                              | Ação                                                                                                    |  |
|---------------------------------------------------------------------------------------|----------------------------------------------------------------------------------------------------|--|
| O trabalho não é impresso ou<br>são impressos caracteres<br>incorretos (continuação). | Se estiver utilizando um spooler de impressão, verifique se ele não está obstruído.                                                                                                    |  |
|                                                                                       | Verifique a interface da impressora no menu Configuração.                                                                                                    |  |
|                                                                                       | Determine qual a interface de host que está sendo utilizada. Imprima uma página das configurações do menu para verificar se as configurações da interface atual estão corretas. Consulte <b>Imprimindo a página de configurações de menu</b> .                                                                                                    |  |
|                                                                                       | Se você estiver utilizando uma interface serial:                                                                                                    |  |
|                                                                                       | <ul> <li>Certifique-se de que Aceitar DSR esteja definido como Desativado.</li> <li>Verifique as definições de protocolo, baud, paridade e bit de dados. As definições na impressora e no computador host devem corresponder.</li> </ul>                                                                                                    |  |
| A impressora parece imprimir devagar.                                                 | Antes de enviar um trabalho para impressão, verifique se a configuração apropriada do Tipo de papel está selecionada.                                                                                                    |  |
|                                                                                       | Se o Tipo de papel for definido como Transparência, a impressora ajustará<br>a temperatura do fusor e reduzirá a velocidade de impressão para<br>melhorar a qualidade de impressão. Após a impressão, a impressora<br>precisará de um tempo adicional para aquecer o fusor, depois da seleção<br>de outra configuração de Tipo de papel (Papel comum ou Papel timbrado,<br>por exemplo). |  |
|                                                                                       | Reduza a complexidade do trabalho de impressão. A eliminação do<br>número e o tamanho das fontes, o número e a complexidade das imagens<br>e o número de páginas em um trabalho podem aumentar a velocidade da<br>impressão.                                                                                                    |  |
|                                                                                       | Defina a Proteção de página como <b>Desativado</b> no Menu Configuração.                                                                                                    |  |
| Aparecem quebras de página<br>não esperadas.                                          | Aumente o valor do Tempo de espera de impressão no <b>Menu</b><br>Configuração.                                                                                                    |  |
| Atolamento de transparências.                                                         | Se você acaba de ligar a impressora ou se ela ficou inativa por algum tempo, imprima em papel antes de tentar imprimir em transparências.                                                                                                    |  |
|                                                                                       | A desativação do Economizador de energia também pode impedir o<br>atolamento de transparências após um tempo de inatividade da<br>impressora.                                                                                                    |  |
| Papel atolado no fusor.                                                               | Gire a alavanca de liberação da pressão do fusor para baixo e remova o papel atolado. Consulte <b>Eliminando atolamentos de papel</b> para obter mais informações.                                                                                                    |  |
| Parte da página impressa foi cortada ou eliminada.                                    | Verifique se você está utilizando o tamanho de papel correto na bandeja e de que o tamanho do papel está definido corretamente.                                                                                                    |  |
| A impressora está conectada<br>à porta USB, mas não<br>imprime.                       | Verifique se você está utilizando o Windows 98, Windows 2000, Windows Me ou outro sistema operacional compatível com USB suportado pelo seu fabricante.                                                                                                    |  |
| O papel não é alimentado<br>corretamente.                                             | Verifique se você está utilizando a mídia recomendada. Não utilize papel de 16 lb nem um papel mais pesado que 32 lb na unidade duplex.                                                                                                    |  |
|                                                                                       | Verifique se as guias ajustáveis na bandeja de papel estão ajustadas corretamente para a mídia carregada.                                                                                                    |  |
|                                                                                       | Verifique se a pilha de mídia não ultrapassa a altura máxima indicada na bandeja.                                                                                                    |  |

## Solucionando problemas

| Problema                                                                                                    | Ação                                                                                                    |  |
|----------------------------------------------------------------------------------------------------|----------------------------------------------------------------------------------------------------|--|
| A mídia de impressão é<br>alimentada incorretamente ou<br>ocorrem múltiplas<br>alimentações.                            | Verifique se a mídia de impressão atende às especificações da impressora. Consulte o <i>Guia de cartões e etiquetas</i> para obter mais informações.                                                                             |  |
|                                                                                                    | Flexione a mídia de impressão antes de carregá-la em qualquer uma das origens de papel.                                                                                                    |  |
|                                                                                                    | Verifique se a mídia de impressão está carregada corretamente.                                                                                                    |  |
|                                                                                                    | Verifique se as guias de largura e comprimento do papel das origens de papel estão corretamente ajustadas.                                                                                                    |  |
|                                                                                                    | Não encha demais as origens de papel.                                                                                                    |  |
|                                                                                                    | Não force a mídia de impressão no alimentador multiuso ao carregá-lo; ele pode enviesar ou deformar a mídia.                                                                                                    |  |
|                                                                                                    | Remova qualquer mídia de impressão enrolada das origens de papel.                                                                                                    |  |
|                                                                                                    | Carregue corretamente o lado de impressão recomendado para o tipo de mídia de impressão que está sendo utilizada. Consulte Carregando uma bandeja de papel para obter mais informações.                                          |  |
|                                                                                                    | Carregue menos mídia de impressão nas origens de papel.                                                                                                    |  |
|                                                                                                    | Vire a mídia de um lado para outro e tente imprimir novamente para ver se a alimentação melhora.                                                                                                    |  |
|                                                                                                    | Não misture os tipos de mídia de impressão.                                                                                                    |  |
|                                                                                                    | Não misture as pilhas de mídia de impressão.                                                                                                    |  |
|                                                                                                    | Remova as folhas superior e inferior da pilha de papel antes de carregá-la.                                                                                                    |  |
|                                                                                                    | Carregue uma origem de papel somente quando ela estiver vazia.                                                                                                    |  |
| O envelope é alimentado<br>incorretamente ou<br>ocorrem múltiplas<br>alimentações.                                      | Remova a pilha de envelopes do alimentador multiuso. Carregue um envelope, alimente-o pela impressora e depois recarregue a pilha de envelopes no alimentador multiuso.                                                          |  |
|                                                                                                    | Empurre a chapa inferior para baixo até que ela trave no lugar. Consulte<br>Carregando o alimentador multiuso para ver uma ilustração.                                                                                           |  |
| O trabalho é impresso a partir<br>de uma origem de papel<br>incorreta ou é impresso na<br>mídia de impressão incorreta. | Verifique a configuração do Tipo de papel no menu Papel no painel do operador e no driver da impressora.                                                                                                    |  |
| A impressora não imprime no modo frente e verso.                                                                        | <ul> <li>Verifique se a opção Frente e verso está selecionada no menu<br/>Acabamento ou no programa em que a impressão está sendo<br/>executada.</li> <li>Verifique se há memória de impressora suficiente instalada.</li> </ul> |  |

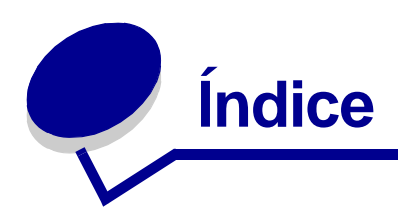

#### Numerais

30 Rolo de revestimento ausente 111 33 Bandeja <x> erro na config. 111 40 Erro no sensor de tamanho da bandeja <x> 115 41 Abrir bandeja de saída 1 115 57 Alteração de configuração 116 58 Excesso de bandejas conectadas 117, 118 80 Aviso de vida útil da cinta 119 80 Aviso de vida útil de fusor/ cinta 119 80 Aviso de vida útil do fusor 119 80 Cinta esgotada 119 80 Fusor esgotado 119 80 Fusor/Cinta esootados 119 81 Falha de CRC do código do mecanismo 119 84 Aviso de vida útil do fotorrevelador colorido 121 84 Aviso de vida útil do fotorrevelador preto 120 84 Fotorrevelador <colorido> anormal 120 84 Fotorrevelador preto esgotado 120 84 Fotorreveladores coloridos esootados 120 84 Rolo de revestimento anormal 121 84 Todos os fotorreveladores esgotados 120 85 Aviso de vida útil do rolo de revestimento 121

85 Rolo de revestimento esgotado 121 88 Pouco toner <colorido> 122 88 Toner <colorido> vazio 121

### Α

Aceitar DSR (Menu Serial) 83 Aceitar init. (Menu Paralela) 64 Agrupamento (Menu Acabamento) 54 Alarme de grampos (Menu Configuração) 92 Alarme de perfuração (Menu Configuração) 88 Alarme do toner (Menu Configuração) 92 Alinhamento da impressão 98 Alterar <x> 101 Apagando Estat. de cont. de trabalho 101 Ativando Menu Alterações 100 Ativando menus 103 Atraso de transmissão 58 Atribuir tipo/bandeja (Menu Papel) 70

#### В

Bandeja <x> cheia 100 Bandeja de saída (Menu Papel) 71 Baud (Menu Serial) 83 Bits de dados (Menu Serial) 83 Borda de múltiplas páginas (Menu Acabamento) 55 Buffer Trabalhos 58 Buffer Trabalhos (Menu Paralela) 64 Buffer Trabalhos (Menu Rede) 62 Buffer Trabalhos (Menu Serial) 84 Buffer Trabalhos (Menu USB) 95 Buffer USB (Menu USB) 96 Buffer de rede (Menu Rede) 62 Buffer infravermelho 58 Buffer paralelo (Menu Paralela) 65 Buffer serial (Menu Serial) 86

## С

CR automático após LF (Menu de Emulação PCL) 67 Cancelando fax 100 Cancelando trabalho 100 Cancelar fax (Menu Trabalho) 59 Cancelar trabalho 59 Carregamento de papel (Menu Papel) 72 Carregar <x> 105 Carregar manualmente 105 Cinta 93 Comutação p/ PCL 57 Comutação p/ PCL (Menu Paralela) 66 Comutação p/ PCL (Menu Rede) 63 Comutação p/ PCL (Menu Serial) 85 Comutação p/ PCL (Menu USB) 96

Comutação p/ PCL, configurando Consulte também linguagem da impressora porta USB 96 porta de rede 63 porta paralela 66 porta serial 85 Comutação p/ PS 57 Comutação p/ PS (Menu Paralela) 66 Comutação p/ PS (Menu Rede) 63 Comutação p/ PS (Menu Serial) 85 Comutação p/ PS (Menu USB) 96 Comutação p/ PS, configurando Consulte também linguagem da impressora 91 porta USB 96 porta de rede 63 porta paralela 66 porta serial 85 Configurar MF (Menu Papel) 71 Configurar bandejas (Menu Papel) 70 Configuração de rede <x> (Menu Rede) 63 Configuração de rede padrão (Menu Rede) 63 Configuração universal (Menu Papel) 76 Conjunto de símbolos (Menu de Emulação PCL) 69 Contabilização de trabalhos (Menu Configuração) 88 Continuar automático (Menu Configuração) 87 Controle de alarme (Menu Configuração) 86 Copiando 101 Cor manual (Menu Cores) 52 Correção de cor (Menu Cores) 51 Código de mecanismo inválido 104 Código de rede padrão inválido 105 Código de rede<x> inválido 105 Cópias (Menu Acabamento) 54

### D

Desativando menus 102 Desfragmentando 101 Desfragmentar flash (Menu Utilitários) 97 Destino do carregamento (Menu Configuração) 87 Digite o PIN =\_\_\_\_ 103 Disco corrompido. Reformatar? 102 Disco não suportado 111

### Ε

Economia de recursos (Menu Configuração) 92 Economizador de energia 107 Economizador de energia (Menu Configuração) 90 Efetuando Teste automático 106 Emulação PostScript impressão de exemplo de fonte 99 imprimindo erros PS 82 prioridade de fontes 82 suavização de imagem 82 Encadernação frente e verso (Menu Acabamento) 54 Estatísticas de contabilização de trabalhos (Menu Utilitários) 98 Esvaziando buffer 103 Excluindo trabalhos 102 Excluir todos os trabalhos 101 Exemplo de cores 99 Exibir idioma (Menu Configuração) 87

## F

Fax <x> 103 Fechar bandeja <x> tampa superior 101 Fechar porta frontal 101 Fechar porta lateral 101 Fechar porta superior 101 Folhas separadoras (Menu Acabamento) 56 Formatando disco yyy% 103 Formatando flash 103 Formatar disco (Menu Utilitários) 98 Formatar flash (Menu Utilitários) 98 Fotorrevelador preto 93 Fotorreveladores coloridos 93 Frente e verso (Menu Acabamento) 54 Função Imprimir e reter consulte Trabalhos retidos 25 Fusor 93

### G

Grampeador inicial 61

### I

Impressão de múltiplas páginas (Menu Acabamento) 55 Imprimir configuração de rede<x> (Menu Utilitários) 99 Imprimir demo 99 Imprimir diretório (Menu Utilitários) 99 Imprimir erro PS 82 Imprimir erro PS (Menu PostScript) 82 Imprimir fontes (Menu Utilitários) 99 Imprimir menus (Menu Utilitários) 99 Imprimir menus (Menu Utilitários) 99 Infravermelho <x> 104 Inserir bandeja <x> 104 Instalar <dispositivo> ou Cancelar trabalho 104

#### L

LF automático após CR (Menu de Emulação PCL) 67 Largura A4 (Menu de Emulação PCL) 67 Linguagem da impressora (Menu Configuração) 91 Linhas por página (Menu de Emulação PCL) 68 LocalTalk <x> 105

#### Μ

MAC Binary PS (Menu Paralela) 64 MAC Binary PS (Menu Rede) 62 MAC Binary PS (Menu USB) 95 Manutenção do fusor 103 Mensagem de <manutenção> 900-999 122 Menu Acabamento 53 Agrupamento 54 Borda de múltiplas páginas 55 Cópias 54 Encadernação frente e verso 54 Folhas separadoras 56 Frente e verso 54 Impressão de múltiplas páginas 55 Ordem de múltiplas páginas 55 Origem do separador 56 Origem inicial do grampeador 57 Perfuração 54 Páginas em branco 53 Separar páginas 56 Trabalho para grampear 56 Visualização de múltiplas páginas 56

Menu Ajuda 57 Menu Configuração 86 Alarme de grampos 92 Alarme de perfuração 88 Alarme do toner 92 Contabilização de trabalhos 88 Continuar automático 87 Controle de alarme 86 Destino do carregamento 87 Economia de recursos 92 Economizador de energia 90 Exibir idioma 87 Linguagem da impressora 91 Proteção de página 89 Recuperação de atolamento 88 Tempo de espera 93 Tempo de espera de impressão 91 Uso da impressora 91 Menu Cores 51 Cor manual 52 Correção de cor 51 Modo de impressão 52 Tonalidade do toner 53 Menu Fax 76 Configuração do fax 76 Envio de fax 79 Logs do fax 77 Recepção de fax 80 Menu Papel 70 Atribuir tipo/bandeja 70 Bandeja de saída 71 Carregamento de papel 72 Configurar MF 71 Configurar bandejas 70 Configuração universal 76 Origem do papel 73 Peso do papel 75 Tamanho do papel 73 Tamanho substituto 75 Tipo de papel 74 Tipos personalizados 71 Menu Paralela 64 Aceitar init. 64 Buffer Trabalhos 64 Buffer paralelo 65 Comutação p/ PCL 66 Comutação p/ PS 66 MAC Binary PS 64

Modo NPA 65 Modo paralelo 1 65 Modo paralelo 2 65 Protocolo 66 Status avançado 64 Menu PostScript 82 Imprimir erro PS 82 Prioridade de fontes 82 Suavização de imagem 82 Menu Rede 62 Buffer Trabalhos 62 Buffer de rede 62 Comutação p/ PCL 63 Comutação p/ PS 63 Configuração de rede padrão 63 Configuração de rede<x> 63 MAC Binary PS 62 Modo NPA 63 Menu Serial 83 Aceitar DSR 83 Baud 83 Bits de dados 83 Buffer Serial 86 **Buffer Trabalhos 84** Comutação p/ PCL 85 Comutação p/ PS 85 Modo NPA 84 Paridade 84 Polaridade RS422 84 Protocolo serial 86 RS-232/RS-242 84 XON robusto 85 Menu Suprimentos 93 Cinta 93 Fotorrevelador preto 93 Fotorreveladores coloridos 93 Fusor 93 Toner < colorido> 93 Substituir suprimentos 94 Vida útil dos suprimentos 94 Menu Trabalho 59 Cancelar fax 59 Cancelar trabalho 59 Grampeador inicial 61 Redefinir bandeja ativa 61 Redefinir impressora 61 Trabalho confidencial 60 Trabalhos retidos 61

Menu USB 95 **Buffer Trabalhos** 95 Buffer USB 96 Comutação p/ PCL 96 Comutação p/ PS 96 MAC Binary PS 95 Modo NPA 95 Menu Utilitários 97 Alinhamento da impressão 98 Desfragmentar flash 97 Estatística de contabilização de trabalhos 98 Exemplo de cores 99 Formatar disco 98 Formatar flash 98 Imprimir configuração de rede <x> 99 Imprimir demo 99 Imprimir diretório 99 Imprimir fontes 99 Imprimir menus 99 Padrões de fábrica 97 Rastreamento hex 98 Remover trabalhos retidos 98 Menu de Emulação PCL 67 AL automático após RC 67 CR automático após LF 67 Conjunto de símbolos 69 Largura A4 67 Linhas por página 68 Nome da fonte 67 Orientação 68 Origem Fontes 67 Pitch 68 Renumeração de bandeja 69 Tamanho do ponto 68 Menu de IV 57 Atraso de transmissão 58 Buffer Trabalhos 58 Buffer infravermelho 58 Comutação p/ PCL 57 Comutação p/ PS 57 Modo NPA 57 Porta de IV 57 Tamanho da janela 58 Taxa de transmissão máxima 58 Menus desativados 106 Modo NPA 57 Modo NPA (Menu Paralela) 65 Modo NPA (Menu Rede) 63

Modo NPA (Menu Serial) 84 Modo NPA (Menu USB) 95 Modo Paralelo 1 (Menu Paralela) 65 Modo Paralelo 2 (Menu Paralela) 65 Modo de impressão (Menu Cores) 52

### Ν

Nenhum trabalho localizado. Tentar novamente? 106 Nenhuma DRAM instalada 106 Nome da fonte (Menu de Emulação PCL) 67 Não pronta 106

## 0

Ocupada 100 Ordem de múltiplas páginas (Menu Acabamento) 55 Orientação (Menu de Emulação PCL) 68 Origem Fontes (Menu de Emulação PCL) 67 Origem do papel (Menu Papel) 73 Origem do separador (Menu Acabamento) 56 Origem inicial do grampeador (Menu Acabamento) 57

#### Ρ

Padrões de fábrica (Menu Utilitários) 97 Paralela <x> 106 Paridade (Menu Serial) 84 Partida do mecanismo 103 Perfuração (Menu Acabamento) 54 Peso do papel (Menu Papel) 75 Pitch (Menu de Emulação PCL) 68 Placa de rede ocupada 106 Polaridade RS422 84 Prioridade de fontes (Menu PostScript) 82 Proteção de página (Menu Configuração) 89 Protocolo (Menu Paralela) 66 Protocolo serial (Menu Serial) 86 Páginas em branco (Menu Acabamento) 53

### R

RS-232 84 RS-242 84 Rastreamento hex (Menu Utilitários) 98 Recuperação de atolamento (Menu Configuração) 88 Recuperação de disco x/5 yyy% 102 Rede <x> 106 Rede<x>, <y> 106 Redefinindo Valor de cont. da manutenção 109 Redefinir bandeja ativa (Menu Trabalho) 61 Redefinir impressora (Menu Trabalho) 61 Remover trabalhos retidos 98 Renumeração de bandeja (Menu de Emulação PCL) 69

## S

Separar páginas (Menu Acabamento) 56 Status avançado (Menu Paralela) 64 Suavização de imagem (Menu PostScript) 82 Substituir suprimentos 94

## Т

Tamanho da janela 58 Tamanho do papel (Menu Papel) 73 Tamanho do ponto (Menu de Emulação PCL) 68 Tamanho substituto (Menu Papel) 75 Taxa de transmissão máxima 58 Tempo de espera (Menu Configuração) 93 Tempo de espera de impressão (Menu Configuração) 91 Tipo de papel (Menu Papel) 74 Tipos personalizados (Menu Papel) 71 Tonalidade do toner (Menu Cores) 53 Trabalho confidencial (Menu Trabalho) 60 Trabalho para grampear (Menu Acabamento) 56 Trabalhos retidos 25 Trabalhos retidos (Menu Trabalho) 61 Trabalhos retidos podem não ser restaurados 104 Trabalhos retidos podem ser perdidos 104

## U

Uso da impressora (Menu Configuração) 91

### V

Verificar <Conexão de> dispositivo 101 Vida útil dos suprimentos 94 Visualização de múltiplas páginas (Menu Acabamento) 56 Você substituiu a cinta? 102 Você substituiu o fusor? 102

### Х

XON robusto (Menu Serial) 85

#### Ζ

agrupamento, ativando 54 ajustando cor 51, 52, 53, 91 alarmes definindo 86 grampeador 92 mensagens de erro 87 perfuração 88 toner 92 alimentador de alta capacidade eliminando atolamentos em 141, 143 impressão com sucesso em 34 removendo 193 alimentador multiuso diretrizes 19 fechando 24 material de impressão carregando 21 envelopes 21 papel 21 transparências 21 alimentador multiuso, configurando 71 altura máxima da pilha 21 armazenando papel 34 suprimentos 149 assistência técnica, solicitando 201 atolamentos Consulte atolamento de papel eliminando papel 123 evitando 34 atolamentos de papel atolamentos de transparências 202 eliminando 202 imprimindo novamente páginas atoladas 88 bandejas atribuindo 70 configurando 70 redefinindo ativa 61 saída 71 carregando cartões 15 envelopes alimentador multiuso 22

papel bandeja de papel 15 bandeja multiuso 19 papel timbrado alimentador multiuso 23 transparências bandeja de papel 15 cartucho de toner reciclando 149 solicitando 147 cartões 48 carregando 15 cinta de transferência solicitando 147 config. atuais do menu 12 configurações atuais do menu 12 conjuntos de símbolos, definição 40 contador cinta de transferência 183 fusor 183 contador da cinta de transferência 183 redefinindo 177 contador de manutenção 183 contador do fusor 183 redefinindo 164 cor ajustando 51, 52, 53, 91 cópias, especificando o número 54 desativando menus do painel do operador 50 deteccão automática de tamanho 73 diretrizes papel armazenando 34 disco Consulte disco rígido disco rígido configurando como destino de carregamento 87 formatando 98 imprimindo recursos carregados 99 economizador de energia configurando 90 eliminando atolamentos de papel 123 emulação PCL Largura A4 67 conjunto de símbolos 69 impressão de exemplo de fonte 99 linhas por página 68

mudança de linha automática 67 nome da fonte 67 orientação 68 origem de fontes 67 pitch 68 renumeração de bandeja 69 retorno de carro automático 67 tamanho do ponto 68 emulação PS Consulte Emulação PostScript emulação de PCL fontes residentes 35 emulação de PostScript fontes residentes 35 envelopes carregando 46 alimentador multiuso 22 <Toner> colorido (Menu Suprimentos) 93 <status> do toner colorido 93 erros de página complexa 89 estatísticas armazenando 88 imprimindo 98 etiquetas uso 47 evitando atolamentos de papel 34 fax cancelando 59 configuração 76 envio 79 logs 77 recepção 80 fontes carregáveis 41 conjuntos de símbolos suportados 69 conjuntos de símbolos, emulação de PCL 6 40 escolhendo em emulação PCL 67 imprimindo exemplos 99 prioridade 82 residentes 35 fontes carregáveis 41 fontes escalonáveis, residentes 35 fontes residentes 35 frente e verso ativando 54 encadernação 54

fusor solicitando 147 grampeador alarme 92 ativando 56 impressora modelo com opções de manuseio do papel 6 redefinindo 61 impressão de múltiplas páginas configurando 55 configurações das bordas 55 configurações de exibição 56 configurações de ordem 55 imprimindo página de configurações de menu 12 imprimir estatísticas contabilização de trabalhos 88 imprimindo as estatísticas de trabalhos 98 informações sobre segurança 3 instalando cartuchos de toner 177 cinta de transferência 168 fotorrevelador 150 fusor 155 rolo de revestimento de óleo 164 tampa de acesso à placa do sistema 198 instruções sobre mídia 43 interfaces **USB 95** paralela 64 rede 62 serial 83 janela de tamanho do papel 18 luz indicadora 9 manuseio de papel 7 mapa de menus 49 memória 7 Função Imprimir e reter 25 localizando 197 memória flash configurando como destino de carregamento 87 desfragmentando 97 formatando 98 imprimindo recursos carregados 99 mensagens 1565 Erro emul. Carregar opção emul. 111 2<xx> Atolamento de papel 111

30 <Cartucho> de toner colorido ausente 111 30 Rolo de revestimento ausente 111 32 Cartucho <colorido> não suportado 111 33 Bandeja <x> erro na config. 111 34 Mídia incorreta 112 34 Papel curto 112 35 Recurso Salvar memória deficiente desativado 112 37 Memória de desfragmentação insuficiente 113 37 Memória insuficiente 113 37 Área de agrupamento insuficiente 112 38 Memória cheia 114 39 Página complexa 114 4<x> Placa de firmware não suportada 114 40 Erro no sensor de tamanho da bandeja <x> 115 41 Abrir bandeja de saída 1 115 51 Flash danificada 115 52 Flash cheia 115 53 Flash não formatada 115 54 Conexão perdida de ENA paralela <x> 116 54 Conexão perdida de ENA paralela padrão 116 54 Erro de opcão serial <x> 115 54 Erro de software de rede <x> 116 54 Erro de software de rede padrão 116 54 Erro serial padrão 115 56 Porta USB <x> desativada 116 56 Porta USB padrão desativada 116 56 Porta paralela padrão desativada 116 56 Porta paralela<x>desativada 116 56 Porta serial<x>desativada 116 56 Serial padrão desativada 116 57 Alteração de configuração 116 58 Erro na configuração de entrada 117 58 Excesso de bandejas conectadas 117, 118 58 Excesso de discos instalados 117 58 Excesso de opções de flash 117 61 Disco danificado 118 62 Disco cheio 118 63 Disco não formatado 118 64 Formato do disco não suportado 118 80 Aviso de vida útil da cinta 119 80 Aviso de vida útil de fusor/cinta 119

80 Aviso de vida útil do fusor 119 80 Cinta esgotada 119 80 Fusor esgotado 119 80 Fusor/Cinta esgotados 119 81 Falha de CRC do código do mecanismo 119 84 Aviso de vida útil do fotorrevelador colorido 121 84 Aviso de vida útil do fotorrevelador preto 120 84 Fotorrevelador <colorido> anormal 120 84 Fotorrevelador preto esgotado 120 84 Fotorreveladores coloridos esgotados 120 84 Todos os fotorreveladores esgotados 120 85 Aviso de vida útil do rolo de revestimento 121 85 Rolo de revestimento esgotado 121 86 Rolo de revestimento anormal 121 88 Pouco toner <colorido> 122 88 Toner <colorido> vazio 121 Alterar <x> 101 Apagando Estat. de cont. de trabalho 101 Ativando Menu Alterações 100 Ativando menus 103 Bandeja <x> Ausente 111 Bandeja <x> Quase vazia 110 Bandeja <x> cheia 100 Bandeja <x> vazia 110 Bandeja padrão cheja 110 Calibração da impressora 107 Cancelando fax 100 Cancelando trabalho 100 Carregar <x> 105 Carregar manualmente 105 Copiando 101 Código de mecanismo inválido 104 Código de rede padrão inválido 105 Código de rede<x> inválido 105 Desativando menus 102 Desfragmentando 101 Digite o PIN = 103 Disco corrompido. Reformatar? 102 Disco não suportado 111 Economizador de energia 107 Efetuando Teste automático 106 Esperando 111
Esvaziando buffer 103 Excluindo trabalhos 102 Excluir todos os trabalhos 101 Fax <x> 103 Fechar bandeja <x> tampa superior 101 Fechar porta frontal 101 Fechar porta lateral 101 Fechar porta superior 101 Formatando disco yyy% 103 Formatando flash 103 Hex pronto 109 Imprimindo a Estat. de cont. de trabalho 107 Imprimindo a Lista de diretórios 107 Imprimindo a Lista de fontes 107 Imprimindo a Página de alinhamento 107 Imprimindo as Definições de menu 107 Imprimir trabalhos no disco 107 Infravermelho <x> 104 Inserir bandeja <x> 104 Instalar <dispositivo> ou Cancelar trabalho 104 LocalTalk <x> 105 Manutenção do fusor 103 Mensagem de <manutenção> 900-999 122 Menus desativados 106 Nenhum trabalho localizado. Tentar novamente? 106 Nenhuma DRAM instalada 106 Não pronta 106 Ocupada 100 Paralela <x> 106 Partida do mecanismo 103 Placa de rede ocupada 106 Processando e excluindo trabalhos 108 Processando trabalhos 108 Programando disco 108 Programando erro P<x> 108 Programar Código de mecanismo 107 Programar Código de sistema 108 Programar flash 108 Pronta 108 Recuperação de disco x/5 yyy% 102 Rede <x> 106 Rede<x>, <y> 106 Redefinindo Valor de cont. da manutenção 109 Redefinindo a impressora 109

Remover < bandeja de papel especificada> 109 Restaurando padrões de fábrica 110 Restaurando trabalho retido xxx/yyy 110 Restaurando trabalhos retidos 110 Restaurar trabalhos retidos. Continuar/ Parar? 109 Serial <x> 110 Suprimentos 110 Trabalhos retidos podem não ser restaurados 104 Trabalhos retidos podem ser perdidos 104 USB <x> 111 Verificar < Conexão de> dispositivo 101 Você substituiu a cinta? 102 Você substituiu o fusor? 102 mensagens da impressora Digite o PIN 27 Nenhum trabalho localizado. Tentar novamente? 28 menus idioma 87 imprimindo a pág. de configurações de menu 12 modificando cartuchos de toner 177 cinta de transferência 168 fotorrevelador 150 fusor 155 rolo de revestimento de óleo 164 modo NPA, configurando porta USB 95 porta de rede 63 porta paralela 65 porta serial 84 opcões localizando 197 verificando a instalação com a página de config. de menu 12 opções de impressão folhas separadoras 56 Consulte também origem do separador 56 separar páginas 56 padrões de fábrica, restaurando 97 painel do operador LCD 9 desativando 50 luz 9

utilizando 9 papel armazenando 34 eliminando atolamentos 123 evitando atolamentos 34 papel timbrado 45 recomendações 44 papel pesado 48 papel timbrado carregando alimentador multiuso 23 papel, especificando formulários pré-impressos 72 origem 73 peso 75 se o tamanho solicitado não estiver carregado 75 tamanho 73 tipo 74 tipo personalizado 71 perfuração, ativando 54 porta USB configurando Comutação p/ PCL 96 Comutação p/ PS 96 Modo NPA 95 tamanho do buffer 96 porta de IV 57 porta de rede configurando Comutação p/ PCL 63 Comutação p/ PS 63 Modo NPA 63 tamanho do buffer 62 porta paralela ativando resistores 65 configurando Comutação p/ PCL 66 Comutação p/ PS 66 Modo NPA 65 amostragem de dados 65 comunicação bidirecional 64 inicialização de hardware 64 protocolo 66 tamanho do buffer 65 porta serial ajustando

velocidades de transmissão 83 ativando Sinais DSR (Data Set Ready) 83 configurando Comutação p/ PCL 85 Comutação p/ PS 85 Modo NPA 84 XON robusto 85 paridade 84 protocolo 86 tamanho do buffer 86 portas **USB 95** paralela 64 rede 62 serial 83 problemas solicitando assistência técnica 201 pág. de config. de menu, imprimindo 12 qualidade de impressão, ajustando correção de cor 51, 52, 53, 91 reciclando suprimentos 149 recursos carregados armazenando 87 economia de recursos 92 imprimindo 99 redefinindo contador da cinta de transferência 177 contador do fusor 164 redefinindo impressora 61 reiniciando o contador de manutenção 183 removendo tampa de acesso à placa do sistema 196 rolo de revestimento de óleo solicitando 147 solicitando 147 cartucho de toner 147 cinta de transferência 147 fusor 147 rolo de revestimento de óleo 147 suprimentos 147 solicitando assistência técnica 201 solucionando problemas atolamentos de papel 123 configurações da impressora 8 substituindo cartuchos de toner 177 cinta de transferência 168

fotorrevelador 150 fusor 155 rolo de revestimento de óleo 164 suprimentos 155, 164, 177, 182, 190 suprimentos armazenando 149 reciclando 149 solicitando 147 substituindo 155, 164, 177, 182, 190 suprimentos, status dos <toner> colorido 93 tamanhos do buffer, ajustando **USB 96** paralela 65 rede 62 serial 86 tampa de acesso à placa do sistema, instalando 198 tampa de acesso à placa do sistema, removendo 196 tempo de espera espera 93 impressão 91 tempo de espera de impressão configurando 91 tempo de espera, configurando 93 testando a impressora Modo de Rastreamento hex 98 imprimir estatísticas de hardware 99 imprimir padrões 99 teste de impressão Modo de Rastreamento hex 98 página de menus 99 toner alarme 92 roupas manchadas 186 status 93 trabalho confidencial 60 estatísticas 88 retido 61 transparências 46 carregando bandeja de papel 15 velocidade impressão 7 velocidade de impressão 7, 202

verificando impressão pág. de config. de menu 12 verificando opções 12 Área de impressão (Menu Configuração) Menu Configuração Qualidade de impressão 91

Lexmark e Lexmark com desenho de diamante são marcas comerciais da Lexmark International, Inc., registradas nos Estados Unidos e/ou em outros países. © 2003 Lexmark International, Inc. 740 West New Circle Road Lexington, Kentucky 40550